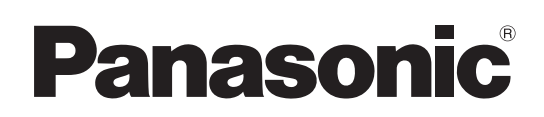

# **Operating Instructions**

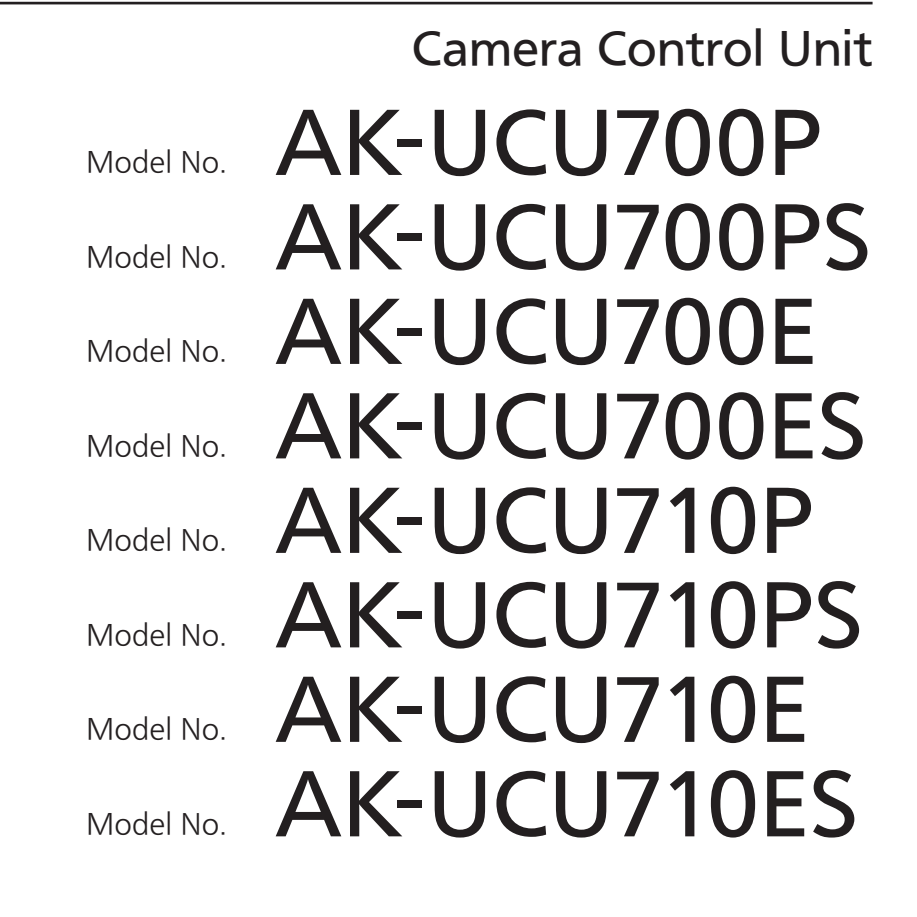

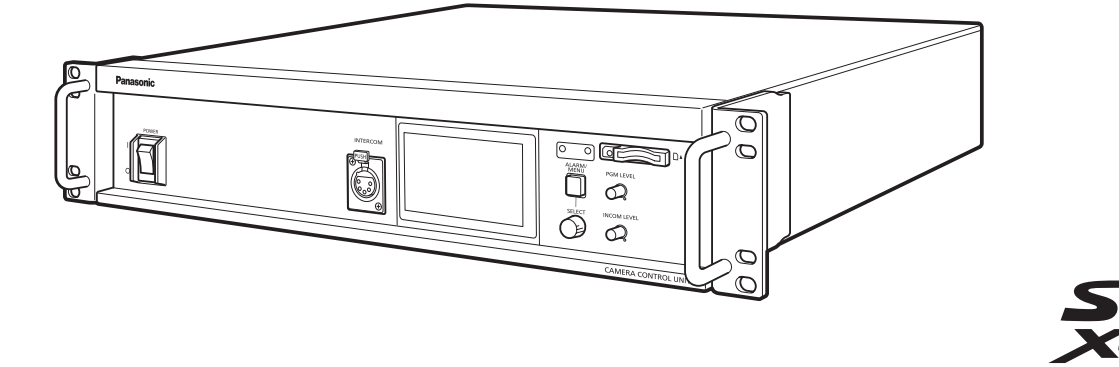

Please carefully read this manual, and save this manual for future use. Before using this product, be sure to read "Read this first!" (pages 2 to 6).

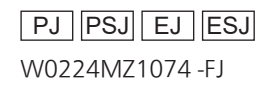

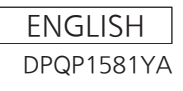

# **Read this first!**

### WARNING:

This equipment must be grounded.

To ensure safe operation, the three-pin plug must be inserted only into a standard three-pin power outlet which is effectively grounded through normal household wiring.

Extension cords used with the equipment must have three cores and be correctly wired to provide connection to the ground. Wrongly wired extension cords are a major cause of fatalities.

The fact that the equipment operates satisfactorily does not imply that the power outlet is grounded or that the installation is completely safe. For your safety, if you are in any doubt about the effective grounding of the power outlet, please consult aqualified electrician.

### WARNING:

- To reduce the risk of fire or electric shock, do not expose this equipment to rain or moisture.
- To reduce the risk of fire or electric shock, keep this equipment away from all liquids. Use and store only in locations which are not exposed to the risk of dripping or splashing liquids, and do not place any liquid containers on top of the equipment.

# WARNING:

Always keep memory cards (optional accessory) and screws supplied with option boards (optional accessory) out of the reach of babies and small children.

# WARNING:

Installation should only be performed by qualified installation personnel. Improper installation may result in the entire apparatus falling down and causing injury.

### WARNING:

This equipment is compliant with Class A of CISPR 32. In a residential environment this equipment may cause radio interference.

# CAUTION:

Do not remove panel covers by unscrewing. To reduce the risk of electric shock, do not remove the covers. No user serviceable parts inside. Refer servicing to qualified service personnel.

# CAUTION:

To reduce the risk of fire or electric shock and annoying interference, use the recommended accessories only.

# CAUTION:

In order to maintain adequate ventilation, do not install or place this unit in a bookcase, built-in cabinet or any other confined space. To prevent risk of electric shock or fire hazard due to overheating, ensure that curtains and any other materials do not obstruct the ventilation.

### **CAUTION:**

The mains plug of the power supply cord shall remain readily operable.

The AC receptacle (mains socket outlet) shall be installed near the equipment and shall be easily accessible. To completely disconnect this equipment from the AC mains, disconnect the power cord plug from the AC receptacle.

# **CAUTION:**

Invisible Laser radiation is emitted from the Optical fiber connector when this product is turned on. Don't look into directly into the Optical fiber connector of this product.

# CAUTION:

This product uses a semiconductor laser system and is a Class 1 Laser Product complies with Radiation Performance Standards, 21CFR SUBCHAPTER J.

Use of controls or adjustments or performance of procedures other than those specified herein may result in hazardous radiation exposure.

Don't make any modifications.

Don't repair by yourself.

Refer servicing to qualified personnel.

# **CAUTION:**

- Keep the temperature inside the rack to between 0 °C to 40 °C (32 °F to 104 °F).
- Bolt the rack securely to the floor so that it will not topple over when the unit is drawn out.

### **CAUTION:**

Naked flame sources, such as lighted candles, should not be placed on the apparatus.

### **CAUTION:**

To reduce the risk of fire or electric shock, refer mounting of the optional interface boards to qualified service personnel.

### For U.S.A. and Canada

### CAUTION:

This apparatus can be operated at a voltage in the range of 100–240 V AC.

Voltages other than 120 V are not intended for U.S.A. and Canada.

Operation at a voltage other than 120 V AC may require the use of a different AC plug. Please contact either a local or foreign Panasonic authorized service center for assistance in selecting an alternate AC plug.

### **NOTIFICATION** (Canada)

### CAN ICES-003 (A)/NMB-003(A)

# For AK-UCU700P, AK-UCU700PS, AK-UCU710P, AK-UCU710PS

### FCC NOTICE (USA)

### Supplier's Declaration of Conformity

Model Number: AK-UCU700P/AK-UCU700PS/AK-UCU710P/AK-UCU710PS Trade Name: Panasonic Responsible Party: Panasonic Corporation of North America Two Riverfront Plaza, Newark, NJ 07102 Support contact: 1-800-524-1448

This device complies with part 15 of the FCC Rules.

Operation is subject to the following two conditions:

(1) This device may not cause harmful interference, and (2) this device must accept any interference received, including interference that may cause undesired operation.

#### FCC Note:

This equipment has been tested and found to comply with the limits for a class A digital device, pursuant to Part 15 of the FCC Rules. These limits are designed to provide reasonable protection against harmful interference when the equipment is operated in a commercial environment. This equipment generates, uses, and can radiate radio frequency energy, and if not installed and used in accordance with the instruction manual, may cause harmful interference to radio communications. Operation of this equipment in a residential area is likely to cause harmful interference in which case the user will be required to correct the interference at his own expense.

#### Warning:

To assure continued FCC emission limit compliance, the user must use only shielded interface cables when connecting to external units. Also, any unauthorized changes or modifications to this equipment could void the user's authority to operate it.

indicates safety information.

# For AK-UCU700E, AK-UCU700ES, AK-UCU710E, AK-UCU710ES

# Caution for AC Mains Lead

FOR YOUR SAFETY PLEASE READ THE FOLLOWING TEXT CAREFULLY. This product is equipped with 2 types of AC mains cable. One is for continental Europe, etc. and the other one is only for U.K.

Appropriate mains cable must be used in each local area, since the other type of mains cable is not suitable.

FOR CONTINENTAL EUROPE, ETC. Not to be used in the U.K.

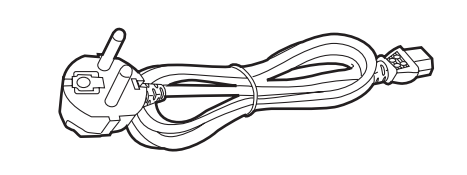

FOR U.K. ONLY If the plug supplied is not suitable for your socket outlet, it should be cut off and appropriate one fitted.

### FOR U.K. ONLY

This appliance is supplied with a moulded three pin mains plug for your safety and convenience.

A 13 amp fuse is fitted in this plug.

Should the fuse need to be replaced please ensure that the replacement fuse has a rating of 13 amps and that it is approved by ASTA or BSI to BS1362. Check for the ASTA mark ⊕ or the BSI mark ⊕ on the body of the fuse.

If the plug contains a removable fuse cover you must ensure that it is refitted when the fuse is replaced.

If you lose the fuse cover the plug must not be used until a replacement cover is obtained.

A replacement fuse cover can be purchased from your local Panasonic Dealer.

How to replace the fuse

1. Open the fuse compartment with a screwdriver.

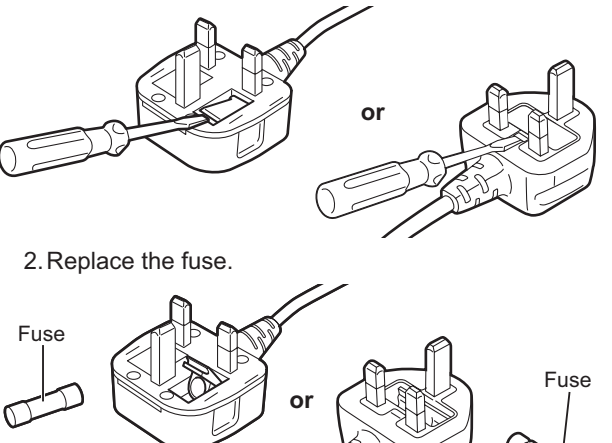

indicates safety information.

# EMC NOTICE FOR THE PURCHASER/USER OF THE APPARATUS

### 1. Pre-requisite conditions to achieving compliance with the above standards

- <1> Peripheral equipment to be connected to the apparatus and special connecting cables
  - The purchaser/user is urged to use only equipment which has been recommended by us as peripheral equipment to be connected to the apparatus.
  - The purchaser/user is urged to use only the connecting cables described below.
- <2> For the connecting cables, use shielded cables which suit the intended purpose of the apparatus.
  - Video signal connecting cables

Use double-shielded coaxial cables, which are designed for 75-ohm type high-frequency applications, for SDI (Serial Digital Interface).

Coaxial cables, which are designed for 75-ohm type high-frequency applications, are recommended for analog video signals.

- Audio signal connecting cables
- If your apparatus supports AES/EBU serial digital audio signals, use cables designed for AES/EBU.

Use shielded cables, which provide quality performance for high-frequency transmission applications, for analog audio signals.

Other connecting cables (LAN, RS-422)

Use double shielded cables, which provide quality performance for high-frequency applications, as connecting cables.

- When connecting to the DVI signal terminal, use a cable with a ferrite core.
- If your apparatus is supplied with ferrite core(s), they must be attached on cable(s) following instructions in this manual.

### 2. Performance level

The performance level of the apparatus is equivalent to or better than the performance level required by these standards. However, the apparatus may be adversely affected by interference if it is being used in an EMC environment, such as an area where strong electromagnetic fields are generated (by the presence of signal transmission towers, cellular phones, etc.). In order to minimize the adverse effects of the interference on the apparatus in cases like this, it is recommended that the following steps be taken with the apparatus being affected and with its operating environment:

- 1. Place the apparatus at a distance from the source of the interference.
- 2. Change the direction of the apparatus.
- 3. Change the connection method used for the apparatus.
- 4. Connect the apparatus to another power outlet where the power is not shared by any other appliances.

### AEEE Yönetmeliğine Uygundur. AEEE Complies with Directive of Turkey.

### Manufactured by:

Panasonic Entertainment & Communication Co., Ltd. 1-10-12, Yagumo-higashi-machi, Moriguchi City, Osaka, Japan Importer: Panasonic Connect Europe GmbH Hagenauer Strasse 43, 65203 Wiesbaden, Germany Authorized Representative in EU: Panasonic Connect Europe GmbH Panasonic Testing Centre Winsbergring 15, 22525 Hamburg, Germany

### Importer for UK:

Panasonic Connect UK, a branch of Panasonic Connect Europe GmbH, Maxis 2, Western Road, Bracknell, Berkshire, RG12 1RT

#### **Disposal of Old Equipment**

#### Only for European Union and countries with recycling systems

This symbol on the products, packaging, and/or accompanying documents means that used electrical and electronic products must not be mixed with general household waste.

For proper treatment, recovery and recycling of old products, please take them to applicable collection points in accordance with your national legislation.

By disposing of them correctly, you will help to save valuable resources and prevent any potential negative effects on human health and the environment.

For more information about collection and recycling, please contact your local authority, dealer or supplier. Penalties may be applicable for incorrect disposal of this waste, in accordance with national legislation.

### ІНФОРМАЦІЯ ПРО ПІДТВЕРДЖЕННЯ ВІДПОВІДНОСТІ ПРОДУКТУ

| Виробник:          | Panasonic Entertainment & Communication Co., Ltd. | Панасонік Ентертейнмент<br>енд Коммюнікейшн Ко., Лтд. |
|--------------------|---------------------------------------------------|-------------------------------------------------------|
| Адреса виробника:  | Moriguchi, Osaka, Japan                           | Моріґучі Осака Японія                                 |
| Країна походження: | Japan                                             | Японія                                                |

| Імпортер:         | ТОВ "ПАНАСОНІК УКРАЇНА ЛТД"                          |
|-------------------|------------------------------------------------------|
| Адреса Імпортера: | вул. Васильківська, буд. 30, м. Київ, 03022, Україна |

#### Примітки:

| Термін служби виробу | 7 років |
|----------------------|---------|
|                      |         |

Дату виготовлення можна визначити за комбінацією букв і цифр серійного номера, що розташований на маркувальній табличці виробу.

<u>Приклад:</u>

#### <u>X XXXXXXX</u>

| Рік: остання цифра року (6 – 2016, 7 – 2017,…0 – 2020) |
|--------------------------------------------------------|
| Місяць: А – Січень, В – Лютий… L – Грудень             |

# Table of Contents

| Read this first!                           | 2        |
|--------------------------------------------|----------|
| Introduction                               | 8        |
| How to View This Manual                    | 8        |
| About trademarks and registered trademarks | 8        |
| About copyright                            | 8        |
| manual                                     | 8        |
|                                            | <u>م</u> |
| Nation                                     | 40       |
| Personal computer requirements             | 10       |
| Disclaimer of warranty                     | 10       |
| Network security                           | 11       |
| Memory cards                               | 11       |
| Accessories                                | 12       |
| Precautions for Use                        | 13       |
| Precautions for Installation               | 14       |
| Mounting the unit in a rack                | 15       |
| Parts and their functions                  | 16       |
| Front panel 1                              | 16       |
| Front panel 2                              | 17       |
| Rear panel 1                               | 18       |
| Rear panel 2                               | 19       |
| Rear panel 3 (with AK-NP701/AK-NP702/      |          |
| AK-NP703 option)                           | 20       |
| Picture monitor (PM)                       | 21       |
| Picture monitor displays                   | 21       |
| Transition of displays                     | 22       |
| Information display                        | 23       |
| Warning displays                           | 23       |
| IRIS display                               | 24       |
| Status displays                            | 25       |
| Operation displays                         | 37<br>   |
|                                            | 39       |
| Buttons on the LCD panel                   | 40       |
| About entering characters                  | 40       |
|                                            | 43       |
|                                            | 44       |
|                                            | 44       |
| Displaying and hiding the menus            | 45       |
| Basic menu operations                      | 46       |
| setting items on one line                  | 48       |
| Text input                                 | 49       |
| CCU MENU                                   | 50       |
| OPERATION                                  | 51       |
| SYSTEM MODE                                | 52       |
| OUTPUT FORMAT                              | 54       |
| SETTING                                    | 56       |
| BAR ID                                     | 57       |
| SOURCE SETTING                             |          |
| AUDIO                                      | 60       |
| MIC OUT                                    | 60       |
|                                            | 61       |
| CCU INTERCOM RECEIVE                       | 61       |
| INTERCOM1                                  | 63       |
|                                            |          |

| INTERCOM2                                                                                                    | 64                                                                                                    |
|----------------------------------------------------------------------------------------------------|----------------------------------------------------------------------------------------------------|
| PGM                                                                                                    | 65                                                                                                    |
| MoIP FORMAT                                                                                                    | 65                                                                                                    |
| NETWORK                                                                                                    | 66                                                                                                    |
| LAN                                                                                                    | 67                                                                                                    |
|                                                                                                    |                                                                                                    |
|                                                                                                    | 00                                                                                                    |
| PTP SETTING                                                                                                    | 69                                                                                                    |
| ST2110 SETTING                                                                                                    | 70                                                                                                    |
| SFP1(PRIMARY)                                                                                                    | 71                                                                                                    |
| SFP1(PRIMARY)TX                                                                                                    | 72                                                                                                    |
| SEP1(PRIMARY)RX                                                                                                    | 74                                                                                                    |
|                                                                                                    |                                                                                                    |
|                                                                                                    |                                                                                                    |
| SFP2(SECONDARY)IX                                                                                                    |                                                                                                    |
| SFP2(SECONDARY)RX                                                                                                    | 80                                                                                                    |
| NMOS SETTING                                                                                                    | 83                                                                                                    |
| NDI/SRT SETTING                                                                                                    | 84                                                                                                    |
| DNS SETTING                                                                                                    | 85                                                                                                    |
|                                                                                                    |                                                                                                    |
| MAINTENANCE                                                                                                    | 86                                                                                                    |
| START UP                                                                                                    | 87                                                                                                    |
| SETUP                                                                                                    | 87                                                                                                    |
| ND/CC NAME                                                                                                    |                                                                                                    |
| CCUVERSION                                                                                                    | 90                                                                                                    |
|                                                                                                    |                                                                                                    |
|                                                                                                    |                                                                                                    |
| PM VIEW SETTING                                                                                                    | 91                                                                                                    |
| PM OPERATION STATUS                                                                                                    | 92                                                                                                    |
| SYSTEM                                                                                                    | 93                                                                                                    |
| SD CARD                                                                                                    | 95                                                                                                    |
| Saving and loading reference files and scene fil                                                                                                    | es <b>96</b>                                                                                                    |
|                                                                                                    |                                                                                                    |
| Web Screen                                                                                                    | 97                                                                                                    |
|                                                                                                    |                                                                                                    |
| Network settings                                                                                                    | 97                                                                                                    |
| Network settings                                                                                                    | 97<br>97                                                                                                    |
| Network settings                                                                                                    | 97<br>97                                                                                                    |
| Network settings<br>Software<br>Using EasyIP Setup Tool Plus to set the unit's                                                                                                    | 97<br>97                                                                                                    |
| Network settings<br>Software<br>Using EasyIP Setup Tool Plus to set the unit's<br>settings                                                                                                    | 97<br>97<br>97                                                                                                    |
| Network settings<br>Software<br>Using EasyIP Setup Tool Plus to set the unit's<br>settings<br>Displaying the web screen                                                                                                    | 97<br>97<br>97<br>97                                                                                                    |
| Network settings<br>Software.<br>Using EasyIP Setup Tool Plus to set the unit's<br>settings<br>Displaying the web screen                                                                                                    | 97<br>97<br>97<br>97<br>99                                                                                                    |
| Network settings<br>Software<br>Using EasyIP Setup Tool Plus to set the unit's<br>settings<br>Displaying the web screen<br>Notice regarding the Web screen                                                                                                    | 97<br>97<br>97<br>97<br>99<br>99                                                                                                    |
| Network settings<br>Software<br>Using EasyIP Setup Tool Plus to set the unit's<br>settings<br>Displaying the web screen<br>Notice regarding the Web screen<br>Displaying the web screen using a personal                                                                                                    | 97<br>97<br>97<br>99<br>99                                                                                                    |
| Network settings<br>Software<br>Using EasyIP Setup Tool Plus to set the unit's<br>settings<br>Displaying the web screen<br>Notice regarding the Web screen<br>Displaying the web screen using a personal<br>computer                                                                                                    | 97<br>97<br>97<br>99<br>99<br>99                                                                                                    |
| Network settings<br>Software<br>Using EasyIP Setup Tool Plus to set the unit's<br>settings<br>Displaying the web screen<br>Notice regarding the Web screen<br>Displaying the web screen using a personal<br>computer<br>Logging into the web screen                                                                                                    | 97<br>97<br>97<br>99<br>99<br>99<br>                                                                                                    |
| Network settings<br>Software<br>Using EasyIP Setup Tool Plus to set the unit's<br>settings<br>Displaying the web screen<br>Notice regarding the Web screen<br>Displaying the web screen using a personal<br>computer<br>Logging into the web screen<br>Web setting screen                                                                                                    | 97<br>97<br>97<br>                                                                                                    |
| Network settings<br>Software<br>Using EasyIP Setup Tool Plus to set the unit's<br>settings<br>Displaying the web screen<br>Notice regarding the Web screen<br>Displaying the web screen using a personal<br>computer<br>Logging into the web screen<br>Web setting screen<br>Product information screen IPRODUCT INFO 1                                                                                                    |                                                                                                    |
| Network settings<br>Software<br>Using EasyIP Setup Tool Plus to set the unit's<br>settings<br>Displaying the web screen<br>Notice regarding the Web screen<br>Displaying the web screen using a personal<br>computer<br>Logging into the web screen<br>Web setting screen<br>Product information screen [PRODUCT INFO.].                                                                                                    |                                                                                                    |
| Network settings<br>Software<br>Using EasyIP Setup Tool Plus to set the unit's<br>settings<br>Displaying the web screen<br>Notice regarding the Web screen<br>Displaying the web screen using a personal<br>computer<br>Logging into the web screen<br>Web setting screen<br>Product information screen [PRODUCT INFO.].<br>View system settings screen [SYSTEM MODE]                                                                                                    |                                                                                                    |
| Network settings<br>Software<br>Using EasyIP Setup Tool Plus to set the unit's<br>settings<br>Displaying the web screen<br>Notice regarding the Web screen<br>Displaying the web screen using a personal<br>computer<br>Logging into the web screen<br>Web setting screen<br>Product information screen [PRODUCT INFO.].<br>View system settings screen [SYSTEM MODE]<br>Network settings screen [NETWORK]                                                                                                    |                                                                                                    |
| Network settings<br>Software<br>Using EasyIP Setup Tool Plus to set the unit's<br>settings<br>Displaying the web screen<br>Notice regarding the Web screen<br>Displaying the web screen using a personal<br>computer<br>Logging into the web screen<br>Web setting screen<br>Product information screen [PRODUCT INFO.].<br>View system settings screen [SYSTEM MODE]<br>Network settings screen [NETWORK]<br>ROP account settings screen                                                                                                    |                                                                                                    |
| Network settings<br>Software.<br>Using EasyIP Setup Tool Plus to set the unit's<br>settings<br>Displaying the web screen<br>Notice regarding the Web screen<br>Displaying the web screen using a personal<br>computer.<br>Logging into the web screen<br>Web setting screen<br>Product information screen [PRODUCT INFO.]<br>View system settings screen [SYSTEM MODE]<br>Network settings screen [NETWORK]<br>ROP account settings screen<br>[ROP ACCOUNT SETTING].                                                                                                    |                                                                                                    |
| Network settings<br>Software.<br>Using EasyIP Setup Tool Plus to set the unit's<br>settings<br>Displaying the web screen<br>Notice regarding the Web screen<br>Displaying the web screen using a personal<br>computer.<br>Logging into the web screen<br>Web setting screen<br>Product information screen [PRODUCT INFO.].<br>View system settings screen [PRODUCT INFO.]<br>Network settings screen [NETWORK]<br>ROP account settings screen<br>[ROP ACCOUNT SETTING]                                                                                                    |                                                                                                    |
| Network settings<br>Software.<br>Using EasyIP Setup Tool Plus to set the unit's<br>settings<br>Displaying the web screen<br>Notice regarding the Web screen<br>Displaying the web screen using a personal<br>computer.<br>Logging into the web screen<br>Web setting screen<br>Product information screen [PRODUCT INFO.]<br>View system settings screen [PRODUCT INFO.]<br>View system settings screen [SYSTEM MODE]<br>Network settings screen [NETWORK]<br>ROP account settings screen<br>[ROP ACCOUNT SETTING]<br>User management screen [USER MNG.].                                                                                                    |                                                                                                    |
| Network settings<br>Software.<br>Using EasyIP Setup Tool Plus to set the unit's<br>settings<br>Displaying the web screen<br>Notice regarding the Web screen<br>Displaying the web screen using a personal<br>computer.<br>Logging into the web screen<br>Web setting screen<br>Product information screen [PRODUCT INFO.]<br>View system settings screen [PRODUCT INFO.]<br>View system settings screen [SYSTEM MODE]<br>Network settings screen [NETWORK]<br>ROP account settings screen<br>[ROP ACCOUNT SETTING]<br>User management screen [USER MNG.]                                                                                                    |                                                                                                    |
| Network settings<br>Software.<br>Using EasyIP Setup Tool Plus to set the unit's<br>settings<br>Displaying the web screen<br>Notice regarding the Web screen<br>Displaying the web screen using a personal<br>computer.<br>Logging into the web screen<br>Web setting screen<br>Product information screen [PRODUCT INFO.]<br>View system settings screen [PRODUCT INFO.]<br>View system settings screen [SYSTEM MODE]<br>Network settings screen [NETWORK]<br>ROP account settings screen<br>[ROP ACCOUNT SETTING]<br>User management screen [USER MNG.]                                                                                                    | 97<br>97<br>97<br>99<br>99<br>99<br>99<br>102<br>102<br>103<br>112<br>112<br>139<br>140<br>141                                                           |
| Network settings<br>Software.<br>Using EasyIP Setup Tool Plus to set the unit's<br>settings<br>Displaying the web screen<br>Notice regarding the Web screen<br>Displaying the web screen using a personal<br>computer.<br>Logging into the web screen<br>Web setting screen<br>Product information screen [PRODUCT INFO.].<br>View system settings screen [PRODUCT INFO.].<br>View system settings screen [SYSTEM MODE]<br>Network settings screen [NETWORK]<br>ROP account settings screen<br>[ROP ACCOUNT SETTING]<br>User management screen [USER MNG.]<br><b>Troubleshooting</b><br>Operation.<br>Web Screen                                                                                                    |                                                                                                    |
| Network settings<br>Software.<br>Using EasyIP Setup Tool Plus to set the unit's<br>settings<br>Displaying the web screen<br>Notice regarding the Web screen<br>Displaying the web screen using a personal<br>computer.<br>Logging into the web screen<br>Web setting screen<br>Product information screen [PRODUCT INFO.]<br>View system settings screen [PRODUCT INFO.]<br>View system settings screen [SYSTEM MODE]<br>Network settings screen [NETWORK]<br>ROP account settings screen<br>[ROP ACCOUNT SETTING]<br>User management screen [USER MNG.]<br>User management screen [USER MNG.]<br>Web Screen                                                                                                    |                                                                                                    |
| Network settings<br>Software.<br>Using EasyIP Setup Tool Plus to set the unit's<br>settings<br>Displaying the web screen<br>Notice regarding the Web screen<br>Displaying the web screen using a personal<br>computer.<br>Logging into the web screen<br>Web setting screen<br>Product information screen [PRODUCT INFO.].<br>View system settings screen [PRODUCT INFO.].<br>View system settings screen [SYSTEM MODE]<br>Network settings screen [NETWORK]<br>ROP account settings screen<br>[ROP ACCOUNT SETTING]<br>User management screen [USER MNG.]<br><b>Troubleshooting</b><br>Operation.<br>Web Screen                                                                                                    |                                                                                                    |
| Network settings<br>Software.<br>Using EasyIP Setup Tool Plus to set the unit's<br>settings<br>Displaying the web screen<br>Notice regarding the Web screen<br>Displaying the web screen using a personal<br>computer.<br>Logging into the web screen<br>Web setting screen<br>Product information screen [PRODUCT INFO.]<br>View system settings screen [PRODUCT INFO.]<br>View system settings screen [SYSTEM MODE]<br>Network settings screen [NETWORK]<br>ROP account settings screen<br>[ROP ACCOUNT SETTING]<br>User management screen [USER MNG.]<br>User management screen [USER MNG.]<br>Web Screen<br>Web Screen                                                                                                    | 97<br>97<br>97<br>99<br>99<br>99<br>99<br>102<br>102<br>103<br>105<br>112<br>112<br>139<br>140<br>141<br>143<br>144                                      |
| Network settings<br>Software.<br>Using EasyIP Setup Tool Plus to set the unit's<br>settings<br>Displaying the web screen<br>Notice regarding the Web screen<br>Displaying the web screen using a personal<br>computer.<br>Logging into the web screen<br>Web setting screen<br>Product information screen [PRODUCT INFO.]<br>View system settings screen [PRODUCT INFO.]<br>View system settings screen [SYSTEM MODE]<br>Network settings screen [NETWORK]<br>ROP account settings screen<br>[ROP ACCOUNT SETTING]<br>User management screen [USER MNG.]<br>User management screen [USER MNG.]<br>Web Screen<br>Reference<br>Connector pin assignment table<br>Front panel.                                                                                                    | 97<br>97<br>97<br>99<br>99<br>99<br>99<br>                                                                                                    |
| Network settings<br>Software.<br>Using EasyIP Setup Tool Plus to set the unit's<br>settings<br>Displaying the web screen<br>Notice regarding the Web screen<br>Displaying the web screen using a personal<br>computer.<br>Logging into the web screen<br>Web setting screen<br>Product information screen [PRODUCT INFO.]<br>View system settings screen [PRODUCT INFO.]<br>View system settings screen [SYSTEM MODE]<br>Network settings screen [NETWORK]<br>ROP account settings screen<br>[ROP ACCOUNT SETTING]<br>User management screen [USER MNG.].<br>Troubleshooting<br>Operation<br>Web Screen<br>Reference<br>Connector pin assignment table<br>Front panel.<br>Rear panel                                                                                                | 97<br>97<br>99<br>99<br>99<br>102<br>102<br>102<br>103<br>105<br>112<br>139<br>140<br>141<br>141<br>143<br>144<br>144<br>144                             |
| Network settings<br>Software<br>Using EasyIP Setup Tool Plus to set the unit's<br>settings<br>Displaying the web screen<br>Notice regarding the Web screen<br>Displaying the web screen using a personal<br>computer<br>Logging into the web screen<br>Web setting screen<br>Product information screen [PRODUCT INFO.]<br>View system settings screen [PRODUCT INFO.]<br>View system settings screen [SYSTEM MODE]<br>Network settings screen [NETWORK]<br>ROP account settings screen<br>[ROP ACCOUNT SETTING].<br>User management screen [USER MNG.]<br><b>Troubleshooting</b><br>Operation<br>Web Screen<br><b>Reference</b><br>Connector pin assignment table<br>Front panel<br>Rear panel<br>Front panel G/L indicator specifications                                         | 97<br>97<br>97<br>97<br>                                                                                                    |
| Network settings<br>Software.<br>Using EasyIP Setup Tool Plus to set the unit's<br>settings<br>Displaying the web screen<br>Notice regarding the Web screen<br>Displaying the web screen using a personal<br>computer.<br>Logging into the web screen<br>Web setting screen<br>Product information screen [PRODUCT INFO.]<br>View system settings screen [PRODUCT INFO.]<br>View system settings screen [SYSTEM MODE]<br>Network settings screen [NETWORK]<br>ROP account settings screen<br>[ROP ACCOUNT SETTING]<br>User management screen [USER MNG.].<br><b>Troubleshooting</b><br>Operation<br>Web Screen<br>Connector pin assignment table<br>Front panel<br>Rear panel<br>Front panel G/L indicator specifications.                                                          | 97<br>97<br>97<br>99<br>99<br>99<br>102<br>102<br>102<br>103<br>105<br>112<br>139<br>140<br>141<br>141<br>143<br>144<br>144<br>144                       |
| Network settings         Software         Using EasyIP Setup Tool Plus to set the unit's settings         Displaying the web screen         Notice regarding the Web screen         Displaying the web screen using a personal computer.         Logging into the web screen         Web setting screen         Product information screen [PRODUCT INFO.].         View system settings screen [SYSTEM MODE]         Network settings screen [NETWORK]         ROP account settings screen         [ROP ACCOUNT SETTING]         User management screen [USER MNG.] <b>Troubleshooting</b> Operation         Web Screen <b>Reference</b> Connector pin assignment table         Front panel         Rear panel         Front panel G/L indicator specifications         Appearance | 97<br>97<br>97<br>99<br>                                                                                                    |
| Network settings         Software         Using EasyIP Setup Tool Plus to set the unit's settings         Displaying the web screen         Notice regarding the Web screen         Displaying the web screen using a personal computer         Logging into the web screen         Web setting screen         Product information screen [PRODUCT INFO.].         View system settings screen [SYSTEM MODE]         Network settings screen [NETWORK]         ROP account settings screen         [ROP ACCOUNT SETTING]         User management screen [USER MNG.]         Web Screen         Reference         Connector pin assignment table         Front panel         Rear panel         Front panel G/L indicator specifications         Appearance                          | 97<br>97<br>99<br>99<br>99<br>102<br>102<br>103<br>105<br>112<br>139<br>140<br>141<br>141<br>143<br>144<br>144<br>144<br>144<br>144<br>144<br>150<br>151 |

# Introduction

### **How to View This Manual**

### About trademarks and registered trademarks

- Microsoft<sup>®</sup>, Windows<sup>®</sup>, Windows<sup>®</sup> 10, Windows<sup>®</sup> 11, Microsoft Edge, ActiveX<sup>®</sup> and DirectX<sup>®</sup> are either registered trademarks or trademarks of Microsoft Corporation in the United States and other countries.
- Apple, Mac, OS X, macOS and Safari are registered trademarks of Apple Inc., in the United States and other countries.
- Intel<sup>®</sup> and Intel<sup>®</sup> Core<sup>™</sup> are trademarks or registered trademarks of Intel Corporation and its subsidiaries in the United States and other countries.
- SDXC logo is a trademark of SD-3C and LLC.
- Dante® is a registered trademark of Audinate Pty Ltd.
- NDI® is a registered trademark of NewTek, Inc. in the United States and other countries.
- Other names of companies or products in this manual are either registered trademarks or trademarks of their respective owners.

### About copyright

Distributing, copying, disassembling, reverse compiling, reverse engineering and also exporting in violation of export laws of the software provided with this unit are expressly prohibited.

#### Illustrations and screen displays featured in the manual

- What is shown in the manual's illustrations and screen displays may differ from how it actually appears.
- The screenshots are used in accordance with the guidelines of Microsoft Corporation.
- Functions which can be used by Windows only are indicated using [Windows].

### **Overview**

This camera control unit (CCU) is designed to be used with the 4K studio camera (AK-UC4000; sold separately, AK-UC3300; sold separately, AK-PLV100; sold separately).

Connect it to the 4K studio camera (hereinafter referred to as the camera) with an optical fiber multi cable (sold separately).

Compatible with multiple formats and capable of simultaneous output of UHD/HD, HDR/SDR, BT.2020/BT.709, and high-speed/1x-speed.

Along with a number of camera outputs and return inputs, the unit is also equipped with independent TRUNK input and output.

The front panel is equipped with a color LCD touch control screen to improve operability and information accessibility.

There are dedicated ROP and MSU connectors to provide interfaces for both a remote operation panel and a master setup unit, and connection via LAN is also possible.

The following options are available to make operation over IP possible with this unit:

AK-NP701: SMPTE ST2110 functionality

- AK-NP702: Dante audio functionality
- AK-NP703: STREAM (High band NDI and SRT) functionality

### Notice

### Personal computer requirements

Use a host computer that satisfies the following conditions.

| CPU                                            | CPU Intel <sup>®</sup> Core™2 DUO 2.4 GHz or better is recommended                                                                                                    |  |
|------------------------------------------------|----------------------------------------------------------------------------------------------------|--|
| Memory                                         | Windows     Microsoft® Windows® 10 Pro 32-bit: 1 GB or more     Microsoft® Windows® 10 Pro 64-bit: 2 GB or more     Microsoft® Windows® 11 Pro: 4 GB or more                                                                                   |  |
|                                                | Mac     2 GB or more                                                                                                    |  |
| Network function                               | 100BASE-TX<br>1 port                                                                                                    |  |
| Image display function                         | Resolution: 1024×768 pixels or more<br>Color generation: True Color 24-bit or better                                                                                                    |  |
| Supported operating<br>systems and Web browser | <ul> <li>Windows         <ul> <li>Microsoft® Windows® 10 Pro 64-bit/32-bit<br/>Microsoft Edge</li> <li>Microsoft® Windows® 11 Pro<br/>Microsoft Edge</li> </ul> </li> <li>Mac         <ul> <li>OS X 10.12<br/>Sofari 10</li> </ul> </li> </ul> |  |

### **Disclaimer of warranty**

IN NO EVENT SHALL Panasonic Connect Co., Ltd. BE LIABLE TO ANY PARTY OR ANY PERSON, EXCEPT FOR REPLACEMENT OR REASONABLE MAINTENANCE OF THE PRODUCT, FOR THE CASES, INCLUDING BUT NOT LIMITED TO BELOW:

- ANY DAMAGE AND LOSS, INCLUDING WITHOUT LIMITATION, DIRECT OR INDIRECT, SPECIAL, CONSEQUENTIAL OR EXEMPLARY, ARISING OUT OF OR RELATING TO THE PRODUCT;
- PERSONAL INJURY OR ANY DAMAGE CAUSED BY INAPPROPRIATE USE OR NEGLIGENT OPERATION OF THE USER;
- UNAUTHORIZED DISASSEMBLE, REPAIR OR MODIFICATION OF THE PRODUCT BY THE USER;
- INCONVENIENCE OR ANY LOSS ARISING WHEN IMAGES ARE NOT DISPLAYED, DUE TO ANY REASON OR CAUSE
   INCLUDING ANY FAILURE OR PROBLEM OF THE PRODUCT;
- ANY PROBLEM, CONSEQUENTIAL INCONVENIENCE, OR LOSS OR DAMAGE, ARISING OUT OF THE SYSTEM COMBINED BY THE DEVICES OF THIRD PARTY;
- ANY INCONVENIENCE, DAMAGES OR LOSSES RESULTING FROM ACCIDENTS CAUSED BY AN INADEQUATE INSTALLATION METHOD OR ANY FACTORS OTHER THAN A DEFECT IN THE PRODUCT ITSELF;
- LOSS OF REGISTERED DATA CAUSED BY ANY FAILURE;
- ANY DAMAGE OR CLAIMS DUE TO LOSS OR LEAKAGE OF IMAGE DATA OR SETTING DATA SAVED ON THIS UNIT OR ON A MEMORY CARD OR PERSONAL COMPUTER.

### Network security

This unit also has functions which are used when it is connected to a network.

Using the unit when it is connected to a network may possibly give rise to the following.

- Leakage or disclosure of information transmitted via this unit
- Unauthorized use of this unit by a third person with malicious intent
- Interference or stoppage of this unit by a third person with malicious intent

It is your responsibility to take sufficient network security measures such as those described below to protect yourself against the above risks.

- Use this unit in a network secured by a firewall, etc.
- If this unit is used in a system with a personal computer connected, make sure that checks for and removal of computer viruses and malicious programs are implemented regularly.

Also observe the following points.

• Do not install the unit in a location where the unit, cables, and other parts may be easily damaged.

### Memory cards

Memory cards used with the unit should conform to SD, SDHC or SDXC standards.

Be sure to use the unit to format memory cards.

Memory cards with the following capacity can be used with the unit.

| SD:   | 2 GB          |
|-------|---------------|
| SDHC: | 4 GB to 32 GB |
| SDXC: | 64 GB         |

For the latest information not included in these Operating Instructions, refer to the support pages at the following website.

https://pro-av.panasonic.net/en/

Observe the following points when using and storing this unit.

- Avoid high temperature and humidity.
- Avoid water droplets.
- Avoid static electricity.

### Accessories

• After removing the product from its container, dispose of the power cable cap (if supplied) and packing materials in an appropriate manner.

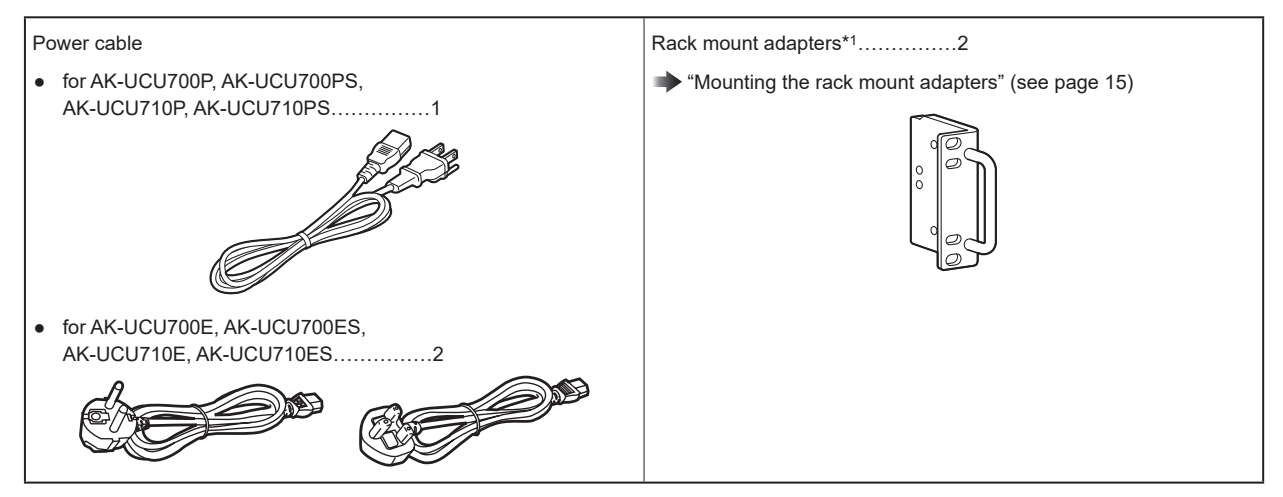

\*1: The screws for the rack mount adapters come attached to the unit.

### **Precautions for Use**

In addition to the safety precautions given in "Read this first!", also observe the following instructions.

#### Handle carefully

• Do not drop the product or subject it to a strong impact. Doing so may cause a failure or accident.

#### Avoid using the unit outdoors

Use the product in an ambient temperature of 0 °C to 40 °C (32 °F to 104 °F). Avoid using the product in a cold place where the temperature drops below 0 °C (32 °F) or in a hot place where the temperature rises above 40 °C (104 °F) because an extremely low or high temperature will adversely affect the internal parts.

#### Turn off the power before connecting or disconnecting cables

• Before connecting or disconnecting the cables, be sure to turn the power off.

#### Avoid humidity and dust

Avoid using the product in a very humid or dusty place because a lot of humidity and dust will cause damage to the internal parts.

#### Cleaning

- Turn the power off and wipe the product with a dry cloth.
- To remove stubborn dirt, dip a cloth into a diluted solution of kitchen detergent (neutral detergent), wring it out well, and wipe the product gently. Then, wipe the product with a cloth dampened with water. Finally, wipe the product with a dry cloth.

### NOTE

- Avoid using benzine, paint thinners and other volatile fluids.
- If a chemical cleaning cloth is to be used, carefully read through the precautions for its use.

#### Optical fiber multi cable

• When the optical fiber connectors of the optical fiber multi cable (sold separately) become dirty, the optical signal transmission state will deteriorate. Use commercially available optical connector cleaner to clean the optical connector end faces in accordance with the instructions.

#### LAN cable

• Use a category 5e or better STP (Shielded Twisted Pair) LAN cable.

#### Consumable parts

• The cooling fan is a consumable part. The replacement cycle is approximately 10 years (when used approximately 8 hours per day).

Contact your dealer to request cooling fan replacement.

#### Disposal of the unit

• When the unit has reached the end of its service life and is to be disposed of, ask a qualified contractor to dispose of the unit properly in order to protect the environment.

#### Information on software used with this product

This product includes GNU General Public License (GPL) and GNU Lesser General Public License (LGPL) licensed software, and the customer is entitled to obtain, modify, or redistribute the source code for the software.

- This product includes MIT Licensed software.
- This product includes BSD Licensed software.
- For details on obtaining the source codes, visit the following website. https://pro-av.panasonic.net/en/
   However, do not contact Panasonic for questions regarding obtained source codes.

#### JPEG XS patent pool licensing

This product or service includes JPEG XS compliant features that are covered by patents in the United States and in other jurisdictions owned by intoPIX SA ("intoPIX") and/or Fraunhofer-Gesellschaft zur Foerderung der angewandten Forschung E.V. ("Fraunhofer") and listed at www.jpegxspool.com. Additional patents may be pending in United States and elsewhere.

### **Precautions for Installation**

In addition to the safety precautions given in "Read this first!", also observe the following instructions.

Be sure to ask your dealer to perform the installation and connection work for the unit.

#### Connecting a power supply

- Be sure to use the power cable supplied with the unit.
- Connect the [SIGNAL GND] terminal on the rear of the unit to the system ground.
- When the unit will not be used for a long time, turn off the [POWER] switch and remove the power plug from the outlet to save power.

#### Ground of the power plug

- The power cable supplied with the unit has a 3-prong plug with a ground terminal.
- Connect it to a 3-prong outlet with a ground contact.

#### Grounding

• Ground the system via the [SIGNAL GND] terminal on the unit.

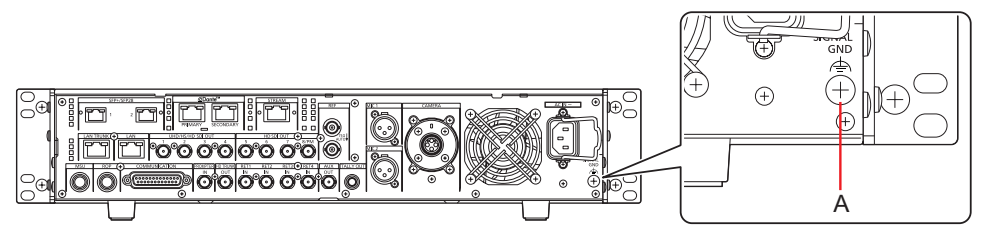

A. [SIGNAL GND] terminal

#### Handle carefully

- Dropping the unit or subjecting it to a strong impact or vibration may cause a failure or accident.
- Do not allow any foreign objects to enter inside the unit. Allowing water, metal items, food or drink, or other foreign objects to enter inside the unit may cause a fire or electric shock.

#### Installation location

- This unit is designed for indoor use only.
- Do not install the unit in a cold place where the temperature drops below 0 °C (32 °F) or in a hot place where the temperature rises above 40 °C (104 °F).
- Avoid installing the unit where it will be exposed to direct sunlight or near an outlet from which hot air is blown out.
- Installing the unit in a location with a lot of humidity, dust, or vibration may result in a failure.

### Mounting the unit in a rack

#### Mounting the rack mount adapters

- 1. Remove the setting legs (A) secured to the unit. Remove them using a Phillips screwdriver.
- 2. Mount the supplied rack mount adapters (B).
- Mounting screws are not supplied. Use mounting screws removed from the unit using a Phillips screwdriver. Tighten the mounting screws for rack mount adapters using a torque of 110 N·m or more.

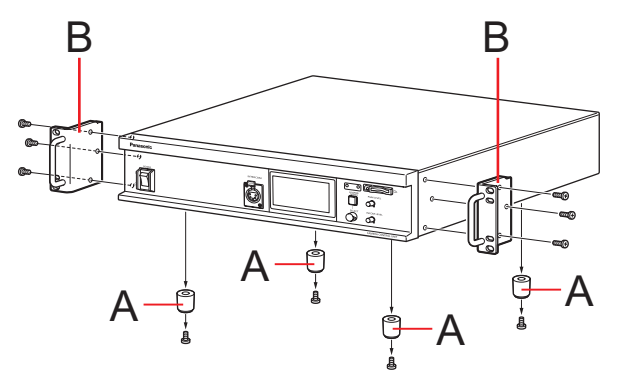

A. Setting legsB. Rack mount adapters

### Mounting the unit in a rack

- Use the unit securely mounted in a standard 19-type rack (depth: 600 mm [23-5/8 inches] or more) compliant with EIA or JIS standards or equivalent.
- Securely fix the unit in place using screws that are appropriate for the rack.
- Be sure to attach a support guide for supporting (A) the rear of the unit. (Provide a support guide that is appropriate for the rack.)

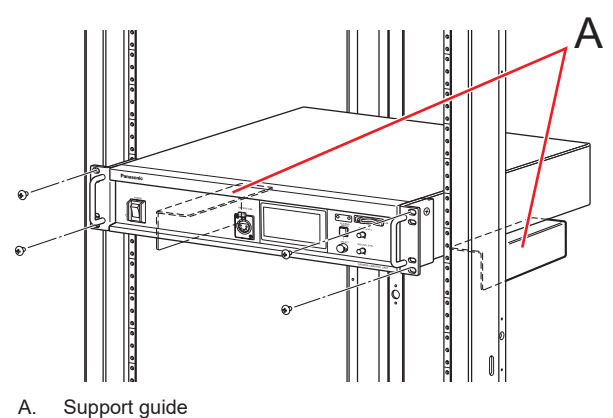

#### A. Support gu

#### Mounting positions

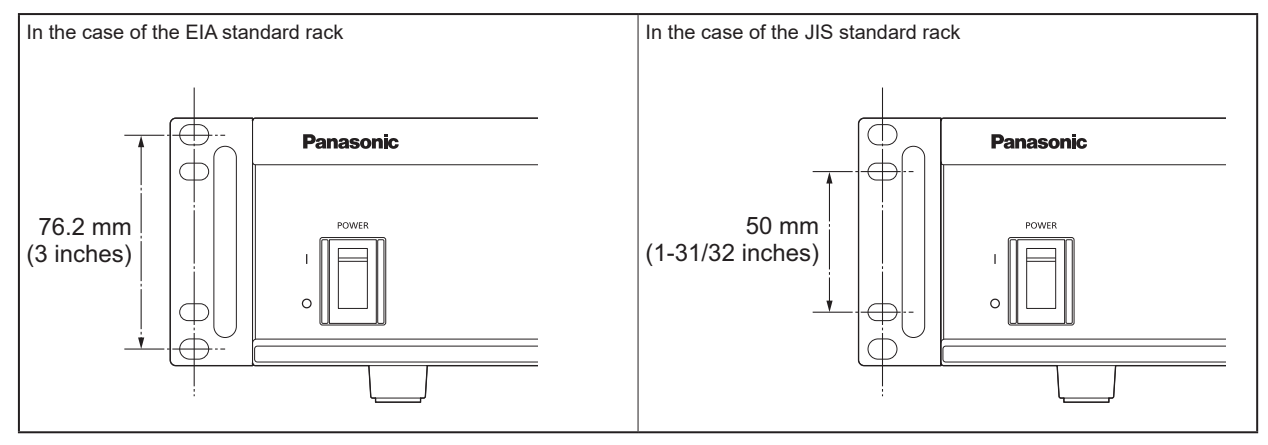

#### **NOTE**

• Do not block the ventilation holes when installing the unit.

# **Parts and their functions**

### Front panel 1

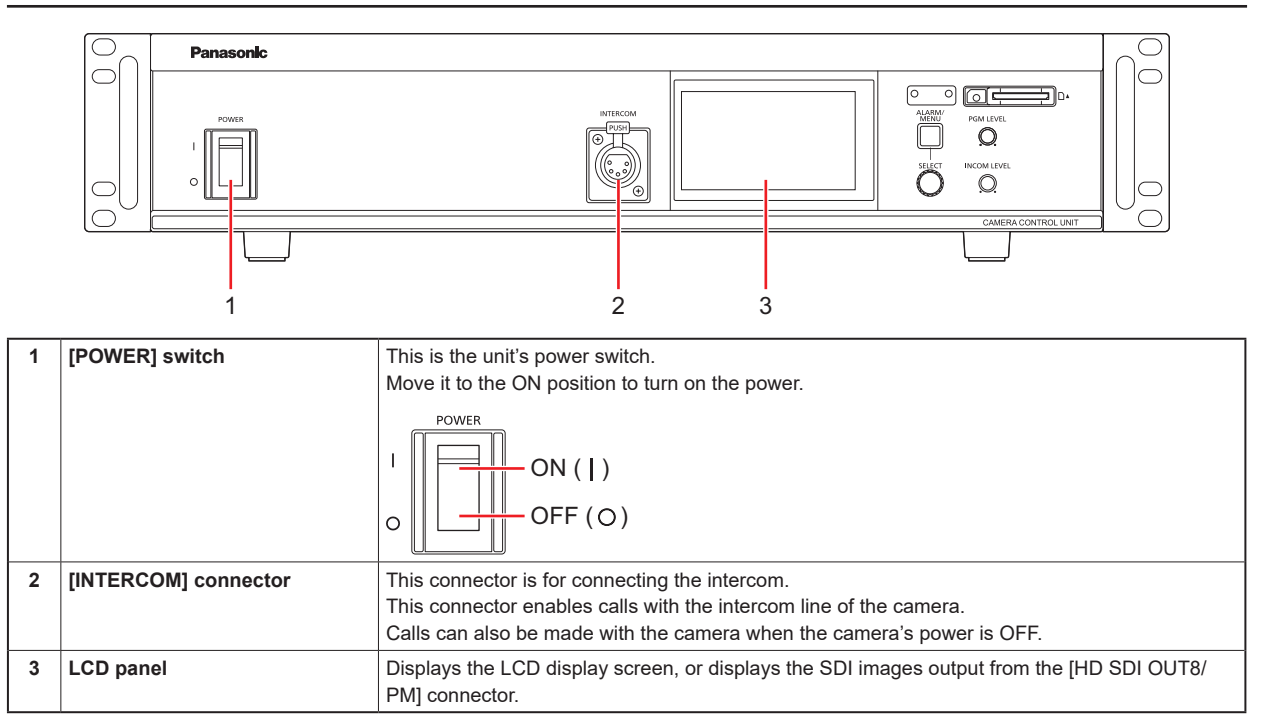

### **Front panel 2**

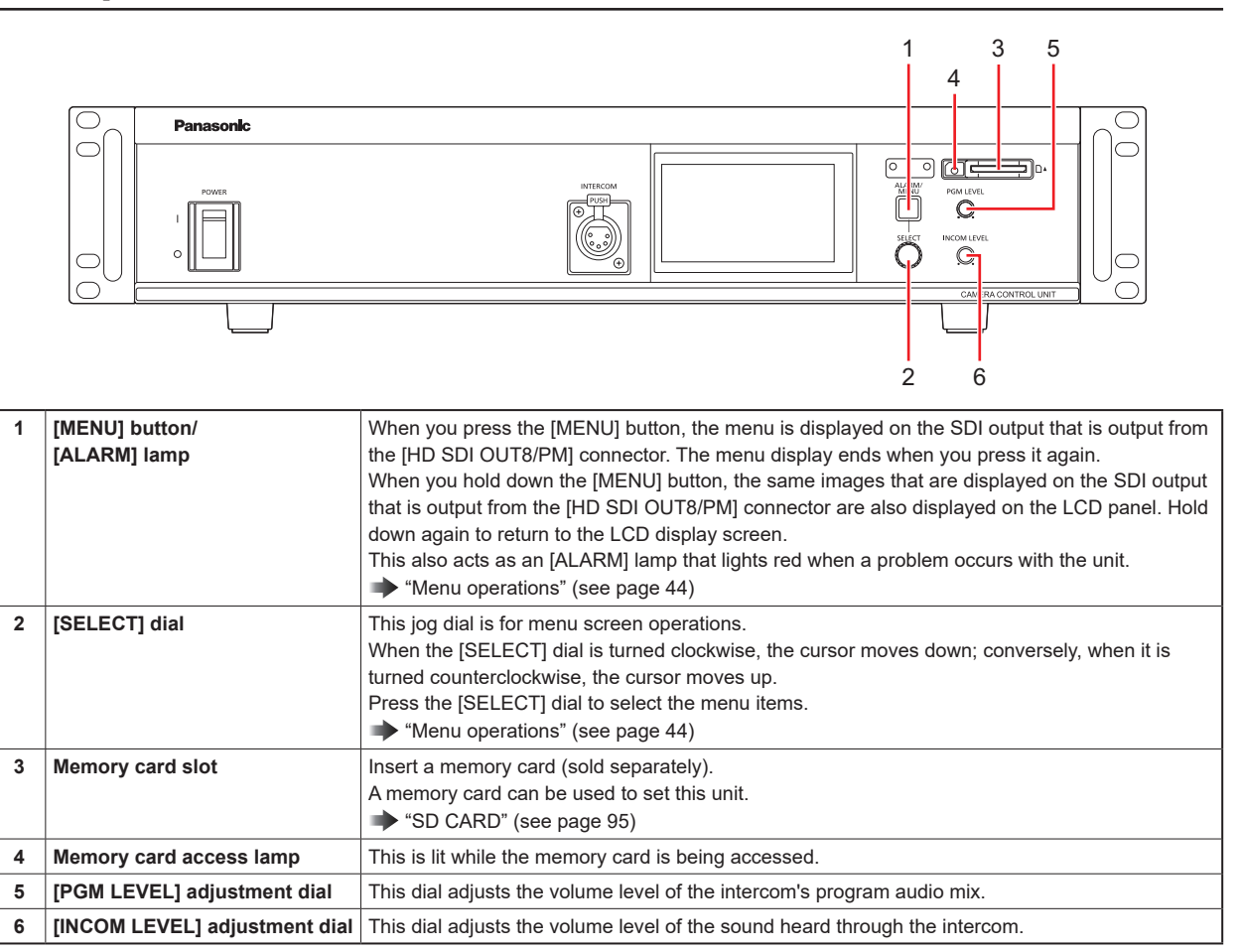

# Rear panel 1

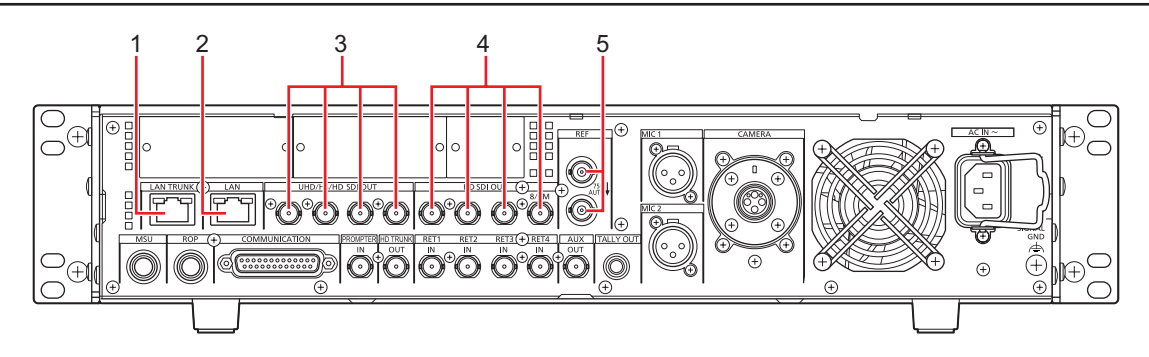

| 1 | [LAN TRUNK] connector                     | LAN communication is carried using optical transmission between the camera and CCU.                                                                                                    |  |
|---|-------------------------------------------|----------------------------------------------------------------------------------------------------|--|
| 2 | [LAN] connector                           | It is the LAN connector (RJ45) for connecting the ROP (AK-HRP1010 / AK-HRP1015) with an IP connection.<br>Use a switch hub and connect the devices with a 10BASE-T/100BASE-TX straight cable. This connector is for connecting a personal computer when configuring Web settings.                                                                                                    |  |
| 3 | [UHD/HS/HD SDI OUT(1 to 4)]<br>connectors | UHD (connects to the AK-UC4000 / AK-UC3300 / AK-PLV100), HS and 3G-HD, HD video signal output connectors (BNC).<br>Signals output can be selected from the CCU menu.<br>"OUTPUT FORMAT" (see page 54)                                                                                                    |  |
| 4 | [HD SDI OUT(5 to 7, 8/PM)]<br>connectors  | These connectors (BNC) are for outputting SDI signals in HDTV format. The 3G-HD/HD output mode can be selected by setting the CCU menu.<br>SDI output from the [HD SDI OUT8/PM] connector can be switched to main line image output or picture monitor output via the CCU menu configurations or ROP control.<br>* "OUTPUT FORMAT" (see page 54)                                                                                                    |  |
| 5 | [REF] connectors                          | These connectors (BNC) are for inputting reference signals.<br>Black burst (BB) signals and tri-level sync signals can be input, and the type of signals input is<br>recognized automatically.<br>When no cable is connected to the loop-through output connector (B), the connector is<br>automatically terminated at 75 $\Omega$ .<br>Connecting a cable to this connector releases 75 $\Omega$ termination.<br>When a cable is connected to the loop-through output connector (B), be sure to connect the<br>other end of the cable to a connector.<br>REF<br>O $BA. Reference signal input connectorB. Loop-through output$ |  |

- 18 -

# **Rear panel 2**

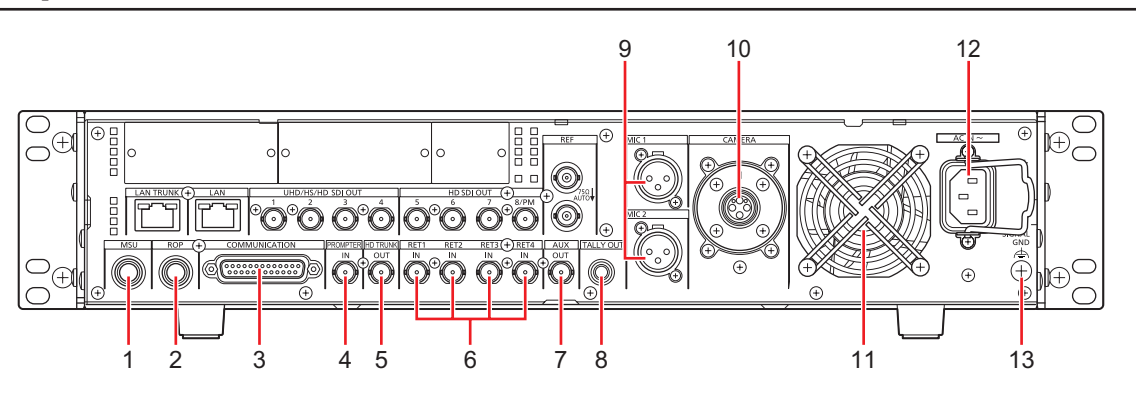

| 1  | [MSU] connector                      | This connector is for connecting an MSU (sold separately).                                                                                |  |
|----|--------------------------------------|----------------------------------------------------------------------------------------------------|--|
| 2  | [ROP] connector                      | This connector is for connecting a ROP (sold separately).                                                                                 |  |
| 3  | [COMMUNICATION] connector            | This connector is for connecting the intercom signals and tally signals to the external system.                                           |  |
| 4  | [PROMPTER IN] connector              | This connector (BNC) is for inputting HD-SDI prompter signals.                                                                            |  |
| 5  | [HD TRUNK OUT] connector             | This connector outputs the HD SDI TRUNK signal input to the camera.                                                                       |  |
| 6  | [RET1 IN] to [RET4 IN]<br>connectors | These connectors (BNC) are for inputting SDI signals for return images in HDTV formats. 3G, HD-SDI signals are detected automatically.    |  |
| 7  | [AUX OUT] connector                  | It is possible to select the RET1 to RET4 inputs, ST2110 (RETURN) input, or STREAM input for output through this connector.               |  |
| 8  | [TALLY OUT] connector                | This connector controls the tally output (R, G) and alarm output.                                                                         |  |
| 9  | [MIC1] and [MIC2] connectors         | These connectors are for outputting the analog signals of microphones 1 and 2 of the camera. The microphone level is 0 dBm/600 $\Omega$ . |  |
| 10 | [CAMERA] connector                   | This connector is for connecting the optical fiber multi cable (sold separately).                                                         |  |
| 11 | Cooling fan                          | This is the unit's cooling fan.                                                                                                    |  |
| 12 | AC power socket                      | This socket is for inputting AC power.<br>Connect the supplied power cable, and use a 3-prong outlet and ground the unit properly.        |  |
| 13 | [SIGNAL GND] terminal                | Connect this to the system ground.                                                                                                    |  |

# Rear panel 3 (with AK-NP701/AK-NP702/AK-NP703 option)

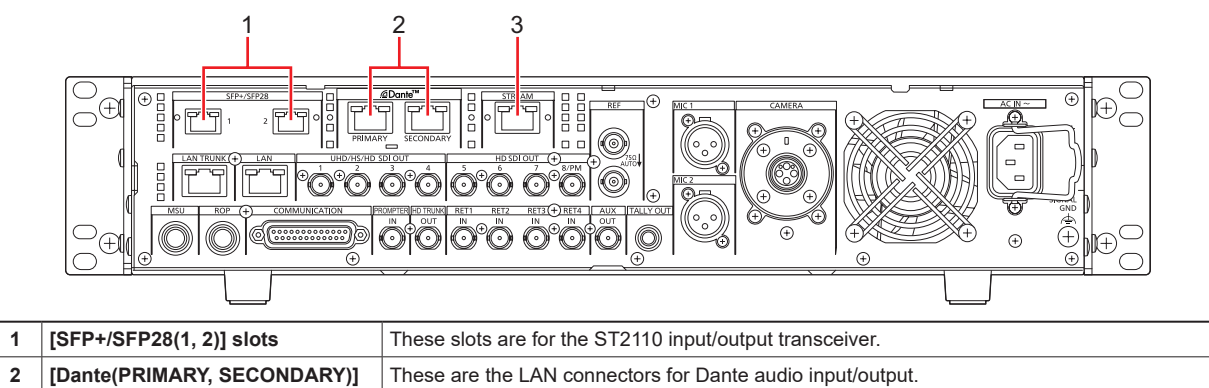

|   | connectors         |                                                         |
|---|--------------------|---------------------------------------------------------|
| 3 | [STREAM] connector | This is the LAN connector for NDI and SRT input/output. |

1

# **Picture monitor (PM)**

### **Picture monitor displays**

Display the camera statuses, warnings, and other information on the picture monitor using the operation panel of the ROP.

Press the [CHARA] button (A) of the ROP to display the desired information.

The camera statuses, warnings, and other information are cleared when the [CHARA] button of the ROP is held down.

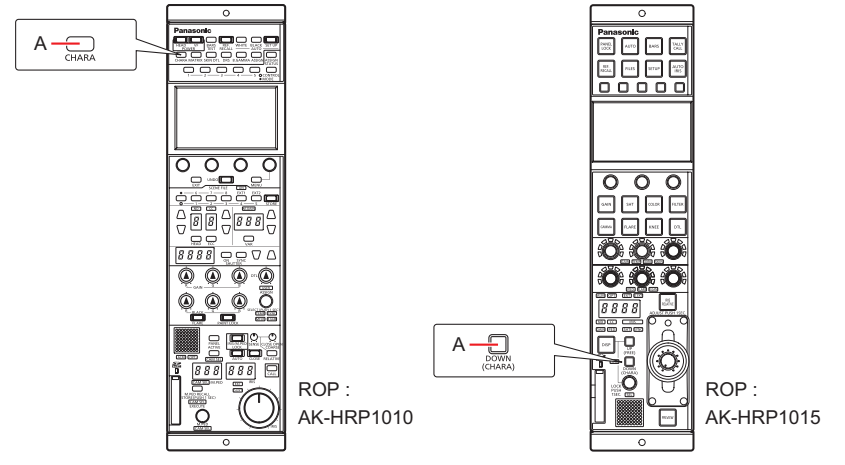

#### A. [CHARA] button

NOTE

• These can also be viewed on the LCD panel.

### **Transition of displays**

When trouble is detected, warning information is automatically displayed on the picture monitor.

Even if status information or operation information is already displayed on the picture monitor when trouble is detected, priority is given to the display of the warning information.

The descending sequence of priority for the displays on the picture monitor is as follows: warning displays  $\rightarrow$  auto displays  $\rightarrow$  status displays  $\rightarrow$  ROP menu displays  $\rightarrow$  CCU menu displays  $\rightarrow$  operation displays  $\rightarrow$  no display.

When the warning information with the highest priority disappears, the warning information with the next highest priority appears.

| Driority  | Screen                                                                                                    | ROP connected                                                                                                    |                                                                                                    |  |
|-----------|----------------------------------------------------------------------------------------------------|----------------------------------------------------------------------------------------------------|----------------------------------------------------------------------------------------------------|--|
| Priority  |                                                                                                    | Yes                                                                                                    | No                                                                                                    |  |
| High<br>↑ | Warning displays                                                                                                    | Warnings are automatically displayed when trouble is detected.                                                                                                    | Warnings are automatically displayed when trouble is detected.                                                                                                    |  |
| .L        |                                                                                                    | Self-recovery                                                                                                    | Self-recovery                                                                                                    |  |
| Low       |                                                                                                    | The warning displays are cleared                                                                                                    | The warning displays are cleared                                                                                                    |  |
|           |                                                                                                    | <ul> <li>Press the [CHARA] button of the ROP<br/>No display→(WARNING)→ IRIS →Status<br/>displays→ Status1 → Status2 → Status3<br/>→ Status4 → Status5 → Status6<br/>→ IRIS · · ·</li> <li>Hold down the [CHARA] button of the<br/>ROP<br/>The warning displays are cleared</li> </ul> | <ul> <li>Touch a USER button of this unit<br/>(Enabled when [CHARA] is assigned to a<br/>USER button on the LCD panel.)</li> <li>When the transition source screen is<br/>displayed:<br/>The display switches to the transition<br/>source screen.</li> <li>When the transition source screen is<br/>not displayed:<br/>The warning displays are cleared</li> </ul> |  |
|           | Auto displays                                                                                                    | Automatically displayed                                                                                                    | Automatically displayed                                                                                                    |  |
|           | Status displays                                                                                                    | <ul> <li>Perform display operations using the<br/>[CHARA] button of the ROP.</li> </ul>                                                                                                    | -                                                                                                    |  |
|           |                                                                                                    | <ul> <li>Press the [CHARA] button of the ROP<br/>No display→(WARNING)→ IRIS →Status<br/>displays→ Status1 → Status2 → Status3<br/>→ Status4 → Status5 → Status6<br/>→ IRIS · · ·</li> </ul>                                                                                           |                                                                                                    |  |
|           |                                                                                                    | <ul> <li>Hold down the [CHARA] button of the<br/>ROP</li> </ul>                                                                                                    |                                                                                                    |  |
|           |                                                                                                    | The status displays end.                                                                                                    |                                                                                                    |  |
|           | CCU menu displays                                                                                                    | Display by pressing the [MENU] button on                                                                                                    | Display by pressing the [MENU] button on                                                                                                    |  |
|           | • When the camera menu is<br>displayed from the ROP while<br>a menu of the CCU (this unit)<br>is displayed, the menu of the<br>CCU (this unit) disappears. | <ul> <li>Operations using the [SELECT] dial on<br/>the unit</li> </ul>                                                                                                    | <ul> <li>Operations using the [SELECT] dial on<br/>the unit</li> </ul>                                                                                                    |  |
|           | Operation displays                                                                                                    | Automatically displayed                                                                                                    | Automatically displayed                                                                                                    |  |
|           | No display                                                                                                    | _                                                                                                    | _                                                                                                    |  |

### **Information display**

This information is displayed on the picture monitor (PM).

# Warning displays

The warning information is displayed when trouble is detected in the unit, camera, or optical fiber multi cable.

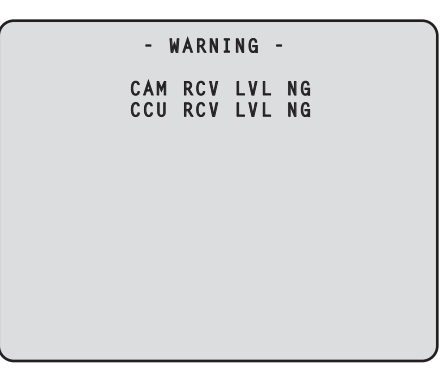

- Warning information displayed is cleared when the status returns to normal.
- To manually clear the warning information display, hold down the [CHARA] button of the ROP.

#### Information displayed

| Display item                                        | Description                                                                                                    |  |  |
|-----------------------------------------------------|----------------------------------------------------------------------------------------------------|--|--|
| CAM RCV LVL NG                                      | The level of the optical signal received by the camera is low                                                                                                    |  |  |
| CCU RCV LVL NG                                      | The level of the optical signal received by the CCU is low                                                                                                    |  |  |
| CAM FAN NG                                          | Trouble with the cooling fan of the camera                                                                                                    |  |  |
| CCU FAN NG                                          | Trouble with the cooling fan of the CCU                                                                                                    |  |  |
| CAM HIGH TEMP                                       | The temperature of the camera is abnormally high                                                                                                    |  |  |
| CCU HIGH TEMP                                       | The temperature of the CCU is abnormally high<br>If you continue operation even with the message displayed, power supply to the camera may<br>stop as a protective measure.                                                                                                    |  |  |
| CABLE OPEN                                          | The optical fiber multi cable is not connected                                                                                                    |  |  |
| CABLE SHORT                                         | The optical fiber multi cable is shorted                                                                                                    |  |  |
|                                                     | <ul> <li>The power supply voltage to the unit dropped momentarily<br/>Power supply to the camera will stop as a protective measure.<br/>Turn the unit off immediately, and determine and resolve the problem before turning it back<br/>on.</li> <li>The camera is malfunctioning or startup of the camera failed for reasons other than the</li> </ul> |  |  |
|                                                     | above.                                                                                                    |  |  |
| FORMAT NG                                           | FORMAT of the CAM mode and the CCU mode does not match                                                                                                    |  |  |
| Saving Data. Do not turn off power until complete.  | Saving the data from the ROP                                                                                                    |  |  |
| Loading Data. Do not turn off power until complete. | Loading the data from the ROP                                                                                                    |  |  |
| CAM WARM-UP                                         | The camera is warming up                                                                                                    |  |  |
| TURN POWER OF<br>( READ FACTORY )                   | The Factory settings of the camera are being read                                                                                                    |  |  |
| ST2110 DEV ERROR                                    | A problem has occurred with the ST2110 option board (when AK-NP701 is attached)                                                                                                    |  |  |
| DANTE DEV ERROR                                     | Some kind of problem has occurred with the Dante option board, the external Dante device, or the Dante network (when AK-NP702 is attached)                                                                                                    |  |  |
| NDI/SRT DEV ERROR                                   | A problem has occurred with the Streaming option board (when AK-NP703 is attached)                                                                                                    |  |  |

### **IRIS** display

When the information is not displayed on the picture monitor, display it by pressing the [CHARA] button of the ROP.

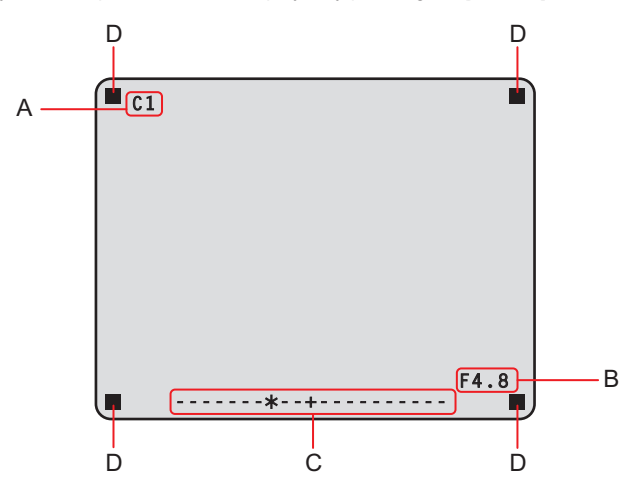

- A. Camera number
- B. IRIS F value
- C. IRIS level
- D. TALLY INFO
  - Set each item to be displayed on the [PM VIEW SETTING] screen that can be accessed by selecting [MAINTENANCE] on the CCU menu. However, this screen will not appear if the menu's [IRIS LEVEL] setting is [OFF].
  - The IRIS schedule is displayed as follows depending on the setting of [IRIS SCALE] that can be accessed by selecting [MAINTENANCE] > [SETUP].

IRIS SCALE: FULL

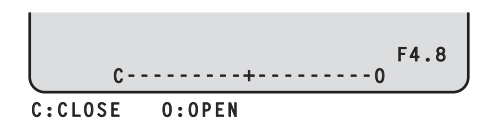

#### **IRIS SCALE: 2STOP**

In the IRIS level display, the IRIS F value stored in IRIS memory is indicated at the center (+), and the current IRIS F value is displayed relative to the center as "\*".

When the center value (+) and the current IRIS value (\*) overlap, the display shows "> \* <".

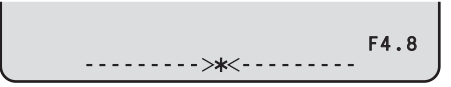

• When the IRIS level falls outside either end of the display range, the status is displayed as a flashing ">" or "<".

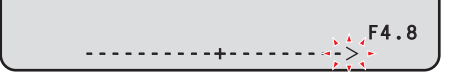

• TALLY INFO (D)

- Display the R tally in two segments of the upper row and the R, G, or YL tally in two segments of the lower row.
- When all R, G, and YL tally signals are ON, the upper row is red, and the left and right segments of the lower row are green and yellow, respectively.
- When the R and G tally signals are ON, the upper row is red and the lower row is green.

### **Status displays**

From the IRIS display screen, press the [CHARA] button of the ROP to display the "status display screen".

However, when the "IRIS LEVEL" setting is "OFF", the screen will be displayed first if the [CHARA] button of the ROP is pressed when the information is not displayed on the picture monitor.

When the "status display screen" appears, pressing the [CHARA] button of the ROP again displays the status screen.

Pressing the [CHARA] button repeatedly switches display through the status screens in the sequence  $1/6 \rightarrow 2/6 \rightarrow 3/6 \rightarrow 4/6 \rightarrow 5/6 \rightarrow 6/6 \rightarrow 1/6 \dots$ 

#### Status display screen

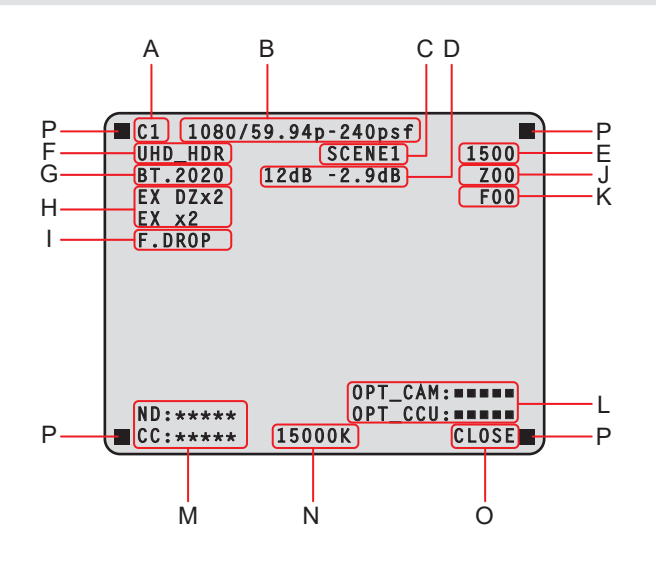

- A. Camera number
- B. System format
- C. Scene file number
- Not displayed when SCENE FILE is set to OFF. D. M.GAIN value/M.GAIN VAR value
- E. Shutter value
- F. CCU format information
- G. COLORIMETRY (Y/C conversion coefficient) information
- H. Extender information
- I. Lens information
- J. Zoom position
- K. Focus position
- L. Optical signal reception status (camera and CCU)
- M. ND/CC filter value

The CC filter value is not displayed when AK-UC3300 and AK-PLV100 are connected.

- N. Color temperature
- O. IRIS F value
- P. TALLY INFO
  - Set each item to be displayed on the [PM VIEW SETTING] screen that can be accessed by selecting [MAINTENANCE] on the CCU menu.
  - The camera format indicates the format of the signal output from the camera.
  - Pressing the [CHARA] button of the ROP from the status display screen displays the "status screen".
  - TALLY INFO (L)
    - Display the R tally in two segments of the upper row and the R, G, or YL tally in two segments of the lower row.
    - When all R, G, and YL tally signals are ON, the upper row is red, and the left and right segments of the lower row are green and yellow, respectively.
    - When the R and G tally signals are ON, the upper row is red and the lower row is green.

### Status displays (page 1 of 17)

| 1/17 -Status1- |       |
|----------------|-------|
| HLG MODE       | V Å R |
| SDR MODE       | V Å R |
| HLG B.GAMMA    | O N   |
| HLG KNEE       | O N   |
| SDR CONV GAIN  | 0     |
| SDR CONV POINT | 0     |
| SDR CONV SLOPE | 0     |

| Item           | Display range            | Remarks                                                                    |
|----------------|--------------------------|----------------------------------------------------------------------------|
| HLG MODE       | Setting values on camera | The HLG mode is displayed here.                                            |
| SDR MODE       | Setting values on camera | The SDR mode is displayed here.                                            |
| HLG B.GAMMA    | Setting values on camera | The status of black gamma when HLG is enabled is displayed here.           |
| HLG KNEE       | Setting values on camera | The status of knee when HLG is enabled is displayed here.                  |
| SDR CONV GAIN  | Setting values on camera | The gain value when HDR video is converted to SDR video is displayed here. |
| SDR CONV POINT | Setting values on camera | The video level to start compression for SDR video is displayed here.      |
| SDR CONV SLOPE | Setting values on camera | The slope to compress video signals is displayed here.                     |

### Status displays (page 2 of 17)

| 2/17 -Status2- |        |
|----------------|--------|
| CAM No.        | 1      |
| CAM FAN MODE   | NORMAL |
| BLACK SHADING  | 0 F F  |
| WHITE SHADING  | 0 F F  |
| FLARE          | OFF    |
| GAMMA          | OFF    |
| BLACK GAMMA    | 0 F F  |
| KNEE           | OFF    |
| WHITE CLIP     | 0 F F  |
| DRS SW         | OFF    |
| MATRIX         | 0 F F  |
| SHUTTER        | 0 F F  |
|                |        |

| Item          | Display range            | Remarks                                                                                                    |
|---------------|--------------------------|----------------------------------------------------------------------------------------------------|
| CAM No.       | 1 to 99                  | The camera number is displayed here.                                                                                            |
| CAM FAN MODE  | Setting values on camera | Indicates the operational mode of the camera fan.                                                                               |
| BLACK SHADING | Setting values on camera | The status of the black shading is displayed here.                                                                              |
| WHITE SHADING | Setting values on camera | The status of the white shading is displayed here.                                                                              |
| FLARE         | Setting values on camera | The status of the FLARE is displayed here.                                                                                      |
| GAMMA         | Setting values on camera | The status of the gamma correction is displayed here.                                                                           |
| BLACK GAMMA   | Setting values on camera | The status of the black gamma is displayed here.                                                                                |
|               |                          | • This function changes the amplification rate of the video signals in the low-brightness areas.                                |
| KNEE          | Setting values on camera | The status of the knee function is displayed here.                                                                              |
|               |                          | • This function attenuates that part of the video signal that exceeds the prescribed level (knee point) to minimize saturation. |
| WHITE CLIP    | Setting values on camera | The status of the white clip function is displayed here.                                                                        |
| DRS SW        | Setting values on camera | The status of the DRS SW is displayed here.                                                                                     |
| MATRIX        | Setting values on camera | The status of the matrix function is displayed here.                                                                            |
|               |                          | This function compensates the saturation and hue.                                                                               |
| SHUTTER       | Setting values on camera | The speed of the electronic shutter is displayed here.                                                                          |
|               |                          | • For the setting values, refer to the Operating Instructions for the camera.                                                   |

### Status displays (page 3 of 17)

| 3/17 -Status3-       |        |
|----------------------|--------|
| GAMMA MODE           | HD     |
| M.GAIN               | 36dB   |
| M.GAIN VAR           | -2.9dB |
| UHD DETAIL           | 0 F F  |
| UHD SKIN TONE DETAIL | 0 F F  |
| HD DETAIL            | 0 F F  |
| HD SKIN TONE DETAIL  | 0 F F  |
| ND FILTER            | ****   |
| CC FILTER            | ****   |
| LENS EXTENDER        | 1.0    |
| AUTO IRIS            | 0 F F  |
| SCENE FILE           | 1      |
|                      |        |

| Item                 | Display range            | Remarks                                                                                            |
|----------------------|--------------------------|----------------------------------------------------------------------------------------------------|
| GAMMA MODE           | Setting values on camera | The selected gamma type is displayed here.                                                         |
| M.GAIN               | Setting values on camera | The gain increase value is displayed here.                                                         |
| M.GAIN VAR           | Setting values on camera | The gain offset value is displayed here.                                                           |
| UHD DETAIL           | Setting values on camera | The status of the UHD DETAIL is displayed here.                                                    |
| UHD SKIN TONE DETAIL | Setting values on camera | Indicates the status of the SKIN TONE DETAIL function.                                             |
|                      |                          | This function minimizes the detail components applied to skin tone.                                |
| HD DETAIL            | Setting values on camera | The status of the HD DETAIL is displayed here.                                                     |
| HD SKIN TONE DETAIL  | Setting values on camera | Indicates the status of the SKIN TONE DETAIL function.                                             |
|                      |                          | This function minimizes the detail components applied to skin tone.                                |
| ND FILTER            | Setting values on camera | The names of the ND filters are displayed here.                                                    |
|                      |                          | • Indicates the names (4 letters each) corresponding to ND filters 1 to 5.                         |
|                      |                          | • The names configured in the CCU screen appear.                                                   |
|                      |                          | <ul> <li>This will be ND filters 1 to 4 when AK-UC3300 and AK-PLV100 are<br/>connected.</li> </ul> |
| CC FILTER            | Setting values on camera | The names of the CC filters are displayed here.                                                    |
|                      |                          | • Indicates the names (5 letters each) corresponding to CC filters A to E.                         |
|                      |                          | <ul> <li>The names configured in the CCU screen appear.</li> </ul>                                 |
|                      |                          | • This is not displayed when AK-UC3300 and AK-PLV100 are connected.                                |
| LENS EXTENDER        | 1.0                      | The magnification of the lens extender is displayed here.                                          |
|                      | 2.0                      |                                                                                                    |
| AUTO IRIS            | OFF<br>ON                | The status of the auto IRIS function is displayed here.                                            |
| SCENE FILE           | OFF                      | The selected scene file is displayed here.                                                         |
|                      | <br>1 to 9               |                                                                                                    |
|                      | 1 10 0                   |                                                                                                    |

### Status displays (page 4 of 17)

| 4/17 -Status4- |          |
|----------------|----------|
| ÁSU REF        | FACTORY  |
| ÁSU MODE       | OUT FULL |
| RETURN1        | RET1     |
| RETURN2        | RET2     |
| RETURN3        | RET3     |
| RETURN4        | RET4     |
|                |          |

| Item     | Display range                                              | Remarks                                                                                                    |
|----------|------------------------------------------------------------|----------------------------------------------------------------------------------------------------|
| ASU REF  | FACTORY<br>USER1<br>USER2<br>USER3<br>REF1<br>REF2<br>REF3 | <ul><li>The reference file used during auto setup is displayed here.</li><li>This is not displayed when AK-PLV100 is connected.</li></ul> |
| ASU MODE | OUT FULL<br>OUT EASY                                       | <ul><li>The auto setup mode is displayed here.</li><li>This is not displayed when AK-PLV100 is connected.</li></ul>                       |
| RETURN1  | RET1                                                       | The statuses of the input format allocations for SDI return signals 1 to 4 are                                                            |
| RETURN2  | RET2                                                       | displayed here.                                                                                                    |
| RETURN3  | RET4                                                       |                                                                                                    |
| RETURN4  |                                                            |                                                                                                    |

### Status displays (page 5 of 17)

| 5/17 -Status5- |     |
|----------------|-----|
| SDI OUTPUT1-4  | 12G |
| SDI OUTPUT5-6  | HD  |
| HDR SELECT     | SDR |
| SDI OUTPUT7    | HD  |
| HDR SELECT     | SDR |
| SDI OUTPUT8    | HD  |
| HDR SELECT     | SDR |
|                |     |
|                |     |
|                |     |
|                |     |
|                |     |
|                |     |

| Item          | Display range                                                         | Remarks                                                              |
|---------------|-----------------------------------------------------------------------|----------------------------------------------------------------------|
| SDI OUTPUT1-4 | 12G<br>3Gx4(2SI)<br>6G<br>3G(Level A)<br>HD<br>TrueP<br>PsF<br>Over3G | Output formats of SDI OUT1 through SDI OUT4 are displayed here.      |
| SDI OUTPUT5-6 | 3G(Level A)<br>HD<br>TrueP<br>PsF<br>Over3G                           | Output formats of SDI OUT5 through SDI OUT6 are displayed here.      |
| HDR SELECT    | SDR<br>HDR                                                            | Displays HDR or SDR according to the FORMAT of SDI OUT5 to SDI OUT6. |
| SDI OUTPUT7   | 3G(Level A)<br>HD<br>TrueP<br>PsF<br>Over3G                           | Output format of SDI OUT7 is displayed here.                         |
| HDR SELECT    | SDR<br>HDR                                                            | Displays HDR or SDR according to the FORMAT of SDI OUT7.             |
| SDI OUTPUT8   | HD<br>TrueP<br>PsF<br>Over1.5G                                        | Output format of SDI OUT8 is displayed here.                         |
| HDR SELECT    | SDR<br>HDR                                                            | Displays HDR or SDR according to the FORMAT of SDI OUT8.             |

### Status displays (page 6 of 17)

```
6/17 -Status6-
BUTTON ASSIGN
USER1 CHARA
USER2 MENU/USER1 LOCK
HOURS CCU *****H
CABLE OPEN
CABLE SHORT
CAM RECEIVE LEVEL
CCU RECEIVE LEVEL
VERSION XX.XX-XXX-XX.XX
```

| Item                | Display range                                     | Remarks                                                                               |
|---------------------|---------------------------------------------------|---------------------------------------------------------------------------------------|
| BUTTON ASSIGN USER1 | NONE<br>CHARA<br>BARS<br>CLEAN                    | Displays the functionality assigned to the USER1 button on the LCD panel.             |
| BUTTON ASSIGN USER2 | NONE<br>CHARA<br>MENU/USER1 LOCK<br>BARS<br>CLEAN | Displays the functionality assigned to the USER2 button on the LCD panel.             |
| HOURS CCU           | ****H                                             | Cumulative CCU operating time is displayed here.                                      |
| CABLE OPEN          | (Off)                                             | This item flashes when the optical fiber multi cable is not connected.                |
| CABLE SHORT         | (Off)                                             | This item flashes when the optical fiber multi cable is short-circuited.              |
| CAM RECEIVE LEVEL   |                                                   | The level of the optical signals received by the camera is displayed in 5 gradations. |
| CCU RECEIVE LEVEL   |                                                   | The level of the optical signals received by the unit is displayed in 5 gradations.   |
| VERSION             |                                                   | The unit's software version is displayed here.                                        |

#### Status displays (page 7 of 17)

- When AK-NP701 (ST2110 option) is not attached.
- When [MAINTENANCE] > [SETUP] > [PM STATUS DISP MODE]: NORMAL is set.

| 7/17 -Status7           | -                         |
|-------------------------|---------------------------|
| SFP1 INFORMATI          | ON                        |
| TRANSCEIVER             | XXXXXXXXXXXXX             |
| VENDOR NAME             | ****                      |
| VENDOR PN               | <b>XXXXXXXXXXXXXXXXXX</b> |
| VENDOR REV              | XXXX                      |
| VENDOR SN               | *****                     |
| DATE CODE               | XXXXXXXX                  |
| TX POWER                | XXXXXXXXXXX               |
| RX POWER                | XXXXXXXXXXX               |
| TEMPERATURE             | XXXX                      |
|                         |                           |
|                         |                           |
| RX POWER<br>TEMPERATURE | XXXXXXXXXXX<br>XXXX       |

| Item             | Display range | Remarks                                                                     |  |
|------------------|---------------|-----------------------------------------------------------------------------|--|
| SFP1 INFORMATION |               | The following details are displayed as the SFP1 optical module information. |  |
| TRANSCEIVER      | Display only  | Displays the transceiver standard of the optical module.                    |  |
| VENDOR NAME      | Display only  | Displays the vendor information of the optical module.                      |  |
| VENDOR PN        | Display only  | Displays the part number code of the optical module.                        |  |
| VENDOR REV       | Display only  | Displays the revision code of the optical module.                           |  |
| VENDOR SN        | Display only  | Displays the serial number of the optical module.                           |  |
| DATE CODE        | Display only  | Displays the date code of the optical module.                               |  |
| TX POWER         | Display only  | Displays the light intensity output by the optical module.                  |  |
| RX POWER         | Display only  | Displays the light intensity received by the optical module.                |  |
| TEMPERATURE      | Display only  | Displays the internal temperature of the optical module.                    |  |

### Status displays (page 8 of 17)

In the following cases, the status is not displayed.

- When AK-NP701 (ST2110 option) is not attached.
- When [MAINTENANCE] > [SETUP] > [PM STATUS DISP MODE]: NORMAL is set.

| 8/17 -Status  | 8-            |
|---------------|---------------|
| SFP2 INFORMAT | ION           |
| TRANSCEIVER   | XXXXXXXXXXXXX |
| VENDOR NAME   | *****         |
| VENDOR PN     | *****         |
| VENDOR REV    | XXXX          |
| VENDOR SN     | *****         |
| DATE CODE     | XXXXXXXX      |
| TX POWER      | XXXXXXXXXXX   |
| RX POWER      | XXXXXXXXXXX   |
| TEMPERATURE   | XXXX          |
|               |               |
|               |               |

| Item             | Display range | Remarks                                                                     |  |
|------------------|---------------|-----------------------------------------------------------------------------|--|
| SFP2 INFORMATION |               | The following details are displayed as the SFP2 optical module information. |  |
| TRANSCEIVER      | Display only  | Displays the transceiver standard of the optical module.                    |  |
| VENDOR NAME      | Display only  | Displays the vendor information of the optical module.                      |  |
| VENDOR PN        | Display only  | Displays the part number code of the optical module.                        |  |
| VENDOR REV       | Display only  | Displays the revision code of the optical module.                           |  |
| VENDOR SN        | Display only  | Displays the serial number of the optical module.                           |  |
| DATE CODE        | Display only  | Displays the date code of the optical module.                               |  |
| TX POWER         | Display only  | Displays the light intensity output by the optical module.                  |  |
| RX POWER         | Display only  | Displays the light intensity received by the optical module.                |  |
| TEMPERATURE      | Display only  | Displays the internal temperature of the optical module.                    |  |

#### Status displays (page 9 of 17)

- When AK-NP701 (ST2110 option) is not attached.
- When [MAINTENANCE] > [SETUP] > [PM STATUS DISP MODE]: NORMAL is set.

```
9/17 -Status9-

SFP TX STATUS

MAIN VIDEO FORMAT

1080/59.94p

MONITOR VIDEO FORMAT

1080/591

HD TRANK VIDEO FORMAT

1080/591

HD TRANK AUDIO ENABLE

HD TRANK AUDIO FORMAT

PCM(48Khz/24bit)
```

| Item                  | Remarks                                         |
|-----------------------|-------------------------------------------------|
| SFP TX STATUS         |                                                 |
| MAIN VIDEO FORMAT     | Displays the MAIN VIDEO FORMAT information.     |
| MONITOR VIDEO FORMAT  | Displays the MONITOR VIDEO FORMAT information.  |
| HD TRANK VIDEO FORMAT | Displays the HD TRANK VIDEO FORMAT information. |
| HD TRANK AUDIO        | Displays the HD TRANK AUDIO information.        |
| HD TRANK AUDIO FORMAT | Displays the HD TRANK AUDIO FORMAT information. |

### Status displays (page 10 of 17)

In the following cases, the status is not displayed.

- When AK-NP701 (ST2110 option) is not attached.
- When [MAINTENANCE] > [SETUP] > [PM STATUS DISP MODE]: NORMAL is set.

| 10/17 -Status  | 10-  |          |
|----------------|------|----------|
| SFP1 RX STATUS |      |          |
| RET1 SAMPLING  | RATE | XXXXXXXX |
| WIDTH          |      | XXXX     |
| HEIGHT         |      | XXXX     |
| RET2 SAMPLING  | RATE | XXXXXXXX |
| WIDTH          |      | XXXX     |
| HEIGHT         |      | XXXX     |
| RET3 SAMPLING  | RATE | XXXXXXXX |
| WIDTH          |      | XXXX     |
| HEIGHT         |      | XXXX     |
| RET4 SAMPLING  | RATE | XXXXXXXX |
| WIDTH          |      | XXXX     |
| HEIGHT         |      | XXXX     |
|                |      |          |

|                | Item          | Remarks                                                                   |
|----------------|---------------|---------------------------------------------------------------------------|
| SFP1 RX STATUS |               |                                                                           |
| RET1           | SAMPLING RATE | Displays the sampling rate for the received data.                         |
|                | WIDTH         | Displays the resolution in the horizontal direction of the received data. |
|                | HEIGHT        | Displays the resolution in the vertical direction of the received data.   |
| RET2           | SAMPLING RATE | Displays the sampling rate for the received data.                         |
|                | WIDTH         | Displays the resolution in the horizontal direction of the received data. |
|                | HEIGHT        | Displays the resolution in the vertical direction of the received data.   |
| RET3           | SAMPLING RATE | Displays the sampling rate for the received data.                         |
|                | WIDTH         | Displays the resolution in the horizontal direction of the received data. |
|                | HEIGHT        | Displays the resolution in the vertical direction of the received data.   |
| RET4           | SAMPLING RATE | Displays the sampling rate for the received data.                         |
|                | WIDTH         | Displays the resolution in the horizontal direction of the received data. |
|                | HEIGHT        | Displays the resolution in the vertical direction of the received data.   |

#### Status displays (page 11 of 17)

- When AK-NP701 (ST2110 option) is not attached.
- When [MAINTENANCE] > [SETUP] > [PM STATUS DISP MODE]: NORMAL is set.

| 11/17 -Status11-              | Ì               |
|-------------------------------|-----------------|
| SFP1 RX STATUS<br>HD PROMPTER |                 |
| SAMPLING RATE                 | <b>XXXXXXXX</b> |
| WIDTH                         | XXXX            |
| HEIGHT                        | XXXX            |
| HD PROMPTER AUDIO             |                 |
| SAMPLING RATE                 | XXXXXXXX        |
| PAYLOAD TYPE                  | XX              |
|                               |                 |
|                               |                 |
|                               |                 |
|                               |                 |

| Iter              | n             | Remarks                                                                   |
|-------------------|---------------|---------------------------------------------------------------------------|
| SFP1 RX STATUS    |               |                                                                           |
| HD PROMPTER       | SAMPLING RATE | Displays the sampling rate for the received data.                         |
|                   | WIDTH         | Displays the resolution in the horizontal direction of the received data. |
|                   | HEIGHT        | Displays the resolution in the vertical direction of the received data.   |
| HD PROMPTER AUDIO | SAMPLING RATE | Displays the sampling rate for the received data.                         |
|                   | PAYLOAD TYPE  | Displays the payload type of the received data.                           |

### Status displays (page 12 of 17)

In the following cases, the status is not displayed.

- When AK-NP701 (ST2110 option) is not attached.
- When [MAINTENANCE] > [SETUP] > [PM STATUS DISP MODE]: NORMAL is set.

| 12/17 -Status12- |                 |
|------------------|-----------------|
| SFP1 RX STATUS   |                 |
| PGMI             |                 |
| SAMPLING RATE    | XXXXXXXX        |
| PAYLOAD TYPE     | XX              |
| PGM2             |                 |
| SAMPLING RATE    | XXXXXXXX        |
| PAYLOAD TYPE     | XX              |
| INCOM1           |                 |
| SAMPLING RATE    | <b>XXXXXXXX</b> |
| PAYLOAD TYPE     | XX              |
| INCOM2           |                 |
| SAMPLING RATE    | XXXXXXXX        |
| PAYLOAD TYPE     | XX              |

| lt             | em            | Remarks                                           |
|----------------|---------------|---------------------------------------------------|
| SFP1 RX STATUS |               |                                                   |
| PGM1           | SAMPLING RATE | Displays the sampling rate for the received data. |
|                | PAYLOAD TYPE  | Displays the payload type of the received data.   |
| PGM2           | SAMPLING RATE | Displays the sampling rate for the received data. |
|                | PAYLOAD TYPE  | Displays the payload type of the received data.   |
| INCOM1         | SAMPLING RATE | Displays the sampling rate for the received data. |
|                | PAYLOAD TYPE  | Displays the payload type of the received data.   |
| INCOM2         | SAMPLING RATE | Displays the sampling rate for the received data. |
|                | PAYLOAD TYPE  | Displays the payload type of the received data.   |

### Status displays (page 13 of 17)

- When AK-NP701 (ST2110 option) is not attached.
- When [MAINTENANCE] > [SETUP] > [PM STATUS DISP MODE]: NORMAL is set.

| 13/17 -Status13-                                                               |                                                      |
|--------------------------------------------------------------------------------|------------------------------------------------------|
| SFP1 RX STATUS<br>RET1 JPEG XS<br>RET2 JPEG XS<br>RET3 JPEG XS<br>RET4 JPEG XS | Undetected<br>Undetected<br>Undetected<br>Undetected |

| Item           | Remarks                                                                                                    |
|----------------|----------------------------------------------------------------------------------------------------|
| SFP1 RX STATUS |                                                                                                    |
| RET1 JPEG XS   | The reception status of Detect/Undetected is displayed. The status of JPEG XS set to RETURN select is Detect. |
| RET2 JPEG XS   | The reception status of Detect/Undetected is displayed. The status of JPEG XS set to RETURN select is Detect. |
| RET3 JPEG XS   | The reception status of Detect/Undetected is displayed. The status of JPEG XS set to RETURN select is Detect. |
| RET4 JPEG XS   | The reception status of Detect/Undetected is displayed. The status of JPEG XS set to RETURN select is Detect. |

### Status displays (page 14 of 17)

In the following cases, the status is not displayed.

- When AK-NP701 (ST2110 option) is not attached.
- When [MAINTENANCE] > [SETUP] > [PM STATUS DISP MODE]: NORMAL is set.

| 14/17 | -Status]  | L <b>4</b> - |          |
|-------|-----------|--------------|----------|
| SFP2  | RX STATUS |              |          |
| RET1  | SAMPLING  | RATE         | XXXXXXXX |
|       | WIDTH     |              | XXXX     |
|       | HEIGHT    |              | XXXX     |
| RET2  | SAMPLING  | RATE         | XXXXXXXX |
|       | WIDTH     |              | XXXX     |
|       | HEIGHT    |              | XXXX     |
| RET3  | SAMPLING  | RATE         | XXXXXXXX |
|       | WIDTH     |              | XXXX     |
|       | HEIGHT    |              | XXXX     |
| RET4  | SAMPLING  | RATE         | XXXXXXXX |
|       | WIDTH     |              | XXXX     |
|       | HEIGHT    |              | XXXX     |

| Item           |               | Remarks                                                                   |  |
|----------------|---------------|---------------------------------------------------------------------------|--|
| SFP2 RX STATUS |               |                                                                           |  |
| RET1           | SAMPLING RATE | Displays the sampling rate for the received data.                         |  |
|                | WIDTH         | Displays the resolution in the horizontal direction of the received data. |  |
|                | HEIGHT        | Displays the resolution in the vertical direction of the received data.   |  |
| RET2           | SAMPLING RATE | Displays the sampling rate for the received data.                         |  |
|                | WIDTH         | Displays the resolution in the horizontal direction of the received data. |  |
|                | HEIGHT        | Displays the resolution in the vertical direction of the received data.   |  |
| RET3           | SAMPLING RATE | Displays the sampling rate for the received data.                         |  |
|                | WIDTH         | Displays the resolution in the horizontal direction of the received data. |  |
|                | HEIGHT        | Displays the resolution in the vertical direction of the received data.   |  |
| RET4           | SAMPLING RATE | Displays the sampling rate for the received data.                         |  |
|                | WIDTH         | Displays the resolution in the horizontal direction of the received data. |  |
|                | HEIGHT        | Displays the resolution in the vertical direction of the received data.   |  |

### Status displays (page 15 of 17)

- When AK-NP701 (ST2110 option) is not attached.
- When [MAINTENANCE] > [SETUP] > [PM STATUS DISP MODE]: NORMAL is set.

| 15/17 -Status15-                                                                       | Ì                                                  |
|----------------------------------------------------------------------------------------|----------------------------------------------------|
| SFP2 RX STATUS<br>HD PROMPTER                                                          |                                                    |
| SAMPLING RATE                                                                          | XXXXXXXX                                           |
| WIDTH                                                                                  | XXXX                                               |
| HEIGHT                                                                                 | XXXX                                               |
| HD PROMPTER AUDIO                                                                      |                                                    |
| SAMPLING RATE                                                                          | XXXXXXXX                                           |
| PAYLOAD TYPE                                                                           | XX                                                 |
|                                                                                        |                                                    |
|                                                                                        |                                                    |
|                                                                                        |                                                    |
|                                                                                        |                                                    |
| SAMPLING RATE<br>WIDTH<br>HEIGHT<br>HD PROMPTER AUDIO<br>SAMPLING RATE<br>PAYLOAD TYPE | XXXXXXXX<br>XXXX<br>XXXX<br>XXXXXXXXX<br>XXXXXXXXX |

| Item              |               | Remarks                                                                   |  |
|-------------------|---------------|---------------------------------------------------------------------------|--|
| SFP2 RX STATUS    |               |                                                                           |  |
| HD PROMPTER       | SAMPLING RATE | Displays the sampling rate for the received data.                         |  |
|                   | WIDTH         | Displays the resolution in the horizontal direction of the received data. |  |
|                   | HEIGHT        | Displays the resolution in the vertical direction of the received data.   |  |
| HD PROMPTER AUDIO | SAMPLING RATE | Displays the sampling rate for the received data.                         |  |
|                   | PAYLOAD TYPE  | Displays the payload type of the received data.                           |  |

### Status displays (page 16 of 17)

In the following cases, the status is not displayed.

- When AK-NP701 (ST2110 option) is not attached.
- When [MAINTENANCE] > [SETUP] > [PM STATUS DISP MODE]: NORMAL is set.

| 16/17 -Status16- |                 |
|------------------|-----------------|
| SFP2 RX STATUS   |                 |
| PGMI             |                 |
| SAMPLING RATE    | XXXXXXXX        |
| PAYLOAD TYPE     | XX              |
| PGM2             |                 |
| SAMPLING RATE    | XXXXXXXX        |
| PAYLOAD TYPE     | XX              |
| INCOM1           |                 |
| SAMPLING RATE    | <b>XXXXXXXX</b> |
| PAYLOAD TYPE     | XX              |
| INCOM2           |                 |
| SAMPLING RATE    | XXXXXXXX        |
| PAYLOAD TYPE     | XX              |

| Item           |               | Remarks                                           |
|----------------|---------------|---------------------------------------------------|
| SFP2 RX STATUS |               |                                                   |
| PGM1           | SAMPLING RATE | Displays the sampling rate for the received data. |
|                | PAYLOAD TYPE  | Displays the payload type of the received data.   |
| PGM2           | SAMPLING RATE | Displays the sampling rate for the received data. |
|                | PAYLOAD TYPE  | Displays the payload type of the received data.   |
| INCOM1         | SAMPLING RATE | Displays the sampling rate for the received data. |
|                | PAYLOAD TYPE  | Displays the payload type of the received data.   |
| INCOM2         | SAMPLING RATE | Displays the sampling rate for the received data. |
|                | PAYLOAD TYPE  | Displays the payload type of the received data.   |

### Status displays (page 17 of 17)

- When AK-NP701 (ST2110 option) is not attached.
- When [MAINTENANCE] > [SETUP] > [PM STATUS DISP MODE]: NORMAL is set.

| 17/17 -Status17-                                                               |                                                      |
|--------------------------------------------------------------------------------|------------------------------------------------------|
| SFP2 RX STATUS<br>RET1 JPEG XS<br>RET2 JPEG XS<br>RET3 JPEG XS<br>RET4 JPEG XS | Undetected<br>Undetected<br>Undetected<br>Undetected |

| Item           | Remarks                                                                                                    |
|----------------|----------------------------------------------------------------------------------------------------|
| SFP1 RX STATUS |                                                                                                    |
| RET1 JPEG XS   | The reception status of Detect/Undetected is displayed. The status of JPEG XS set to RETURN select is Detect. |
| RET2 JPEG XS   | The reception status of Detect/Undetected is displayed. The status of JPEG XS set to RETURN select is Detect. |
| RET3 JPEG XS   | The reception status of Detect/Undetected is displayed. The status of JPEG XS set to RETURN select is Detect. |
| RET4 JPEG XS   | The reception status of Detect/Undetected is displayed. The status of JPEG XS set to RETURN select is Detect. |
## Operation displays

The operation displays appear at the bottom of the screen for approx. 4 seconds when any of the following operations have been performed with the operation panel of the ROP.

- Master gain change
- Electronic shutter change
- Lens extender change
- Scene file change
- REF LOAD is changed
- FILTER is changed

The display time can be changed from [MAINTENANCE] menu > [PM OPERATION STATUS] > [STATUS DISPLAY TIME].

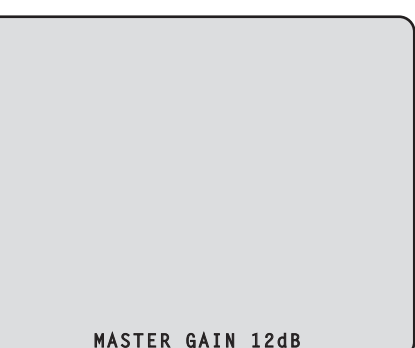

| Item        | Display range                          | Remarks                                                                                                    |
|-------------|----------------------------------------|----------------------------------------------------------------------------------------------------|
| MASTER GAIN | Setting values on                      | The master gain value is displayed here.                                                                       |
|             | camera                                 | • For the setting values, refer to the Operating Instructions for the camera.                                  |
| SHUTTER     | Setting values on                      | The speed of the electronic shutter is displayed here.                                                         |
|             | camera                                 | • For the setting values, refer to the Operating Instructions for the camera.                                  |
| LENS EXT    | 1.0                                    | The magnification of the lens extender is displayed here.                                                      |
|             | 2.0                                    | • When the magnification of the lens extender is set to 2x, [2.0] is displayed. Otherwise, [1.0] is displayed. |
| SCENE FILE  | OFF<br>1 to 8                          | This indicates the scene file name.                                                                            |
| REF LOAD    | FACTORY<br>USER1 to USER3<br>REF1 to 3 | This indicates the reference file that was loaded via reference call recalling.                                |
| FILTER      | ****<br>(ND/CC filter name)            | The names of the ND filter/CC filters are displayed here.                                                      |

#### MASTER GAIN 12dB

### Auto displays

When the following operation is performed while no menu is displayed on the picture monitor, information on the operation performed appears at the bottom of the screen.

- AWB (Auto White Balance) function
- ABB (Auto Black Balance) function
- AUTO SETUP (Auto Setup) function
- The AUTO SETUP function does not work when AK-PLV100 is connected.

When the AUTO SETUP operations are displayed, they will remain displayed until the operations are completed.

The display is cleared 4 seconds after the operations are completed.

If the operations cannot be completed, they will remain displayed until the NG (error) items of the AUTO function are released. The display time can be changed from [MAINTENANCE] menu > [PM OPERATION STATUS] > [STATUS DISPLAY TIME].

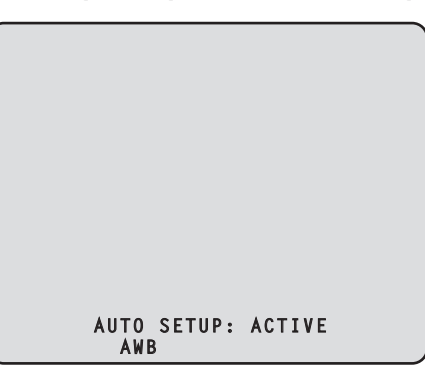

| Item       | Display description                                                          |
|------------|------------------------------------------------------------------------------|
| AWB        | AWB : OK                                                                     |
|            | AWB : ACTIVE                                                                 |
|            | AWB : G/B/R NG                                                               |
|            | AWB : LOW/HIGH LIGHT NG                                                      |
|            | AWB : BREAK                                                                  |
| ABB        | ABB : OK                                                                     |
|            | ABB : ACTIVE                                                                 |
|            | ABB : G/B/R NG                                                               |
|            | ABB : LENS OPEN                                                              |
|            | ABB : BREAK                                                                  |
| AUTO SETUP | AUTO SETUP : OK (Details on the operation are displayed at the bottom.)      |
|            | AUTO SETUP : NG (Details on the NG information are displayed at the bottom.) |
|            | AUTO SETUP : BREAK                                                           |

• AUTO SETUP operation details

| Display description      |
|--------------------------|
| B.SHD OPERATION          |
| W.SHD OPERATION          |
| GAMMA OPERATION          |
| FLARE OPERATION          |
| AWB OPERATION            |
| ABB OPERATION            |
| NOT RUNNING ILLEGAL MODE |

# **LCD** panel

#### Display switching of the LCD panel

Switch the display on the LCD panel using the following procedure:

- 1. Touch the [PM] button on the LCD display screen or hold down the [MENU] button.
  - Images output from the SDI output of the [HD SDI OUT(8/PM)] connector are displayed on the LCD panel.
- 2. Press the [MENU] button. The CCU menu is displayed on the LCD panel.
- 3. Touch and hold the LCD panel or hold down the [MENU] button.

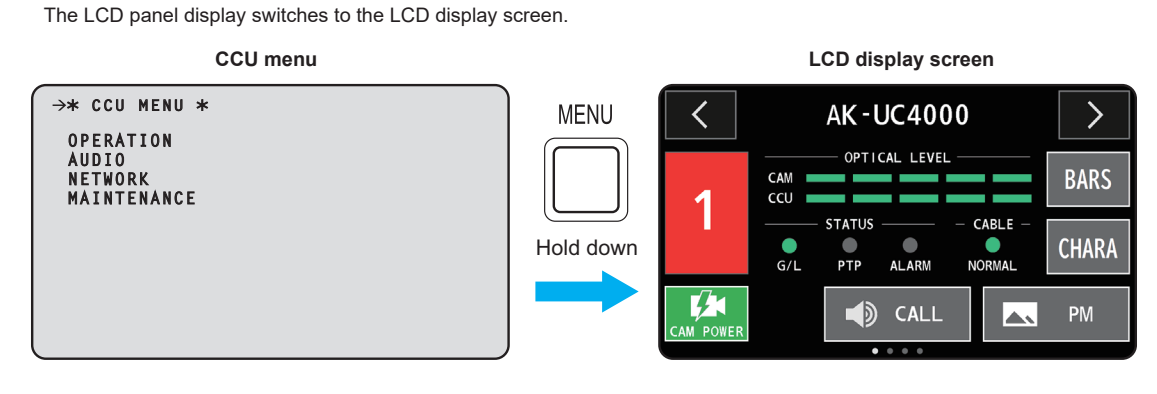

NOTE

• Turn the [SELECT] dial while the LCD display screen is displayed to change pages.

## Buttons on the LCD panel

Functions are made available by operating the buttons on the LCD panel.

#### Camera screen

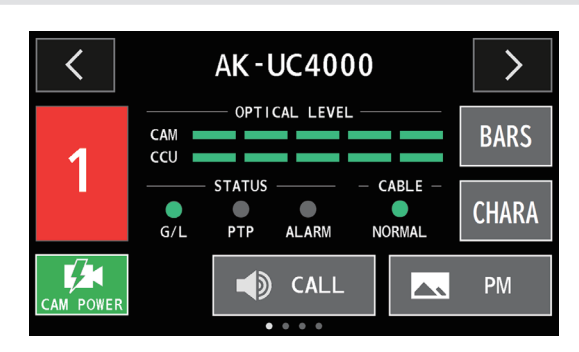

| [>]                           | Touch the button to move to the next page.                                                                                                    |
|-------------------------------|----------------------------------------------------------------------------------------------------|
| [<]                           | <ul> <li>Touch the button to move back to the previous page.</li> <li>The screens change in the order Camera screen ↔ [INTERCOM] screen ↔ [INFORMATION] screen ↔ [NETWORK] screen ↔ Camera screen ↔</li> </ul>                                                                                                    |
|                               | You can turn the power of the camera on/off by continuing to touch this button.                                                                                                    |
| CALL                          | Calls the camera side and ROP side.<br>It flashes red when a call is made.                                                                                                    |
| РМ                            | <ul> <li>SDI output images output from the [HD SDI OUT(8/PM)] connector are displayed on the LCD panel.</li> <li>A message is displayed when you touch the button. Touch [OK].</li> <li>Touch and hold the screen while the SDI output images from the [HD SDI OUT(8/PM)] connector are displayed to return to the LCD display screen.</li> </ul> |
| [BARS] (USER1)                | Touch the button to execute the functionality set in USER1. This can be set in the CCU menu.<br>The button display changes depending on the settings.                                                                                                    |
| [CHARA] (USER2)               | Touch the button to execute the functionality set in USER2. This can be set in the CCU menu. The button display changes depending on the settings.                                                                                                    |
| [OPTICAL LEVEL]<br>indicators | <ul> <li>[CAM] indicator<br/>Indicates the reception strength on the camera side.</li> <li>[CCU] indicator<br/>Indicates the reception strength on the CCU side.</li> </ul>                                                                                                    |
| [STATUS] indicators           | <ul> <li>[G/L] indicator <ul> <li>Lights when the external sync signal is synchronized.</li> </ul> </li> <li>[PTP] indicator <ul> <li>Lights when PTP-synchronized.</li> </ul> </li> </ul>                                                                                                    |
|                               | • [ALARM] indicator<br>Lights when the unit malfunctions.                                                                                                    |
| [CABLE] indicator             | <ul><li>Lights to indicate the cable connection status.</li><li>Lights green when this unit and the camera are properly connected using an optical fiber multi cable.</li></ul>                                                                                                    |

### [INTERCOM] screen

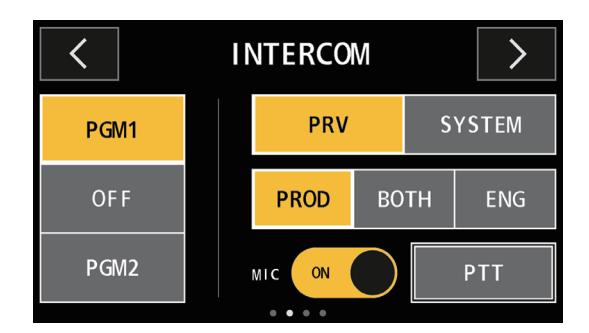

| [PGM1]/[OFF]/[PGM2]    | This switch mixes audio for the intercom.<br>Touch the button to change the setting.<br>[PGM1]: The sound of PGM1 is mixed with the intercom sound.<br>[OFF]: The sound of PGM is not mixed with the intercom sound.<br>[PGM2]: The sound of PGM2 is mixed with the intercom sound. |
|------------------------|----------------------------------------------------------------------------------------------------|
| [PRV]/[SYSTEM]         | This switch is for selecting the party to call using the intercom.<br>Touch the button to change the setting.<br>[PRV]: For making private calls between the unit and camera side.<br>[SYSTEM]: For calling the intercom on the system side and camera side.                        |
| [PROD]/[BOTH]/[ENG]    | This switch selects the party to which to speak via the intercom.<br>Touch the button to change the setting.                                                                                                    |
| [MIC ON]/<br>[MIC OFF] | This switch switches the intercom microphone ON/OFF.<br>Touch the button to change.                                                                                                    |
| [PTT]                  | The intercom microphone is ON only while you are touching the button.                                                                                                    |

#### [INFORMATION] screen

Displays error information, etc.

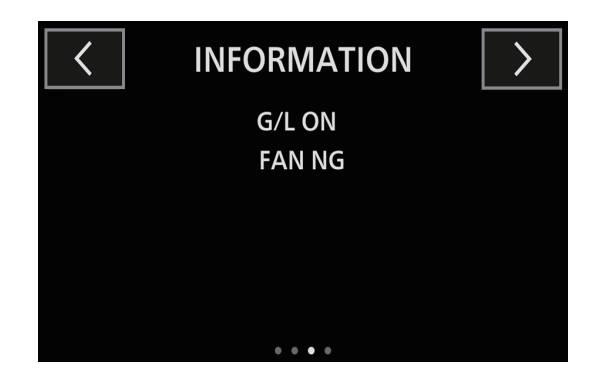

#### [NETWORK] screen

You can change a variety of network settings. ([IPv4 ADDRESS]/[SUBNET MASK]/[ROP ACCOUNT]/[DEFAULT GATEWAY]/[PORT])

• Touch the 🗾 button next to each item to switch to a screen for entering characters. After entering, touch the [SAVE] button to complete the entry.

Touch the [SET] button to complete the settings.

• Touch the [ROP ACCOUNT] 🗾 button to switch to the [ACCOUNT SETTING] screen.

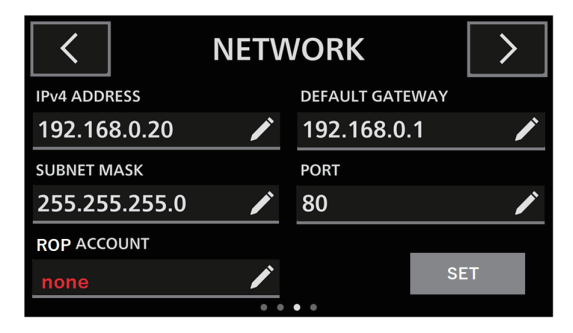

#### [ACCOUNT SETTING] screen

Enter the account settings items. ([OLD ID]/[OLD PASSWORD]/[NEW ID]/[NEW PASSWORD]/[PASSWORD RETYPE])

- The entered settings are updated when you touch [SAVE] and it returns to the [NETWORK] screen.
- The entered settings are left unchanged when you touch [CANCEL] and it returns to the [NETWORK] screen.

| ACCOUNT SETTING |      |  |                 |   |  |
|-----------------|------|--|-----------------|---|--|
| OLD ID          |      |  | NEW ID          |   |  |
| UserA           |      |  | UserA           | ľ |  |
| OLD PASSWORD    |      |  | NEW PASSWORD    |   |  |
| ******          |      |  | ****            | ľ |  |
|                 |      |  | PASSWORD RETYPE |   |  |
| CANCEL          | SAVE |  | ******          | ľ |  |

#### ID entry

- If not registered, the item name is displayed in red.
- Enter up to 8 alphanumeric characters.

#### Password entry

- If not registered, the item name is displayed in red.
- Enter 8 or more characters (a maximum of 16 characters).
   Set a combination of the three types, alphabetical characters, numerical characters, and symbol characters. You cannot use the same character string as the ID.
- The available characters are as follows:

| Alphabetical characters | ABCDEFGHIJKLMNOPQRSTUVWXYZ  |
|-------------------------|-----------------------------|
| (upper and lower cases) | abcdefghijklmnopqrstuvwxyz  |
| Numeric characters      | 0123456789                  |
| Symbols                 | ~!@#\$%^&*()_+\ {}[]<>.,/?' |

## **About entering characters**

Buttons other than the ones for characters act as described below.

### Number input screen

| IP ADD | DRESS |   |        |      |
|--------|-------|---|--------|------|
| 1      | 2     | 3 | <      | >    |
| 4      | 5     | 6 |        | BS   |
| 7      | 8     | 9 |        |      |
| •      | 0     |   | CANCEL | SAVE |

| [<]/[>] | Switches the item to be set. |
|---------|------------------------------|
| [BS]    | Deletes one character.       |

#### Letter input screen

|           |         |   | Α | lphab | et inp | ut so | reen |    |      |    |
|-----------|---------|---|---|-------|--------|-------|------|----|------|----|
| ID        |         |   |   |       |        |       |      |    |      |    |
| q         | w       |   | e | r     | t      | у     | u    | i  | 0    | р  |
| a         |         | s | d | f     | g      | h     | j    | k  |      |    |
| A-a       | z       | 2 | x | С     | v      | b     | n    | m  | · 4' | BS |
| 12<br>!\$ | 23<br>& | L | - | <     | >      |       | CANC | EL | SA   | VE |

Number/symbol input screen 1

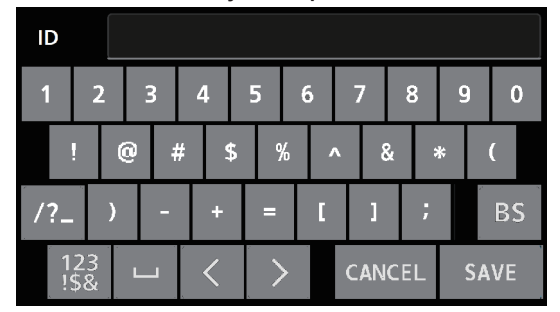

#### Number/symbol input screen 2

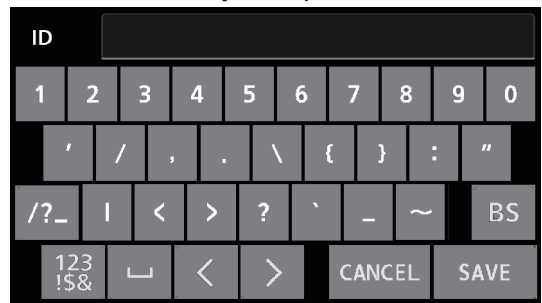

| [BS]        | Deletes one character.                                                                  |
|-------------|-----------------------------------------------------------------------------------------|
|             | Enter a space.                                                                          |
| [<]         | Moves the cursor back one character.                                                    |
| [>]         | Moves the cursor forward one character.                                                 |
| [A-a]       | Switches between upper-case and lower-case.                                             |
| 123<br>!\$& | Switches between the alphabet input screen and the number/symbol input screen 1.        |
| [/?_]       | Switches between the number/symbol input screen 1 and the number/symbol input screen 2. |

# CCU menu

## **Menu operations**

Display the CCU menu on the picture monitor and on the LCD panel of the unit, then operate using the [MENU] button and [SELECT] dial on the front panel.

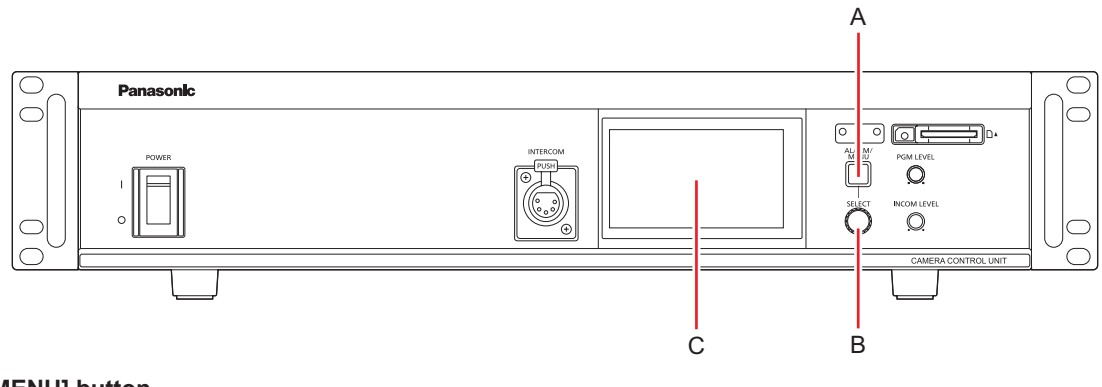

- A. [MENU] button
- B. [SELECT] dial
- C. LCD panel

# NOTE

If the LCD panel display is showing the LCD display screen, change to the CCU menu display.
 "Display switching of the LCD panel" (see page 39)

## **Displaying and hiding the menus**

Menus are displayed or hidden by the following procedure.

#### 1. Press the [MENU] button.

The [MENU] button lights white and the CCU menu is displayed on the picture monitor and the LCD panel. When you press the [MENU] button again, the menu display ends and the [MENU] button turns off.

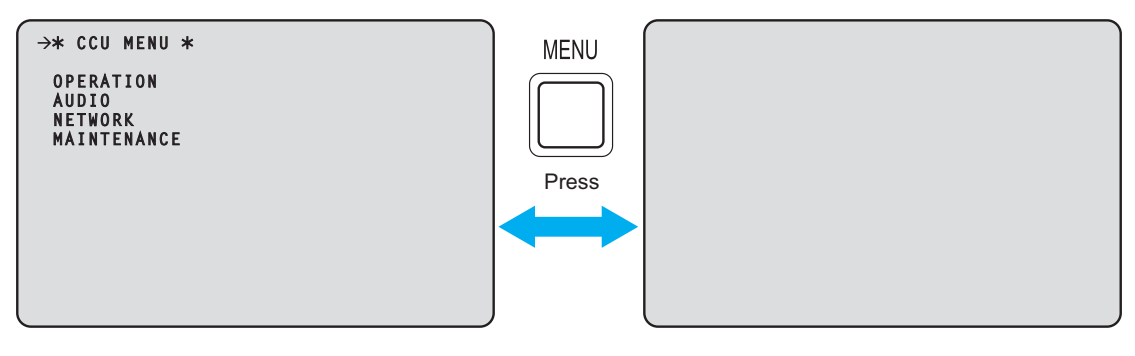

### **Basic menu operations**

Menu items are selected and set by the following procedure.

1. Turn the [SELECT] dial while in the [CCU MENU], select [OPERATION] or [MAINTENANCE], and then press the [SELECT] dial.

A list of menu items included in the selected item ([OPERATION] or [MAINTENANCE]) is displayed.

• When the [SELECT] dial is turned clockwise, the cursor moves down; conversely, when it is turned counterclockwise, the cursor moves up.

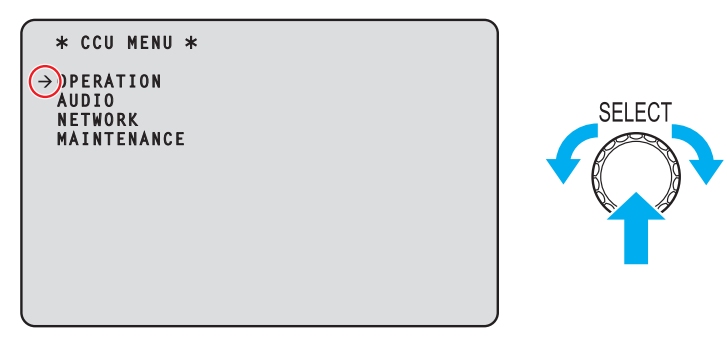

2. Turn the [SELECT] dial to move the cursor to the menu item you want to set, and then press the [SELECT] dial.

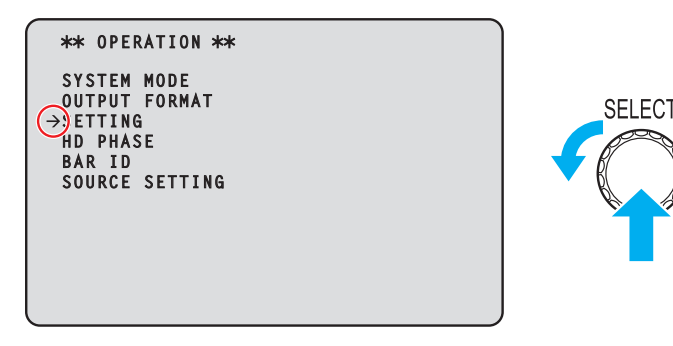

The setting screen one level below the selected menu item appears.

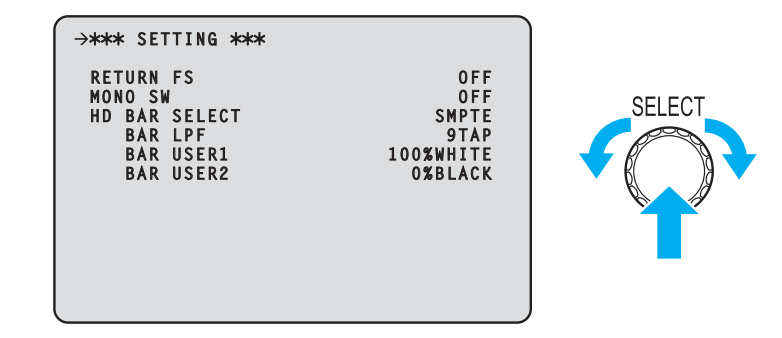

• Moving the cursor to the menu title and then pressing the [SELECT] dial redisplays [CCU MENU].

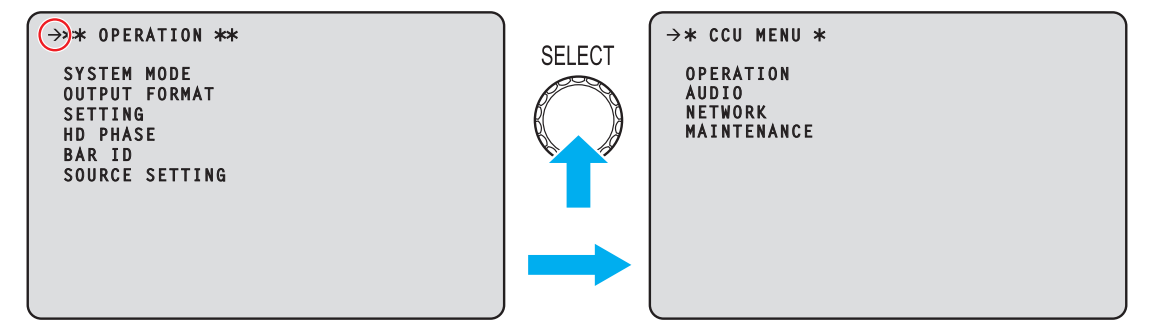

3. Turn the [SELECT] dial to move the cursor to the menu item you want to set, and then press the [SELECT] dial.

The setting value of the selected menu item starts flashing and you can change it.

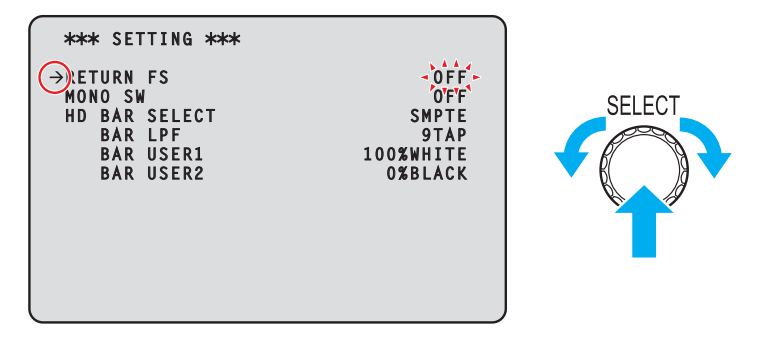

4. Turn the [SELECT] dial to change the value, and then press the [SELECT] dial. Turning the [SELECT] dial changes the setting value and pressing the [SELECT] dial confirms the setting value.

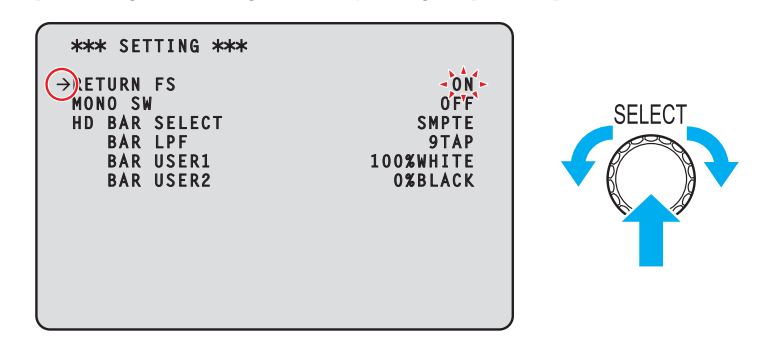

When the setting value is confirmed and the flashing stops, you can move the cursor.

With some menu items, setting changes become effective while the setting value is in the flashing state; with others, changes become effective when the [SELECT] dial is pressed to confirm the setting value.

#### Operation with menu items that have multiple setting items on one line

1. Turn the [SELECT] dial to move the cursor to the menu item you want to set, and then press the [SELECT] dial.

The cursor becomes "J" and you can use the [SELECT] dial to move the cursor to a setting item in the selected menu item.

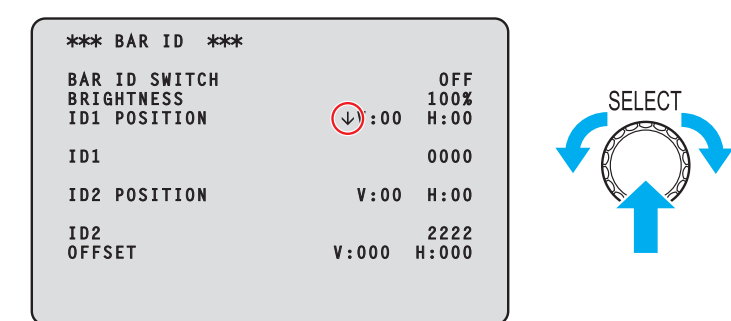

2. Turn the [SELECT] dial to move the cursor to the item you want to set, and then press the [SELECT] dial.

The setting value of the selected item starts flashing and you can change it.

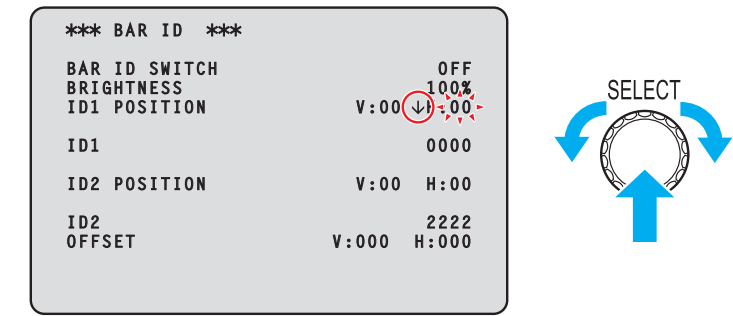

3. Turn the [SELECT] dial to change the value, and then press the [SELECT] dial.

Turning the [SELECT] dial changes the setting value and pressing the [SELECT] dial confirms the setting value.

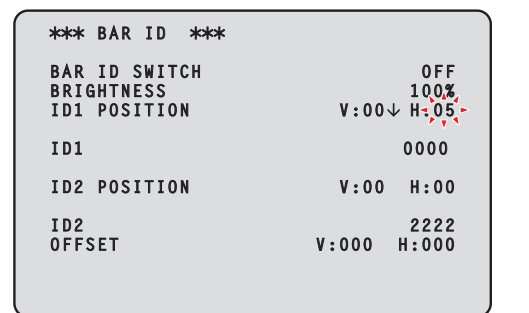

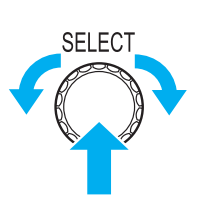

When the setting value is confirmed and the flashing stops, you can move the cursor.

If you press the [SELECT] dial while the cursor is on the left of a menu item, the cursor becomes "---" and you can select the menu item.

| *** BAR ID ***                              |                          | ٦ |
|---------------------------------------------|--------------------------|---|
| BAR ID SWITCH<br>BRIGHTNESS<br>→D1 POSITION | 0FF<br>100%<br>V:00 H:05 |   |
| ID1                                         | 0000                     |   |
| ID2 POSITION                                | V:00 H:00                |   |
| ID2<br>OFFSET                               | 2222<br>V:000 H:000      |   |
|                                             |                          |   |

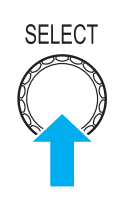

### **Text input**

1. Turn the [SELECT] dial to move the cursor to the menu item where text is to be input, and then press the [SELECT] dial.

The cursor display changes as indicated by "↓". By turning the [SELECT] dial, you can move the cursor to the next (previous) character position.

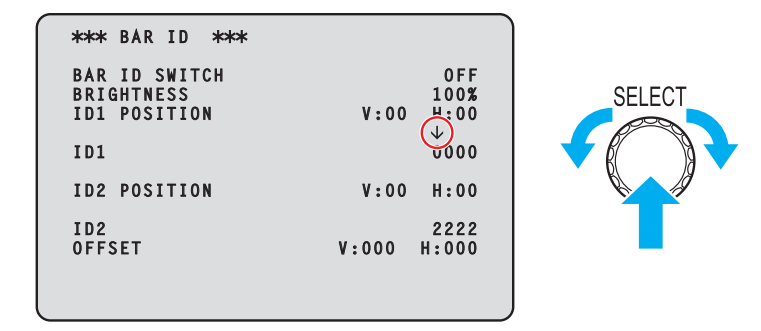

2. Turn the [SELECT] dial to move the cursor to position where a character is to be input, and then press the [SELECT] dial.

The selected character starts flashing and you can change it.

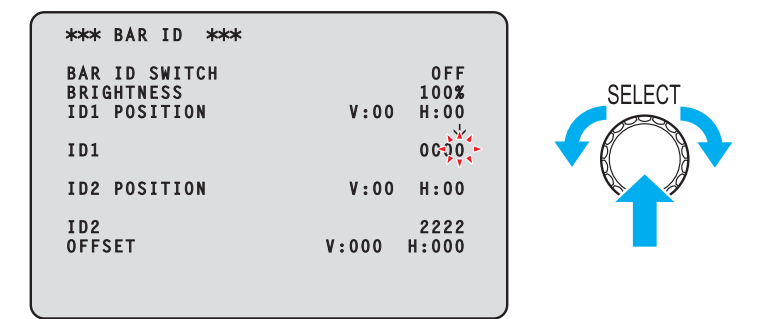

SELECT

3. Turn the [SELECT] dial to change the character, and then press the [SELECT] dial. Turning the [SELECT] dial changes characters, and pressing the [SELECT] dial confirms character changes.

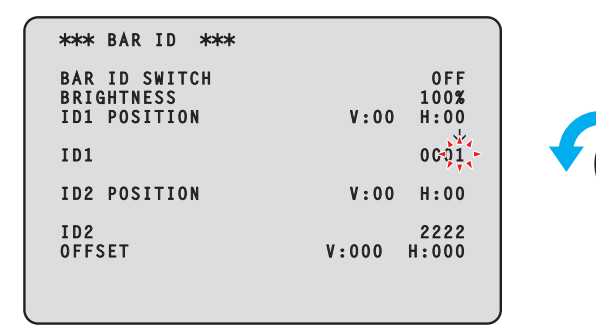

When a character has been input and the flashing stops, you can move the cursor.

If you press the [SELECT] dial while the cursor is on the left of a menu item, the cursor becomes "---" and you can select the menu item.

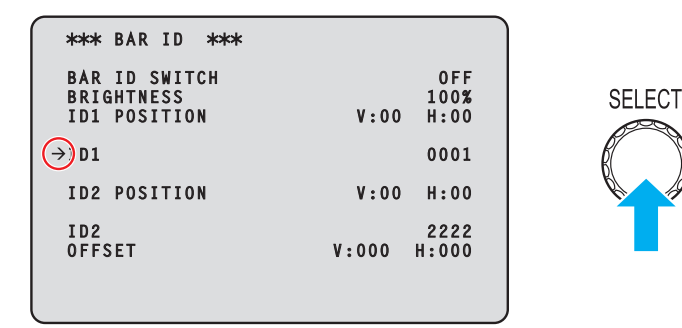

### NOTE

• Turning the [SELECT] dial clockwise while pressing it increases the speed at which the number increases (turning it counterclockwise decreases the number). Turning the dial more increases the speed even more. This operation is effective for making a large change to a value when the setting width is large (e.g., IP address or port number).

## **CCU MENU**

This is the first screen displayed when you press the [MENU] button.

Select one of the menus.

```
→* CCU MENU *
OPERATION
AUDIO
NETWORK
MAINTENANCE
```

| Item                                          | Content                         | Details page                |  |
|-----------------------------------------------|---------------------------------|-----------------------------|--|
| OPERATION                                     | Open the OPERATION menu screen. | "OPERATION" (see page 51)   |  |
| AUDIO Open the AUDIO menu screen.             |                                 | ➡ "AUDIO" (see page 60)     |  |
| NETWORK Open the NETWORK menu screen.         |                                 | ➡ "NETWORK" (see page 66)   |  |
| MAINTENANCE Open the MAINTENANCE menu screen. |                                 | "MAINTENANCE" (see page 86) |  |

## **OPERATION**

This is the selection screen for the OPERATION menu.

```
→** OPERATION **
SYSTEM MODE
OUTPUT FORMAT
SETTING
HD PHASE
BAR ID
SOURCE SETTING
```

| Item           | Content                          | Details page                     |
|----------------|----------------------------------|----------------------------------|
| SYSTEM MODE    | Display the SYSTEM MODE menu.    | ➡ "SYSTEM MODE" (see page 52)    |
| OUTPUT FORMAT  | Display the OUTPUT FORMAT menu.  | ➡ "OUTPUT FORMAT" (see page 54)  |
| SETTING        | Display the SETTING menu.        | ➡ "SETTING" (see page 56)        |
| HD PHASE       | Display the HD PHASE menu.       | ➡ "HD PHASE" (see page 57)       |
| BAR ID         | Display the BAR ID menu.         | ➡ "BAR ID" (see page 58)         |
| SOURCE SETTING | Display the SOURCE SETTING menu. | ➡ "SOURCE SETTING" (see page 59) |

# SYSTEM MODE

This is the selection screen for the SYSTEM MODE menu.

| →*** SYSTEM MODE ***                       |                                   |
|--------------------------------------------|-----------------------------------|
| FREQUENCY                                  | 59.94Hz                           |
| FORMAT<br>HDR SW<br>GAMUT<br>CAMERA NUMBER | 2160/59.94p<br>OFF<br>NORMAL<br>1 |

\_\_\_ indicates factory default settings.

| Item          | Setting value                                                                                                    | Setting details                                                                                                    |
|---------------|----------------------------------------------------------------------------------------------------|----------------------------------------------------------------------------------------------------|
| FREQUENCY     | 59.94Hz*1<br>50Hz*2                                                                                                    | Sets the frequency for the CCU.                                                                                                    |
| FORMAT        | <frequency: 59.94hz=""><br/>2160/59.94p*<sup>1</sup>, 2160/29.97p, 2160/23.98p,<br/>1080/59.94p, 1080/29.97p, 1080/23.98p,<br/>2160/59.94p-120fps, 1080/59.94p-240fps,<br/>1080/59.94p-180fps, 1080/59.94p-120fps<br/><frequency: 50hz=""><br/>2160/50p*<sup>2</sup>, 2160/25p, 1080/50p, 1080/25p,<br/>2160/50p-100fps, 1080/50p-200fps,<br/>1080/50p-150fps, 1080/50p-100fps</frequency:></frequency:> | <ul> <li>Set the CCU format.</li> <li>The unit restarts automatically when the format is changed.</li> <li>The following setting values cannot be selected when AK-UC3300 is connected: <ul> <li>[1080/59.94p-240fps]</li> <li>[1080/59.94p-240fps]</li> <li>[720/59.94p-240fps]</li> <li>[720/59.94p-240fps]</li> <li>[1080/50p-200fps]</li> <li>[1080/50p-150fps]</li> <li>[720/50p-200fps]</li> <li>[720/50p-150fps]</li> <li>[720/50p-150fps]</li> </ul> </li> <li>* FREQUENCY and FORMAT Conditions" (see page 53)</li> </ul> |
| HDR SW        | ON<br>OFF                                                                                                    | Enables/disables HDR.                                                                                                    |
| GAMUT         | NORMAL<br>WIDE_G2                                                                                                    | Change the color gamut.                                                                                                    |
| CAMERA NUMBER | <u>1</u> to 99                                                                                                    | Sets the camera number displayed on the camera, CCU LCD panel, and ROP.                                                                                                    |

\*1: AK-UCU700P/700PS/710P/710PS \*2: AK-UCU700E/700ES/710E/710ES

### FREQUENCY and FORMAT Conditions

| FREQUENCY/FORMAT   | UHD/HS/HD                   | SDI OUT              |                                    | HD SD                    |                                     | IOUT                    |  |
|--------------------|-----------------------------|----------------------|------------------------------------|--------------------------|-------------------------------------|-------------------------|--|
|                    | 1 2                         | 3                    | 4                                  | 5 6                      | 7                                   | 8/PM                    |  |
| 59.94Hz            |                             | 1                    |                                    | 1                        |                                     | 1                       |  |
| 2160/59 94p        | 12G: 2160/59.94p no signal  |                      |                                    | 3G: 1080/59.94p          |                                     | HD: 1080/59 94i         |  |
|                    | 3Gx4(2SI): 2160/59.94p      | :4(2SI): 2160/59.94p |                                    | HD: 1080/59.94i          |                                     |                         |  |
|                    |                             |                      |                                    | TrueP: 1080/29.97        | )                                   |                         |  |
| 2160/29 97p        | 6G <sup>.</sup> 2160/29 97p | no signal            |                                    | PsF: 1080/29.97Ps        | F                                   |                         |  |
|                    | 00.2100/20.01p              | no signai            |                                    | Over3G:                  |                                     | PsE: 1080/20 07PsE      |  |
|                    |                             |                      |                                    | 1080/29.97p over 5       | 9.94p                               | 1 31 . 1000/23.371 31   |  |
|                    |                             |                      |                                    | TrueP: 1080/23.98        | )                                   |                         |  |
|                    |                             |                      |                                    | PsF: 1080/23.98Ps        | F                                   |                         |  |
| 2160/23.98p        | 6G: 2160/23.98p             | no signal            |                                    | Over3G:                  |                                     | Over59i:                |  |
|                    |                             |                      |                                    | 1080/23.98p over 5       | 9.94p                               | 1080/23.98p over 59.94i |  |
|                    |                             |                      |                                    | Over59i:                 |                                     | Over59i:                |  |
|                    | 0.0.4000/50.04-             |                      |                                    | 1080/23.98p over 59.941  |                                     | 1080/23.98p over 59.941 |  |
| 1080/59.94p        | 3G: 1080/59.94p             |                      |                                    | 3G: 1080/59.94p          |                                     | HD: 1080/59.94i         |  |
|                    | HD: 1080/59.941             |                      |                                    | HD: 1080/59.941          |                                     |                         |  |
|                    | IrueP: 1080/29.97p          |                      |                                    | TrueP: 1080/29.97        | )                                   |                         |  |
| 1080/29.97p        | PsF: 1080/29.97PsF          |                      |                                    | PsF: 1080/29.97Ps        | F                                   |                         |  |
|                    | Over3G:                     |                      |                                    | Over3G:                  | 0.04=                               | PsF: 1080/29.97PsF      |  |
|                    | 1080/29.97p over 59.94p     |                      |                                    | 1080/29.97p over 5       | 9.94p                               | 00/00.00m               |  |
|                    | TrueP: 1080/23.98p          |                      |                                    | TrueP: 1080/23.98        |                                     | 180/23.98p              |  |
|                    |                             |                      |                                    |                          | Overbai:                            | 1080/23.98p over 59.94i |  |
|                    | PsF: 1080/23.98PsF          |                      |                                    | PsF:                     | PSF: 1080                           | J/23.98PSF              |  |
| 1080/23.98p        |                             |                      |                                    | 1080/23.98PsF Over59i: 1 |                                     | 1080/23.98p over 59.94i |  |
|                    | Over3G:                     |                      | Over3G:<br>1080/23 98p over 59 94p |                          | Over59i:<br>1080/23 98p over 59 9/i |                         |  |
|                    | Over59i:                    |                      | Over59i                            |                          | Over50i:                            |                         |  |
|                    | 1080/23.98p over 59.94i     |                      | 1080/23.98p over 59.94i            |                          | 1080/23.98p over 59.94i             |                         |  |
|                    | 3G: 1080/59.94p-240fps      |                      | 3G: 1080/59.94p                    |                          |                                     |                         |  |
| 1080/59.94p-240fps | HD: 1080/59.94i-240fps      |                      |                                    | HD: 1080/59.94i          |                                     | HD: 1080/59.94i         |  |
|                    | 3G: 1080/59.94p-180fps      | no signal            |                                    | 3G: 1080/59.94p          |                                     | HD: 1080/59.94i         |  |
| 1080/59.94p-180fps | HD: 1080/59.94i-180fps      |                      |                                    | HD: 1080/59.94i          |                                     |                         |  |
|                    | 3G:                         |                      |                                    | 0.0 4000/50.04           |                                     |                         |  |
| 1080/59 94p-120fps | 1080/59.94p-120fps          | no signal            |                                    | 3G: 1080/59.94p          |                                     | LID: 4000/50 04         |  |
| 1000/59.94p-1201ps | HD:                         | no signal            |                                    |                          |                                     | HD. 1000/59.941         |  |
|                    | 1080/59.94i-120fps          |                      |                                    | 112.1000/00.011          |                                     |                         |  |
| 50Hz               | 1                           | 1                    |                                    | 1                        |                                     | 1                       |  |
| 2160/50p           | 12G: 2160/50p               | no signal            |                                    | 3G: 1080/50p             |                                     | HD: 1080/50i            |  |
| · .                | 3Gx4(2SI): 2160/50p         | 1                    |                                    | HD: 1080/50i             |                                     |                         |  |
|                    |                             |                      |                                    | TrueP: 1080/25p          |                                     |                         |  |
| 2160/25p           | 6G: 2160/25p                | no signal            |                                    | PsF: 1080/25PsF          |                                     | 1                       |  |
|                    |                             |                      |                                    | Over3G:                  |                                     | PsF:                    |  |
|                    |                             |                      |                                    | 1080/25p over 50p        |                                     | 1080/25PsF              |  |
| 1080/50p           | 3G: 1080/50p                |                      |                                    | 3G: 1080/50p             |                                     | HD: 1080/50i            |  |
|                    | HD: 1080/50i                |                      |                                    | HD: 1080/50i             |                                     |                         |  |
|                    | TrueP: 1080/25p             | -                    |                                    | TrueP: 1080/25p          |                                     |                         |  |
| 1080/25p           | PsF: 1080/25PsF             |                      |                                    | PsF: 1080/25PsF          |                                     | 1                       |  |
|                    | Over3G: 1080/25p over 50    | р                    |                                    | Over3G:                  |                                     | PsF: 1080/25PsF         |  |
|                    | 20, 1000/50- 2005-          |                      |                                    | 1080/25p over 50p        |                                     |                         |  |
| 1080/50p-200fps    | 3G: 1080/50p-200fps         |                      | 3G: 1080/50p                       |                          | HD: 1080/50i                        |                         |  |
|                    |                             |                      |                                    | HD: 1080/50i             |                                     |                         |  |
| 1080/50p-150fps    | 3G: 1080/50p-150tps         |                      | no signal                          | 3G: 1080/50p             |                                     | HD: 1080/50i            |  |
|                    | нD: 1080/50i-150fps         |                      |                                    | HD: 1080/50i             |                                     |                         |  |
|                    | 3G:<br>1080/50p-100fpc      |                      |                                    | 3G: 1080/50p             |                                     |                         |  |
| 1080/50p-100fps    | HD.                         | no signal            |                                    |                          |                                     | HD: 1080/50i            |  |
|                    | 1080/50i-100fps             |                      |                                    | HD: 1080/50i             |                                     |                         |  |
|                    |                             |                      |                                    | 1                        |                                     | 1                       |  |

# OUTPUT FORMAT

This is the selection screen for the OUTPUT FORMAT menu.

| ***  | OUTPUT FORMAT *** |        |  |
|------|-------------------|--------|--|
| →SDI | 0UT1-4            | 12G    |  |
| SDI  | 0UT5-6            | HD     |  |
|      | HDR SELECT        | SDR    |  |
| SDI  | 0UT7              | HD     |  |
|      | HDR SELECT        | SDR    |  |
| SDI  | 0018              | HD     |  |
|      | HDR SELECT        | SDR    |  |
|      | NORMAL/PM         | NORMAL |  |
| SDI  | 0UT5-8            |        |  |
|      | HD SDI FORMAT     | 1080i  |  |
|      |                   |        |  |
|      |                   |        |  |

\_\_\_\_ indicates factory default settings.

| Item                   | Setting value                                                                                                    | Setting details                                                                      |
|------------------------|----------------------------------------------------------------------------------------------------|--------------------------------------------------------------------------------------|
| SDI OUT1-4<br>SDI OUT1 | <ul> <li>FORMAT: 2160/59.94p, 2160/50p</li> <li><u>12G</u>, 3Gx4(2SI)</li> </ul>                                                                                         | Set the format of the signal output from the [UHD/HS/HD SDI OUT(1 to 4)] connectors. |
|                        | • FORMAT: 2160/29.97p, 2160/25p, 2160/23.98p<br>6G                                                                                                    |                                                                                      |
| SDI OUT1-4<br>SDI OUT2 | <ul> <li>FORMAT: 2160/59.94p-120fps, 2160/50p-100fps</li> <li>12G</li> </ul>                                                                                             |                                                                                      |
| SDI OUT1-4             | <ul> <li>FORMAT: 1080/59.94p, 1080/50p</li> <li><u>3G</u>, HD</li> </ul>                                                                                                 |                                                                                      |
| 3010013                | <ul> <li>FORMAT: 1080/29.97p, 1080/25p</li> <li><u>TrueP</u>, PsF, Over3G</li> </ul>                                                                                     |                                                                                      |
| SDI OUT1-4<br>SDI OUT4 | <ul> <li>FORMAT: 1080/29.97p, 1080/25p, 1080/23.98p</li> <li><u>TrueP</u>, PsF, Over3G, Over59i</li> </ul>                                                               |                                                                                      |
|                        | <ul> <li>FORMAT: 1080/59.94p-240fps, 1080/59.94p-180fps,<br/>1080/59.94p-120fps, 1080/50p-200fps, 1080/50p-150fps,<br/>1080/50p-100fps</li> <li><u>3G</u>, HD</li> </ul> |                                                                                      |
| SDI OUT5-6<br>SDI OUT5 | • FORMAT: 2160/59.94p, 2160/50p<br>3G, HD                                                                                                    | Set the format of the signal output from the [HD SDI OUT(5 to 6)] connectors.        |
|                        | <ul> <li>FORMAT: 2160/29.97p, 2160/25p, 2160/23.98p</li> <li><u>TrueP</u>, PsF, Over3G</li> </ul>                                                                        |                                                                                      |
|                        | <ul> <li>FORMAT: 2160/59.94p-120fps, 2160/50p-100fps<br/>3G, HD</li> </ul>                                                                                               |                                                                                      |
| SDI OUT5-6             | <ul> <li>FORMAT: 1080/29.97p, 1080/25p</li> <li><u>TrueP</u>, PsF, Over3G</li> </ul>                                                                                     |                                                                                      |
| SDI OUT6               | <ul> <li>FORMAT: 1080/29.97p, 1080/25p, 1080/23.98p</li> <li><u>TrueP</u>, PsF, Over3G, Over59i</li> </ul>                                                               |                                                                                      |
|                        | <ul> <li>FORMAT: 1080/59.94p-240fps, 1080/59.94p-180fps,<br/>1080/59.94p-120fps, 1080/50p-200fps, 1080/50p-150fps,<br/>1080/50p-100fps</li> <li><u>3G</u>, HD</li> </ul> |                                                                                      |
| SDI OUT5-6<br>HDR SEL  | SDR<br>HDR                                                                                                    | Change HDR setting of the signal output from the [HD SDI OUT(5 to 6)] connectors.    |

| Item                             | Setting value                                                                                                    | Setting details                                                                                                    |
|----------------------------------|----------------------------------------------------------------------------------------------------|----------------------------------------------------------------------------------------------------|
| Item<br>SDI OUT7                 | Setting value           • FORMAT: 2160/59.94p, 2160/50p           3G, HD           • FORMAT: 2160/29.97p, 2160/25p, 2160/23.98p           TrueP, PsF, Over3G           • FORMAT: 2160/59.94p-120fps, 2160/50p-100fps           3G, HD           • FORMAT: 1080/59.94p, 1080/50p           3G, HD           • FORMAT: 1080/29.97p, 1080/25p           TrueP, PsF, Over3G                                                                                                    | Sets the format of the signal output from the [HD<br>SDI OUT(7)] connector.                                                                                                    |
|                                  | <ul> <li>FORMAT: 1080/29.97p, 1080/25p, 1080/23.98p<br/><u>TrueP</u>, PsF, Over3G, Over59i</li> <li>FORMAT: 1080/59.94p-240fps, 1080/59.94p-180fps,<br/>1080/59.94p-120fps, 1080/50p-200fps, 1080/50p-150fps,<br/>1080/50p-100fps<br/><u>3G</u>, HD     </li> </ul>                                                                                                    |                                                                                                    |
| SDI OUT7<br>HDR SEL              | SDR<br>HDR                                                                                                    | Change HDR setting of the signal output from the [HD SDI OUT(7)] connector.                                                                                                    |
| SDI OUT8                         | <ul> <li>FORMAT: 2160/59.94p, 2160/50p<br/><u>HD</u></li> <li>FORMAT: 2160/29.97p, 2160/25p<br/><u>TrueP</u>, PsF</li> <li>FORMAT: 2160/23.98p<br/><u>TrueP</u>, PsF, Over1.5G</li> <li>FORMAT: 2160/59.94p-120fps, 2160/50p-100fps<br/><u>HD</u></li> <li>FORMAT: 1080/59.94p, 1080/50p<br/><u>HD</u></li> <li>FORMAT: 1080/29.97p, 1080/25p<br/><u>TrueP</u>, PsF</li> <li>FORMAT: 1080/23.98p<br/><u>TrueP</u>, PsF, Over59i</li> <li>FORMAT: 1080/59.94p-240fps, 1080/59.94p-180fps,<br/>1080/59.94p-120fps, 1080/50p-200fps, 1080/50p-150fps,<br/>1080/50p-100fps<br/><u>HD</u></li> </ul> | Sets the format of the signal output from the [HD<br>SDI OUT(8)] connector.                                                                                                    |
| HDR SEL<br>SDI OUT8<br>NORMAL/PM | HDR<br>PM<br>NORMAL                                                                                                    | <ul> <li>change HDK setting of the signal output from the [HD SDI OUT(8)] connector.</li> <li>Set the signal output from the [HD SDI OUT(8/ PM)] connector.</li> <li>PM: Output the picture monitor images.</li> <li>NORMAL: Output the main line images.</li> </ul> |

# SETTING

This is the selection screen for the SETTING menu.

| →*** SETTING *** |           |
|------------------|-----------|
| RETURN FS        | OFF       |
| MONO SW          | OFF       |
| HD BAR SELECT    | SMPTE     |
| BAR LPF          | 9TAP      |
| BAR USER1        | 100%WHITE |
| BAR USER2        | 0%BLACK   |

\_\_\_ indicates factory default settings.

| Item          | Setting value                                   | Setting details                                                                        |
|---------------|-------------------------------------------------|----------------------------------------------------------------------------------------|
| RETURN FS     | ON<br>OFF                                       | Set the delay mode for the HD return signals.                                          |
| MONO SW       | ON<br>OFF                                       | Set CCU output video to monochrome.                                                    |
| HD BAR SELECT | STD<br><u>SMPTE</u><br>ARIB<br>EIAJ<br>SPLIT    | Set the color bar signal for output with the HD signal.                                |
| HD BAR LPF    | OFF<br>3TAP<br>5TAP<br>7TAP<br>9TAP             | Set the filter to be applied to the color bar signal output with the HD signal.        |
| HD BAR USER1  | 75%WHITE<br>100%WHITE<br>+I_SIGNAL<br>-I_SIGNAL | Set user selection 1 for when [ARIB] has been selected as the [HD BAR SELECT] setting. |
| HD BAR USER2  | 0%BLACK<br>+Q_SIGNAL                            | Set user selection 2 for when [ARIB] has been selected as the [HD BAR SELECT] setting. |

# HD PHASE

This is the selection screen for the HD PHASE menu.

```
→*** HD PHASE ***
HD H COARSE 0
HD H FINE 0
V ADVANCE 0
```

\_ indicates factory default settings.

\_

| Item        | Setting value            | Setting details                                                                                                    |
|-------------|--------------------------|----------------------------------------------------------------------------------------------------|
| HD H COARSE | -127 to <u>0</u> to +127 | Make the coarse setting of the H_FINE phase used with GL HD REF.                                                                                                    |
| HD H FINE   | -100 to <u>0</u> to +100 | Make the fine setting of the H_FINE phase used with GL HD REF.                                                                                                    |
| V ADVANCE   | -3 / -2 / -1 / <u>0</u>  | Set the vertical phase of this unit in relation to the vertical phase of the REF signal.<br>The larger the negative value, the larger the advance.<br>The setting unit varies depending on [FORMAT]. |
|             |                          | • When the mode is [1080/23.98p], the setting unit is 1H of [1080/23.98p].                                                                                                    |
|             |                          | • Otherwise, the setting unit is 1H of [1080/59i] or [1080/50i].                                                                                                    |

## BAR ID

This is the selection screen for the BAR ID menu.

| →*** BAR ID ***                             |      |                     |
|---------------------------------------------|------|---------------------|
| BAR ID SWITCH<br>Brightness<br>ID1 Position | V:00 | 0FF<br>100%<br>H:00 |
| ID1 ##                                      |      |                     |
| ID2 POSITION                                | V:01 | H:00                |
| ID2<br>OFFSET                               | V:00 | H:00                |

indicates factory default settings.

| Item           | Setting value                         | Setting details                                                                                                    |  |
|----------------|---------------------------------------|----------------------------------------------------------------------------------------------------|--|
| BAR ID SWITCH  | ON<br>OFF                             | Set display of the camera ID in the color bar ON or OFF.                                                                                                    |  |
| BRIGHTNESS     | 0 to <u>100%</u>                      | Set the text color for the camera ID in the color bar.                                                                                                    |  |
|                |                                       | <ul> <li>The setting can be made in 10% steps.</li> <li>0 : Black</li> <li>100%: White</li> </ul>                                                                                                    |  |
| ID1 POSITION V | <u>00</u> to 05                       | Set the starting position (vertical) for display of camera ID1 in the color bar.                                                                                                    |  |
|                |                                       | • Set from which character in the vertical direction, starting from the top left of the color bar, to start displaying the BAR ID using the font size as the reference.                                                                                      |  |
| ID1 POSITION H | <u>00</u> to 15                       | Set the starting position (horizontal) for display of camera ID1 in the color bar.                                                                                                    |  |
|                |                                       | • Set from which character in the horizontal direction in the color bar to start displaying the BAR ID using the font size as the reference.                                                                                                    |  |
| ID1            | ##<br>(Max. 16 characters)            | Set camera ID1.<br>This ID is displayed in the color bar.                                                                                                    |  |
|                |                                       | Characters which can be used:<br>Alphanumeric characters, spaces, ! # % & ' ( ) * + , / : ; < = > ? [ ] _ ~                                                                                                    |  |
|                |                                       | <ul> <li>If "##" is input, that portion is replaced with the camera number (1 to 15) being<br/>managed by the CCU.</li> </ul>                                                                                                    |  |
| ID2 POSITION V | 00, <u>01</u> to 05                   | Set the starting position (vertical) for display of camera ID2 in the color bar.                                                                                                    |  |
|                |                                       | • Set from which character in the vertical direction, starting from the top left of the color bar, to start displaying the BAR ID using the font size as the reference.                                                                                      |  |
| ID2 POSITION H | <u>00</u> to 15                       | Set the starting position (horizontal) for display of camera ID2 in the color bar.                                                                                                    |  |
|                |                                       | • Set from which character in the horizontal direction in the color bar to start displaying the BAR ID using the font size as the reference.                                                                                                    |  |
| ID2            | <u>Spaces</u><br>(Max. 16 characters) | Set camera ID2.<br>This ID is displayed in the color bar.                                                                                                    |  |
|                |                                       | <ul> <li>Characters which can be used:</li> <li>Alphanumeric characters, spaces, ! # % &amp; ' () * + , / : ; &lt; = &gt; ? [] _ ~</li> <li>If "##" is input, that portion is replaced with the camera number (1 to 99) being managed by the CCU.</li> </ul> |  |
| OFFSET V       | <u>00</u> to 89                       | Specify the origin (upper left) in the vertical direction of the character drawing area in pixels.                                                                                                    |  |
| OFFSET H       | <u>00</u> to 79                       | Specify the origin (upper left) in the horizontal direction of the character drawing area in pixels.                                                                                                    |  |

# NOTE

• When the coordinates of ID1 and ID2 are the same, BAR ID1's character string will be placed on top of BAR ID2 (BAR ID2 will be on the bottom). When the vertical coordinates are the same and the horizontal coordinates differ, the BAR ID with the horizontal coordinates set later will be placed on top.

## SOURCE SETTING

This is the selection screen for the SOURCE SETTING menu.

| →** SOURCE SETTING **                                                                                                    |                                                      |
|----------------------------------------------------------------------------------------------------|------------------------------------------------------|
| REF SIGNAL<br>RETURN SIGNAL<br>PROMPTER SIGNAL<br>NDI/SRT SELECT<br>NDI/SRT OUT SIGNAL<br>INCOM/PGM SIGNAL<br>AUX OUT SIGNAL | BB/TRI-LEVEL<br>SDI<br>SDI<br><br>NORMAL<br>SDI_RET1 |

indicates factory default settings.

| Item               | Setting value                                                     | Setting details                                                             |
|--------------------|-------------------------------------------------------------------|-----------------------------------------------------------------------------|
| REF SIGNAL         | BB/TRI-LEVEL                                                      | Selects the input connector for reference signals.                          |
|                    | PTP                                                               | This is fixed to [BB/TRI-LEVEL] when AK-NP701 is not attached.              |
| RETURN SIGNAL      | SDI                                                               | Selects the input connector for the return signals.                         |
|                    | ST2110                                                            | • [ST2110] cannot be selected when AK-NP701 is not attached.                |
|                    |                                                                   | • [NDI] cannot be selected when AK-NP703 is not attached.                   |
| PROMPTER SIGNAL    | SDI                                                               | Selects the input connector for the PROMPTER signal.                        |
|                    | ST2110                                                            | • [ST2110] cannot be selected when AK-NP701 is not attached.                |
| NDI/SRT SELECT*1   | NDI<br>SRT                                                        | Selects the protocol output by the Streaming connector.                     |
|                    |                                                                   | • Displayed as "" when AK-NP703 is not attached.                            |
| NDI/SRT OUT SIGNAL | CAM                                                               | Selects the signal output by the Streaming connector.                       |
|                    | MONI                                                              | • Displayed as "" when AK-NP703 is not attached.                            |
| INCOM/PGM SIGNAL   | NORMAL<br>ST2110<br>DANTE                                         | Selects the signal used with INCOM/PGM.                                     |
|                    |                                                                   | • This is fixed to [NORMAL] when neither AK-NP701 nor AK-NP702 is attached. |
|                    |                                                                   | • [ST2110] can be selected when AK-NP701 is attached.                       |
|                    |                                                                   | • [DANTE] can be selected when AK-NP702 is attached.                        |
| AUX OUT SIGNAL     | SDI_RET1<br>SDI_RET2<br>SDI_RET3<br>SDI_RET4<br>ST2110_RET<br>NDI | Selects the signal output with AUX OUT.                                     |

\*1: When you select 2160/29.97p, 2160/23.98p, 1080/29.97p, 1080/23.98p, 2160/25p, or 1080/25p as the FORMAT, transmission by both NDI and SRT is limited. Furthermore, when you select 2160/59.94p or 2160/50p as the FORMAT, transmission by SRT is limited.

### **AUDIO**

This is the selection screen for the AUDIO menu.

```
→** AUDIO **
MIC OUT
CCU INTERCOM TALK
CCU INTERCOM RECEIVE
COMMUNICATION
INTERCOM1
INTERCOM2
PGM
MOIP FORMAT
```

| Item                 | Content                                                                                               | Details page                           |  |
|----------------------|----------------------------------------------------------------------------------------------------|----------------------------------------|--|
| MIC OUT              | Display the MIC OUT menu.                                                                             | ➡ "MIC OUT" (see page 60)              |  |
| CCU INTERCOM TALK    | Display the CCU INTERCOM TALK menu.                                                                   | ➡ "CCU INTERCOM TALK" (see page 61)    |  |
| CCU INTERCOM RECEIVE | Display the CCU INTERCOM RECEIVE menu.                                                                | ➡ "CCU INTERCOM RECEIVE" (see page 61) |  |
| COMMUNICATION        | Display the COMMUNICATION menu.                                                                       | "COMMUNICATION" (see page 62)          |  |
| INTERCOM1            | Display the INTERCOM1 menu.                                                                           | ➡ "INTERCOM1" (see page 63)            |  |
| INTERCOM2            | Display the INTERCOM2 menu.                                                                           | ➡ "INTERCOM2" (see page 64)            |  |
| PGM                  | Display the PGM menu.                                                                                 | ➡ "PGM" (see page 65)                  |  |
| MoIP FORMAT          | Sets the audio input and output formats for MOIP.<br>(Enabled only when option AK-NP701 is attached.) | "MoIP FORMAT" (see page 65)            |  |

## MIC OUT

This is the selection screen for the MIC OUT menu.

| →**** MIC OUT | ***   |     |     |     |
|---------------|-------|-----|-----|-----|
| MIC1 OUT      | GAIN: | 0dB | LV: | 0dB |
| MICZ OUT      | GAIN: | UUB | LV: | UUB |
|               |       |     |     |     |
|               |       |     |     |     |
|               |       |     |     |     |
|               |       |     |     |     |
|               |       |     |     |     |

\_\_\_\_ indicates factory default settings.

| Item                                     | Setting value | Setting details                                |  |
|------------------------------------------|---------------|------------------------------------------------|--|
| MIC1 OUT GAIN                            | 0dB<br>+4dB   | This switches the analog output gain for MIC1. |  |
| MIC1 OUT LV -40dB to <u>0dB</u> to +20dB |               | This adjusts the analog output level for MIC1. |  |
| MIC2 OUT GAIN<br><u>0dB</u><br>+4dB      |               | This switches the analog output gain for MIC2. |  |
| MIC2 OUT LV -40dB to <u>0dB</u> to +20dB |               | This adjusts the analog output level for MIC2. |  |

## CCU INTERCOM TALK

This is the selection screen for the CCU INTERCOM TALK menu.

|                           |                                       |                                 |        |      |     |                                 | - |
|---------------------------|---------------------------------------|---------------------------------|--------|------|-----|---------------------------------|---|
| <b>→***</b>               | CCU                                   | IN                              | TERCOM | TALK | *** |                                 |   |
| MIC<br>MIC<br>SIDI<br>CCU | TYPI<br>POWI<br>GAII<br>E TOI<br>INCO | E<br>E<br>R<br>N<br>E<br>D<br>M | ON/OFF |      |     | DYN<br>OFF<br>Odb<br>-6db<br>ON |   |

indicates factory default settings.

| Item             | Setting value                              | Setting details                                                  |
|------------------|--------------------------------------------|------------------------------------------------------------------|
| MIC TYPE         | DYN<br>ECM<br>CBN                          | Select the type of intercom microphone.                          |
| MIC POWER        | ON<br>OFF                                  | Set the power supply of the intercom microphone to ON or OFF.    |
| MIC GAIN         | -40dB to <u>0dB</u> to +12dB<br>(1dB Step) | This is the volume control of the intercom microphone.           |
| SIDE TONE        | OFF<br>-36dB to <u>-6dB</u> to 0dB         | This is the volume control of the intercom microphone side tone. |
| CCU INCOM ON/OFF | ON<br>OFF                                  | Set the intercom to ON or OFF.                                   |

### **CCU INTERCOM RECEIVE**

This is the selection screen for the CCU INTERCOM RECEIVE menu.

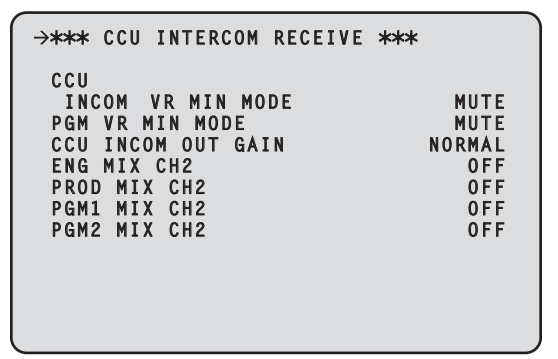

indicates factory default settings.

\_

| Item                  | Setting value                                                                                                    | Setting details                                                                                                    |
|-----------------------|----------------------------------------------------------------------------------------------------|----------------------------------------------------------------------------------------------------|
| CCU INCOM VR MIN MODE | MUTE<br>MIN_GAIN                                                                                                    | Set the minimum intercom volume level.                                                                                                    |
| PGM VR MIN MODE       | MUTE<br>MIN_GAIN                                                                                                    | Set the minimum PGM volume level.                                                                                                    |
| CCU INCOM OUT GAIN    | NORMAL<br>BOOST                                                                                                    | Switch the intercom output level.                                                                                                    |
| ENG MIX CH2           | ON<br>OFF                                                                                                    | <ul><li>Set whether to mix the ENG signal with the intercom's CH2 output.</li><li>Not displayed when "INCOM CONNECTOR = XLR 4pin".</li></ul>  |
| PROD MIX CH2          | ON<br>OFF                                                                                                    | <ul><li>Set whether to mix the PROD signal with the intercom's CH2 output.</li><li>Not displayed when "INCOM CONNECTOR = XLR 4pin".</li></ul> |
| PGM1 MIX CH2          | ON<br>OFF                                                                                                    | <ul><li>Set whether to mix the PGM1 signal with the intercom's CH2 output.</li><li>Not displayed when "INCOM CONNECTOR = XLR 4pin".</li></ul> |
| PGM2 MIX CH2          | MIX CH2         ON         Set whether to mix the PGM2 signal with the inte           OFF         • Not displayed when "INCOM CONNECTOR = |                                                                                                    |

# COMMUNICATION

This is the selection screen for the COMMUNICATION menu.

| →*** COMMUNICATION ***                               |                    |
|------------------------------------------------------|--------------------|
| INCOM1 ENG/PROD<br>INCOM2 ENG/PROD<br>PRIV/SYSTEM SW | ENG<br>PROD<br>ENG |
|                                                      |                    |
|                                                      |                    |
|                                                      |                    |

indicates factory default settings.

| Item            | Setting value                                  | Setting details                                               |
|-----------------|------------------------------------------------|---------------------------------------------------------------|
| INCOM1 ENG/PROD | ENG<br>PROD                                    | Set the intercom 1 voice line of the communication connector. |
| INCOM2 ENG/PROD | ENG<br>PROD                                    | Set the intercom 2 voice line of the communication connector. |
| PRIV/SYSTEM SW  | ENG<br>PROD<br>BOTH<br>OFF<br>INCOM1<br>INCOM2 | Set the voice assignment of the [PRIV/SYSTEM] switch.         |

# INTERCOM1

This is the selection screen for the INTERCOM1 menu.

| ANTEDCOM1 WHY       |       |
|---------------------|-------|
| ማተተት በህገርጽርሀም፤ ተተተ  |       |
| 4W/RTS/CLRCOM       | 4 W   |
| 4W INPUT GAIN       | 0 d B |
| 4W INPUT LEVEL      | 0 d B |
| 4W OUTPUT LEVEL     | 0 d B |
| RTS INPUT LEVEL     | 0 d B |
| RTS OUTPUT LEVEL    | 0 d B |
| RTS CANCEL LEVEL    | 0.0dB |
| CLRCOM INPUT LEVEL  | 0 d B |
| CLRCOM OUTPUT LEVEL | 0 d B |
| CLRCOM CANCEL LEVEL | 0.0dB |
| RTS/CLRCOM LOAD     | 0 F F |
|                     |       |
|                     |       |

\_ indicates factory default settings.

| Item Setting value                                                    |                                            | Setting details                                                   |  |  |
|-----------------------------------------------------------------------|--------------------------------------------|-------------------------------------------------------------------|--|--|
| 4W/RTS/CLRCOM                                                         | 4W<br>RTS<br>CLRCOM                        | Select the intercom 1 voice I/O method.                           |  |  |
| 4W INPUT GAIN                                                         | 0dB<br>20dB                                | Switch the 4W (intercom 1) input gain.                            |  |  |
| 4W INPUT LEVEL                                                        | -40dB to <u>0dB</u> to +20dB<br>(1dB Step) | Switch the 4W (intercom 1) input level.                           |  |  |
| 4W OUTPUT LEVEL                                                       | -40dB to <u>0dB</u> to +20dB<br>(1dB Step) | Switch the 4W (intercom 1) output level.                          |  |  |
| RTS INPUT LEVEL         -40dB to 0dB to +20dB (1dB Step)              |                                            | Switch the RTS (intercom 1) input level.                          |  |  |
| RTS OUTPUT LEVEL     -40dB to 0dB to +20dB (1dB Step)                 |                                            | Switch the RTS (intercom 1) output level.                         |  |  |
| RTS CANCEL LEVEL         -20.0dB to +20.0dB *1           (0.5dB Step) |                                            | Switch the RTS (intercom 1) I/O cancellation level.               |  |  |
| CLRCOM INPUT LEVEL                                                    | -40dB to <u>0dB</u> to +20dB<br>(1dB Step) | Set the clear-com (intercom 1) input volume.                      |  |  |
| CLRCOM OUTPUT LEVEL                                                   | -40dB to <u>0dB</u> to +20dB<br>(1dB Step) | Set the clear-com (intercom 1) output volume.                     |  |  |
| CLRCOM CANCEL LEVEL                                                   | -20.0dB to +20.0dB *1<br>(0.5dB Step)      | Adjust the clear-com (intercom 1) I/O cancellation signal level.  |  |  |
| RTS/CLRCOM LOAD                                                       | ON<br>OFF                                  | Switch ON or OFF for the intercom 1 RTS/CLRCOM 200 $\Omega$ load. |  |  |

\*1: The default setting varies depending on adjustment at the factory.

# INTERCOM2

This is the selection screen for the INTERCOM2 menu.

| 4W/RTS/CLRCOM4W4W INPUT GAINOdB4W INPUT LEVELOdB4W OUTPUT LEVELOdBRTS INPUT LEVELOdBRTS OUTPUT LEVELOdBRTS CANCEL LEVELO.0dBCLRCOM OUTPUT LEVELOdBCLRCOM CANCEL LEVELO.0dBCLRCOM CANCEL LEVELO.0dB | ſ | →*** INTERCOM2 ***                                                                                                    | Ì                                                                                                    |
|----------------------------------------------------------------------------------------------------|---|----------------------------------------------------------------------------------------------------|----------------------------------------------------------------------------------------------------|
| RIS/CLRCOM LOAD OFF                                                                                                    |   | 4W/RTS/CLRCOM<br>4W INPUT GAIN<br>4W INPUT LEVEL<br>4W OUTPUT LEVEL<br>RTS INPUT LEVEL<br>RTS OUTPUT LEVEL<br>RTS CANCEL LEVEL<br>CLRCOM OUTPUT LEVEL<br>CLRCOM CANCEL LEVEL<br>RTS/CLRCOM LOAD | 4 W<br>0 d B<br>0 d B<br>0 d B<br>0 d B<br>0 d B<br>0 d B<br>0 d B<br>0 d B<br>0 d B<br>0 d B<br>0 d B |

\_ indicates factory default settings.

| Item Setting value                                             |                                            | Setting details                                                   |  |  |
|----------------------------------------------------------------|--------------------------------------------|-------------------------------------------------------------------|--|--|
| 4W/RTS/CLRCOM                                                  | 4W<br>RTS<br>CLRCOM                        | Select the intercom 2 voice I/O method.                           |  |  |
| 4W INPUT GAIN                                                  | 0dB<br>20dB                                | Switch the 4W (intercom 2) input gain.                            |  |  |
| 4W INPUT LEVEL                                                 | -40dB to <u>0dB</u> to +20dB<br>(1dB Step) | Switch the 4W (intercom 2) input level.                           |  |  |
| 4W OUTPUT LEVEL                                                | -40dB to <u>0dB</u> to +20dB<br>(1dB Step) | Switch the 4W (intercom 2) output level.                          |  |  |
| RTS INPUT LEVEL         -40dB to 0dB to +20dB (1dB Step)       |                                            | Switch the RTS (intercom 2) input level.                          |  |  |
| RTS OUTPUT LEVEL         -40dB to 0dB to +20dB (1dB Step)      |                                            | Switch the RTS (intercom 2) output level.                         |  |  |
| RTS CANCEL LEVEL         -20.0dB to +20.0dB *1<br>(0.5dB Step) |                                            | Switch the RTS (intercom 2) I/O cancellation level.               |  |  |
| CLRCOM INPUT LEVEL                                             | -40dB to <u>0dB</u> to +20dB<br>(1dB Step) | Set the clear-com (intercom 2) input volume.                      |  |  |
| CLRCOM OUTPUT LEVEL                                            | -40dB to <u>0dB</u> to +20dB<br>(1dB Step) | Set the clear-com (intercom 2) output volume.                     |  |  |
| CLRCOM CANCEL LEVEL                                            | -20.0dB to +20.0dB *1<br>(0.5dB Step)      | Adjust the clear-com (intercom 2) I/O cancellation signal level.  |  |  |
| RTS/CLRCOM LOAD ON OFF                                         |                                            | Switch ON or OFF for the intercom 2 RTS/CLRCOM 200 $\Omega$ load. |  |  |

\*1: The default setting varies depending on adjustment at the factory.

## PGM

This is the selection screen for the PGM menu.

| →*** PGM *** |       |     |        |     |
|--------------|-------|-----|--------|-----|
| PGM1<br>PGM2 | GAIN: | 0dB | LEVEL: | 0dB |
| TUNE         | UATN: | UUD |        | VUD |
|              |       |     |        |     |
|              |       |     |        |     |
|              |       |     |        |     |
|              |       |     |        |     |
|              |       |     |        |     |

\_\_\_ indicates factory default settings.

| Item                                            | Setting value                | Setting details             |
|-------------------------------------------------|------------------------------|-----------------------------|
| PGM1 GAIN                                       | 0dB<br>20dB                  | Switch the PGM1 input gain. |
| PGM1 LEVEL         -40dB to <u>0dB</u> to +20dB |                              | Set the PGM1 input volume.  |
| PGM2 GAIN                                       | 0dB<br>20dB                  | Switch the PGM2 input gain. |
| PGM2 LEVEL                                      | -40dB to <u>0dB</u> to +20dB | Set the PGM2 input volume.  |

# MoIP FORMAT

This is the selection screen for the MoIP FORMAT menu.

| →*** MoIP FORMAT ***                                                                         |                                                                                      |
|----------------------------------------------------------------------------------------------|--------------------------------------------------------------------------------------|
| MIC1 TX<br>MIC2 TX<br>PGM1 RX<br>PGM2 RX<br>INCOM1 TX<br>INCOM2 TX<br>INCOM1 RX<br>INCOM2 RX | 1ms/8ch<br>1ms/8ch<br>1ms/8ch<br>1ms/8ch<br>1ms/8ch<br>1ms/8ch<br>1ms/8ch<br>1ms/8ch |
|                                                                                              |                                                                                      |

\_\_\_\_ indicates factory default settings.

| Item      | Setting value                                                                                        | Setting details                    |
|-----------|----------------------------------------------------------------------------------------------------|------------------------------------|
| MIC1 TX   | 1ms/2ch, 1ms/4ch, <u>1ms/8ch</u> , 0.125ms/2ch, 0.125ms/4ch, 0.125ms/8ch, 0.125ms/16ch, 0.125ms/64ch | Sets the format for MIC1 output.   |
| MIC2 TX   | 1ms/2ch, 1ms/4ch, <u>1ms/8ch</u> , 0.125ms/2ch, 0.125ms/4ch, 0.125ms/8ch, 0.125ms/16ch, 0.125ms/64ch | Sets the format for MIC2 output.   |
| PGM1 RX   | 1ms/2ch, 1ms/4ch, <u>1ms/8ch</u> , 0.125ms/2ch, 0.125ms/4ch, 0.125ms/8ch, 0.125ms/16ch, 0.125ms/64ch | Sets the format for PGM1 input.    |
| PGM2 RX   | 1ms/2ch, 1ms/4ch, <u>1ms/8ch</u> , 0.125ms/2ch, 0.125ms/4ch, 0.125ms/8ch, 0.125ms/16ch, 0.125ms/64ch | Sets the format for PGM2 input.    |
| INCOM1 TX | 1ms/2ch, 1ms/4ch, <u>1ms/8ch</u> , 0.125ms/2ch, 0.125ms/4ch, 0.125ms/8ch, 0.125ms/16ch, 0.125ms/64ch | Sets the format for INCOM1 output. |
| INCOM2 TX | 1ms/2ch, 1ms/4ch, <u>1ms/8ch</u> , 0.125ms/2ch, 0.125ms/4ch, 0.125ms/8ch, 0.125ms/16ch, 0.125ms/64ch | Sets the format for INCOM2 output. |
| INCOM1 RX | 1ms/2ch, 1ms/4ch, <u>1ms/8ch</u> , 0.125ms/2ch, 0.125ms/4ch, 0.125ms/8ch, 0.125ms/16ch, 0.125ms/64ch | Sets the format for INCOM1 input.  |
| INCOM2 RX | 1ms/2ch, 1ms/4ch, <u>1ms/8ch</u> , 0.125ms/2ch, 0.125ms/4ch, 0.125ms/8ch, 0.125ms/16ch, 0.125ms/64ch | Sets the format for INCOM2 input.  |

## NETWORK

This is the selection screen for the NETWORK menu.

| r |                   |  |
|---|-------------------|--|
|   | →*** NETWORK ***  |  |
|   | LAN               |  |
|   | TALLY IN SETTING  |  |
|   | PTP SETTING       |  |
|   | ST2110 SETTING    |  |
|   | SFP1(PRIMARY)     |  |
|   | SFP1(PRIMARY)TX   |  |
|   | SFP1(PRIMARY)RX   |  |
|   | SFP2(SECONDARY)   |  |
|   | SFP2(SECONDARY)TX |  |
|   | SFP2(SECONDARY)RX |  |
|   | NMOS SETTING      |  |
|   | NDI/SRT SETTING   |  |
|   | DNS SETTING       |  |

| Item Content      |                                                          | Details page                       |
|-------------------|----------------------------------------------------------|------------------------------------|
| LAN               | Display the LAN menu.                                    | ➡ "LAN" (see page 67)              |
| TALLY IN SETTING  | Display the TALLY IN SETTING menu.                       | ➡ "TALLY IN SETTING" (see page 68) |
| PTP SETTING       | Display the PTP SETTING menu.                            | ➡ "PTP SETTING" (see page 69)      |
|                   | • Can be set when the AK-NP701 option board is attached. |                                    |
| ST2110 SETTING    | Display the ST2110 SETTING menu.                         | ➡ "ST2110 SETTING" (see page 70)   |
|                   | • Can be set when the AK-NP701 option board is attached. |                                    |
| SFP1(PRIMARY)     | Display the SFP1(PRIMARY) menu.                          | "SFP1(PRIMARY)" (see page 71)      |
|                   | • Can be set when the AK-NP701 option board is attached. |                                    |
| SFP1(PRIMARY)TX   | Display the SFP1(PRIMARY)TX menu.                        | "SFP1(PRIMARY)TX" (see page 72)    |
|                   | • Can be set when the AK-NP701 option board is attached. |                                    |
| SFP1(PRIMARY)RX   | Display the SFP1(PRIMARY)RX menu.                        | "SFP1(PRIMARY)RX" (see page 74)    |
|                   | • Can be set when the AK-NP701 option board is attached. |                                    |
| SFP2(SECONDARY)   | Display the SFP2(SECONDARY) menu.                        | "SFP2(SECONDARY)" (see page 77)    |
|                   | • Can be set when the AK-NP701 option board is attached. |                                    |
| SFP2(SECONDARY)TX | Display the SFP2(SECONDARY)TX menu.                      | "SFP2(SECONDARY)TX" (see page 78)  |
|                   | • Can be set when the AK-NP701 option board is attached. |                                    |
| SFP2(SECONDARY)RX | Display the SFP2(SECONDARY)RX menu.                      | "SFP2(SECONDARY)RX" (see page 80)  |
|                   | • Can be set when the AK-NP701 option board is attached. |                                    |
| NMOS SETTING      | Display the NMOS SETTING menu.                           | "NMOS SETTING" (see page 83)       |
|                   | • Can be set when the AK-NP701 option board is attached. |                                    |
| NDI/SRT SETTING   | Display the NDI/SRT SETTING menu.                        | "NDI/SRT SETTING" (see page 84)    |
|                   | • Can be set when the AK-NP703 option board is attached. |                                    |
| DNS SETTING       | Display the DNS SETTING menu.                            | ➡ "DNS SETTING" (see page 85)      |
|                   | Can be set when the AK-NP703 option board is attached.   |                                    |

### LAN

This is the selection screen for the LAN menu.

When [SET EXECUTE] is executed after making each of the settings, [NETWORK SET EXECUTE NO/YES] is displayed. Select "YES" to confirm the settings. If you close the menu without executing [SET EXECUTE], the modified content returns to the original settings.

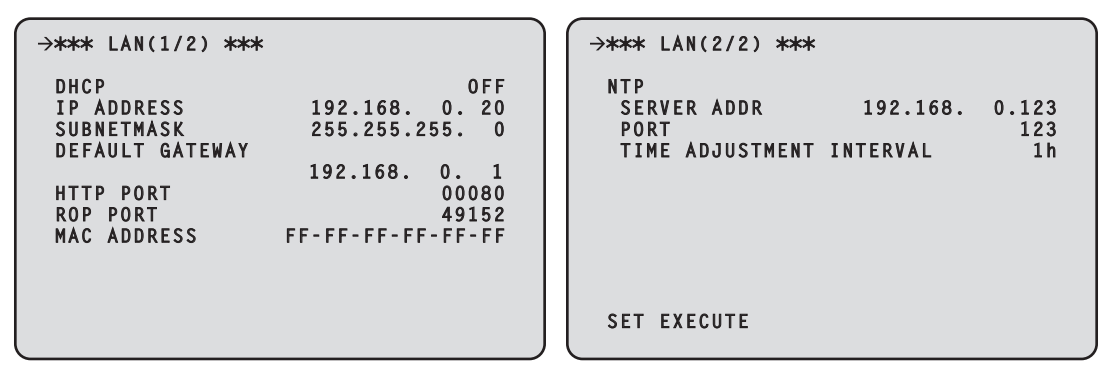

The following information is required to configure network settings. Consult your network administrator or Internet service provider.

- IP address
- Port
- Subnet mask
- Default gateway (when using a gateway server or router)

| Item                         | Setting value                                                                                                    | Setting details                                            |  |
|------------------------------|----------------------------------------------------------------------------------------------------|------------------------------------------------------------|--|
| DHCP                         | ON<br>OFF                                                                                                    | Enables/disables DHCP.                                     |  |
| IP ADDRESS                   | 192.168.0.20                                                                                                    | Set the IP address.                                        |  |
|                              |                                                                                                    | • Select and set each set of three digits with the cursor. |  |
| SUBNETMASK                   | 255.255.255.0                                                                                                    | Set the subnet mask.                                       |  |
| DEFAULT GATEWAY              | 192.168.0.1                                                                                                    | Set the default gateway.                                   |  |
| HTTP PORT                    | 00001 to 00080 to 65535<br>(20, 21, 23, 25, 42, 53, 67, 68, 69,<br>110, 123, 161, 162, 995, 10669,<br>and 10670 are prohibited) | Set the port number used for web access.                   |  |
| ROP PORT                     | 49152, 49200 to 49299                                                                                                    | Set the port number used for connecting to the ROP.        |  |
| MAC ADDRESS                  | Display only                                                                                                    | Displays the MAC address.                                  |  |
| NTP SERVER ADDR              | 1.0.0.1 to <u>192.168.0.123</u> to<br>223.255.255.254                                                                           | Set the server for acquiring NTP.                          |  |
| NTP PORT                     | 1 to <u>123</u> to 65535                                                                                                    | Set the port number of the NTP server to be connected.     |  |
| NTP TIME ADJUSTMENT INTERVAL | 1h to 24h (1h Step)                                                                                                    | Set the access interval for the NTP server.                |  |

indicates factory default settings.

## TALLY IN SETTING

This is the selection screen for the TALLY IN SETTING menu.

• When [SET EXECUTE] is executed after making each of the settings, [NETWORK SET EXECUTE NO/YES] is displayed. Select "YES" to confirm the settings. If you close the menu without executing [SET EXECUTE], the modified content returns to the original settings.

|             | TALLY       | IN | SETTING | *** |            |
|-------------|-------------|----|---------|-----|------------|
| IND<br>PORT | EX No.<br>F |    |         |     | 1<br>62000 |
| SET         | EXECUT      | ΓE |         |     |            |
|             |             |    |         |     |            |
|             |             |    |         |     |            |
|             |             |    |         |     |            |
|             |             |    |         |     |            |
|             |             |    |         |     |            |

\_ indicates factory default settings.

| Item      | Setting value                  | Setting details                                      |
|-----------|--------------------------------|------------------------------------------------------|
| INDEX No. | <u>1</u> to 255                | Sets the INDEX No. set by devices that output TALLY. |
| PORT      | 60000 to <u>62000</u> to 65535 | Sets the PORT for TALLY IN.                          |

• The IP address for TALLY IN will be that of the settings for the [LAN] connector.

## PTP SETTING

This is the selection screen for the PTP SETTING menu.

- Can be set when the AK-NP701 option board is attached.
- When [SET EXECUTE] is executed after making each of the settings, [NETWORK SET EXECUTE NO/YES] is displayed. Select "YES" to confirm the settings. If you close the menu without executing [SET EXECUTE], the modified content returns to the original settings.

```
→*** PTP SETTING ***

PRIMARY
CLOCK TYPE(PRM) BC
IP ADDR(PRM) 0. 0. 0. 0
SECONDARY
CLOCK TYPE(SCD) BC
IP ADDR(SCD) 0. 0. 0. 0
DOMAIN 127
STATUS
GRANDMASTER ID
FF-FF-FF-FF-FF-FF-FF
SET EXECUTE
```

indicates factory default settings.

| ltem             | Setting value          | Setting details                             |
|------------------|------------------------|---------------------------------------------|
| PRIMARY          |                        |                                             |
| CLOCK TYPE(PRM)  | BC<br>E2E TC<br>P2P TC | Sets the CLOCK TYPE for PTP(PRIMARY).       |
| ▶IP ADDR(PRM)    | Display only           | Displays the IP address for PTP(PRIMARY).   |
| SECONDARY        |                        |                                             |
| ►CLOCK TYPE(SCD) | BC<br>E2E TC<br>P2P TC | Sets the CLOCK TYPE for PTP(SECONDARY).     |
| ▶IP ADDR(SCD)    | Display only           | Displays the IP address for PTP(SECONDARY). |
| DOMAIN           | 1 to <u>127</u>        | Sets the DOMAIN number.                     |
| STATUS           |                        |                                             |
| GRANDMASTER ID   | Display only           | Displays the GRANDMASTER ID.                |

# ST2110 SETTING

This is the selection screen for the ST2110 SETTING menu.

- Can be set when the AK-NP701 option board is attached.
- When [SET EXECUTE] is executed after setting SFP SPEED or VIDEO COMP, [NETWORK SET EXECUTE NO/YES] is displayed. Select "YES" to confirm the setting and the unit restarts. If you close the menu without executing [SET EXECUTE], the modified content returns to the original settings.

| →*** ST2110 SETTIN                     | G(1⁄2) ***        | →*** ST2110 SETTING(2 / 2) ***                                                                                                    |
|----------------------------------------|-------------------|----------------------------------------------------------------------------------------------------|
| SFP SPEED<br>VIDEO COMP<br>SET EXECUTE | 25G-FEC<br>UNCOMP | ST2110 TX SW<br>MAIN VIDEOENABLE<br>ENABLEMONITOR VIDEOENABLE<br>HD TRUNK VIDEOHD TRUNK AUDIOENABLE<br>ENABLEMIC1ENABLE<br>INCOM1INCOM2ENABLESET EXECUTE |

\_ indicates factory default settings.

| Item       | Setting value         | Setting details                                                                                                    |
|------------|-----------------------|----------------------------------------------------------------------------------------------------|
| SFP SPEED  | 25G-FEC<br>25G<br>10G | <ul><li>Make SFP module SPEED settings.</li><li>Use an SFP module that is compatible with the set SPEED.</li></ul> |
| VIDEO COMP | UNCOMP<br>JPEG XS     | Sets the images to be transmitted via ST2110.                                                                      |

\_ indicates factory default settings.

| Item           | Setting value     | Setting details                                                                             |
|----------------|-------------------|---------------------------------------------------------------------------------------------|
| ST2110 TX SW   |                   | Cannot be changed when the [NMOS SETTING] > [NMOS CONTROL] is ON. Only displays the status. |
| MAIN VIDEO     | ENABLE<br>DISABLE | Transmission can be enabled/disabled.                                                       |
| MONITOR VIDEO  | ENABLE<br>DISABLE | Transmission can be enabled/disabled.                                                       |
| HD TRUNK VIDEO | ENABLE<br>DISABLE | Transmission can be enabled/disabled.                                                       |
| HD TRUNK AUDIO | ENABLE<br>DISABLE | Transmission can be enabled/disabled.                                                       |
| ▶MIC1          | ENABLE<br>DISABLE | Transmission can be enabled/disabled.                                                       |
| ▶MIC2          | ENABLE<br>DISABLE | Transmission can be enabled/disabled.                                                       |
| ►INCOM1        | ENABLE<br>DISABLE | Transmission can be enabled/disabled.                                                       |
| ►INCOM2        | ENABLE<br>DISABLE | Transmission can be enabled/disabled.                                                       |

## SFP1(PRIMARY)

This is the selection screen for the SFP1(PRIMARY) menu.

- Can be set when the AK-NP701 option board is attached.
- When [SET EXECUTE] is executed after making each of the settings, [NETWORK SET EXECUTE NO/YES] is displayed. Select "YES" to confirm the settings. If you close the menu without executing [SET EXECUTE], the modified content returns to the original settings.

```
→*** SFP1(PRIMARY)(1/2) ***

MAIN
DHCP
OFF
IP ADDRESS
192.168.
1.50
PORT
SUBNETMASK
255.255.255.
0
DEFAULT GATEWAY
192.168.
1.
MAC ADDRESS
FF-FF-FF-FF-FF
SET EXECUTE

>**** SFP1(PRIMARY)(2/2) ***
TRANSCEIVER
VENDOR NAME
VENDOR NAME
VENDOR REV
VENDOR REV
VENDOR SN
DATA CODE
TX POWER
RX POWER
```

The following information is required to configure network settings. Consult your network administrator or Internet service provider.

- IP address
- Port
- Subnet mask
- Default gateway (when using a gateway server or router)

| ltem            | Setting value                                                   | Setting details                             |
|-----------------|-----------------------------------------------------------------|---------------------------------------------|
| MAIN            | -                                                               |                                             |
| ►DHCP           | ON<br>OFF                                                       | Enables/disables DHCP.                      |
| ▶IP ADDRESS     | 192.168.1.50                                                    | Sets the IP address for SFP1(PRIMARY).      |
| ▶PORT           | 1024 to <u>49300</u> to 65535<br>(Setting 10670 is prohibited.) | Sets the PORT for SFP1(PRIMARY).            |
| SUBNETMASK      | 255.255.255.0                                                   | Sets the subnet mask for SFP1(PRIMARY).     |
| DEFAULT GATEWAY | 192.168.1.1                                                     | Sets the default gateway for SFP1(PRIMARY). |
| MAC ADDRESS     | Display only                                                    | Displays the MAC address for SFP1(PRIMARY). |

| Item        | Display description                                                  |
|-------------|----------------------------------------------------------------------|
| TRANSCEIVER | Displays the transceiver specifications for the SFP module.          |
| VENDOR NAME | Displays vendor information for the SFP module.                      |
| VENDOR PN   | Displays the part number code for the SFP module.                    |
| VENDOR REV  | Displays the revision code for the SFP module.                       |
| VENDOR SN   | Displays the serial number of the SFP module.                        |
| DATA CODE   | Displays the data code for the SFP module.                           |
| TX POWER    | Displays the strength of the light being output via the SFP module.  |
| RX POWER    | Displays the strength of the light being received by the SFP module. |

\_\_ indicates factory default settings.

### SFP1(PRIMARY)TX

This is the selection screen for the SFP1(PRIMARY)TX menu.

- Can be set when the AK-NP701 option board is attached.
- When [SET EXECUTE] is executed after making each of the settings, [NETWORK SET EXECUTE NO/YES] is displayed. Select "YES" to confirm the settings. If you close the menu without executing [SET EXECUTE], the modified content returns to the original settings.

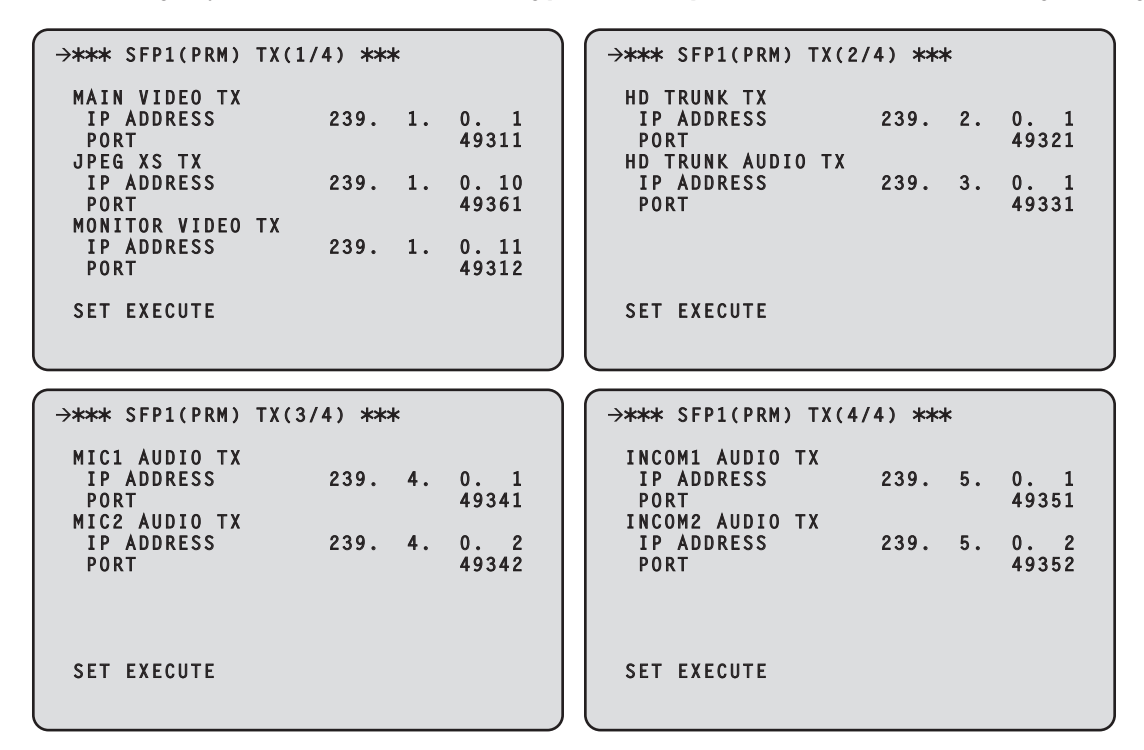

indicates factory default settings.

| Item              | Setting value                                                          | Setting details                                     |
|-------------------|------------------------------------------------------------------------|-----------------------------------------------------|
| MAIN VIDEO TX     |                                                                        | This is the setting for the main line output video. |
| ▶IP ADDRESS       | 239.1.0.1                                                              | Sets the IP address for MAIN VIDEO TX.              |
| ▶PORT             | 1024 to <u>49311</u> to 65535<br>(Setting 10670 is prohibited.)        | Sets the PORT for MAIN VIDEO TX.                    |
| JPEG XS TX        | <u>`</u>                                                               | This is the setting for the JPEG XS.                |
| ▶IP ADDRESS       | 239.1.0.10                                                             | Sets the IP address for JPEG XS TX.                 |
| ▶PORT             | 1024 to <u>49361</u> to 65535<br>(Setting 10670 is prohibited.)        | Sets the PORT for JPEG XS TX.                       |
| MONITOR VIDEO TX  |                                                                        | This is the setting for the monitor output video.   |
| ▶IP ADDRESS       | 239.1.0.11                                                             | Sets the IP address for MONITOR VIDEO TX.           |
| ▶PORT             | 1024 to <u>49312</u> to 65535<br>(Setting 10670 is prohibited.)        | Sets the PORT for MONITOR VIDEO TX.                 |
| HD TRUNK TX       |                                                                        | This is the setting for the HD TRUNK TX.            |
| ▶IP ADDRESS       | 239.2.0.1                                                              | Sets the IP address for HD TRUNK TX.                |
| ▶PORT             | 1024 to <u>49321</u> to 65535<br>(Setting 10670 is prohibited.)        | Sets the PORT for HD TRUNK TX.                      |
| HD TRUNK AUDIO TX |                                                                        | This is the setting for the HD TRUNK AUDIO TX.      |
| ▶IP ADDRESS       | 239.3.0.1                                                              | Sets the IP address for HD TRUNK AUDIO TX.          |
| ▶PORT             | 1024 to <u>49331</u> to 65535<br>(Setting 10670 is prohibited.)        | Sets the PORT for HD TRUNK AUDIO TX.                |
| MIC1 AUDIO TX     |                                                                        | This is the setting for the MIC1 output.            |
| ▶IP ADDRESS       | 239.4.0.1                                                              | Sets the IP address for MIC1 AUDIO TX.              |
| ▶PORT             | 1024 to <u>49341</u> to 65535<br>(Setting <u>10670</u> is prohibited.) | Sets the PORT for MIC1 AUDIO TX.                    |
| MIC2 AUDIO TX     |                                                                        | This is the setting for the MIC2 output.            |
| ▶IP ADDRESS       | 239.4.0.2                                                              | Sets the IP address for MIC2 AUDIO TX.              |
| ▶PORT             | 1024 to 49342 to 65535<br>(Setting 10670 is prohibited.)               | Sets the PORT for MIC2 AUDIO TX.                    |
| Item            | Setting value                                                   | Setting details                            |
|-----------------|-----------------------------------------------------------------|--------------------------------------------|
| INCOM1 AUDIO TX |                                                                 | This is the setting for the INCOM1 output. |
| ▶IP ADDRESS     | 239.5.0.1                                                       | Sets the IP address for INCOM1 AUDIO TX.   |
| ▶PORT           | 1024 to <u>49351</u> to 65535<br>(Setting 10670 is prohibited.) | Sets the PORT for INCOM1 AUDIO TX.         |
| INCOM2 AUDIO TX | <u>`</u>                                                        | This is the setting for the INCOM2 output. |
| ▶IP ADDRESS     | 239.5.0.2                                                       | Sets the IP address for INCOM2 AUDIO TX.   |
| ▶PORT           | 1024 to <u>49352</u> to 65535<br>(Setting 10670 is prohibited.) | Sets the PORT for INCOM2 AUDIO TX.         |

# SFP1(PRIMARY)RX

This is the selection screen for the SFP1(PRIMARY)RX menu.

- Can be set when the AK-NP701 option board is attached.
- When [SET EXECUTE] is executed after making each of the settings, [NETWORK SET EXECUTE NO/YES] is displayed. Select "YES" to confirm the settings. If you close the menu without executing [SET EXECUTE], the modified content returns to the original settings.

| →*** SFP1(PRM) RX(1/7) ***                                                                                                    | →*** SFP1(PRM) RX(2/7) ***                                                                                                    |
|----------------------------------------------------------------------------------------------------|----------------------------------------------------------------------------------------------------|
| RET1 VIDEO RX         MCAST ADDR       239. 11. 0. 1         SOURCE ADDR       0. 0. 0. 0         PORT       49411         RET2 VIDEO RX       MCAST ADDR       239. 11. 0. 2         SOURCE ADDR       0. 0. 0. 0       0         PORT       49412       49412                                                                                                    | RET3 VIDEO RX         MCAST ADDR       239. 11. 0. 3         SOURCE ADDR       0. 0. 0. 0         PORT       49413         RET4 VIDEO RX       239. 11. 0. 4         MCAST ADDR       239. 11. 0. 4         SOURCE ADDR       0. 0. 0. 0         PORT       49413                                                                                                    |
| SET EXECUTE                                                                                                    | SET EXECUTE                                                                                                    |
| →*** SFP1(PRM) RX(3/7) ***                                                                                                    | →*** SFP1(PRM) RX(4/7) ***                                                                                                    |
| HD PROMPTER RX         MCAST ADDR       239. 12. 0. 1         SOURCE ADDR       0. 0. 0         PORT       49421         HD PROMPTER AUDIO RX       MCAST ADDR       239. 13. 0. 1         SOURCE ADDR       0. 0. 0. 0       0         PORT       49421       49421                                                                                                    | PGM1 AUDIO RX         MCAST ADDR       239. 14. 0. 1         SOURCE ADDR       0. 0. 0         PORT       49441         PGM2 AUDIO RX       49441         MCAST ADDR       239. 14. 0. 2         SOURCE ADDR       0. 0. 0. 0         PGM2 AUDIO RX       49441         MCAST ADDR       239. 14. 0. 2         SOURCE ADDR       0. 0. 0. 0         PORT       49442                                       |
| SET EXECUTE                                                                                                    | SET EXECUTE                                                                                                    |
|                                                                                                    |                                                                                                    |
| →*** SFP1(PRM) RX(5/7) ***                                                                                                    | →*** SFP1(PRM) RX(6/7) ***                                                                                                    |
| →**** SFP1(PRM) RX(5/7) ****         INCOM1 AUDIO RX         MCAST ADDR       239. 15. 0. 1         SOURCE ADDR       0. 0. 0         PORT       49451         INCOM2 AUDIO RX       MCAST ADDR         MCAST ADDR       239. 15. 0. 2         SOURCE ADDR       0. 0. 0. 0         PORT       239. 15. 0. 2         SOURCE ADDR       0. 0. 0. 0         PORT       49452 | →*** SFP1(PRM) RX(6/7) ***<br>RET1 JPEG XS RX<br>MCAST ADDR 239.16.0.1<br>SOURCE ADDR 0.0.0<br>PORT 49461<br>RET2 JPEG XS RX<br>MCAST ADDR 239.16.0.2<br>SOURCE ADDR 0.0.0<br>PORT 49462                                                                                                    |
| →**** SFP1(PRM) RX(5/7) ****         INCOM1 AUDIO RX         MCAST ADDR       239. 15. 0. 1         SOURCE ADDR       0. 0. 0         PORT       49451         INCOM2 AUDIO RX       239. 15. 0. 2         MCAST ADDR       239. 15. 0. 2         SOURCE ADDR       0. 0. 0. 0         PORT       49452         SET EXECUTE       SET EXECUTE                              | →**** SFP1(PRM) RX(6/7) ****         RET1 JPEG XS RX         MCAST ADDR       239. 16. 0. 1         SOURCE ADDR       0. 0. 0. 0         PORT       49461         RET2 JPEG XS RX       MCAST ADDR         MCAST ADDR       239. 16. 0. 2         SOURCE ADDR       0. 0. 0. 0         PORT       49461         SURCE ADDR       0. 0. 0         PORT       49462         SET EXECUTE       SET EXECUTE    |
| <pre>     →**** SFP1(PRM) RX(5/7) ****     INCOM1 AUDIO RX     MCAST ADDR 239. 15. 0. 1     SOURCE ADDR 0. 0. 0     PORT 49451     INCOM2 AUDIO RX     MCAST ADDR 239. 15. 0. 2     SOURCE ADDR 0. 0. 0. 0     PORT 49452     SET EXECUTE </pre>                                                                                                    | →*** SFP1(PRM) RX(6/7) ***          RET1 JPEG XS RX         MCAST ADDR       239. 16. 0. 1         SOURCE ADDR       0. 0. 0. 0         PORT       49461         RET2 JPEG XS RX       MCAST ADDR         MCAST ADDR       239. 16. 0. 2         SOURCE ADDR       0. 0. 0. 0         PORT       49461         SOURCE ADDR       0. 0. 0. 0         PORT       49462         SET EXECUTE       SET EXECUTE |
| <pre></pre>                                                                                                    | <pre>→*** SFP1(PRM) RX(6/7) *** RET1 JPEG XS RX MCAST ADDR 239. 16. 0. 1 SOURCE ADDR 0. 0. 0. 0 PORT 49461 RET2 JPEG XS RX MCAST ADDR 239. 16. 0. 2 SOURCE ADDR 0. 0. 0. 0 PORT 49462 SET EXECUTE</pre>                                                                                                    |
| →**** SFP1(PRM) RX(5/7) ****         INCOM1 AUDIO RX         MCAST ADDR       239. 15. 0. 1         SOURCE ADDR       0. 0. 0         PORT       49451         INCOM2 AUDIO RX       49451         MCAST ADDR       239. 15. 0. 2         SOURCE ADDR       0. 0. 0. 0         PORT       49452         SET EXECUTE                                                        | <pre>→*** SFP1(PRM) RX(6/7) *** RET1 JPEG XS RX MCAST ADDR 239.16. 0. 1 SOURCE ADDR 0. 0. 0. 0 PORT 49461 RET2 JPEG XS RX MCAST ADDR 239.16. 0. 2 SOURCE ADDR 0. 0. 0. 0 PORT 49462 SET EXECUTE </pre>                                                                                                    |

indicates factory default settings.

| Item          | Setting value                                                   | Setting details                                                               |
|---------------|-----------------------------------------------------------------|-------------------------------------------------------------------------------|
| RET1 VIDEO RX |                                                                 | This is the setting for the return video input 1.                             |
| MCAST ADDR    | <u>239.11.0.1</u>                                               | Sets the multicast address for RET1 VIDEO RX.                                 |
| SOURCE ADDR   | 0.0.0.0                                                         | Sets the transmission source IP address for RET1 VIDEO RX.                    |
|               |                                                                 | • Set to 0.0.0.0 if no limitations on multicast source are to be implemented. |
|               |                                                                 | • If you want to establish a source address, set the relevant address.        |
| ▶PORT         | 1024 to <u>49411</u> to 65535<br>(Setting 10670 is prohibited.) | Sets the PORT for RET1 VIDEO RX.                                              |

\_ indicates factory default settings.

| Item             | Setting value                                                   | Setting details                                                               |
|------------------|-----------------------------------------------------------------|-------------------------------------------------------------------------------|
| RET2 VIDEO RX    | I                                                               | This is the setting for the return video input 2.                             |
| MCAST ADDR       | 239.11.0.2                                                      | Sets the multicast address for RET2 VIDEO RX.                                 |
| ▶SOURCE ADDR     | 0.0.0.0                                                         | Sets the transmission source IP address for RET2 VIDEO RX.                    |
|                  |                                                                 | • Set to 0.0.0.0 if no limitations on multicast source are to be implemented. |
|                  |                                                                 | • If you want to establish a source address, set the relevant address.        |
| ▶PORT            | 1024 to <u>49412</u> to 65535<br>(Setting 10670 is prohibited.) | Sets the PORT for RET2 VIDEO RX.                                              |
| RET3 VIDEO RX    | 1                                                               | This is the setting for the return video input 3.                             |
| MCAST ADDR       | 239.11.0.3                                                      | Sets the multicast address for RET3 VIDEO RX.                                 |
| SOURCE ADDR      | 0.0.0.0                                                         | Sets the transmission source IP address for RET3 VIDEO RX.                    |
|                  |                                                                 | • Set to 0.0.0.0 if no limitations on multicast source are to be implemented. |
|                  |                                                                 | • If you want to establish a source address, set the relevant address.        |
| ▶PORT            | 1024 to <u>49413</u> to 65535<br>(Setting 10670 is prohibited.) | Sets the PORT for RET3 VIDEO RX.                                              |
| RET4 VIDEO RX    |                                                                 | This is the setting for the return video input 4.                             |
| MCAST ADDR       | 239.11.0.4                                                      | Sets the multicast address for RET4 VIDEO RX.                                 |
| SOURCE ADDR      | 0.0.0.0                                                         | Sets the transmission source IP address for RET4 VIDEO RX.                    |
|                  |                                                                 | • Set to 0.0.0.0 if no limitations on multicast source are to be implemented. |
|                  |                                                                 | • If you want to establish a source address, set the relevant address.        |
| ▶PORT            | 1024 to <u>49414</u> to 65535<br>(Setting 10670 is prohibited.) | Sets the PORT for RET4 VIDEO RX.                                              |
| HD PROMPTER RX   |                                                                 | This is the setting for the HD PROMPTER input.                                |
| MCAST ADDR       | 239.12.0.1                                                      | Sets the multicast address for HD PROMPTER RX.                                |
| SOURCE ADDR      | 0.0.0.0                                                         | Sets the transmission source IP address for HD PROMPTER RX.                   |
|                  |                                                                 | • Set to 0.0.0.0 if no limitations on multicast source are to be implemented. |
|                  |                                                                 | • If you want to establish a source address, set the relevant address.        |
| ▶PORT            | 1024 to <u>49421</u> to 65535<br>(Setting 10670 is prohibited.) | Sets the PORT for HD PROMPTER RX.                                             |
| HD PROMPTER AUDI | O RX                                                            | Sets the HD PROMPTER input audio.                                             |
| MCAST ADDR       | 239.13.0.1                                                      | Sets the multicast address for HD PROMPTER AUDIO RX.                          |
| ▶SOURCE ADDR     | 0.0.0.0                                                         | Sets the transmission source IP address for HD PROMPTER AUDIO RX.             |
|                  |                                                                 | • Set to 0.0.0.0 if no limitations on multicast source are to be implemented. |
|                  |                                                                 | • If you want to establish a source address, set the relevant address.        |
| ▶PORT            | 1024 to <u>49431</u> to 65535<br>(Setting 10670 is prohibited.) | Sets the PORT for HD PROMPTER AUDIO RX.                                       |
| PGM1 AUDIO RX    |                                                                 | This is the setting for the PGM1 input.                                       |
| MCAST ADDR       | <u>239.14.0.1</u>                                               | Sets the multicast address for PGM1 AUDIO RX.                                 |
| SOURCE ADDR      | 0.0.0.0                                                         | Sets the transmission source IP address for PGM1 AUDIO RX.                    |
|                  |                                                                 | • Set to 0.0.0.0 if no limitations on multicast source are to be implemented. |
|                  |                                                                 | • If you want to establish a source address, set the relevant address.        |
| ▶PORT            | 1024 to <u>49441</u> to 65535<br>(Setting 10670 is prohibited.) | Sets the PORT for PGM1 AUDIO RX.                                              |
| PGM2 AUDIO RX    |                                                                 | This is the setting for the PGM2 input.                                       |
| MCAST ADDR       | 239.14.0.2                                                      | Sets the multicast address for PGM2 AUDIO RX.                                 |
| SOURCE ADDR      | 0.0.0.0                                                         | Sets the transmission source IP address for PGM2 AUDIO RX.                    |
|                  |                                                                 | • Set to 0.0.0.0 if no limitations on multicast source are to be implemented. |
|                  |                                                                 | • If you want to establish a source address, set the relevant address.        |
| ▶PORT            | 1024 to <u>49442</u> to 65535<br>(Setting 10670 is prohibited.) | Sets the PORT for PGM2 AUDIO RX.                                              |

| ltem            | Setting value                                                   | Setting details                                                                                 |
|-----------------|-----------------------------------------------------------------|-------------------------------------------------------------------------------------------------|
|                 |                                                                 | This is the setting for the INCOM1 input                                                        |
| ► MCAST ADDR    | 239.15.0.1                                                      | Sets the multicast address for INCOM1 AUDIO RX.                                                 |
| SOURCE ADDR     | 0.0.0.0                                                         | Sets the transmission source IP address for INCOM1 AUDIO RX.                                    |
| POCONCERED      | <u> </u>                                                        | <ul> <li>Set to 0.0.0.0 if no limitations on multicast source are to be implemented.</li> </ul> |
|                 |                                                                 | <ul> <li>If you want to establish a source address, set the relevant address.</li> </ul>        |
| ▶PORT           | 1024 to 49451 to 65535                                          | Sets the PORT for INCOM1 AUDIO RX.                                                              |
|                 | (Setting 10670 is prohibited.)                                  |                                                                                                 |
| INCOM2 AUDIO RX |                                                                 | This is the setting for the INCOM2 input.                                                       |
| MCAST ADDR      | 239.15.0.2                                                      | Sets the multicast address for INCOM2 AUDIO RX.                                                 |
| ▶SOURCE ADDR    | <u>0.0.0.0</u>                                                  | Sets the transmission source IP address for INCOM2 AUDIO RX.                                    |
|                 |                                                                 | • Set to 0.0.0.0 if no limitations on multicast source are to be implemented.                   |
|                 |                                                                 | • If you want to establish a source address, set the relevant address.                          |
| ▶PORT           | 1024 to <u>49452</u> to 65535<br>(Setting 10670 is prohibited.) | Sets the PORT for INCOM2 AUDIO RX.                                                              |
| RET1 JPEG XS RX |                                                                 | Sets return JPEG XS image input 1.                                                              |
| ▶MCAST ADDR     | 239.16.0.1                                                      | Sets the multicast address for RET1 JPEG XS RX.                                                 |
| SOURCE ADDR     | 0.0.0.0                                                         | Sets the transmission source IP address for RET1 JPEG XS RX.                                    |
|                 |                                                                 | • Set to 0.0.0.0 if no limitations on multicast source are to be implemented.                   |
|                 |                                                                 | <ul> <li>If you want to establish a source address, set the relevant address.</li> </ul>        |
| ▶PORT           | 1024 to <u>49461</u> to 65535                                   | Sets the PORT for RET1 JPEG XS RX.                                                              |
|                 | (Setting 10670 is prohibited.)                                  |                                                                                                 |
| RET2 JPEG XS RX |                                                                 | Sets return JPEG XS image input 2.                                                              |
| MCAST ADDR      | 239.16.0.2                                                      | Sets the multicast address for RET2 JPEG XS RX.                                                 |
| ▶SOURCE ADDR    | <u>0.0.0.0</u>                                                  | Sets the transmission source IP address for RET2 JPEG XS RX.                                    |
|                 |                                                                 | • Set to 0.0.0.0 if no limitations on multicast source are to be implemented.                   |
|                 |                                                                 | • If you want to establish a source address, set the relevant address.                          |
| ▶PORT           | 1024 to <u>49462</u> to 65535                                   | Sets the PORT for RET2 JPEG XS RX.                                                              |
| RET3 JPEG XS RX |                                                                 | Sets return JPEG XS image input 3                                                               |
|                 | 239 16 0 3                                                      | Sets the multicast address for RET3 JPEG XS RX                                                  |
|                 | 0.0.0.0                                                         | Sets the transmission source ID address for PET3 IDEC YS PY                                     |
| SOURCE ADDR     | 0.0.0.0                                                         | <ul> <li>Set to 0.0.0.0 if no limitations on multicast source are to be implemented.</li> </ul> |
|                 |                                                                 | <ul> <li>If you want to establish a source address, set the relevant address.</li> </ul>        |
|                 | 1024 to 49463 to 65535                                          | Sets the PORT for RET3. IPEG XS RX                                                              |
| FORI            | (Setting 10670 is prohibited.)                                  |                                                                                                 |
| RET4 JPEG XS RX |                                                                 | Sets return JPEG XS image input 4.                                                              |
| MCAST ADDR      | 239.16.0.4                                                      | Sets the multicast address for RET4 JPEG XS RX.                                                 |
| SOURCE ADDR     | 0.0.0.0                                                         | Sets the transmission source IP address for RET4 JPEG XS RX.                                    |
|                 |                                                                 | • Set to 0.0.0.0 if no limitations on multicast source are to be implemented.                   |
|                 |                                                                 | • If you want to establish a source address, set the relevant address.                          |
| ▶PORT           | 1024 to <u>49464</u> to 65535<br>(Setting 10670 is prohibited)  | Sets the PORT for RET4 JPEG XS RX.                                                              |

## SFP2(SECONDARY)

This is the selection screen for the SFP2(SECONDARY) menu.

- Can be set when the AK-NP701 option board is attached.
- When [SET EXECUTE] is executed after making each of the settings, [NETWORK SET EXECUTE NO/YES] is displayed. Select "YES" to confirm the settings. If you close the menu without executing [SET EXECUTE], the modified content returns to the original settings.

```
→*** SFP2(SECONDARY)(1/2) ***

MAIN
DHCP
OFF
IP ADDRESS
192.168.
0.51
PORT
SUBNETMASK
255.255.255.
0
DEFAULT GATEWAY
192.168.
0.
1
MAC ADDRESS
FF-FF-FF-FF-FF-FF
SET EXECUTE

>**** SFP2(SECONDARY)(2/2) ***
TRANSCEIVER
VENDOR NAME
VENDOR NAME
VENDOR REV
VENDOR REV
VENDOR SN
DATA CODE
TX POWER
RX POWER
```

The following information is required to configure network settings. Consult your network administrator or Internet service provider.

- IP address
- Port
- Subnet mask
- Default gateway (when using a gateway server or router)

| Item            | Setting value                                                   | Setting details                               |
|-----------------|-----------------------------------------------------------------|-----------------------------------------------|
| MAIN            |                                                                 |                                               |
| DHCP            | ON<br>OFF                                                       | Enables/disables DHCP.                        |
| ▶IP ADDRESS     | 192.168.0.51                                                    | Sets the IP address for SFP2(SECONDARY).      |
| ▶PORT           | 1024 to <u>49301</u> to 65535<br>(Setting 10670 is prohibited.) | Sets the PORT for SFP2(SECONDARY).            |
| SUBNETMASK      | 255.255.255.0                                                   | Sets the subnet mask for SFP2(SECONDARY).     |
| DEFAULT GATEWAY | 192.168.0.1                                                     | Sets the default gateway for SFP2(SECONDARY). |
| MAC ADDRESS     | Display only                                                    | Displays the MAC address for SFP2(SECONDARY). |

| Item        | Display description                                                  |
|-------------|----------------------------------------------------------------------|
| TRANSCEIVER | Displays the transceiver specifications for the SFP module.          |
| VENDOR NAME | Displays vendor information for the SFP module.                      |
| VENDOR PN   | Displays the part number code for the SFP module.                    |
| VENDOR REV  | Displays the revision code for the SFP module.                       |
| VENDOR SN   | Displays the serial number of the SFP module.                        |
| DATA CODE   | Displays the data code for the SFP module.                           |
| TX POWER    | Displays the strength of the light being output via the SFP module.  |
| RX POWER    | Displays the strength of the light being received by the SFP module. |

\_\_ indicates factory default settings.

## SFP2(SECONDARY)TX

This is the selection screen for the SFP2(SECONDARY)TX menu.

- Can be set when the AK-NP701 option board is attached.
- When [SET EXECUTE] is executed after making each of the settings, [NETWORK SET EXECUTE NO/YES] is displayed. Select "YES" to confirm the settings. If you close the menu without executing [SET EXECUTE], the modified content returns to the original settings.

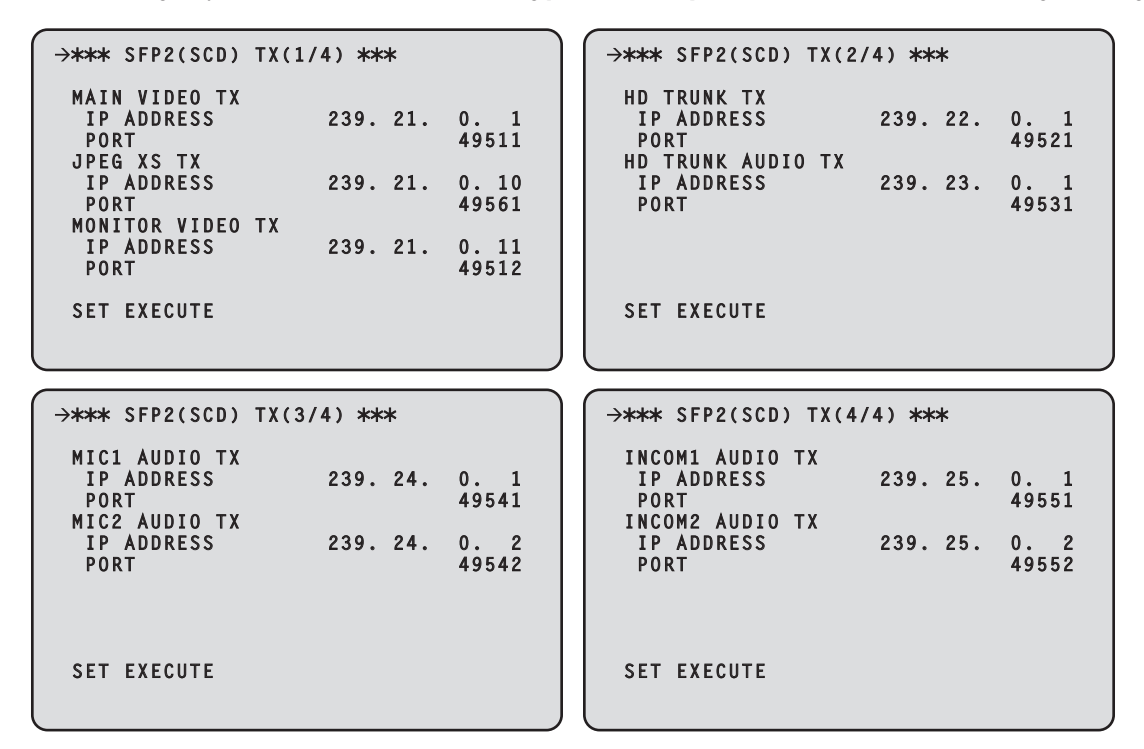

indicates factory default settings.

| Item              | Setting value                                                          | Setting details                                     |
|-------------------|------------------------------------------------------------------------|-----------------------------------------------------|
| MAIN VIDEO TX     |                                                                        | This is the setting for the main line output video. |
| ▶IP ADDRESS       | 239.21.0.1                                                             | Sets the IP address for MAIN VIDEO TX.              |
| ▶PORT             | 1024 to <u>49511</u> to 65535<br>(Setting 10670 is prohibited.)        | Sets the PORT for MAIN VIDEO TX.                    |
| JPEG XS TX        | <u>`</u>                                                               | This is the setting for the JPEG XS.                |
| ▶IP ADDRESS       | 239.21.0.10                                                            | Sets the IP address for JPEG XS TX.                 |
| ▶PORT             | 1024 to <u>49561</u> to 65535<br>(Setting 10670 is prohibited.)        | Sets the PORT for JPEG XS TX.                       |
| MONITOR VIDEO TX  | <u>`</u>                                                               | This is the setting for the monitor output video.   |
| ▶IP ADDRESS       | 239.21.0.11                                                            | Sets the IP address for MONITOR VIDEO TX.           |
| ▶PORT             | 1024 to <u>49512</u> to 65535<br>(Setting 10670 is prohibited.)        | Sets the PORT for MONITOR VIDEO TX.                 |
| HD TRUNK TX       | ·                                                                      | This is the setting for the HD TRUNK TX.            |
| ▶IP ADDRESS       | 239.22.0.1                                                             | Sets the IP address for HD TRUNK TX.                |
| ▶PORT             | 1024 to <u>49521</u> to 65535<br>(Setting 10670 is prohibited.)        | Sets the PORT for HD TRUNK TX.                      |
| HD TRUNK AUDIO TX | <u>(</u>                                                               | This is the setting for the HD TRUNK AUDIO TX.      |
| ▶IP ADDRESS       | 239.23.0.1                                                             | Sets the IP address for HD TRUNK AUDIO TX.          |
| ▶PORT             | 1024 to <u>49531</u> to 65535<br>(Setting 10670 is prohibited.)        | Sets the PORT for HD TRUNK AUDIO TX.                |
| MIC1 AUDIO TX     | ·                                                                      | This is the setting for the MIC1 output.            |
| ▶IP ADDRESS       | 239.24.0.1                                                             | Sets the IP address for MIC1 AUDIO TX.              |
| ▶PORT             | 1024 to <u>49541</u> to 65535<br>(Setting <u>10670</u> is prohibited.) | Sets the PORT for MIC1 AUDIO TX.                    |
| MIC2 AUDIO TX     |                                                                        | This is the setting for the MIC2 output.            |
| ►IP ADDRESS       | 239.24.0.2                                                             | Sets the IP address for MIC2 AUDIO TX.              |
| ▶PORT             | 1024 to <u>49542</u> to 65535<br>(Setting 10670 is prohibited.)        | Sets the PORT for MIC2 AUDIO TX.                    |

| Item            | Setting value                                                   | Setting details                            |
|-----------------|-----------------------------------------------------------------|--------------------------------------------|
| INCOM1 AUDIO TX |                                                                 | This is the setting for the INCOM1 output. |
| ▶IP ADDRESS     | 239.25.0.1                                                      | Sets the IP address for INCOM1 AUDIO TX.   |
| ▶PORT           | 1024 to <u>49551</u> to 65535<br>(Setting 10670 is prohibited.) | Sets the PORT for INCOM1 AUDIO TX.         |
| INCOM2 AUDIO TX | <u>`</u>                                                        | This is the setting for the INCOM2 output. |
| ▶IP ADDRESS     | 239.25.0.2                                                      | Sets the IP address for INCOM2 AUDIO TX.   |
| ▶PORT           | 1024 to <u>49552</u> to 65535<br>(Setting 10670 is prohibited.) | Sets the PORT for INCOM2 AUDIO TX.         |

## SFP2(SECONDARY)RX

This is the selection screen for the SFP2(SECONDARY)RX menu.

- Can be set when the AK-NP701 option board is attached.
- When [SET EXECUTE] is executed after making each of the settings, [NETWORK SET EXECUTE NO/YES] is displayed. Select "YES" to confirm the settings. If you close the menu without executing [SET EXECUTE], the modified content returns to the original settings.

| →★★★ SFP2(SUD) KX(1//) ###                                                                                                    | →★★★ SFP2(SUD) KX(2//) ¥¥¥                                                                                                    |
|----------------------------------------------------------------------------------------------------|----------------------------------------------------------------------------------------------------|
| RET1 VIDEO RX           MCAST ADDR         239.31.0.1           SOURCE ADDR         0.0.0           PORT         49611           RET2 VIDEO RX         MCAST ADDR           MCAST ADDR         239.31.0.2                                                                                                    | RET3 VIDEO RX           MCAST ADDR         239.31.0.3           SOURCE ADDR         0.0.0           PORT         49613           RET4 VIDEO RX         239.31.0.4                                                                                                    |
| SOURCE ADDR 0. 0. 0. 0<br>PORT 49612                                                                                                    | SOURCE ADDR 0. 0. 0. 0<br>PORT 49614                                                                                                    |
| SET EXECUTE                                                                                                    | SET EXECUTE                                                                                                    |
|                                                                                                    |                                                                                                    |
| →*** SFP2(SCD) RX(3/7) ***                                                                                                    | →*** SFP2(SCD) RX(4/7) ***                                                                                                    |
| HD PROMPTER RX<br>MCAST ADDR 239.32.0.1<br>Source Addr 0.0.0.0                                                                                                    | PGM1 AUDIO RX<br>MCAST ADDR 239.34.0.1<br>SOURCE ADDR 0.0.0.0                                                                                                    |
| PORT 49621                                                                                                    | PORT 49641                                                                                                    |
| MCAST ADDR 239. 33. 0. 1                                                                                                    | MCAST ADDR 239. 34. 0. 2                                                                                                    |
| SOURCE ADDR 0. 0. 0. 0<br>PORT 49631                                                                                                    | SOURCE ADDR 0. 0. 0. 0<br>PORT 49642                                                                                                    |
| SET EXECUTE                                                                                                    | SET EXECUTE                                                                                                    |
|                                                                                                    |                                                                                                    |
|                                                                                                    |                                                                                                    |
|                                                                                                    |                                                                                                    |
| →*** SFP2(SCD) RX(5/7) ***                                                                                                    | →**** SFP2(SCD) RX(6/7) ***                                                                                                    |
| →*** SFP2(SCD) RX(5/7) ***<br>INCOM1 AUDIO RX<br>MCAST ADDR 239. 35. 0. 1<br>SOURCE ADDR 0. 0. 0. 0                                                                                                    | →*** SFP2(SCD) RX(6/7) ***<br>RET1 JPEG XS RX<br>MCAST ADDR 239. 36. 0. 1<br>SOURCE ADDR 0. 0. 0. 0                                                                                                    |
| →*** SFP2(SCD) RX(5/7) ***<br>INCOM1 AUDIO RX<br>MCAST ADDR 239. 35. 0. 1<br>SOURCE ADDR 0. 0. 0. 0<br>PORT 49651<br>INCOM2 AUDIO RX                                                                                                    | →*** SFP2(SCD) RX(6/7) ***<br>RET1 JPEG XS RX<br>MCAST ADDR 239. 36. 0. 1<br>SOURCE ADDR 0. 0. 0. 0<br>PORT 49661<br>RET2 JPEG XS RX                                                                                                    |
| →*** SFP2(SCD) RX(5/7) *** INCOM1 AUDIO RX<br>MCAST ADDR 239. 35. 0. 1<br>SOURCE ADDR 0. 0. 0. 0<br>PORT 49651<br>INCOM2 AUDIO RX<br>MCAST ADDR 239. 35. 0. 2                                                                                                    | →**** SFP2(SCD) RX(6/7) ****<br>RET1 JPEG XS RX<br>MCAST ADDR 239. 36. 0. 1<br>SOURCE ADDR 0. 0. 0. 0<br>PORT 49661<br>RET2 JPEG XS RX<br>MCAST ADDR 239. 36. 0. 2                                                                                                    |
| →**** SFP2(SCD) RX(5/7) ****         INCOM1 AUDIO RX         MCAST ADDR       239.35.0.1         SOURCE ADDR       0.0.0.0         PORT       49651         INCOM2 AUDIO RX       239.35.0.2         SOURCE ADDR       239.35.0.2         SOURCE ADDR       0.0.0         PORT       49652                                                                                                    | →**** SFP2(SCD) RX(6/7) ****         RET1 JPEG XS RX         MCAST ADDR       239.36.0.1         SOURCE ADDR       0.0.0.0         PORT       49661         RET2 JPEG XS RX       MCAST ADDR         MCAST ADDR       239.36.0.2         SOURCE ADDR       0.0.0         PORT       49662                                                                             |
| →*** SFP2(SCD) RX(5/7) ***         INCOM1 AUDIO RX         MCAST ADDR       239. 35. 0. 1         SOURCE ADDR       0. 0. 0. 0         PORT       49651         INCOM2 AUDIO RX       239. 35. 0. 2         SOURCE ADDR       0. 0. 0. 0         PORT       49652         SET EXECUTE       SET EXECUTE                                                                                                    | →**** SFP2(SCD) RX(6/7) ****         RET1 JPEG XS RX         MCAST ADDR       239. 36. 0. 1         SOURCE ADDR       0. 0. 0. 0         PORT       49661         RET2 JPEG XS RX       49661         MCAST ADDR       239. 36. 0. 2         SOURCE ADDR       0. 0. 0. 0         PORT       49662         SET EXECUTE                                                |
| →**** SFP2(SCD) RX(5/7) ****         INCOM1 AUDIO RX         MCAST ADDR       239. 35. 0. 1         SOURCE ADDR       0. 0. 0. 0         PORT       49651         INCOM2 AUDIO RX       239. 35. 0. 2         MCAST ADDR       239. 35. 0. 2         SOURCE ADDR       0. 0. 0. 0         PORT       49652         SET EXECUTE       5000000000000000000000000000000000000                                                          | →*** SFP2(SCD) RX(6/7) ***         RET1 JPEG XS RX         MCAST ADDR       239. 36. 0. 1         SOURCE ADDR       0. 0. 0. 0         PORT       49661         RET2 JPEG XS RX       MCAST ADDR         MCAST ADDR       239. 36. 0. 2         SOURCE ADDR       0. 0. 0. 0         PORT       49662         SET EXECUTE       5000000000000000000000000000000000000 |
| →**** SFP2(SCD) RX(5/7) ****         INCOM1 AUDIO RX         MCAST ADDR       239. 35. 0. 1         SOURCE ADDR       0. 0. 0. 0         PORT       49651         INCOM2 AUDIO RX       239. 35. 0. 2         SOURCE ADDR       0. 0. 0. 0         PORT       49652         SET EXECUTE       0. 0. 0                                                                                                    | <pre></pre>                                                                                                    |
| <pre>     →*** SFP2(SCD) RX(5/7) ***     INCOM1 AUDIO RX     MCAST ADDR 239. 35. 0. 1     SOURCE ADDR 0. 0. 0. 0     PORT 49651     INCOM2 AUDIO RX     MCAST ADDR 239. 35. 0. 2     SOURCE ADDR 0. 0. 0. 0     PORT 49652     SET EXECUTE</pre>                                                                                                    | <pre></pre>                                                                                                    |
| →**** SFP2(SCD) RX(5/7) ***         INCOM1 AUDIO RX         MCAST ADDR       239. 35. 0. 1         SOURCE ADDR       0. 0. 0. 0         PORT       49651         INCOM2 AUDIO RX       239. 35. 0. 2         SOURCE ADDR       0. 0. 0. 0         PORT       49652         SOURCE ADDR       0. 0. 0. 0         PORT       49652         SET EXECUTE       \$\$\$\$\$\$\$\$\$\$\$\$\$\$\$\$\$\$\$\$\$\$\$\$\$\$\$\$\$\$\$\$\$\$\$\$ | <pre>     →*** SFP2(SCD) RX(6/7) ****     RET1 JPEG XS RX     MCAST ADDR 239. 36. 0. 1     SOURCE ADDR 0. 0. 0. 0     PORT 49661     RET2 JPEG XS RX     MCAST ADDR 239. 36. 0. 2     SOURCE ADDR 0. 0. 0. 0     PORT 49662     SET EXECUTE </pre>                                                                                                    |
| →**** SFP2(SCD) RX(5/7) ****         INCOM1 AUDIO RX         MCAST ADDR       239. 35. 0. 1         SOURCE ADDR       0. 0. 0. 0         PORT       49651         INCOM2 AUDIO RX       239. 35. 0. 2         MCAST ADDR       239. 35. 0. 2         SOURCE ADDR       0. 0. 0. 0         PORT       49652         SET EXECUTE       \$\$\$\$\$\$\$\$\$\$\$\$\$\$\$\$\$\$\$\$\$\$\$\$\$\$\$\$\$\$\$\$\$\$\$\$                       | <pre> →*** SFP2(SCD) RX(6/7) ***  RET1 JPEG XS RX MCAST ADDR 239. 36. 0. 1 SOURCE ADDR 0. 0. 0. 0 PORT 49661 RET2 JPEG XS RX MCAST ADDR 239. 36. 0. 2 SOURCE ADDR 0. 0. 0. 0 PORT 49662 SET EXECUTE </pre>                                                                                                    |
| $\begin{array}{c ccccccccccccccccccccccccccccccccccc$                                                                                                    | <pre> →*** SFP2(SCD) RX(6/7) ***  RET1 JPEG XS RX MCAST ADDR 239. 36. 0. 1 SOURCE ADDR 0. 0. 0. 0 PORT 49661 RET2 JPEG XS RX MCAST ADDR 239. 36. 0. 2 SOURCE ADDR 0. 0. 0. 0 PORT 49662 SET EXECUTE </pre>                                                                                                    |
| $ \begin{array}{c ccccccccccccccccccccccccccccccccccc$                                                                                                    | <pre></pre>                                                                                                    |
| → *** SFP2(SCD) RX(5/7) ***  INCOM1 AUDIO RX MCAST ADDR 239. 35. 0. 1 SOURCE ADDR 0. 0. 0. 0 PORT 49651 INCOM2 AUDIO RX MCAST ADDR 239. 35. 0. 2 SOURCE ADDR 0. 0. 0. 0 PORT 49652 SET EXECUTE $ → **** SFP2(SCD) RX(7/7) ***  RET3 JPEG XS RX MCAST ADDR 239. 36. 0. 3 SOURCE ADDR 0. 0. 0. 0 PORT 49663 RET4 JPEG XS RX MCAST ADDR 239. 36. 0. 4 SOURCE ADDR 0. 0. 0. 0 PORT 49664$                                               | <pre></pre>                                                                                                    |

\_ indicates factory default settings.

| Item          | Setting value                                                   | Setting details                                                               |
|---------------|-----------------------------------------------------------------|-------------------------------------------------------------------------------|
| RET1 VIDEO RX |                                                                 | This is the setting for the return video input 1.                             |
| MCAST ADDR    | 239.31.0.1                                                      | Sets the multicast address for RET1 VIDEO RX.                                 |
| SOURCE ADDR   | 0.0.0.0                                                         | Sets the transmission source IP address for RET1 VIDEO RX.                    |
|               |                                                                 | • Set to 0.0.0.0 if no limitations on multicast source are to be implemented. |
|               |                                                                 | • If you want to establish a source address, set the relevant address.        |
| ▶PORT         | 1024 to <u>49611</u> to 65535<br>(Setting 10670 is prohibited.) | Sets the PORT for RET1 VIDEO RX.                                              |

| Item              | Setting value                                                          | Setting details                                                                                            |
|-------------------|------------------------------------------------------------------------|----------------------------------------------------------------------------------------------------|
| RET2 VIDEO RX     | ootting value                                                          | This is the setting for the return video input 2                                                           |
|                   | 239 31 0 2                                                             | Sets the multicast address for RET2 VIDEO RX                                                               |
|                   |                                                                        | Sate the transmission source IP address for RET2 VIDEO RX                                                  |
| POUNCE ADDIX      |                                                                        | Set to 0.0.0.0 if no limitations on multicast source are to be implemented                                 |
|                   |                                                                        | Set to 0.0.0.0 if no initiations on manuast source are to be importanted.                                  |
| N DODT            | 1024 to 40612 to 65535                                                 | If you want to establish a source address, set the relevant address.      Sate the DORT for RET2 \/IDEO RX |
| PUKI              | (Setting 10670 is prohibited.)                                         | Sels the FORT for RE12 VIDEO RA.                                                                           |
| RET3 VIDEO RX     | 1                                                                      | This is the setting for the return video input 3.                                                          |
| MCAST ADDR        | 239.31.0.3                                                             | Sets the multicast address for RET3 VIDEO RX.                                                              |
| SOURCE ADDR       | 0.0.0.0                                                                | Sets the transmission source IP address for RET3 VIDEO RX.                                                 |
|                   |                                                                        | • Set to 0.0.0.0 if no limitations on multicast source are to be implemented.                              |
|                   |                                                                        | • If you want to establish a source address, set the relevant address.                                     |
| ▶PORT             | 1024 to <u>49613</u> to 65535<br>(Setting <u>10670</u> is prohibited.) | Sets the PORT for RET3 VIDEO RX.                                                                           |
| RET4 VIDEO RX     | 1                                                                      | This is the setting for the return video input 4.                                                          |
| ▶MCAST ADDR       | 239.31.0.4                                                             | Sets the multicast address for RET4 VIDEO RX.                                                              |
| ▶SOURCE ADDR      | 0.0 <u>.0.0</u>                                                        | Sets the transmission source IP address for RET4 VIDEO RX.                                                 |
| · ·               |                                                                        | • Set to 0.0.0.0 if no limitations on multicast source are to be implemented.                              |
|                   |                                                                        | If you want to establish a source address, set the relevant address.                                       |
| ▶PORT             | 1024 to <u>49614</u> to 65535<br>(Setting 10670 is prohibited.)        | Sets the PORT for RET4 VIDEO RX.                                                                           |
| HD PROMPTER RX    |                                                                        | This is the setting for the HD PROMPTER input.                                                             |
| ▶MCAST ADDR       | 239. <u>32.0.1</u>                                                     | Sets the multicast address for HD PROMPTER RX.                                                             |
| SOURCE ADDR       | 0.0.0.0                                                                | Sets the transmission source IP address for HD PROMPTER RX.                                                |
| · ·               |                                                                        | • Set to 0.0.0.0 if no limitations on multicast source are to be implemented.                              |
|                   |                                                                        | <ul> <li>If you want to establish a source address, set the relevant address.</li> </ul>                   |
| ▶PORT             | 1024 to <u>49621</u> to 65535<br>(Setting 10670 is prohibited.)        | Sets the PORT for HD PROMPTER RX.                                                                          |
| HD PROMPTER AUDI  | O RX                                                                   | Sets the HD PROMPTER input audio.                                                                          |
| ►MCAST ADDR       | 239.33.0.1                                                             | Sets the multicast address for HD PROMPTER AUDIO RX.                                                       |
| SOURCE ADDR       | 0.0.0.0                                                                | Sets the transmission source IP address for HD PROMPTER AUDIO RX.                                          |
| <b>P</b> 0000.002 |                                                                        | <ul> <li>Set to 0.0.0.0 if no limitations on multicast source are to be implemented.</li> </ul>            |
|                   |                                                                        | <ul> <li>If you want to establish a source address, set the relevant address.</li> </ul>                   |
| ▶ PORT            | 1024 to 49631 to 65535                                                 | Sets the PORT for HD PROMPTER AUDIO RX.                                                                    |
|                   | (Setting 10670 is prohibited.)                                         |                                                                                                    |
| PGM1 AUDIO RX     |                                                                        | This is the setting for the PGM1 input.                                                                    |
| MCAST ADDR        | 239.34.0.1                                                             | Sets the multicast address for PGM1 AUDIO RX.                                                              |
| SOURCE ADDR       | 0.0.0.0                                                                | Sets the transmission source IP address for PGM1 AUDIO RX.                                                 |
|                   |                                                                        | • Set to 0.0.0.0 if no limitations on multicast source are to be implemented.                              |
|                   |                                                                        | • If you want to establish a source address, set the relevant address.                                     |
| ▶PORT             | 1024 to <u>49641</u> to 65535<br>(Setting 10670 is prohibited.)        | Sets the PORT for PGM1 AUDIO RX.                                                                           |
| PGM2 AUDIO RX     |                                                                        | This is the setting for the PGM2 input.                                                                    |
| MCAST ADDR        | 239.34.0.2                                                             | Sets the multicast address for PGM2 AUDIO RX.                                                              |
| ►SOURCE ADDR      | 0.0.0.0                                                                | Sets the transmission source IP address for PGM2 AUDIO RX.                                                 |
| <i>y</i> =        |                                                                        | • Set to 0.0.0.0 if no limitations on multicast source are to be implemented.                              |
|                   |                                                                        | <ul> <li>If you want to establish a source address, set the relevant address.</li> </ul>                   |
| ▶PORT             | 1024 to <u>49642</u> to 65535<br>(Setting 10670 is prohibited.)        | Sets the PORT for PGM2 AUDIO RX.                                                                           |

| Item                           | Setting value                                                   | Setting details                                                                                                    |  |  |
|--------------------------------|-----------------------------------------------------------------|----------------------------------------------------------------------------------------------------|--|--|
|                                |                                                                 | This is the setting for the INCOM1 input                                                                                                    |  |  |
| ► MCAST ADDR                   | 239.35.0.1                                                      | Sets the multicast address for INCOM1 AUDIO RX.                                                                                                    |  |  |
| SOURCE ADDR                    | 0.0.0.0                                                         | Sets the transmission source IP address for INCOM1 AUDIO RX.                                                                                                    |  |  |
| р                              |                                                                 | • Set to 0.0.0.0 if no limitations on multicast source are to be implemented.                                                                                                    |  |  |
|                                |                                                                 | If you want to establish a source address, set the relevant address.                                                                                                    |  |  |
| ▶PORT                          | 1024 to <u>49651</u> to 65535<br>(Setting 10670 is prohibited.) | Sets the PORT for INCOM1 AUDIO RX.                                                                                                    |  |  |
| INCOM2 AUDIO RX                |                                                                 | This is the setting for the INCOM2 input.                                                                                                    |  |  |
| ► MCAST ADDR                   | 239.35.0.2                                                      | Sets the multicast address for INCOM2 AUDIO RX.                                                                                                    |  |  |
| SOURCE ADDR                    | 0.0.0.0                                                         | Sets the transmission source IP address for INCOM2 AUDIO RX.                                                                                                    |  |  |
|                                |                                                                 | • Set to 0.0.0.0 if no limitations on multicast source are to be implemented.                                                                                                    |  |  |
|                                |                                                                 | • If you want to establish a source address, set the relevant address.                                                                                                    |  |  |
| ▶PORT                          | 1024 to <u>49652</u> to 65535<br>(Setting 10670 is prohibited.) | Sets the PORT for INCOM2 AUDIO RX.                                                                                                    |  |  |
| RET1 JPEG XS RX                |                                                                 | Sets return JPEG XS image input 1.                                                                                                    |  |  |
| MCAST ADDR                     | 239.36.0.1                                                      | Sets the multicast address for RET1 JPEG XS RX.                                                                                                    |  |  |
| SOURCE ADDR                    | 0.0.0.0                                                         | Sets the transmission source IP address for RET1 JPEG XS RX.                                                                                                    |  |  |
|                                |                                                                 | • Set to 0.0.0.0 if no limitations on multicast source are to be implemented.                                                                                                    |  |  |
|                                |                                                                 | • If you want to establish a source address, set the relevant address.                                                                                                    |  |  |
| ▶PORT                          | 1024 to <u>49661</u> to 65535                                   | Sets the PORT for RET1 JPEG XS RX.                                                                                                    |  |  |
| (Setting 10670 is prohibited.) |                                                                 | Sata ratium IDEC VS imaga input 2                                                                                                    |  |  |
|                                | 230 36 0 2                                                      | Sets the multicast address for RET2_IPEG XS RX                                                                                                    |  |  |
|                                |                                                                 | Sets the transmission source ID address for RET2 IDEG XS RX                                                                                                    |  |  |
| POUNCE ADDIN                   | 0.0.0.0                                                         | <ul> <li>Sets the fight shifts solution in address to the interval of the interval of the</li></ul> |  |  |
|                                |                                                                 | <ul> <li>If you want to establish a source address set the relevant address</li> </ul>                                                                                                    |  |  |
|                                | 1024 to 49662 to 65535                                          | If you want to establish a source address, set the relevant address.  Sets the PORT for RET2 .IPEG XS RX                                                                                                    |  |  |
| FOR                            | (Setting 10670 is prohibited.)                                  |                                                                                                    |  |  |
| RET3 JPEG XS RX                |                                                                 | Sets return JPEG XS image input 3.                                                                                                    |  |  |
| MCAST ADDR                     | 239.36.0.3                                                      | Sets the multicast address for RET3 JPEG XS RX.                                                                                                    |  |  |
| SOURCE ADDR                    | 0.0.0.0                                                         | Sets the transmission source IP address for RET3 JPEG XS RX.                                                                                                    |  |  |
|                                |                                                                 | • Set to 0.0.0.0 if no limitations on multicast source are to be implemented.                                                                                                    |  |  |
|                                |                                                                 | • If you want to establish a source address, set the relevant address.                                                                                                    |  |  |
| ▶PORT                          | 1024 to <u>49663</u> to 65535<br>(Setting 10670 is prohibited.) | Sets the PORT for RET3 JPEG XS RX.                                                                                                    |  |  |
| RET4 JPEG XS RX                |                                                                 | Sets return JPEG XS image input 4.                                                                                                    |  |  |
| MCAST ADDR                     | 239.36.0.4                                                      | Sets the multicast address for RET4 JPEG XS RX.                                                                                                    |  |  |
| SOURCE ADDR                    | 0.0.0.0                                                         | Sets the transmission source IP address for RET4 JPEG XS RX.                                                                                                    |  |  |
|                                |                                                                 | • Set to 0.0.0.0 if no limitations on multicast source are to be implemented.                                                                                                    |  |  |
|                                |                                                                 | • If you want to establish a source address, set the relevant address.                                                                                                    |  |  |
| ▶PORT                          | 1024 to <u>49664</u> to 65535<br>(Setting 10670 is prohibited.) | Sets the PORT for RET4 JPEG XS RX.                                                                                                    |  |  |

# NMOS SETTING

This is the selection screen for the NMOS SETTING menu.

- Can be set when the AK-NP701 option board is attached.
- When [SET EXECUTE] is executed after making each of the settings, [NETWORK SET EXECUTE NO/YES] is displayed. Select "YES" to confirm the settings. If you close the menu without executing [SET EXECUTE], the modified content returns to the original settings.

| · |                                       |                             |  |
|---|---------------------------------------|-----------------------------|--|
|   | →*** NMOS SETTING                     | ***                         |  |
|   | NMOS CONTROL<br>STÁTUS<br>PORT(IS-04) | ON<br>UNREGISTERED<br>50040 |  |
|   | PORT(IS-05)<br>RDS IP ADDR            | 50050                       |  |
|   | LABEL SETTING<br>LABEL PREFIX         | AUTO<br>UCU700_XXXX         |  |
|   | DISCOVERY                             | uniDNS                      |  |
|   | SET EXECUTE                           |                             |  |
|   |                                       |                             |  |

\_ indicates factory default settings.

| Item          | Setting value                                                                                                    | Setting details                                                                                                    |
|---------------|----------------------------------------------------------------------------------------------------|----------------------------------------------------------------------------------------------------|
| NMOS CONTROL  | ON<br>OFF                                                                                                    | Enables/disables the NMOS function.                                                                                                    |
| STATUS        | UNREGISTERED<br>REGISTERING<br>REGISTERED<br>P2P MODE<br><br>(Display only)                                                                                            | Displays the NMOS operation status, such as RDS connection status.                                                                         |
| PORT(IS-04)   | 1024 to <u>50040</u> to 65535                                                                                                    | Sets the port number on the camera for IS-04 Node API.                                                                                     |
| PORT(IS-05)   | 1024 to <u>50050</u> to 65535                                                                                                    | Sets the port number on the camera for IS-05 Connection API.                                                                               |
| RDS IP ADDR   | Display only                                                                                                    | Displays the IP address automatically discovered.                                                                                          |
| RDS PORT      | Display only                                                                                                    | Displays the port number automatically discovered.                                                                                         |
| LABEL SETTING | AUTO<br>MANUAL                                                                                                    | AUTO:<br>It is fixed to UCU700_**** ("****" is the last four digits of<br>the MAC address).<br>MANUAL:<br>Text can be set in LABEL PREFIX. |
| LABEL PREFIX  | Maximum 16 characters (alphanumeric characters, spaces, ! # % ( ) + , / = [ ] _)<br>(Factory setting: UCU700_**** ("****" is the last four digits of the MAC address)) | Sets the prefix appended which is shared with NMOS resource names on this unit.                                                            |
| DISCOVERY     | uniDNS<br>mDNS                                                                                                    | Sets the method for NMOS resource discovery.                                                                                               |

# NDI/SRT SETTING

This is the selection screen for the NDI/SRT SETTING menu.

- Can be set when the AK-NP703 option board is attached.
- When [SET EXECUTE] is executed after making each of the settings, [NETWORK SET EXECUTE NO/YES] is displayed. Select "YES" to confirm the settings. If you close the menu without executing [SET EXECUTE], the modified content returns to the original settings.

| →*** NDI/SRT                                                 | SETTING ***                                                                          |
|--------------------------------------------------------------|--------------------------------------------------------------------------------------|
| DHCP<br>IP ADDR<br>SUBNETMASK<br>DEFAULT GATE<br>MAC ADDRESS | 0FF<br>192.168. 0. 52<br>255.255.255. 0<br>WAY<br>192.168. 0. 1<br>FF-FF-FF-FF-FF-FF |
| SET EXECUTE                                                  |                                                                                      |

The following information is required to configure network settings. Consult your network administrator or Internet service provider.

- IP address
- Subnet mask
- Default gateway (when using a gateway server or router)

\_\_ indicates factory default settings.

| ltem            | Setting value | Setting details                       |
|-----------------|---------------|---------------------------------------|
| DHCP            | ON<br>OFF     | Enables/disables DHCP.                |
| IP ADDR         | 192.168.0.52  | Sets the IP address for NDI/SRT.      |
| SUBNETMASK      | 255.255.255.0 | Sets the subnet mask for NDI/SRT.     |
| DEFAULT GATEWAY | 192.168.0.1   | Sets the default gateway for NDI/SRT. |
| MAC ADDRESS     | Display only  | Displays the MAC address for NDI/SRT. |

# DNS SETTING

This is the selection screen for the DNS SETTING menu.

- Can be set when the AK-NP703 option board is attached.
- When [SET EXECUTE] is executed after making each of the settings, [NETWORK SET EXECUTE NO/YES] is displayed. Select "YES" to confirm the settings. If you close the menu without executing [SET EXECUTE], the modified content returns to the original settings.

|                                       |          |          |                  |               | 1 |
|---------------------------------------|----------|----------|------------------|---------------|---|
| $\rightarrow$ *** DNS SETTING ***     |          |          |                  |               |   |
| DNS<br>PRIMÁRY<br>SECONDÁRY<br>DOMÁIN | 0.<br>0. | 0.<br>0. | MANU<br>0.<br>0. | A L<br>0<br>0 |   |
| SET EXECUTE                           |          |          |                  |               |   |

The following information is required to configure network settings. Consult your network administrator or Internet service provider.

Primary server address, secondary server address, and domain for DNS (when using DNS)

\_\_ indicates factory default settings.

| Item       | Setting value  | Setting details                                               |
|------------|----------------|---------------------------------------------------------------|
| DNS        | AUTO<br>MANUAL | Sets the method for acquiring the address for the DNS Server. |
| ▶PRIMARY   | 0.0.0.0        | Sets the DNS PRIMARY address.                                 |
| ▶SECONDARY | 0.0.0.0        | Sets the DNS SECONDARY address.                               |
| DOMAIN     | Display only   | The value allocated by the DHCP server is displayed.          |

## MAINTENANCE

This is the selection screen for the MAINTENANCE menu.

```
→** MAINTENANCE **
START UP
SETUP
ND/CC NAME
CCU VERSION
OPTION VERSION
PM VIEW SETTING
PM OPERATION STATUS
SYSTEM
SD CARD
```

| Item                | Content                               | Details page                        |
|---------------------|---------------------------------------|-------------------------------------|
| START UP            | Display the START UP menu.            | ➡ "START UP" (see page 87)          |
| SETUP               | Display the SETUP menu.               | ➡ "SETUP" (see page 87)             |
| ND/CC NAME*1        | Display the ND/CC NAME menu.          | ➡ "ND/CC NAME" (see page 89)        |
| CCU VERSION         | Display the CCU VERSION menu.         | ➡ "CCU VERSION" (see page 90)       |
| OPTION VERSION      | Display the OPTION VERSION menu.      | "OPTION VERSION" (see page 90)      |
| PM VIEW SETTING     | Display the PM VIEW SETTING menu.     | "PM VIEW SETTING" (see page 91)     |
| PM OPERATION STATUS | Display the PM OPERATION STATUS menu. | "PM OPERATION STATUS" (see page 92) |
| SYSTEM*2            | Display the SYSTEM menu.              | ➡ "SYSTEM" (see page 93)            |
| SD CARD*2           | Display the SD CARD menu.             | ➡ "SD CARD" (see page 95)           |

\*1: Displayed as "ND NAME" when AK-UC3300 and AK-PLV100 are connected.

\*2: Cannot be selected until unit startup is complete (i.e., about 1 minute after turning the power on).

# START UP

This is the selection screen for the START UP menu.

| →*** START UP ***     |               |
|-----------------------|---------------|
| CAM POWER<br>VF POWER | O N<br>O N    |
| CONNECT MODE          | UC4000/UC3300 |
|                       |               |
|                       |               |
|                       |               |
|                       |               |

\_ indicates factory default settings.

| Item         | Setting value              | Setting details                                                                                                    |
|--------------|----------------------------|----------------------------------------------------------------------------------------------------|
| CAM POWER    | OFF<br><u>ON</u><br>REMOTE | Set the control of the camera's power that is to be performed when the unit's power is turned on.<br><b>OFF</b><br>The camera's power will not come on even when the unit's power is turned on. In this case,<br>"HEAD POWER" on the operation panel of the ROP or [CAMERA POWER] on the unit must<br>be set to ON.<br><b>ON</b>                                                                                                    |
|              |                            | REMOTE         Turns on in the same state as when the CCU power was turned OFF.                                                                                                    |
| VF POWER     | OFF<br>ON<br>REMOTE        | Set the control of the viewfinder's power that is performed when the unit's power is turned on.<br>OFF<br>The viewfinder's power will not come on even when the unit's power is turned on. In this<br>case, "VF POWER" must be set to ON on the operation panel of the ROP.<br>ON<br>Turning on the power of this unit also turns on the power of the viewfinder.<br>REMOTE<br>Turns on in the same state as when the CCU power was turned OFF. |
| CONNECT MODE | UC4000/UC3300<br>PLV100    | Set the unit to connect to AK-UC4000, AK-UC3300, or AK-PLV100 when turning on the power of this unit.<br>UC4000/UC3300<br>Connect to the AK-UC4000 or AK-UC3300.<br>PLV100<br>Connect to the AK-PLV100.                                                                                                    |

# SETUP

This is the selection screen for the SETUP menu.

| →*** SETUP ***      |                 |
|---------------------|-----------------|
| IRIS SCALE          | FULL            |
| CABLE CONNECTION    | HYBRID          |
| USER BUTTON1        | CHARA           |
| USER BUTTON2        | MENU/USER1 LOCK |
| TALLY               | MAKE            |
| PANEL LED BRIGHT    | 2               |
| LAN TRUNK           | 1Gbps           |
| PM PRIORITY         | CHAR            |
| PM STATUS DISP MODE | NORMAL          |
| MENU TRANSPARENCY   | 100%            |
|                     |                 |

\_\_\_\_ indicates factory default settings.

| Item       | Setting value | Setting details                                          |
|------------|---------------|----------------------------------------------------------|
| IRIS SCALE | FULL          | Set the IRIS display range of the status display screen. |
|            | 2STOP         |                                                          |

\_ indicates factory default settings.

| Item             | Setting value   | Setting details                                                                                |
|------------------|-----------------|------------------------------------------------------------------------------------------------|
| CABLE CONNECTION | HYBRID          | Sets the cable used to connect the camera.                                                     |
|                  | FIBER           |                                                                                                |
|                  |                 |                                                                                                |
|                  |                 | Select this when connecting the camera using an optical liber multi cable.                     |
|                  |                 | FIBER                                                                                          |
|                  |                 | Select this when connecting the camera using only optical fiber.                               |
|                  |                 | When [FIBER] is selected, power will not be supplied to the camera. In addition, the           |
|                  |                 | "OPEN" and "SHORT" errors will not be displayed.                                               |
| USER BUTTON1     | NONE            | Sets the functionality to assign to the USER1 button on the LCD panel.                         |
|                  | CHARA           | NONE                                                                                           |
|                  | BARS            | No assignment                                                                                  |
|                  |                 | CHARA                                                                                          |
|                  | IIS FLAT        | Character display, operation                                                                   |
|                  |                 | PARC                                                                                           |
|                  |                 |                                                                                                |
|                  |                 |                                                                                                |
|                  |                 |                                                                                                |
|                  |                 | PM/NORM selection for SDI8 OUT                                                                 |
|                  |                 | HS PLAY                                                                                        |
|                  |                 | Slow playback from SDI8                                                                        |
| USER BUTTON2     | NONE            | Sets the functionality to assign to the USER2 button on the LCD panel.                         |
|                  | CHARA           | NONE                                                                                           |
|                  | MENU/USERI LOCK | No assignment                                                                                  |
|                  | CLEAN           | CHARA                                                                                          |
|                  | HS PLAY         | Character display, operation                                                                   |
|                  |                 |                                                                                                |
|                  |                 | Invalidate [MENI]] button USER1 button                                                         |
|                  |                 | (Function is assigned, but nothing happens when button pressed.)                               |
|                  |                 |                                                                                                |
|                  |                 | Color bar ON/OEE                                                                               |
|                  |                 |                                                                                                |
|                  |                 | CLEAN                                                                                          |
|                  |                 | PM/NORM selection for SDI8 OUT                                                                 |
|                  |                 | HS PLAY                                                                                        |
|                  |                 | Slow playback from SDI8                                                                        |
| TALLY            | MAKE            | Select the input format for the TALLY signal.                                                  |
|                  | V               | MAKE                                                                                           |
|                  |                 | When the circuit between the TALLY IN H terminal and TALLY IN C terminal is                    |
|                  |                 | OPEN, TALLY is OFF, and when it is MAKE, TALLY is ON.                                          |
|                  |                 | • The TALLY IN H terminal is internally pulled up to +5 V with a 2.2 K resistor                |
|                  |                 | through a protective diode. The maximum current is 20 mA or less.                              |
|                  |                 | V                                                                                              |
|                  |                 | When voltage is applied to the TALLY IN H terminal, TALLY is ON, and when voltage              |
|                  |                 | is not applied, TALLY is OFF. Connect TALLY IN C to GND.                                       |
|                  |                 | <ul> <li>A resistor of about 12.4 kΩ is inserted between TALLY IN H and TALLY IN C.</li> </ul> |
|                  |                 | The maximum voltage that can be applied is 24 v, and the maximum current is                    |
| PANEL LED BRIGHT | 1 to 2 to 4     | Sets the brightness of the front nanel indicators                                              |
| LAN TRUNK        | -               | Sets the communication speed for when LAN TRUNK is used                                        |
| PM PRIORITY      | CHAR            | Set the display priority during PM VIEW.                                                       |
|                  | MENU            |                                                                                                |
|                  |                 | Set the warning display to the highest priority                                                |
|                  |                 |                                                                                                |
|                  |                 |                                                                                                |
|                  |                 | During PM VIEW, MENU display is prioritized with MENU ON.                                      |
| MODE             |                 | Secure Fivi STATUS Ulspray.                                                                    |
| MODE             |                 | NORMAL                                                                                         |
|                  |                 | Display the camera and CCU setting statuses and the optical fiber information. (Displays       |
|                  |                 | STATUST 10 6.)                                                                                 |
|                  |                 | FULL                                                                                           |
|                  |                 | Additionally, display the STATUS for SFP and ST2110 output. (Displays STATUS1 to 17.)          |
|                  |                 | Display up to STATUS6 if AK-NP701 (ST2110 option) is not attached during this                  |
| MENII            | 100%            | setting is configured.                                                                         |
|                  | 50%             | occure image calisparency raio for the menu display area.                                      |
| INANGFARENGI     | 25%             |                                                                                                |
|                  |                 |                                                                                                |

# ND/CC NAME

This is the selection screen for the ND/CC NAME menu.

| ማቀምም በሀገርር በለጠር ጥጥጥ                                                                                                    |                                            |
|----------------------------------------------------------------------------------------------------|--------------------------------------------|
| NDFILTER_1NAME1NDFILTER_2NAME2NDFILTER_3NAME3NDFILTER_4NAME4NDFILTER_5NAME5CCFILTER_1NAME4CCFILTER_2NAME6CCFILTER_3NAME6CCFILTER_5NAME6CCFILTER_5NAME6CCFILTER_5NAME6CCFILTER_5NAME6 | L<br>23<br>4<br>5<br>A<br>B<br>C<br>D<br>E |

| Item             | Setting value                        | Setting details                                                                                                    |
|------------------|--------------------------------------|----------------------------------------------------------------------------------------------------|
| ND FILTER_1 NAME | 5 characters<br>(Factory setting: 1) | Set the name (maximum 5 characters) of ND filter 1 (CAP).<br>The name set here is displayed in the status display (STATUS2).   |
|                  |                                      | Characters which can be used:<br>Alphanumeric characters, spaces, ! " # \$ % & ' ( ) * + , /                                   |
| ND FILTER_2 NAME | 5 characters<br>(Factory setting: 2) | Set the name (maximum 5 characters) of ND filter 2 (CLEAR).<br>The name set here is displayed in the status display (STATUS2). |
|                  |                                      | Characters which can be used:<br>Alphanumeric characters, spaces, ! " # \$ % & ' ( ) * + , /                                   |
| ND FILTER_3 NAME | 5 characters<br>(Factory setting: 3) | Set the name (maximum 5 characters) of ND filter 3 (1/4).<br>The name set here is displayed in the status display (STATUS2).   |
|                  |                                      | Characters which can be used:<br>Alphanumeric characters, spaces, ! " # \$ % & ' ( ) * + , /                                   |
| ND FILTER_4 NAME | 5 characters<br>(Factory setting: 4) | Set the name (maximum 5 characters) of ND filter 4 (1/16).<br>The name set here is displayed in the status display (STATUS2).  |
|                  |                                      | Characters which can be used:<br>Alphanumeric characters, spaces, ! " # \$ % & ' ( ) * + , /                                   |
| ND FILTER_5 NAME | 5 characters<br>(Factory setting: 5) | Set the name (maximum 5 characters) of ND filter 5 (1/64).<br>The name set here is displayed in the status display (STATUS2).  |
|                  |                                      | Characters which can be used:<br>Alphanumeric characters, spaces, ! " # \$ % & ' ( ) * + , /                                   |
| CC FILTER_1 NAME | 5 characters<br>(Factory setting: A) | Set the name (maximum 5 characters) of CC filter 1 (CROSS).<br>The name set here is displayed in the status display (STATUS2). |
|                  |                                      | Characters which can be used:<br>Alphanumeric characters, spaces, ! " # \$ % & ' ( ) * + , /                                   |
| CC FILTER_2 NAME | 5 characters<br>(Factory setting: B) | Set the name (maximum 5 characters) of CC filter 2 (3200K).<br>The name set here is displayed in the status display (STATUS2). |
|                  |                                      | Characters which can be used:<br>Alphanumeric characters, spaces, ! " # \$ % & ' ( ) * + , /                                   |
| CC FILTER_3 NAME | 5 characters<br>(Factory setting: C) | Set the name (maximum 5 characters) of CC filter 3 (4300K).<br>The name set here is displayed in the status display (STATUS2). |
|                  |                                      | Characters which can be used:<br>Alphanumeric characters, spaces, ! " # \$ % & ' ( ) * + , /                                   |
| CC FILTER_4 NAME | 5 characters<br>(Factory setting: D) | Set the name (maximum 5 characters) of CC filter 4 (6300K).<br>The name set here is displayed in the status display (STATUS2). |
|                  |                                      | Characters which can be used:<br>Alphanumeric characters, spaces, ! " # \$ % & ' ( ) * + , /                                   |
| CC FILTER_5 NAME | 5 characters<br>(Factory setting: E) | Set the name (maximum 5 characters) of CC filter 5 (DF0).<br>The name set here is displayed in the status display (STATUS2).   |
|                  |                                      | Characters which can be used:<br>Alphanumeric characters, spaces, ! " # \$ % & ' ( ) * + , /                                   |

NOTE

- When AK-UC3300 and AK-PLV100 are connected, the display for "ND/CC NAME" changes to "ND NAME" and [ND FILTER 5 NAME] is not displayed.
- When AK-UC3300 and AK-PLV100 are connected, [CC FILTER\_1 NAME] to [CC FILTER\_5 NAME] are not displayed.

# CCU VERSION

This is the selection screen for the CCU VERSION menu.

| →*** CCU VERSION(1/2) ***           | ) ( |    |
|-------------------------------------|-----|----|
| CCU VERSION                         | Ш   | МА |
| CPU FPGA LOGIC                      | Ш   | RE |
| CPU FPGA RTOS                       | Ш   | RE |
| CPU FPGA LINUX                      | Ш   | RE |
| 01.00-000-00.00<br>CPU FPGA NET MB  | Ш   | UH |
| 01.00-000-00.00<br>CPU FPGA CONT MB | Ш   | IN |
| 01.00-000-00.00                     | J   |    |

| →*** CCU VERSION(2/2 | :) ***          |
|----------------------|-----------------|
| MAIN FPGA            |                 |
| RET FPGA 10G         | 01.00-000-00.00 |
|                      | 01.00-000-00.00 |
| KEI FPGA 25G         | 01.00-000-00.00 |
| RET FPGA LANT MB     | 01 00-000-00 00 |
| UHD FPGA             |                 |
| U TNCOM EPGA         | 01.00-000-00.00 |
|                      | 01.00-000-00.00 |

| Item             | Setting value | Setting details                                  |
|------------------|---------------|--------------------------------------------------|
| CCU VERSION      | Display only  | Displays the version of the entire unit.         |
| CPU FPGA LOGIC   | Display only  | Displays the CPU FPGA version.                   |
| CPU FPGA RTOS    | Display only  | Displays the software version of the CPU RTOS.   |
| CPU FPGA LINUX   | Display only  | Displays the software version of the CPU LINUX.  |
| CPU FPGA NET MB  | Display only  | Displays the CPU Network MicroBraze version.     |
| CPU FPGA CONT MB | Display only  | Displays the CPU Control MicroBraze version.     |
| MAIN FPGA        | Display only  | Displays the MAIN FPGA version.                  |
| RET FPGA 10G     | Display only  | Displays the RETURN FPGA (10G) version.          |
| RET FPGA 25G     | Display only  | Displays the RETURN FPGA (25G) version.          |
| RET FPGA LANT MB | Display only  | Displays the RETURN LANTRUNK MicroBraze version. |
| UHD FPGA         | Display only  | Displays the UHD FPGA version.                   |
| INCOM FPGA       | Display only  | Displays the INCOM FPGA version.                 |

## **OPTION VERSION**

This is the selection screen for the OPTION VERSION menu.

| →**** OPTION | VERSION(1/2) ***        |    |
|--------------|-------------------------|----|
| MOIP VERSI   | ON                      |    |
| MOIP FPGA    | 01.00-000-00.<br>NC 10G | 00 |
| MOIP FPGA    | JX 10G<br>01.00-000-00. | 00 |
| MOIP FPGA    | NC 25G 01.00-000-00.    | 00 |
| MOIP FPGA    | JX 25G 01.00-000-00     | 00 |
| MOIP FPGA    | MB                      | 00 |
|              | 01.00-000-00.           | 00 |

| →**** OPTION VERS | ION(2/2) ***    |
|-------------------|-----------------|
| CODEC VERSION     | 01 00-000-00 00 |
| DANTE VERSION     | 01.00-000-00.00 |
|                   |                 |

| Item             | Setting value | Setting details                                           |  |
|------------------|---------------|-----------------------------------------------------------|--|
| MOIP VERSION     | Display only  | Displays the MOIP version.                                |  |
| MOIP FPGA NC 10G | Display only  | Displays the version of the MOIP FPGA (uncompressed 10G). |  |
| MOIP FPGA JX 10G | Display only  | Displays the MOIP FPGA (JPEG XS 10G) version.             |  |
| MOIP FPGA NC 25G | Display only  | Displays the version of the MOIP FPGA (uncompressed 25G). |  |
| MOIP FPGA JX 25G | Display only  | Displays the MOIP FPGA (JPEG XS 25G) version.             |  |
| MOIP FPGA MB     | Display only  | Displays the MOIP MicroBraze version.                     |  |
| CODEC VERSION    | Display only  | Displays the CODEC version.                               |  |
| DANTE VERSION    | Display only  | Displays the DANTE version.                               |  |

# PM VIEW SETTING

This is the selection screen for the PM VIEW SETTING menu.

| →*** PM VIEW SETTING(1/2 | ) *** |
|--------------------------|-------|
| CAMERA No.               | 01    |
| SYSTEM FORMAT            | 01    |
| FORMAT MODE              | 01    |
| SCENE FILE No.           | 01    |
| SHUTTER                  | 01    |
| ND/CC FILTER             | 01    |
| EXTENDER INFO            | 01    |
| IRIS                     | 01    |
| IRIS LEVEL               | 01    |
| IRIS SCALE               | FULL  |
| COLOR TEMP VALUE         | 01    |
|                          |       |

| →*** PM VIEW                                                                            | SETTING(2/2) | ***                                             |  |
|-----------------------------------------------------------------------------------------|--------------|-------------------------------------------------|--|
| TÁLLY INFO<br>F.DROP<br>ZOOM POSITI<br>FOCUS POSIT<br>OPT_CAM<br>OPT_CCU<br>COLORIMETRY | ON<br>ION    | 0 N<br>0 F F<br>0 N<br>0 N<br>0 N<br>0 N<br>0 N |  |
|                                                                                         |              |                                                 |  |

\_

\_\_\_\_ indicates factory default settings.

| Item             | Setting value | Setting details                                                                                                    |
|------------------|---------------|----------------------------------------------------------------------------------------------------|
| CAMERA No.       | ON<br>OFF     | Set display of the camera number on the picture monitor to ON or OFF.                                                                                                    |
| SYSTEM FORMAT    | ON<br>OFF     | Set display of the system format on the picture monitor to ON or OFF.                                                                                                    |
| FORMAT MODE      | ON<br>OFF     | Set display of the format mode on the picture monitor to ON or OFF.                                                                                                    |
| SCENE FILE No.   | ON<br>OFF     | Set display of the scene file number on the picture monitor to ON or OFF.                                                                                                  |
| SHUTTER          | ON<br>OFF     | Set display of the shutter value on the picture monitor to ON or OFF.                                                                                                    |
| ND/CC FILTER     | ON<br>OFF     | Set display of the ND/CC filter name to the picture monitor to ON or OFF.                                                                                                  |
| EXTENDER INFO    | ON<br>OFF     | Set display of extender information (extender and digital extender) on the picture monitor to ON or OFF.                                                                   |
| IRIS             | ON<br>OFF     | Set display of the IRIS F value on the picture monitor to ON or OFF.                                                                                                    |
| IRIS LEVEL       | ON<br>OFF     | <ul><li>Set display of the IRIS level bar on the picture monitor to ON or OFF.</li><li>When [OFF] is set, the IRIS menu is not displayed on the picture monitor.</li></ul> |
| IRIS SCALE       | FULL<br>2STOP | Set the IRIS display range of the status display screen.                                                                                                    |
| COLOR TEMP VALUE | ON<br>OFF     | Set display of the color temperature on the picture monitor to ON or OFF.                                                                                                  |
| TALLY INFO       | ON<br>OFF     | Set display of the tally information on the picture monitor to ON or OFF.                                                                                                  |
| F.DROP           | ON<br>OFF     | Shows/hides the F.DROP that is notified by the camera, on the picture monitor.                                                                                             |
| ZOOM POSITION    | ON<br>OFF     | Set display of the zoom position information, which is notified by the camera, on the picture monitor to ON or OFF.                                                        |
| FOCUS POSITION   | ON<br>OFF     | Set display of the focus position information, which is notified by the camera, on the picture monitor to ON or OFF.                                                       |
| OPT_CAM          | ON<br>OFF     | Set display of the optical signal level (camera side) on the picture monitor to ON or OFF.                                                                                 |
| OPT_CCU          | ON<br>OFF     | Set display of the optical signal level (CCU side) on the picture monitor to ON or OFF.                                                                                    |
| COLORIMETRY      | ON<br>OFF     | Set display of COLORIMETRY (Y/C conversion coefficient), which is notified by the camera, on the picture monitor to ON or OFF.                                             |

# **PM OPERATION STATUS**

This is the selection screen for the PM OPERATION STATUS menu.

| →*** PM OPERATION STATUS | ***        |
|--------------------------|------------|
| STATUS DISPLAY TIME      | 4          |
| MASTER GAIN              | O N        |
| LENS EXTENDER            | ON<br>ON   |
| SCENE FILE               | ON<br>ON   |
| AUTO OPERATION STATUS    | O N<br>O N |
|                          |            |

\_ indicates factory default settings.

\_

| Item                    | Setting value | Setting details                                                                    |
|-------------------------|---------------|------------------------------------------------------------------------------------|
| STATUS DISPLAY TIME     | 0             | Set display of the status display time on the picture monitor to ON or OFF.        |
|                         | 2             |                                                                                    |
|                         | 4             |                                                                                    |
| MANUAL OPERATION STATUS |               |                                                                                    |
| MASTER GAIN             | ON<br>OFF     | Set display of picture monitor operation display item (MASTER GAIN) ON/OFF.        |
| ▶ SHUTTER               | ON<br>OFF     | Set display of the picture monitor operation display item (SHUTTER) to ON or OFF.  |
| LENS EXTENDER           | ON<br>OFF     | Set display of the picture monitor operation display item (LENS EXT) to ON or OFF. |
| ▶ FILTER                | ON<br>OFF     | Set display of picture monitor operation display item (FILTER) to ON or OFF.       |
| SCENE FILE              | ON<br>OFF     | Set display of picture monitor operation display item (SCENE FILE) to ON or OFF.   |
| ▶ REF LOAD              | ON<br>OFF     | Set display of picture monitor operation display item (REF LOAD) ON/OFF.           |
| AUTO OPERATION STATUS   | ON<br>OFF     | Set display of picture monitor operation display item (AUTO) to ON or OFF.         |

# SYSTEM

This is the selection screen for the SYSTEM menu.

| →*** SYSTEM ***                                                                                                    |                       |
|----------------------------------------------------------------------------------------------------|-----------------------|
| INITIALIZE<br>FACTORY INITIALIZE<br>CCU CUSTOM DATA LOAD<br>CCU CUSTOM DATA SAVE<br>ROP CONNECT SERIAL<br>ROP CONNECT NETWORK | NO?<br>NO?<br>CURRENT |

\_\_\_ indicates factory default settings.

| Item                 | Setting value | Setting details                                                                                          |
|----------------------|---------------|----------------------------------------------------------------------------------------------------|
| INITIALIZE           | NO?           | Return the menu items to the factory default values.                                                     |
|                      | YES?          | "Initialize the Unit Settings (INITIALIZE)" (see page 94)                                                |
| FACTORY INITIALIZE   | NO?           | Return the unit's settings to the factory default values.                                                |
|                      | YES?          | Select [YES?] and press the [SELECT] dial to start initialization.                                       |
|                      |               | <ul> <li>Controls from the camera, ROP, or MSU cannot be performed during<br/>initialization.</li> </ul> |
| CCU CUSTOM DATA LOAD | NO?<br>YES?   | Call the CCU management data stored in the CCU.                                                          |
| CCU CUSTOM DATA SAVE | CURRENT       | Store the setting data managed by the CCU inside the CCU.                                                |
|                      | FACTORY       | The items that are stored are the same as the items set with [FACTORY                                    |
|                      | CANCEL        | INITIALIZE].                                                                                             |
|                      |               | CURRENT                                                                                                  |
|                      |               | Saves the values currently set for the CCU.                                                              |
|                      |               | FACTORY                                                                                                  |
|                      |               | Saves the values set with [FACTORY INITIALIZE].                                                          |
| ROP CONNECT SERIAL   | CONNECT       | Displays the status of ROP connection (serial connection) to the unit.                                   |
|                      |               | CONNECT                                                                                                  |
|                      |               | Connection is to the [ROP] connector.                                                                    |
|                      |               |                                                                                                    |
|                      |               | No serial connection.                                                                                    |
| ROP CONNECT NETWORK  | CONNECT       | Displays the status of ROP connection (IP connection) to the unit.                                       |
|                      |               | CONNECT                                                                                                  |
|                      |               | Connection is by IP connection.                                                                          |
|                      |               |                                                                                                    |
|                      |               | No IP connection.                                                                                        |

## Initialize the Unit Settings (INITIALIZE)

### Initialization Procedure

- 1. Turn the [SELECT] dial to move the cursor to [INITIALIZE], and then press the [SELECT] dial.
- 2. Turn the [SELECT] dial to select [YES?], and then press the [SELECT] dial. Initialization begins.

### Data Initialized

✓: Initialized ×: Not initialized

| CCU menu              | INITIALIZE                   | FACTORY INITIALIZE |
|-----------------------|------------------------------|--------------------|
| OPERATION             | $\checkmark$                 | $\checkmark$       |
| AUDIO                 | $\checkmark$                 | $\checkmark$       |
| NETWORK               | ×                            | $\checkmark$       |
| MAINTENANCE           |                              |                    |
| START UP              | ✓ (excluding [CONNECT MODE]) | $\checkmark$       |
| ▶ SETUP               | $\checkmark$                 | $\checkmark$       |
| ▶ ND/CC NAME          | ✓                            | $\checkmark$       |
| ► CCU VERSION         | ×                            | ×                  |
| ▶ OPTION VERSION      | ×                            | ×                  |
| ▶ PM VIEW SETTING     | $\checkmark$                 | $\checkmark$       |
| ▶ PM OPERATION STATUS | $\checkmark$                 | $\checkmark$       |
| ▶ SYSTEM              | ×                            | ×                  |
| ▶ SD CARD             | ×                            | x                  |

# SD CARD

This is the selection screen for the SD CARD menu.

The function is executed when you select [YES?] at each of the items.

| →*** SD CARD ***                                                                    |                                                    |
|-------------------------------------------------------------------------------------|----------------------------------------------------|
| DATA SAVE<br>DATA LOAD<br>LOG FILE DOWNLOAD<br>UPDATE<br>CARD FORMAT<br>OSS LICENCE | N 0 ?<br>N 0 ?<br>N 0 ?<br>N 0 ?<br>N 0 ?<br>N 0 ? |
| <u>_</u>                                                                            |                                                    |

\_ indicates factory default settings.

| Item              | Setting value | Setting details                                                                                                    |
|-------------------|---------------|----------------------------------------------------------------------------------------------------|
| DATA SAVE         | NO?<br>YES?   | Save the unit's setting information to memory card.                                                                                                    |
| DATA LOAD         | NO?<br>YES?   | Load the unit's setting information saved in memory card to this unit.                                                                                                    |
| LOG FILE DOWNLOAD | NO?<br>YES?   | Save CCU (this unit) log information to memory card.                                                                                                    |
| UPDATE            | NO?<br>YES?   | Upgrade the unit's software or programs (FPGA) with files saved to the memory card.                                                                                                    |
| CARD FORMAT       | NO?<br>YES?   | <ul> <li>Initialize the memory card.</li> <li>Initialization may take about 5 minutes.</li> <li>Be sure to execute initialization after confirming the data because any data that is deleted by the initialization cannot be recovered.</li> </ul> |
| OSS LICENCE       | NO?<br>YES?   | Record OSS license terms to an SD card. The file generated will be named "LICENSE1.<br>TXT", "LICENSE2.TXT", "LICENSE3.TXT".                                                                                                    |

#### Data Stored/Loaded

The following data is stored/loaded.

- Items in the [OPERATION] menu
- Items in the [MAINTENANCE] menu
   (The [CCU VERSION] menu, [OPTION VERSION] menu, [SYSTEM] menu, and [SD CARD] menu are excluded.)
- Items in the [SYSTEM] menu

#### **SD Card Error Messages**

When an error occurs during processing of SD card menu items, the following messages are displayed.

| Messages    | Content and remedy                                                       |
|-------------|--------------------------------------------------------------------------|
| LOAD ERROR  | Unable to read from the memory card.                                     |
|             | Data written with other than this unit cannot be read.                   |
| WRITE ERROR | Unable to write to the memory card.                                      |
|             | • The memory card is likely to be defective.<br>Replace the memory card. |

# Saving and loading reference files and scene files

When reference files and scene files are saved or loaded from the ROP, the following data applies.

| Мори        | Saved / Io                                                                                                    | aded data  |
|-------------|----------------------------------------------------------------------------------------------------|------------|
| wenu        | Reference file                                                                                                    | Scene file |
| AUDIO       | MIC OUT<br>CCU INTERCOM TALK<br>CCU INTERCOM RECEIVE<br>STANDBY INTERCOM<br>COMMUNICATION<br>INTERCOM1<br>INTERCOM2<br>PGM | -          |
| MAINTENANCE | ND/CC NAME                                                                                                    | -          |

# **Web Screen**

## **Network settings**

#### Software

Download EasyIP Setup Tool Plus from the following website and then install them. [Windows]

- Download URL
- https://pro-av.panasonic.net/en/

#### **EasyIP Setup Tool Plus**

This software sets the unit's network settings.

◆ "Using EasyIP Setup Tool Plus to set the unit's settings" (see page 97)

## Using EasyIP Setup Tool Plus to set the unit's settings

The settings related to the unit's network can be set using the supplied EasyIP Setup Tool Plus.

When multiple of this unit are to be set, they each need to be set individually.

If setting cannot be done using the EasyIP Setup Tool Plus, make the individual settings for this unit and the personal computer in [NETWORK] > [NDI/SRT SETTING] in the CCU menu.

"NDI/SRT SETTING" (see page 84)

### NOTE

- If, after the network settings have been set, another device on the same network has the same IP address, the network operations will not be performed properly. Set the IP address in such a way that it does not duplicate an existing IP address.
- Do not set network settings from a multiple number of EasyIP Setup Tool Plus programs at the same time for a single camera. When connected from more than one PC, the settings of this unit can only be changed from the PC that was connected first.
- EasyIP Setup Tool Plus cannot be used from a different subnet via a router.
- Changes to the settings of this unit using the EasyIP Setup Tool Plus are performed with authentication from an account in the web screen, therefore changes are not possible if the initial account for the web screen is not yet set.

➡ "Displaying the web screen using a personal computer" (see page 99)

#### **Setting Procedure**

- 1. Start the EasyIP Setup Tool Plus.
- 2. Click the [Search] button.

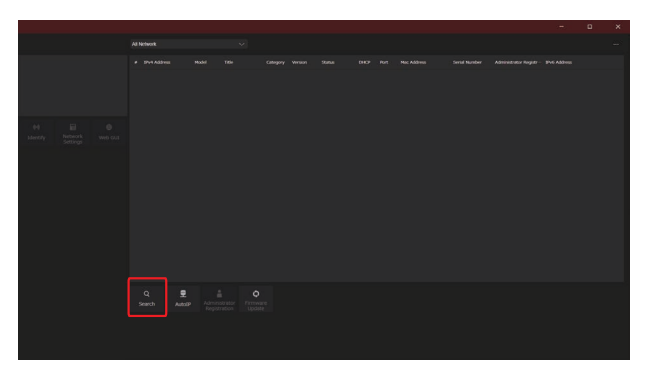

• You can set the Network to be used for the search in the selection menu at the top of the screen.

3. Select the camera to configure and click the [Network Settings] button.

| AM-0E150         |           |            |          |  |  |  |  |             |  |
|------------------|-----------|------------|----------|--|--|--|--|-------------|--|
|                  |           | NA Address |          |  |  |  |  | rator Regis |  |
|                  |           |            |          |  |  |  |  |             |  |
|                  |           |            |          |  |  |  |  |             |  |
|                  |           |            |          |  |  |  |  |             |  |
| 0 🖬 O            |           |            |          |  |  |  |  |             |  |
| Settings Web CUI |           |            |          |  |  |  |  |             |  |
|                  |           |            |          |  |  |  |  |             |  |
|                  |           |            |          |  |  |  |  |             |  |
|                  |           |            |          |  |  |  |  |             |  |
|                  |           |            |          |  |  |  |  |             |  |
|                  |           |            |          |  |  |  |  |             |  |
|                  |           |            |          |  |  |  |  |             |  |
|                  |           |            |          |  |  |  |  |             |  |
|                  |           |            |          |  |  |  |  |             |  |
|                  | Q<br>Sean | - 👤        | Firmware |  |  |  |  |             |  |
|                  |           |            | Upsale   |  |  |  |  |             |  |
|                  |           |            |          |  |  |  |  |             |  |
|                  |           |            |          |  |  |  |  |             |  |

- The web screen for the selected camera is displayed when you click the [Web GUI] button.
- 4. Input the network items, and click the [Setup] button.

| Network Settings         |               |        | × |
|--------------------------|---------------|--------|---|
| Title                    | AW-UE150      |        |   |
| Port No.                 | 80            |        |   |
| IPv4 Network             |               |        |   |
| DHCP                     | On            | ● Off  |   |
| IPv4 Address             | 192.168.0.10  |        |   |
| Subnet Mask              | 255.255.255.0 | D      |   |
| Default Gateway          | 192.168.0.1   |        |   |
| DNS                      | Auto          | Manual |   |
| Primary Server Address   | 0.0.0.0       |        |   |
| Secondary Server Address | 0.0.0.0       |        |   |
|                          |               |        |   |
| S                        | etup          | Cancel |   |

- Port No. settings are not supported, so do not set.
- 5. Enter the user name and password registered in the web screen, then click the [OK] button.

| User ID  |    |        |  |
|----------|----|--------|--|
| Password |    |        |  |
|          |    |        |  |
|          |    |        |  |
|          | ок | Cancel |  |

- Enter the user name and password that was set for the initial account or was set in the User management screen [USER MNG.] in the web screen.
  - ➡ "Displaying the web screen using a personal computer" (see page 99)
  - ➡ "User management screen [USER MNG.]" (see page 140)
- After the [OK] button is clicked, it takes about 2 minutes for the settings in the unit to be completed. If this unit is turned off
  or the LAN cable is disconnected before the settings are completed, the settings will be invalidated. In this case, repeat
  the steps to set the settings.

#### NOTE

- The unit does not support IPv6.
- This unit does not support "Administrator Registration", and "Firmware Update" from EasyIP Setup Tool Plus.
- When a firewall (including software) has been introduced, enable access to all the UDP ports.
- For details about EasyIP Setup Tool Plus, refer to the Help page.

## **Displaying the web screen**

Connect the LAN connector on this unit and a personal computer and make a variety of settings in a web browser.

Use a LAN crossover cable to directly connect the LAN connector on this unit and a personal computer. When connecting via a switching hub, etc., use a LAN straight cable.

#### Notice regarding the Web screen

#### IP address and subnet mask

Select an IP address for the personal computer within the private address range while ensuring that it is different from the address of the unit. Set the subnet mask to the same address as the unit.

#### • Unit's IP address and subnet mask (factory settings)

| IP address  | 192.168.0.20  |
|-------------|---------------|
| Subnet mask | 255.255.255.0 |

#### Personal computer environment required to display the Web screen

For details on the personal computer environment required to display the Web screen, refer to following page.

"Personal computer requirements" (see page 10)

#### Displaying the web screen using a personal computer

Screens from Windows (Microsoft Edge) are used as examples in this manual. There will be some differences in how the screen appears in other browsers, but the procedures will be the same.

#### 1. Start the web browser of the personal computer.

Use one of the web browsers below depending on the operating system installed in the personal computer.

| Installed OS | Web browser    |
|--------------|----------------|
| Windows      | Microsoft Edge |
|              | Google Chrome  |
| macOS        | Safari         |

- 2. Enter the IP address you configured on the EasyIP Setup Tool Plus in the address bar of the web browser.
  - Example of input http://registered URL http://192.168.0.20

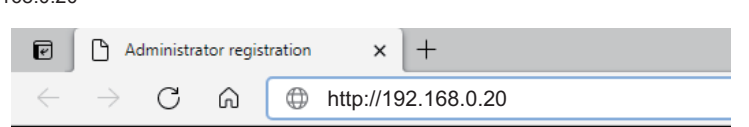

 If this unit is within a local network, make the settings for the proxy server from the web browser so that the proxy server is not used for the local address.

#### 3. Sets the initial account.

If the web screen is set to be shown in the initial state, the initial account setting screen is displayed.

Set the user name and password.

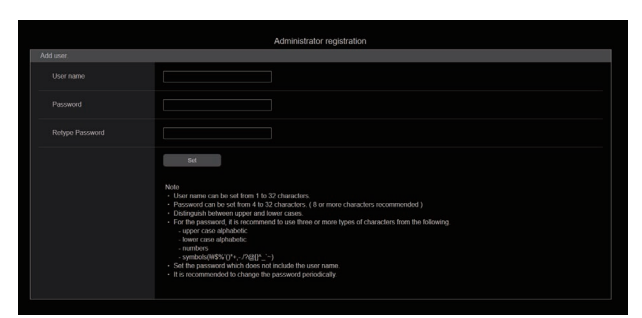

## NOTE

- Do not use a string of characters that can be easily guessed by a third party.
- Change your password regularly.
- Use at least 3 of the following 4 character types in a password of at least 8-characters in length.
  - Upper case alphabet
  - Lower case alphabet
  - Numbers
  - Symbols (! # \$ % ' ( ) \* + , . / ? @ [ ] ^ ` ~)
- If a password is set that does not follow the above policy, the user assumes responsibility for operation, with an adequate understanding of the security risks to the installation environment, etc.
- A warning message is displayed if you set a password that does not meet the recommended setting policy. To change the password, click the [Back] button and enter another password.

To continue the settings after understanding the risk to security, click [Continue] and then complete the settings.

 If you have forgotten the account information you set, execute [SYSTEM] > [FACTORY INITIALIZE] in the CCU menu, and reset the user information used for network connections.

The settings for this unit return to the factory settings when you execute [FACTORY INITIALIZE].

"Initialize the Unit Settings (INITIALIZE)" (see page 94)

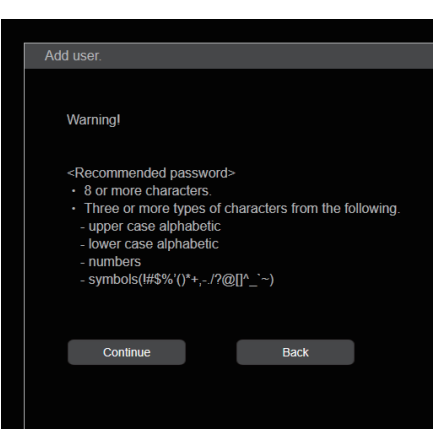

#### 4. Complete registration of the initial account.

The following screen indicating registration completion is displayed after registration of the initial account is complete.

After about 10 seconds of showing this completion screen, the settings screen is automatically shown. If the screen does not transition to the settings screen even after 10 seconds have elapsed, click on the link in "please click here" to move to the settings screen manually.

This completes the procedures for registering the initial account.

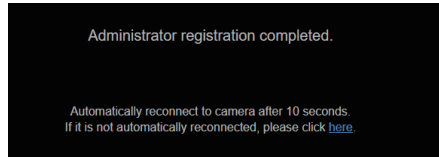

## 5. Display the settings screen.

The web screen is displayed.

In the initial screen, the Product information screen [PRODUCT INFO.] is displayed, so switch if necessary.

| AK-UCU700                      |                  |                 |     |
|--------------------------------|------------------|-----------------|-----|
| SETUP MENU                     | PRODUCT INFO.    |                 |     |
| PRODUCT INFO.<br>SYSTEM MODE   |                  | AK-UCU700       | SET |
| NETWORK<br>ROP ACCOUNT SETTING |                  | AK-UCU700       |     |
| USER MNG.                      |                  | 00000000        |     |
|                                | FIRMWARE VERSION |                 |     |
|                                | CCU VERSION      | 01.6D-000-01.00 |     |
|                                |                  | 00.16-000-00.00 |     |
|                                | CPU FPGA RTOS    | 00.16-000-00.00 |     |

### Logging into the web screen

When the web screen is displayed, you need to enter the account information.

### NOTE

- The account input screen appears as a pop-up window in the web browser.
- Correctly enter the user name and password that were previously registered.
- It is recommended to regularly change the password.

## Web setting screen

This screen enables you to make a variety of settings for this unit.

|                    | AK-UCU700                                                                                              |                                                                      |                          |               |             |         |
|--------------------|----------------------------------------------------------------------------------------------------|----------------------------------------------------------------------|--------------------------|---------------|-------------|---------|
|                    |                                                                                                    | PRODUCT INFO.                                                        |                          |               |             |         |
| 2                  | PRODUCT INFO.<br>SYSTEM MODE                                                                           |                                                                      | AK-UCU700                | s             | ET          | 1       |
| 45                 | ROP ACCOUNT SETTING                                                                                    | MODEL NO.                                                            | AK-UCU700                |               |             |         |
| F                  |                                                                                                    | SERIAL NO.                                                           | 00000000                 |               |             |         |
|                    |                                                                                                    | FIRMWARE VERSION                                                     |                          |               |             |         |
|                    |                                                                                                    | CCU VERSION                                                          | 01.6D-000-01.00          |               |             |         |
|                    |                                                                                                    | CPU FPGA LOGIC                                                       | 00.16-000-00.00          |               |             |         |
|                    |                                                                                                    | CPU FPGA RTOS                                                        | 00.16-000-00.00          |               |             |         |
|                    |                                                                                                    | CPU FPGA LINUX                                                       | 00.16-000-00.00          |               |             |         |
|                    |                                                                                                    | CPU FPGA NET MB                                                      | 00.04-000-00.00          |               |             |         |
| 1                  | Main area                                                                                              | The menu screen appears.                                             |                          |               |             |         |
| 2                  | Product information button Click the button to display the Product information screen [PRODUCT INFO.]. |                                                                      |                          |               |             |         |
|                    | [PRODUCT INFO.]                                                                                        | ➡ "Product information screen [PRODUCT INFO.]" (see page 103)        |                          |               |             |         |
| 3                  | View system settings button                                                                            | Click the button to display                                          | the View system settings | screen [SYS   | TEM MODE].  |         |
|                    | [SYSTEM MODE]                                                                                          | ➡ "View system settings screen [SYSTEM MODE]" (see page 105)         |                          |               |             |         |
| 4                  | Network settings button                                                                                | Click the button to display the Network settings screen [NETWORK].   |                          |               |             |         |
| [NETWORK]          |                                                                                                    | ➡ "Network settings screen [NETWORK]" (see page 112)                 |                          |               |             |         |
| 5                  | ROP account settings button                                                                            | Click the button to display                                          | the ROP account settings | s screen [ROF | PACCOUNT SE | TTING]. |
|                    | [ROP ACCOUNT SETTING]                                                                                  | ➡ "ROP account settings screen [ROP ACCOUNT SETTING]" (see page 139) |                          |               |             |         |
| 6                  | User management settings                                                                               | Click the button to display the User management screen [USER MNG.].  |                          |               |             |         |
| button [USER MNG.] |                                                                                                    | ➡ "User management screen [USER MNG.]" (see page 140)                |                          |               |             |         |

## NOTE

• If setting values are changed from a menu or another web browser while the settings menu is being displayed, there may be a mismatch between the setting values and the displayed values. If this occurs, refresh the screen displaying the settings menu in the web browser.

## Product information screen [PRODUCT INFO.]

The versions of the unit's software can be checked on this screen.

The [MODEL NO.], [SERIAL NO.], [FIRMWARE VERSION] and other information about the unit is displayed.

| PRODUCT INFO.    |                 |
|------------------|-----------------|
|                  |                 |
| TITLE            | AK-UCU700 SET   |
| MODEL NO.        | AK-UCU700       |
| SERIAL NO.       | 00000000        |
| FIRMWARE VERSION |                 |
| CCU VERSION      | 01.6D-000-01.00 |
| CPU FPGA LOGIC   | 00.16-000-00.00 |
| CPU FPGA RTOS    | 00.16-000-00.00 |
| CPU FPGA LINUX   | 00.16-000-00.00 |
| CPU FPGA NET MB  | 00.04-000-00.00 |
| CPU FPGA CONT MB | 00.01-000-00.00 |
| MAIN FPGA        | 00.09-000-00.00 |
| RET FPGA 10G     | 00.16-000-00.00 |
| RET FPGA 25G     | 00.01-000-00.00 |
| RET FPGA LANT MB | 00.02-000-00.00 |
| UHD FPGA         | 00.04-000-00.00 |
| INCOM FPGA       | 01.00-000-01.00 |
| MOIP VERSION     | 00.58-000-00.00 |
| MOIP FPGA NC 10G | 00.15-000-00.00 |
| MOIP FPGA JX 10G | 00.15-000-00.00 |
| MOIP FPGA NC 25G | 00.15-000-00.00 |
| MOIP FPGA JX 25G | 00.15-000-00.00 |
| MOIP FPGA MB     | 00.04-000-00.00 |
| CODEC VERSION    | 00.06-000-00.00 |
| DANTE VERSION    | 00.06-000-00.00 |

\_ indicates factory default settings.

| Item             | Display description                                                                                          |
|------------------|----------------------------------------------------------------------------------------------------|
| TITLE            | AK-UCU700<br>Set the camera name displayed in the header of the web screen and in EasyIP Setup Tool<br>Plus. |
| MODEL NO.        | Display the unit's model number.                                                                             |
| SERIAL NO.       | Displays the unit's serial number.                                                                           |
| FIRMWARE VERSION | CCU VERSION<br>Displays the overall version of the unit.                                                     |
|                  | CPU FPGA LOGIC<br>Displays the CPU FPGA version.                                                             |
|                  | CPU FPGA RTOS<br>Displays the software version of the CPU RTOS.                                              |
|                  | CPU FPGA LINUX<br>Displays the software version of the CPU LINUX.                                            |
|                  | CPU FPGA NET MB<br>Displays the CPU Network MicroBraze version.                                              |
|                  | CPU FPGA CONT MB<br>Displays the CPU Control MicroBraze version.                                             |

| Item             | Display description                                                           |
|------------------|-------------------------------------------------------------------------------|
| FIRMWARE VERSION | MAIN FPGA<br>Displays the MAIN FPGA version.                                  |
|                  | <b>RET FPGA 10G</b><br>Displays the RETURN FPGA (10G) version.                |
|                  | RET FPGA 25G<br>Displays the RETURN FPGA (25G) version.                       |
|                  | <b>RET FPGA LANT MB</b><br>Displays the RETURN LANTRUNK MicroBraze version.   |
|                  | UHD FPGA<br>Displays the UHD FPGA version.                                    |
|                  | INCOM FPGA<br>Displays the INCOM FPGA version.                                |
|                  | MOIP VERSION<br>Displays the MOIP version.                                    |
|                  | MOIP FPGA NC 10G<br>Displays the version of the MOIP FPGA (uncompressed 10G). |
|                  | MOIP FPGA JX 10G<br>Displays the MOIP FPGA (JPEG XS 10G) version.             |
|                  | MOIP FPGA NC 25G<br>Displays the version of the MOIP FPGA (uncompressed 25G). |
|                  | MOIP FPGA JX 25G<br>Displays the MOIP FPGA (JPEG XS 25G) version.             |
|                  | MOIP FPGA MB<br>Displays the MOIP MicroBraze version.                         |
|                  | CODEC VERSION<br>Displays the CODEC version.                                  |
|                  | DANTE VERSION<br>Displays the DANTE version.                                  |

## View system settings screen [SYSTEM MODE]

The View system settings screen [SYSTEM MODE] enables you to view the related image format, received image information, etc., when this unit is to use MoIP.

The View system settings screen [SYSTEM MODE] consists of [MAIN], [ST2110 TX SW], [SFP TX STATUS], [SFP1(PRIMARY) RX STATUS], and [SFP2(SECONDARY)RX STATUS].

When the AK-NP701 option board is not attached, the information set in this screen for [ST2110 TX SW], [SFP TX STATUS], [SFP1(PRIMARY) RX STATUS], and [SFP2(SECONDARY)RX STATUS] is not enabled.

#### MAIN

Click [MAIN] in the View system settings screen [SYSTEM MODE].

You can view the basic settings for the unit.

| Item Display description |                                                                               |
|--------------------------|-------------------------------------------------------------------------------|
| FREQUENCY                | The CCU frequency setting is displayed.                                       |
| FORMAT                   | Displays the CCU format and allows you to change the settings.                |
|                          | This is linked to the CCU main menu's [OPERATION] > [SYSTEM MODE] > [FORMAT]. |

#### **OUTPUT FORMAT**

indicates factory default settings.

| Item                   | Setting value                                                                                                    | Setting details                                                                        |
|------------------------|----------------------------------------------------------------------------------------------------|----------------------------------------------------------------------------------------|
| SDI OUT1-4<br>SDI OUT1 | • FORMAT: 2160/59.94p, 2160/50p<br>12G, 3Gx4(2SI)                                                                                                    | Sets the format of the signal output from the [UHD/HS/HD SDI OUT (1 to 4)] connectors. |
|                        | • FORMAT: 2160/29.97p, 2160/25p, 2160/23.98p<br>6G                                                                                                    |                                                                                        |
| SDI OUT2               | • FORMAT: 2160/59.94p-120fps, 2160/50p-100fps<br>12G                                                                                                    |                                                                                        |
| SDI OUT1-4             | <ul> <li>FORMAT: 1080/59.94p, 1080/50p</li> <li><u>3G</u>, HD</li> </ul>                                                                                                 |                                                                                        |
| 5010013                | <ul> <li>FORMAT: 1080/29.97p, 1080/25p, 1080/23.98p</li> <li><u>TrueP</u>, PsF, Over3G</li> </ul>                                                                        |                                                                                        |
| SDI OUT1-4<br>SDI OUT4 | <ul> <li>FORMAT: 1080/59.94p-240fps, 1080/59.94p-180fps,<br/>1080/59.94p-120fps, 1080/50p-200fps, 1080/50p-150fps,<br/>1080/50p-100fps</li> <li><u>3G</u>, HD</li> </ul> |                                                                                        |

### SOURCE SETTING

indicates factory default settings.

| Item               | Setting value             | Setting details                                                             |
|--------------------|---------------------------|-----------------------------------------------------------------------------|
| REF SIGNAL         | <b>BB/TRI-LEVEL</b>       | Selects the input connector for reference signals.                          |
|                    | PTP                       | This is fixed to [BB/TRI-LEVEL] when AK-NP701 is not attached.              |
| RETURN SIGNAL      | SDI                       | Selects the input connector for the RETURN signals.                         |
|                    | ST2110<br>NDI/SRT         | • [ST2110] cannot be selected when AK-NP701 is not attached.                |
|                    |                           | • [NDI/SRT] cannot be selected when AK-NP703 is not attached.               |
| PROMPTER SIGNAL    | SDI                       | Selects the input connector for the PROMPTER signals.                       |
|                    | ST2110<br>NDI/SRT         | • [ST2110] cannot be selected when AK-NP701 is not attached.                |
|                    |                           | • [NDI/SRT] cannot be selected when AK-NP703 is not attached.               |
| NDI/SRT SELECT     | NDI                       | Selects the protocol output by the Streaming connector.                     |
|                    | SRT                       | Displayed as "" when AK-NP703 is not attached.                              |
| NDI/SRT OUT SIGNAL | CAM                       | Selects the signal output by the Streaming connector.                       |
|                    | MONI<br>TRUNK             | Displayed as "" when AK-NP703 is not attached.                              |
| INCOM/PGM SIGNAL   | NORMAL<br>ST2110<br>DANTE | Selects the signal used with INCOM/PGM.                                     |
|                    |                           | • This is fixed to [NORMAL] when neither AK-NP701 nor AK-NP702 is attached. |
|                    |                           | • [ST2110] can be selected when AK-NP701 is attached.                       |
|                    |                           | • [DANTE] can be selected when AK-NP702 is attached.                        |

indicates factory default settings.

| Item           | Setting value                                                         | Setting details                         |
|----------------|-----------------------------------------------------------------------|-----------------------------------------|
| AUX OUT SIGNAL | SDI_RET1<br>SDI_RET2<br>SDI_RET3<br>SDI_RET4<br>ST2110_RET<br>NDI/SRT | Selects the signal output with AUX OUT. |

### AUDIO MoIP FORMAT

\_\_\_\_ indicates factory default settings.

| Item      | Setting value                                                                                        | Setting details                    |
|-----------|----------------------------------------------------------------------------------------------------|------------------------------------|
| МІС1 ТХ   | 1ms/2ch, 1ms/4ch, <u>1ms/8ch</u> , 0.125ms/2ch, 0.125ms/4ch, 0.125ms/8ch, 0.125ms/16ch, 0.125ms/64ch | Sets the format for MIC1 output.   |
| МІС2 ТХ   | 1ms/2ch, 1ms/4ch, <u>1ms/8ch</u> , 0.125ms/2ch, 0.125ms/4ch, 0.125ms/8ch, 0.125ms/16ch, 0.125ms/64ch | Sets the format for MIC2 output.   |
| PGM1 RX   | 1ms/2ch, 1ms/4ch, <u>1ms/8ch</u> , 0.125ms/2ch, 0.125ms/4ch, 0.125ms/8ch, 0.125ms/16ch, 0.125ms/64ch | Sets the format for PGM1 input.    |
| PGM2 RX   | 1ms/2ch, 1ms/4ch, <u>1ms/8ch</u> , 0.125ms/2ch, 0.125ms/4ch, 0.125ms/8ch, 0.125ms/16ch, 0.125ms/64ch | Sets the format for PGM2 input.    |
| INCOM1 TX | 1ms/2ch, 1ms/4ch, <u>1ms/8ch</u> , 0.125ms/2ch, 0.125ms/4ch, 0.125ms/8ch, 0.125ms/16ch, 0.125ms/64ch | Sets the format for INCOM1 output. |
| INCOM2 TX | 1ms/2ch, 1ms/4ch, <u>1ms/8ch</u> , 0.125ms/2ch, 0.125ms/4ch, 0.125ms/8ch, 0.125ms/16ch, 0.125ms/64ch | Sets the format for INCOM2 output. |
| INCOM1 RX | 1ms/2ch, 1ms/4ch, <u>1ms/8ch</u> , 0.125ms/2ch, 0.125ms/4ch, 0.125ms/8ch, 0.125ms/16ch, 0.125ms/64ch | Sets the format for INCOM1 input.  |
| INCOM2 RX | 1ms/2ch, 1ms/4ch, <u>1ms/8ch</u> , 0.125ms/2ch, 0.125ms/4ch, 0.125ms/8ch, 0.125ms/16ch, 0.125ms/64ch | Sets the format for INCOM2 input.  |

\_\_\_\_ indicates factory default settings.

| Item     |        | Setting value                                                                                        | Setting details                    |
|----------|--------|----------------------------------------------------------------------------------------------------|------------------------------------|
| AUDIO TX | MIC1   | 1ms/2ch, 1ms/4ch, <u>1ms/8ch</u> , 0.125ms/2ch, 0.125ms/4ch, 0.125ms/8ch, 0.125ms/16ch, 0.125ms/64ch | Sets the format for MIC1 output.   |
|          | MIC2   | 1ms/2ch, 1ms/4ch, <u>1ms/8ch</u> , 0.125ms/2ch, 0.125ms/4ch, 0.125ms/8ch, 0.125ms/16ch, 0.125ms/64ch | Sets the format for MIC2 output.   |
|          | INCOM1 | 1ms/2ch, 1ms/4ch, <u>1ms/8ch</u> , 0.125ms/2ch, 0.125ms/4ch, 0.125ms/8ch, 0.125ms/16ch, 0.125ms/64ch | Sets the format for INCOM1 output. |
|          | INCOM2 | 1ms/2ch, 1ms/4ch, <u>1ms/8ch</u> , 0.125ms/2ch, 0.125ms/4ch, 0.125ms/8ch, 0.125ms/16ch, 0.125ms/64ch | Sets the format for INCOM2 output. |
| AUDIO RX | PGM1   | 1ms/2ch, 1ms/4ch, <u>1ms/8ch</u> , 0.125ms/2ch, 0.125ms/4ch, 0.125ms/8ch, 0.125ms/16ch, 0.125ms/64ch | Sets the format for PGM1 input.    |
|          | PGM2   | 1ms/2ch, 1ms/4ch, <u>1ms/8ch</u> , 0.125ms/2ch, 0.125ms/4ch, 0.125ms/8ch, 0.125ms/16ch, 0.125ms/64ch | Sets the format for PGM2 input.    |
|          | INCOM1 | 1ms/2ch, 1ms/4ch, <u>1ms/8ch</u> , 0.125ms/2ch, 0.125ms/4ch, 0.125ms/8ch, 0.125ms/16ch, 0.125ms/64ch | Sets the format for INCOM1 input.  |
|          | INCOM2 | 1ms/2ch, 1ms/4ch, <u>1ms/8ch</u> , 0.125ms/2ch, 0.125ms/4ch, 0.125ms/8ch, 0.125ms/16ch, 0.125ms/64ch | Sets the format for INCOM2 input.  |

## **ST2110 TX SW**

Click [ST2110 TX SW] in the View system settings screen [SYSTEM MODE].

Displays the [ST2110 TX SW] settings screen.

Confirm the settings with the [SET] button.

\_ indicates factory default settings.

| Item           | Setting value     | Setting details                       |
|----------------|-------------------|---------------------------------------|
| MAIN VIDEO     | ENABLE<br>DISABLE | Transmission can be enabled/disabled. |
| MONITOR VIDEO  | ENABLE<br>DISABLE | Transmission can be enabled/disabled. |
| HD TRUNK VIDEO | ENABLE<br>DISABLE | Transmission can be enabled/disabled. |
| HD TRUNK AUDIO | ENABLE<br>DISABLE | Transmission can be enabled/disabled. |
| MIC1           | ENABLE<br>DISABLE | Transmission can be enabled/disabled. |
| MIC2           | ENABLE<br>DISABLE | Transmission can be enabled/disabled. |
| INCOM1         | ENABLE<br>DISABLE | Transmission can be enabled/disabled. |
| INCOM2         | ENABLE<br>DISABLE | Transmission can be enabled/disabled. |

Note that when the [NMOS SETTING] > [NMOS CONTROL] is [ON], only the setting status is displayed.

### SFP TX STATUS

Click [SFP TX STATUS] in the View system settings screen [SYSTEM MODE].

You can view the format of the TX signal source.

| Item                  | Display description                                                              |
|-----------------------|----------------------------------------------------------------------------------|
| MAIN VIDEO FORMAT     | Displays the settings for the format of images output from the main output line. |
| MONITOR VIDEO FORMAT  | Displays the settings for the format of images output from the monitor.          |
| HD TRUNK VIDEO FORMAT | Displays the settings for the format of the HD trunk.                            |
| HD TRUNK AUDIO        | Displays the enable/disable settings for audio output.                           |
| HD TRUNK AUDIO FORMAT | Displays the settings for audio output format.                                   |

### SFP1(PRIMARY)RX STATUS

Click [SFP1(PRIMARY)RX STATUS] in the View system settings screen [SYSTEM MODE].

This will display the received data information for the SFP1(PRIMARY) RX signals.

| Item              | Display description                                                                                                    |
|-------------------|----------------------------------------------------------------------------------------------------|
| RETURN1 VIDEO     | The reception status is displayed as Detect (receiving)/Undetected (not receiving). The following information is also displayed: |
|                   | SAMPLING RATE<br>Displays the sampling rate of the received return images 1.                                                     |
|                   | <b>WIDTH</b><br>Displays the horizontal resolution of the received return images 1.                                              |
|                   | HEIGHT<br>Displays the vertical resolution of the received return images 1.                                                      |
| RETURN2 VIDEO     | The reception status is displayed as Detect (receiving)/Undetected (not receiving). The following information is also displayed: |
|                   | SAMPLING RATE<br>Displays the sampling rate of the received return images 2.                                                     |
|                   | WIDTH<br>Displays the horizontal resolution of the received return images 2.                                                     |
|                   | HEIGHT<br>Displays the vertical resolution of the received return images 2.                                                      |
| RETURN3 VIDEO     | The reception status is displayed as Detect (receiving)/Undetected (not receiving). The following information is also displayed: |
|                   | SAMPLING RATE<br>Displays the sampling rate of the received return images 3.                                                     |
|                   | WIDTH<br>Displays the horizontal resolution of the received return images 3.                                                     |
|                   | <b>HEIGHT</b><br>Displays the vertical resolution of the received return images 3.                                               |
| RETURN4 VIDEO     | The reception status is displayed as Detect (receiving)/Undetected (not receiving). The following information is also displayed: |
|                   | SAMPLING RATE<br>Displays the sampling rate of the received return images 4.                                                     |
|                   | WIDTH<br>Displays the horizontal resolution of the received return images 4.                                                     |
|                   | HEIGHT                                                                                                    |
|                   | Displays the vertical resolution of the received return images 4.                                                                |
| HD PROMPTER       | The reception status is displayed as Detect (receiving)/Undetected (not receiving). The following information is also displayed: |
|                   | SAMPLING RATE<br>Displays the sampling rate of the received HD PROMPTER RX.                                                      |
|                   | WIDTH<br>Displays the horizontal resolution of the received HD PROMPTER RX.                                                      |
|                   | HEIGHT<br>Displays the vertical resolution of the received HD PROMPTER RX.                                                       |
| HD PROMPTER AUDIO | The reception status is displayed as Detect (receiving)/Undetected (not receiving). The following information is also displayed: |
|                   | SAMPLING RATE<br>Displays the sampling rate of the received HD PROMPTER AUDIO RX.                                                |
|                   | PAYLOAD TYPE<br>Displays the payload type of the received HD PROMPTER AUDIO RX.                                                  |
| PGM1              | The reception status is displayed as Detect (receiving)/Undetected (not receiving). The following information is also displayed: |
|                   | SAMPLING RATE<br>Displays the sampling rate of the received PGM1 AUDIO RX.                                                       |
|                   | PAYLOAD TYPE                                                                                                    |
|                   | Displays the payload type of the received PGM1 AUDIO RX.                                                                         |
| Item                   | Display description                                                                                                    |  |  |
|------------------------|----------------------------------------------------------------------------------------------------|--|--|
| PGM2                   | The reception status is displayed as Detect (receiving)/Undetected (not receiving). The following information is also displayed: |  |  |
|                        | SAMPLING RATE<br>Displays the sampling rate of the received PGM2 AUDIO RX.                                                       |  |  |
|                        | PAYLOAD TYPE<br>Displays the payload type of the received PGM2 AUDIO RX.                                                         |  |  |
| INCOM1                 | The reception status is displayed as Detect (receiving)/Undetected (not receiving). The following information is also displayed: |  |  |
|                        | SAMPLING RATE<br>Displays the sampling rate of the received INCOM1 AUDIO RX.                                                     |  |  |
|                        | PAYLOAD TYPE<br>Displays the payload type of the received INCOM1 AUDIO RX.                                                       |  |  |
| INCOM2                 | The reception status is displayed as Detect (receiving)/Undetected (not receiving). The following information is also displayed: |  |  |
|                        | SAMPLING RATE<br>Displays the sampling rate of the received INCOM2 AUDIO RX.                                                     |  |  |
|                        | PAYLOAD TYPE<br>Displays the payload type of the received INCOM2 AUDIO RX.                                                       |  |  |
| RETURN1 JPEG XS FORMAT | The reception status is displayed as Detect (receiving)/Undetected (not receiving).                                              |  |  |
| RETURN2 JPEG XS FORMAT | The reception status is displayed as Detect (receiving)/Undetected (not receiving).                                              |  |  |
| RETURN3 JPEG XS FORMAT | The reception status is displayed as Detect (receiving)/Undetected (not receiving).                                              |  |  |
| RETURN4 JPEG XS FORMAT | The reception status is displayed as Detect (receiving)/Undetected (not receiving).                                              |  |  |

## SFP2(SECONDARY)RX STATUS

Click [SFP2(SECONDARY)RX STATUS] in the View system settings screen [SYSTEM MODE].

This will display the received data information for the SFP2(SECONDARY) RX signals.

| Item          | Display description                                                                                                    |  |
|---------------|----------------------------------------------------------------------------------------------------|--|
| RETURN1 VIDEO | The reception status is displayed as Detect (receiving)/Undetected (not receiving). The following information is also displayed: |  |
|               | SAMPLING RATE<br>Displays the sampling rate of the received return images 1.                                                     |  |
|               | WIDTH<br>Displays the horizontal resolution of the received return images 1.                                                     |  |
|               | <b>HEIGHT</b><br>Displays the vertical resolution of the received return images 1.                                               |  |
| RETURN2 VIDEO | The reception status is displayed as Detect (receiving)/Undetected (not receiving). The following information is also displayed: |  |
|               | SAMPLING RATE<br>Displays the sampling rate of the received return images 2.                                                     |  |
|               | WIDTH<br>Displays the horizontal resolution of the received return images 2.                                                     |  |
|               | HEIGHT<br>Displays the vertical resolution of the received return images 2.                                                      |  |
| RETURN3 VIDEO | The reception status is displayed as Detect (receiving)/Undetected (not receiving). The following information is also displayed: |  |
|               | SAMPLING RATE<br>Displays the sampling rate of the received return images 3.                                                     |  |
|               | WIDTH<br>Displays the horizontal resolution of the received return images 3.                                                     |  |
|               | <b>HEIGHT</b><br>Displays the vertical resolution of the received return images 3.                                               |  |
| RETURN4 VIDEO | The reception status is displayed as Detect (receiving)/Undetected (not receiving). The following information is also displayed: |  |
|               | SAMPLING RATE<br>Displays the sampling rate of the received return images 4.                                                     |  |
|               | WIDTH<br>Displays the horizontal resolution of the received return images 4.                                                     |  |
|               | <b>HEIGHT</b><br>Displays the vertical resolution of the received return images 4.                                               |  |

| Item                   | Display description                                                                                                    |  |
|------------------------|----------------------------------------------------------------------------------------------------|--|
| HD PROMPTER            | The reception status is displayed as Detect (receiving)/Undetected (not receiving). The following information is also displayed: |  |
|                        | SAMPLING RATE<br>Displays the sampling rate of the received HD PROMPTER RX.                                                      |  |
|                        | WIDTH<br>Displays the horizontal resolution of the received HD PROMPTER RX.                                                      |  |
|                        | HEIGHT<br>Displays the vertical resolution of the received HD PROMPTER RX.                                                       |  |
| HD PROMPTER AUDIO      | The reception status is displayed as Detect (receiving)/Undetected (not receiving). The following information is also displayed: |  |
|                        | SAMPLING RATE<br>Displays the sampling rate of the received HD PROMPTER AUDIO RX.                                                |  |
|                        | PAYLOAD TYPE<br>Displays the payload type of the received HD PROMPTER AUDIO RX.                                                  |  |
| PGM1                   | The reception status is displayed as Detect (receiving)/Undetected (not receiving). The following information is also displayed: |  |
|                        | SAMPLING RATE<br>Displays the sampling rate of the received PGM1 AUDIO RX.                                                       |  |
|                        | PAYLOAD TYPE<br>Displays the payload type of the received PGM1 AUDIO RX.                                                         |  |
| PGM2                   | The reception status is displayed as Detect (receiving)/Undetected (not receiving). The following information is also displayed: |  |
|                        | SAMPLING RATE<br>Displays the sampling rate of the received PGM2 AUDIO RX.                                                       |  |
|                        | PAYLOAD TYPE<br>Displays the payload type of the received PGM2 AUDIO RX.                                                         |  |
| INCOM1                 | The reception status is displayed as Detect (receiving)/Undetected (not receiving). The following information is also displayed: |  |
|                        | SAMPLING RATE<br>Displays the sampling rate of the received INCOM1 AUDIO RX.                                                     |  |
|                        | PAYLOAD TYPE<br>Displays the payload type of the received INCOM1 AUDIO RX                                                        |  |
| INCOM2                 | The reception status is displayed as Detect (receiving)/Undetected (not receiving). The following information is also displayed: |  |
|                        | SAMPLING RATE                                                                                                    |  |
|                        | Displays the sampling rate of the received INCOM2 AUDIO RX.                                                                      |  |
|                        | PAYLOAD IYPE<br>Displays the payload type of the received INCOM2 AUDIO RX.                                                       |  |
| RETURN1 JPEG XS FORMAT | The reception status is displayed as Detect (receiving)/Undetected (not receiving).                                              |  |
| RETURN2 JPEG XS FORMAT | The reception status is displayed as Detect (receiving)/Undetected (not receiving).                                              |  |
| RETURN3 JPEG XS FORMAT | The reception status is displayed as Detect (receiving)/Undetected (not receiving).                                              |  |
| RETURN4 JPEG XS FORMAT | The reception status is displayed as Detect (receiving)/Undetected (not receiving).                                              |  |

## NDI IN STATUS(OP)

When AK-NP703 (STREAMING option) is not attached, this screen is disabled.

| Item           | Display description                                                                                                    |  |
|----------------|----------------------------------------------------------------------------------------------------|--|
| NDI/SRT SELECT | NDI<br>NDI is displayed during NDI input.                                                                               |  |
|                | SRT                                                                                                    |  |
|                | SKT is displayed during SKT input.                                                                                      |  |
| FORMAT         | Displays the image format information for the NDI signal input. Hyphens are displayed when NDI/SRT SELECT is SRT.       |  |
| SAMPLING RATE  | Displays the sampling rate information for the NDI signal input. Hyphens are displayed when NDI/SRT SELECT is SRT.      |  |
| AUDIO CANNAL   | Displays the surround information of the NDI signal input. Hyphens are displayed when NDI/SRT SELECT is SRT.            |  |
| FRAME DATA     | Displays the color information of the NDI signal input. Hyphens are displayed when NDI/<br>SRT SELECT is SRT.           |  |
| COMPRESS       | Displays the compression format information for the NDI signal input. Hyphens are displayed when NDI/SRT SELECT is SRT. |  |

| Item           | Display description                                                                                                    |  |
|----------------|----------------------------------------------------------------------------------------------------|--|
| STREAMING MODE | Displays the compression format information for the NDI signal input. Hyphens are displayed when NDI/SRT SELECT is SRT. |  |

## SRT STAEAMING SW

When AK-NP703 (STREAMING option) is not attached, this screen is disabled.

\_ indicates factory default settings.

\_

\_

| Item             | Display description                                                         |
|------------------|-----------------------------------------------------------------------------|
| SRT STAEAMING SW | <b><u>START</u></b><br>When the MODE is CALLER, the operation is available. |
|                  | STOP<br>When the MODE is LISTENER, it is fixed to START.                    |

#### SRT IN STATUS(OP)

When AK-NP703 (STREAMING option) is not attached, this screen is disabled.

\_\_\_ indicates factory default settings.

| Item             | Display description                                                                                                    |  |
|------------------|----------------------------------------------------------------------------------------------------|--|
| SRT STAEAMING SW | START<br>When the MODE is CALLER, the operation is available.<br>STOP                                                   |  |
|                  |                                                                                                    |  |
| NDI/SRT SELECT   | NDI is displayed during NDI input.                                                                                      |  |
|                  | SRT<br>SRT is displayed during SRT input.                                                                               |  |
| FORMAT           | Displays the image format information for the SRT signal input. Hyphens are displayed when NDI/SRT SELECT is NDI.       |  |
| SAMPLING RATE    | Displays the sampling rate information for the SRT signal input. Hyphens are displayed when NDI/SRT SELECT is NDI.      |  |
| AUDIO CANNAL     | Displays the surround information of the SRT signal input. Hyphens are displayed when NDI/SRT SELECT is NDI.            |  |
| COMPRESS         | Displays the compression format information for the SRT signal input. Hyphens are displayed when NDI/SRT SELECT is NDI. |  |

## Network settings screen [NETWORK]

Make settings related to the network in the Network settings screen [NETWORK].

The Network settings screen [NETWORK] consists of [LAN], [TALLY IN SETTING], [PTP SETTING]<sup>\*1</sup>, [ST2110 SETTING]<sup>\*1</sup>, [SFP1(PRIMARY)]<sup>\*1</sup>, [SFP1(PRIMARY)RX]<sup>\*1</sup>, [SFP2(SECONDARY)]<sup>\*1</sup>, [SFP2(SECONDARY)]<sup>\*1</sup>, [SFP2(SECONDARY)RX]<sup>\*1</sup>, [NMOS SETTING]<sup>\*1</sup>, [NDI/SRT SETTING]<sup>\*2</sup>, [DNS SETTING]<sup>\*2</sup>, [HTTPS], and [COMMON].

- \*1: Can be set when the AK-NP701 option board is attached.
- \*2: Can be set when the AK-NP703 option board is attached.

#### LAN

Click [LAN] in the Network settings screen [NETWORK].

Make network settings for the [LAN] connector.

Confirm the settings with the [SET] button.

| LAN                      |                                  |
|--------------------------|----------------------------------|
| DHCP                     | ON OFF                           |
| IP ADDRESS               | 192.168.0.20                     |
| SUBNET MASK              | 255.255.255.0                    |
| DEFAULT GATEWAY          | 0.0.0.0                          |
| HTTP PORT                | 80                               |
| HTTPS PORT               | 443                              |
| ROP PORT                 | 49152                            |
| MAC ADDRESS              | (#): <b>\$</b> \$:4#:2#:\$#:\$\$ |
| DNS                      | AUTO MANUAL                      |
| PRIMARY SERVER ADDRESS   | 192.168.0.250                    |
| SECONDARY SERVER ADDRESS | 0.0.0                            |
| DOMAIN                   | haspatha.                        |
|                          | SET                              |

The following information is required to configure network settings. Consult your network administrator or Internet service provider.

- IP address
- Port
- Subnet mask
- Default gateway (when using a gateway server or router)
- Primary server address, secondary server address, and domain for DNS (when using DNS)

indicates factory default settings.

| Item            | Setting value | Setting details                                                                                                    |
|-----------------|---------------|----------------------------------------------------------------------------------------------------|
| DHCP            | ON<br>OFF     | Select the method for setting IP addresses.                                                                                                    |
| IP ADDRESS      | 192.168.0.20  | When not using the DHCP function, enter IP addresses. Enter so that the address does not duplicate the IP addresses of the personal computer or other network cameras. |
| SUBNET MASK     | 255.255.255.0 | When not using the DHCP function, enter subnet masks.                                                                                                    |
| DEFAULT GATEWAY | 192.168.0.1   | When not using the DHCP function, set default gateways.                                                                                                    |

\_\_\_\_ indicates factory default settings.

\_

| Item        | Setting value                                                                                                    | Setting details                                                                                                    |
|-------------|----------------------------------------------------------------------------------------------------|----------------------------------------------------------------------------------------------------|
| HTTP PORT   | 00001 to <u>00080</u> to 65535<br>(20, 21, 23, 25, 42, 53, 67, 68, 69,<br>110, 123, 161, 162, 443, 546, 547,<br>554, 995, 5960 to 5985, 7960 to 8060,<br>10669, 10670, 11900, 59000 to 61000<br>are prohibited) | Set the port number used for web access.                                                                                                    |
| HTTPS Port  | 00001 to 00443 to 65535<br>(20, 21, 23, 25, 42, 53, 67, 68, 69, 80,<br>110, 123, 161, 162, 546, 547, 554,<br>995, 5960 to 5985, 7960 to 8060,<br>10669, 10670, 11900, 59000 to 61000<br>are prohibited)         | Set the port number used for web access via HTTPS.                                                                                                    |
| ROP PORT    | 49152, 49200 to 49299                                                                                                    | Set the port number used for connecting to the ROP.                                                                                                    |
| MAC ADDRESS | Display only                                                                                                    | Displays the MAC address.                                                                                                    |
| DNS         | DNS     MANUAL     AUTO                                                                                                    | DNS<br>Sets whether the DNS server address is to be acquired automatically<br>(AUTO), or to be input manually (MANUAL).                                                                                                    |
|             | <ul> <li>PRIMARY SERVER ADDRESS<br/>0.0.0.0</li> <li>SECONDARY SERVER ADDRESS<br/>0.0.0.0</li> <li>DOMAIN<br/>The default value is blank.</li> </ul>                                                            | <ul> <li>PRIMARY SERVER ADDRESS</li> <li>SECONDARY SERVER ADDRESS</li> <li>DOMAIN</li> <li>When using [MANUAL] for [DNS], enter the IP address for the DNS server.</li> <li>Consult the system administrator regarding the DNS server information.</li> </ul> |

#### TALLY IN SETTING

Click [TALLY IN SETTING] in the Network settings screen [NETWORK].

Make settings related to Tally control via TSL Protocol 5.0.

Confirm the settings with the [SET] button.

\_ indicates factory default settings.

| Item      | Setting value                  | Setting details                                       |
|-----------|--------------------------------|-------------------------------------------------------|
| INDEX NO. | <u>1</u> to 255                | Enter the INDEX NO. set by devices that output TALLY. |
| PORT      | 60000 to <u>62000</u> to 65535 | Enter the TALLY IN port number.                       |

## NOTE

• The IP address for TALLY IN will be that of the settings for the [LAN] connector.

#### **PTP SETTING**

• Can be set when the AK-NP701 option board is attached.

Click [PTP SETTING] in the Network settings screen [NETWORK].

Make PTP related network settings.

Confirm the settings with the [SET] button.

\_ indicates factory default settings.

| Item                  | Setting value          | Setting details                                       |
|-----------------------|------------------------|-------------------------------------------------------|
| CLOCK TYPE            | BC<br>E2E TC<br>P2P TC | Sets the CLOCK TYPE for PTP.                          |
| DOMAIN                | 1 to <u>127</u>        | Sets the DOMAIN number.                               |
| IP ADDRESS(PRIMARY)   | Display only           | Displays the IP address for PTP(PRIMARY).             |
| IP ADDRESS(SECONDARY) | Display only           | Displays the IP address for PTP(SECONDARY).           |
| GRANDMASTER ID        | Display only           | Displays GRANDMASTER ID notified from the PTP server. |

## ST2110 SETTING

• Can be set when the AK-NP701 option board is attached.

Click [ST2110 SETTING] in the Network settings screen [NETWORK].

\_ indicates factory default settings.

| Item       | Setting value         | Setting details                                       |
|------------|-----------------------|-------------------------------------------------------|
| SFP SPEED  | 25G-FEC<br>25G<br>10G | Sets the setting information of the SFP module SPEED. |
| VIDEO COMP | UNCOMP<br>JPEG XS     | Sets the settings for images transmitted via ST2110.  |

Confirm the settings with the [SET] button. After changing the settings with the [SET] button, the unit restarts.

#### SFP1(PRIMARY)

• Can be set when the AK-NP701 option board is attached.

Click [SFP1(PRIMARY)] in the Network settings screen [NETWORK].

Make network settings for the [SFP+/SFP28] slot 1 (SFP1(PRIMARY)) for MoIP input/output.

Confirm the settings with the [SET] button.

The following information is required to configure network settings. Consult your network administrator or Internet service provider.

- IP address
- Port
- Subnet mask
- Default gateway (when using a gateway server or router)

indicates factory default settings.

| Item            | Setting value                                                                                           | Setting details                                                                                                    |
|-----------------|----------------------------------------------------------------------------------------------------|----------------------------------------------------------------------------------------------------|
| DHCP            | ON<br>OFF                                                                                               | Select the method for setting the SFP1(PRIMARY) IP addresses.                                                                                                    |
| IP ADDRESS      | 192.168.1.50                                                                                            | When not using the DHCP function, enter the SFP1(PRIMARY)<br>IP addresses. Enter so that the address does not duplicate the IP<br>addresses of the personal computer or other network cameras. |
| PORT            | 1024 to <u>49300</u> to 65535<br>(10670 is prohibited)                                                  | Enter the SFP1(PRIMARY) port numbers.                                                                                                    |
| SUBNET MASK     | 255.255.255.0                                                                                           | When not using the DHCP function, enter the SFP1(PRIMARY) subnet masks.                                                                                                    |
| DEFAULT GATEWAY | <u>192.168.1.1</u>                                                                                      | When not using the DHCP function, set the SFP1(PRIMARY) default gateways.                                                                                                    |
| MAC ADDRESS     | Display only                                                                                            | Display the SFP1(PRIMARY) MAC addresses.                                                                                                    |
| INFORMATION     | TRANSCEIVER<br>VENDOR NAME<br>VENDOR PN<br>VENDOR REV<br>VENDOR SN<br>DATE CODE<br>TX POWER<br>RX POWER | Displays the SFP1 module information.<br>Press the [RELOAD] button to display the latest information.                                                                                          |

#### SFP1(PRIMARY)TX

• Can be set when the AK-NP701 option board is attached.

Click [SFP1(PRIMARY)TX] in the Network settings screen [NETWORK].

Make network settings for the SFP1(PRIMARY) TX signal.

Confirm the settings with the [SET] button.

\_\_\_ indicates factory default settings.

| Item          | Setting value | Setting details                                                                              |
|---------------|---------------|----------------------------------------------------------------------------------------------|
| SFP SPEED     | Display only  | Displays the value of the "SFP SPEED" setting in the "SFP1 SETTING" of the NETWORK menu.     |
| VIDEO COMP    | Display only  | Displays the value of the "VIDEO COMP" setting in the "SFP1<br>SETTING" of the NETWORK menu. |
| MAIN VIDEO TX | Display only  | Displays the output format.                                                                  |

\_\_\_\_ indicates factory default settings.

| Item              | Setting value                                             | Setting details                                              |
|-------------------|-----------------------------------------------------------|--------------------------------------------------------------|
| MAIN VIDEO TX     | IP ADDRESS                                                | IP ADDRESS                                                   |
|                   | 239.1.0.1                                                 | Enter the IP address for MAIN VIDEO TX.                      |
|                   | PORT                                                      | PORT                                                         |
|                   | $(1024 \text{ to } \frac{49311}{9311} \text{ to } 65535)$ | Enter the port number for MAIN VIDEO TX.                     |
| JPEG XS TX        | IP ADDRESS                                                | IP ADDRESS                                                   |
|                   | 239.1.0.10                                                | Enter the IP address for JPEG XS TX.                         |
|                   | PORT                                                      | PORT                                                         |
|                   | 1024 to <u>49361</u> to 65535                             | Enter the port number for JPEG XS TX.                        |
|                   |                                                           |                                                              |
|                   | 5:1, 8:1, 12:1, 20:1                                      |                                                              |
|                   | 4:1, 0:1, 10:1, 15:1                                      | Sets the HD compression rate.                                |
|                   |                                                           |                                                              |
| MONITOR VIDEO TX  | • IP ADDRESS<br>239.1.0.11                                | Enter the IP address for MONITOR VIDEO TX.                   |
|                   | PORT                                                      | PORT                                                         |
|                   | 1024 to <u>49312</u> to 65535                             | Enter the port number for MONITOR VIDEO TX.                  |
|                   | (10670 is prohibited)                                     |                                                              |
| HD TRUNK TX       | Display only                                              | Displays the HD TRUNK VIDEO FORMAT output format.            |
| HD TRUNK TX       | IP ADDRESS     239.2.0.1                                  | IP ADDRESS                                                   |
|                   | <u>239.2.0.1</u>                                          |                                                              |
|                   | • PORT<br>1024 to 49321 to 65535                          | Enter the port number for HD TRUNK TX.                       |
|                   | (10670 is prohibited)                                     |                                                              |
| HD TRUNK AUDIO TX | Display only                                              | Displays the function's Enable/Disable and the audio format. |
| HD TRUNK AUDIO TX | IP ADDRESS                                                | IP ADDRESS                                                   |
|                   | 239.3.0.1                                                 | Enter the IP address for HD TRUNK AUDIO TX.                  |
|                   | <ul> <li>PORT</li> <li>1024 to 49331 to 65535</li> </ul>  | PORT<br>Enter the port number for HD TRUNK AUDIO TX          |
|                   | (10670 is prohibited)                                     |                                                              |
| MIC1 AUDIO TX     | Display only                                              | Displays the output format for the MIC1 AUDIO.               |
| MIC1 AUDIO TX     | IP ADDRESS                                                | IP ADDRESS                                                   |
|                   | 239.4.0.1                                                 | Enter the IP address for MIC1 AUDIO TX.                      |
|                   | • PORT                                                    | PORT                                                         |
|                   | (10670 is prohibited)                                     | Enter the port number for MICT ADDIO TX.                     |
| MIC2 AUDIO TX     | Display only                                              | Displays the output format for the MIC2 AUDIO.               |
| MIC2 AUDIO TX     | IP ADDRESS                                                | IP ADDRESS                                                   |
|                   | 239.4.0.2                                                 | Enter the IP address for MIC2 AUDIO TX.                      |
|                   | PORT                                                      | PORT                                                         |
|                   | 1024 to <u>49342</u> to 65535<br>(10670 is prohibited)    | Enter the port number for MIC2 AUDIO TX.                     |
|                   | Display only                                              | Displays the output format for the INCOM1 AUDIO              |
|                   | IP ADDRESS                                                | IP ADDRESS                                                   |
|                   | 239.5.0.1                                                 | Enter the IP address for INCOM1 AUDIO TX.                    |
|                   | PORT                                                      | PORT                                                         |
|                   | 1024 to <u>49351</u> to 65535                             | Enter the port number for INCOM1 AUDIO TX.                   |
|                   | (10670 is prohibited)                                     |                                                              |
|                   | Display only                                              | Displays the output format for the INCOM2 AUDIO.             |
|                   | • IP ADDRESS<br>239.5.0.2                                 | IP ADDRESS<br>Enter the IP address for INCOM2 AUDIO TX       |
|                   | • PORT                                                    | PORT                                                         |
|                   | 1024 to 49352 to 65535                                    | Enter the port number for INCOM2 AUDIO TX.                   |
|                   | (10670 is prohibited)                                     |                                                              |

## SFP1(PRIMARY)RX

• Can be set when the AK-NP701 option board is attached.

Click [SFP1(PRIMARY)RX] in the Network settings screen [NETWORK].

Make network settings for the SFP1(PRIMARY) RX signal.

Confirm the settings with the [SET] button.

\_\_ indicates factory default settings.

| Item                 | Setting value                                                                                  | Setting details                                                                 |
|----------------------|------------------------------------------------------------------------------------------------|---------------------------------------------------------------------------------|
| RETURN1 VIDEO RX     | MULTICAST ADDRESS     239.11.0.1                                                               | MULTICAST ADDRESS<br>Enter the multicast address for return images 1.           |
|                      | SOURCE ADDRESS     0.0.0.0                                                                     | SOURCE ADDRESS<br>Enter the transmission source IP address for return images 1. |
|                      | <ul> <li>PORT<br/>1024 to <u>49411</u> to 65535<br/>(10670 is prohibited)</li> </ul>           | <b>PORT</b><br>Enter the port number for return images 1.                       |
| RETURN2 VIDEO RX     | MULTICAST ADDRESS <u>239.11.0.2</u>                                                            | MULTICAST ADDRESS<br>Enter the multicast address for return images 2.           |
|                      | SOURCE ADDRESS <u>0.0.0.0</u>                                                                  | SOURCE ADDRESS<br>Enter the transmission source IP address for return images 2. |
|                      | <ul> <li>PORT<br/>1024 to <u>49412</u> to 65535<br/>(10670 is prohibited)</li> </ul>           | <b>PORT</b><br>Enter the port number for return images 2.                       |
| RETURN3 VIDEO RX     | MULTICAST ADDRESS <u>239.11.0.3</u>                                                            | MULTICAST ADDRESS<br>Enter the multicast address for return images 3.           |
|                      | SOURCE ADDRESS     0.0.0.0                                                                     | SOURCE ADDRESS<br>Enter the transmission source IP address for return images 3. |
|                      | • PORT<br>1024 to <u>49413</u> to 65535<br>(10670 is prohibited)                               | <b>PORT</b><br>Enter the port number for return images 3.                       |
| RETURN4 VIDEO RX     | MULTICAST ADDRESS     320.11.0.4                                                               | MULTICAST ADDRESS                                                               |
|                      |                                                                                                | SOURCE ADDRESS                                                                  |
|                      | <u>0.0.0.0</u>                                                                                 | Enter the transmission source IP address for return images 4.                   |
|                      | <ul> <li>PORT<br/>1024 to <u>49414</u> to 65535<br/>(10670 is prohibited)</li> </ul>           | <b>PORT</b><br>Enter the port number for return images 4.                       |
| HD PROMPTER RX       | MULTICAST ADDRESS <u>239.12.0.1</u>                                                            | MULTICAST ADDRESS<br>Enter the multicast address for HD PROMPTER RX.            |
|                      | SOURCE ADDRESS     0.0.0.0                                                                     | SOURCE ADDRESS<br>Enter the source IP address for HD PROMPTER RX.               |
|                      | <ul> <li>PORT<br/>1024 to <u>49421</u> to 65535<br/>(10670 is prohibited)</li> </ul>           | <b>PORT</b><br>Enter the port number for HD PROMPTER RX.                        |
| HD PROMPTER AUDIO RX | MULTICAST ADDRESS <u>239.13.0.1</u>                                                            | MULTICAST ADDRESS<br>Enter the multicast address for HD PROMPTER AUDIO RX.      |
|                      | SOURCE ADDRESS     0.0.0.0                                                                     | SOURCE ADDRESS<br>Enter the source IP address for HD PROMPTER AUDIO RX.         |
|                      | PORT     1024 to <u>49431</u> to 65535     (10670 is prohibited)                               | <b>PORT</b><br>Enter the port number for HD PROMPTER AUDIO RX.                  |
| PGM1 AUDIO RX        | • MULTICAST ADDRESS 239.14.0.1                                                                 | MULTICAST ADDRESS<br>Enter the multicast address for PGM1 AUDIO RX.             |
|                      | SOURCE ADDRESS <u>0.0.0.0</u>                                                                  | SOURCE ADDRESS<br>Enter the source IP address for PGM1 AUDIO RX.                |
|                      | <ul> <li>PORT</li> <li>1024 to <u>49441</u> to 65535</li> <li>(10670 is prohibited)</li> </ul> | <b>PORT</b><br>Enter the port number for PGM1 AUDIO RX.                         |

| Item               | Setting value                                                                        | Setting details                                                          |
|--------------------|--------------------------------------------------------------------------------------|--------------------------------------------------------------------------|
| PGM2 AUDIO RX      | MULTICAST ADDRESS     239.14.0.2                                                     | MULTICAST ADDRESS<br>Enter the multicast address for PGM2 AUDIO RX.      |
|                    | SOURCE ADDRESS     0.0.0.0                                                           | SOURCE ADDRESS<br>Enter the source IP address for PGM2 AUDIO RX.         |
|                    | <ul> <li>PORT<br/>1024 to <u>49442</u> to 65535<br/>(10670 is prohibited)</li> </ul> | <b>PORT</b><br>Enter the port number for PGM2 AUDIO RX.                  |
| INCOM1 AUDIO RX    | MULTICAST ADDRESS     239.15.0.1                                                     | MULTICAST ADDRESS<br>Enter the multicast address for INCOM1 AUDIO RX.    |
|                    | SOURCE ADDRESS     0.0.0.0                                                           | SOURCE ADDRESS<br>Enter the source IP address for INCOM1 AUDIO RX.       |
|                    | <ul> <li>PORT<br/>1024 to <u>49451</u> to 65535<br/>(10670 is prohibited)</li> </ul> | PORT<br>Enter the port number for INCOM1 AUDIO RX.                       |
| INCOM2 AUDIO RX    | MULTICAST ADDRESS <u>239.15.0.2</u>                                                  | MULTICAST ADDRESS<br>Enter the multicast address for INCOM2 AUDIO RX.    |
|                    | • SOURCE ADDRESS<br>0.0.0.0                                                          | SOURCE ADDRESS<br>Enter the source IP address for INCOM2 AUDIO RX.       |
|                    | <ul> <li>PORT<br/>1024 to <u>49452</u> to 65535<br/>(10670 is prohibited)</li> </ul> | PORT<br>Enter the port number for INCOM2 AUDIO RX.                       |
| RETURN1 JPEG XS RX | MULTICAST ADDRESS     239.16.0.1                                                     | MULTICAST ADDRESS<br>Enter the multicast address for RETURN1 JPEG XS RX. |
|                    | • SOURCE ADDRESS<br>0.0.0.0                                                          | SOURCE ADDRESS<br>Enter the source IP address for RETURN1 JPEG XS RX.    |
|                    | <ul> <li>PORT<br/>1024 to <u>49461</u> to 65535<br/>(10670 is prohibited)</li> </ul> | PORT<br>Enter the port number for RETURN1 JPEG XS RX.                    |
| RETURN2 JPEG XS RX | MULTICAST ADDRESS     239.16.0.2                                                     | MULTICAST ADDRESS<br>Enter the multicast address for RETURN2 JPEG XS RX. |
|                    | SOURCE ADDRESS     0.0.0.0                                                           | SOURCE ADDRESS<br>Enter the source IP address for RETURN2 JPEG XS RX.    |
|                    | <ul> <li>PORT<br/>1024 to <u>49462</u> to 65535<br/>(10670 is prohibited)</li> </ul> | <b>PORT</b><br>Enter the port number for RETURN2 JPEG XS RX.             |
| RETURN3 JPEG XS RX | MULTICAST ADDRESS     239.16.0.3                                                     | MULTICAST ADDRESS<br>Enter the multicast address for RETURN3 JPEG XS RX. |
|                    | • SOURCE ADDRESS                                                                     | SOURCE ADDRESS<br>Enter the source IP address for RETURN3 JPEG XS RX.    |
|                    | <ul> <li>PORT<br/>1024 to <u>49463</u> to 65535<br/>(10670 is prohibited)</li> </ul> | <b>PORT</b><br>Enter the port number for RETURN3 JPEG XS RX.             |
| RETURN4 JPEG XS RX | MULTICAST ADDRESS     239.16.0.4                                                     | MULTICAST ADDRESS<br>Enter the multicast address for RETURN4 JPEG XS RX. |
|                    | • SOURCE ADDRESS                                                                     | SOURCE ADDRESS<br>Enter the source IP address for RETURN4 JPEG XS RX.    |
|                    | <ul> <li>PORT<br/>1024 to <u>49464</u> to 65535<br/>(10670 is prohibited)</li> </ul> | PORT<br>Enter the port number for RETURN4 JPEG XS RX.                    |

#### SFP2(SECONDARY)

• Can be set when the AK-NP701 option board is attached.

Click [SFP2(SECONDARY)] in the Network settings screen [NETWORK].

Make network settings for the [SFP+/SFP28] slot 2 (SFP2(SECONDARY)) for MoIP input/output.

Confirm the settings with the [SET] button.

The following information is required to configure network settings. Consult your network administrator or Internet service provider.

- IP address
- Port
- Subnet mask
- Default gateway (when using a gateway server or router)

\_\_ indicates factory default settings.

| Item            | Setting value                                                                            | Setting details                                                                                                    |
|-----------------|------------------------------------------------------------------------------------------|----------------------------------------------------------------------------------------------------|
| DHCP            | ON<br>OFF                                                                                | Select the method for setting the SFP2(SECONDARY) IP addresses.                                                                                                    |
| IP ADDRESS      | 192.168.0.51                                                                             | When not using the DHCP function, enter the SFP2(SECONDARY)<br>IP addresses. Enter so that the address does not duplicate the IP<br>addresses of the personal computer or other network cameras. |
| PORT            | 1024 to <u>49301</u> to 65535<br>(10670 is prohibited)                                   | Enter the SFP2(SECONDARY) port numbers.                                                                                                    |
| SUBNET MASK     | 255.255.255.0                                                                            | When not using the DHCP function, enter the SFP2(SECONDARY) subnet masks.                                                                                                    |
| DEFAULT GATEWAY | 192.168.0.1                                                                              | When not using the DHCP function, set the SFP2(SECONDARY) default gateways.                                                                                                    |
| MAC ADDRESS     | Display only                                                                             | Display the SFP2(SECONDARY) MAC addresses.                                                                                                    |
| INFORMATION     | TRANSCEIVER                                                                              | Displays the SFP1 module information.                                                                                                    |
|                 | VENDOR NAME<br>VENDOR PN<br>VENDOR REV<br>VENDOR SN<br>DATE CODE<br>TX POWER<br>RX POWER | Press the [RELOAD] button to display the latest information.                                                                                                    |

#### SFP2(SECONDARY)TX

- Can be set when the AK-NP701 option board is attached.
- Click [SFP2(SECONDARY)TX] in the Network settings screen [NETWORK].

Make network settings for the SFP2(SECONDARY) TX signal.

Confirm the settings with the [SET] button.

indicates factory default settings.

| Item              | Setting value                                                                        | Setting details                                                                              |
|-------------------|--------------------------------------------------------------------------------------|----------------------------------------------------------------------------------------------|
| SFP SPEED         | Display only                                                                         | Displays the value of the "SFP SPEED" setting in the "SFP2 SETTING" of the NETWORK menu.     |
| VIDEO COMP        | Display only                                                                         | Displays the value of the "VIDEO COMP" setting in the "SFP2<br>SETTING" of the NETWORK menu. |
| MAIN VIDEO FORMAT | Display only                                                                         | Displays the output format.                                                                  |
| MAIN VIDEO TX     | • IP ADDRESS<br>239.21.0.1                                                           | IP ADDRESS<br>Enter the IP address for MAIN VIDEO TX.                                        |
|                   | <ul> <li>PORT<br/>1024 to <u>49511</u> to 65535<br/>(10670 is prohibited)</li> </ul> | <b>PORT</b><br>Enter the port number for MAIN VIDEO TX.                                      |
| JPEG XS TX        | • IP ADDRESS<br>239.21.0.10                                                          | IP ADDRESS<br>Enter the IP address for JPEG XS TX.                                           |
|                   | <ul> <li>PORT<br/>1024 to <u>49561</u> to 65535<br/>(10670 is prohibited)</li> </ul> | <b>PORT</b><br>Enter the port number for JPEG XS TX.                                         |
| UHD COMP RATE     | 5:1, 8:1, 12:1, 20:1                                                                 | Sets the UHD compression rate.                                                               |
| HD COMP RATE      | 4:1, 6:1, 10:1, 15:1                                                                 | Sets the HD compression rate.                                                                |
| MONITOR VIDEO TX  | Display only                                                                         | Displays the MONITOR VIDEO TX output format.                                                 |

indicates factory default settings.

| Item              | Setting value                                                                                                    | Setting details                                                                                                    |
|-------------------|----------------------------------------------------------------------------------------------------|----------------------------------------------------------------------------------------------------|
| MONITOR VIDEO TX  | <ul> <li>IP ADDRESS         239.21.0.11     </li> <li>PORT         1024 to 49512 to 65535         (10670 is prohibited)     </li> </ul>          | IP ADDRESS<br>Enter the IP address for MONITOR VIDEO TX.<br>PORT<br>Enter the port number for MONITOR VIDEO TX.      |
| HD TRUNK TX       | Display only                                                                                                    | Displays the HD TRUNK VIDEO FORMAT output format.                                                                    |
| HD TRUNK TX       | <ul> <li>IP ADDRESS<br/>239.22.0.1</li> <li>PORT<br/>1024 to 49521 to 65535<br/>(10670 is prohibited)</li> </ul>                                 | IP ADDRESS<br>Enter the IP address for HD TRUNK TX.<br>PORT<br>Enter the port number for HD TRUNK TX.                |
| HD TRUNK AUDIO TX | Display only                                                                                                    | Displays the function's Enable/Disable and the audio format.                                                         |
| HD TRUNK AUDIO TX | <ul> <li>IP ADDRESS         239.23.0.1     </li> <li>PORT         1024 to 49531 to 65535         (10670 is prohibited)     </li> </ul>           | IP ADDRESS<br>Enter the IP address for HD TRUNK AUDIO TX.<br>PORT<br>Enter the port number for HD TRUNK AUDIO TX.    |
| MIC1 AUDIO TX     | Display only                                                                                                    | Displays the output format for the MIC1 AUDIO.                                                                       |
| MIC1 AUDIO TX     | <ul> <li>IP ADDRESS         <u>239.24.0.1</u> </li> <li>PORT         1024 to <u>49541</u> to 65535         (10670 is prohibited)     </li> </ul> | IP ADDRESS<br>Enter the IP address for MIC1 AUDIO TX.<br>PORT<br>Enter the port number for MIC1 AUDIO TX.            |
| MIC2 AUDIO TX     | Display only                                                                                                    | Displays the output format for the MIC2 AUDIO.                                                                       |
| MIC2 AUDIO TX     | <ul> <li>IP ADDRESS<br/>239.24.0.2</li> <li>PORT<br/>1024 to <u>49542</u> to 65535<br/>(10670 is prohibited)</li> </ul>                          | IP ADDRESS<br>Enter the IP address for MIC2 AUDIO TX.<br>PORT<br>Enter the port number for MIC2 AUDIO TX.            |
| INCOM1 AUDIO TX   | Display only                                                                                                    | Displays the output format for the INCOM1 AUDIO.                                                                     |
| INCOM1 AUDIO TX   | <ul> <li>IP ADDRESS         239.25.0.1     </li> <li>PORT         1024 to 49551 to 65535         (10670 is prohibited)     </li> </ul>           | IP ADDRESS<br>Enter the source IP address for INCOM1 AUDIO TX.<br>PORT<br>Enter the port number for INCOM1 AUDIO TX. |
| INCOM2 AUDIO TX   | Display only                                                                                                    | Displays the output format for the INCOM2 AUDIO.                                                                     |
| INCOM2 AUDIO TX   | <ul> <li>IP ADDRESS<br/>239.25.0.2</li> <li>PORT<br/>1024 to <u>49552</u> to 65535<br/>(10670 is prohibited)</li> </ul>                          | IP ADDRESS<br>Enter the source IP address for INCOM2 AUDIO TX.<br>PORT<br>Enter the port number for INCOM2 AUDIO TX. |

## SFP2(SECONDARY)RX

• Can be set when the AK-NP701 option board is attached.

Click [SFP2(SECONDARY)RX] in the Network settings screen [NETWORK].

Make network settings for the SFP2(SECONDARY) RX signal.

Confirm the settings with the [SET] button.

\_\_\_ indicates factory default settings.

| Item                 | Setting value                                                                                  | Setting details                                                                        |
|----------------------|------------------------------------------------------------------------------------------------|----------------------------------------------------------------------------------------|
| RETURN1 VIDEO RX     | MULTICAST ADDRESS     239.31.0.1                                                               | MULTICAST ADDRESS<br>Enter the multicast address for return images 1.                  |
|                      | • SOURCE ADDRESS<br>0.0.0.0                                                                    | SOURCE ADDRESS<br>Enter the transmission source IP address for return images 1.        |
|                      | <ul> <li>PORT<br/>1024 to <u>49611</u> to 65535<br/>(10670 is prohibited)</li> </ul>           | <b>PORT</b><br>Enter the port number for return images 1.                              |
| RETURN2 VIDEO RX     | MULTICAST ADDRESS <u>239.31.0.2</u>                                                            | MULTICAST ADDRESS<br>Enter the multicast address for return images 2.                  |
|                      | • SOURCE ADDRESS<br>0.0.0.0                                                                    | SOURCE ADDRESS<br>Enter the transmission source IP address for return images 2.        |
|                      | <ul> <li>PORT<br/>1024 to <u>49612</u> to 65535<br/>(10670 is prohibited)</li> </ul>           | <b>PORT</b><br>Enter the port number for return images 2.                              |
| RETURN3 VIDEO RX     | MULTICAST ADDRESS     239.31.0.3                                                               | MULTICAST ADDRESS<br>Enter the multicast address for return images 3.                  |
|                      | • SOURCE ADDRESS<br><u>0.0.0.0</u>                                                             | <b>SOURCE ADDRESS</b><br>Enter the transmission source IP address for return images 3. |
|                      | <ul> <li>PORT<br/>1024 to <u>49613</u> to 65535<br/>(10670 is prohibited)</li> </ul>           | <b>PORT</b><br>Enter the port number for return images 3.                              |
| RETURN4 VIDEO RX     | MULTICAST ADDRESS     239.31.0.4                                                               | MULTICAST ADDRESS<br>Enter the multicast address for return images 4                   |
|                      | SOURCE ADDRESS                                                                                 | SOURCE ADDRESS                                                                         |
|                      | <u>0.0.0.0</u>                                                                                 | Enter the transmission source IP address for return images 4.                          |
|                      | <ul> <li>FORT</li> <li>1024 to <u>49614</u> to 65535</li> <li>(10670 is prohibited)</li> </ul> | Enter the port number for return images 4.                                             |
| HD PROMPTER RX       | MULTICAST ADDRESS     239.32.0.1                                                               | MULTICAST ADDRESS<br>Enter the multicast address for HD PROMPTER RX.                   |
|                      | • SOURCE ADDRESS<br>0.0.0.0                                                                    | SOURCE ADDRESS<br>Enter the source IP address for HD PROMPTER RX.                      |
|                      | <ul> <li>PORT<br/>1024 to <u>49621</u> to 65535<br/>(10670 is prohibited)</li> </ul>           | <b>PORT</b><br>Enter the port number for HD PROMPTER RX.                               |
| HD PROMPTER AUDIO RX | MULTICAST ADDRESS     239.33.0.1                                                               | MULTICAST ADDRESS<br>Enter the multicast address for HD PROMPTER AUDIO RX.             |
|                      | • SOURCE ADDRESS<br>0.0.0.0                                                                    | SOURCE ADDRESS<br>Enter the source IP address for HD PROMPTER AUDIO RX.                |
|                      | <ul> <li>PORT<br/>1024 to <u>49631</u> to 65535<br/>(10670 is prohibited)</li> </ul>           | <b>PORT</b><br>Enter the port number for HD PROMPTER AUDIO RX.                         |
| PGM1 AUDIO RX        | • MULTICAST ADDRESS 239.34.0.1                                                                 | MULTICAST ADDRESS<br>Enter the multicast address for PGM1 AUDIO RX.                    |
|                      | • SOURCE ADDRESS<br>0.0.0.0                                                                    | SOURCE ADDRESS<br>Enter the source IP address for PGM1 AUDIO RX.                       |
|                      | <ul> <li>PORT<br/>1024 to <u>49641</u> to 65535<br/>(10670 is prohibited)</li> </ul>           | <b>PORT</b><br>Enter the port number for PGM1 AUDIO RX.                                |

\_ indicates factory default settings.

| Item               | Setting value                                                                        | Setting details                                                          |
|--------------------|--------------------------------------------------------------------------------------|--------------------------------------------------------------------------|
| PGM2 AUDIO RX      | MULTICAST ADDRESS <u>239.34.0.2</u>                                                  | MULTICAST ADDRESS<br>Enter the multicast address for PGM2 AUDIO RX.      |
|                    | • SOURCE ADDRESS<br>0.0.0.0                                                          | SOURCE ADDRESS<br>Enter the source IP address for PGM2 AUDIO RX.         |
|                    | <ul> <li>PORT<br/>1024 to <u>49642</u> to 65535<br/>(10670 is prohibited)</li> </ul> | <b>PORT</b><br>Enter the port number for PGM2 AUDIO RX.                  |
| INCOM1 AUDIO RX    | • MULTICAST ADDRESS<br>239.35.0.1                                                    | MULTICAST ADDRESS<br>Enter the multicast address for INCOM1 AUDIO RX.    |
|                    | SOURCE ADDRESS     0.0.0.0                                                           | SOURCE ADDRESS<br>Enter the source IP address for INCOM1 AUDIO RX.       |
|                    | <ul> <li>PORT<br/>1024 to <u>49651</u> to 65535<br/>(10670 is prohibited)</li> </ul> | <b>PORT</b><br>Enter the port number for INCOM1 AUDIO RX.                |
| INCOM2 AUDIO RX    | MULTICAST ADDRESS     239 35 0 2                                                     | MULTICAST ADDRESS<br>Enter the multicast address for INCOM2 AUDIO RX     |
|                    | SOURCE ADDRESS     0.0.0.0                                                           | SOURCE ADDRESS<br>Enter the source IP address for INCOM2 AUDIO RX.       |
|                    | <ul> <li>PORT<br/>1024 to <u>49652</u> to 65535<br/>(10670 is prohibited)</li> </ul> | PORT<br>Enter the port number for INCOM2 AUDIO RX.                       |
| RETURN1 JPEG XS RX | MULTICAST ADDRESS <u>239.36.0.1</u>                                                  | MULTICAST ADDRESS<br>Enter the multicast address for RETURN1 JPEG XS RX. |
|                    | • SOURCE ADDRESS<br>0.0.0.0                                                          | SOURCE ADDRESS<br>Enter the source IP address for RETURN1 JPEG XS RX.    |
|                    | <ul> <li>PORT<br/>1024 to <u>49661</u> to 65535<br/>(10670 is prohibited)</li> </ul> | <b>PORT</b><br>Enter the port number for RETURN1 JPEG XS RX.             |
| RETURN2 JPEG XS RX | MULTICAST ADDRESS <u>239.36.0.2</u>                                                  | MULTICAST ADDRESS<br>Enter the multicast address for RETURN2 JPEG XS RX. |
|                    | • SOURCE ADDRESS<br>0.0.0.0                                                          | SOURCE ADDRESS<br>Enter the source IP address for RETURN2 JPEG XS RX.    |
|                    | <ul> <li>PORT<br/>1024 to <u>49662</u> to 65535<br/>(10670 is prohibited)</li> </ul> | <b>PORT</b><br>Enter the port number for RETURN2 JPEG XS RX.             |
| RETURN3 JPEG XS RX | MULTICAST ADDRESS <u>239.36.0.3</u>                                                  | MULTICAST ADDRESS<br>Enter the multicast address for RETURN3 JPEG XS RX. |
|                    | • SOURCE ADDRESS<br>0.0.0.0                                                          | SOURCE ADDRESS<br>Enter the source IP address for RETURN3 JPEG XS RX.    |
|                    | <ul> <li>PORT<br/>1024 to <u>49663</u> to 65535<br/>(10670 is prohibited)</li> </ul> | <b>PORT</b><br>Enter the port number for RETURN3 JPEG XS RX.             |
| RETURN4 JPEG XS RX | MULTICAST ADDRESS <u>239.36.0.4</u>                                                  | MULTICAST ADDRESS<br>Enter the multicast address for RETURN4 JPEG XS RX. |
|                    | SOURCE ADDRESS     0.0.0.0                                                           | SOURCE ADDRESS<br>Enter the source IP address for RETURN4 JPEG XS RX.    |
|                    | <ul> <li>PORT<br/>1024 to <u>49664</u> to 65535<br/>(10670 is prohibited)</li> </ul> | PORT<br>Enter the port number for RETURN4 JPEG XS RX.                    |

## **NMOS SETTING**

• Can be set when the AK-NP701 option board is attached.

Click [NMOS SETTING] in the Network settings screen [NETWORK].

Make NMOS related network settings.

Confirm the settings with the [SET] button.

\_ indicates factory default settings.

| Item         | Setting value | Setting details                     |
|--------------|---------------|-------------------------------------|
| NMOS CONTROL | ON<br>OFF     | Enables/disables the NMOS function. |

#### \_\_\_ indicates factory default settings.

\_

| Item           | Setting value                                                          | Setting details                                                                                                    |
|----------------|------------------------------------------------------------------------|----------------------------------------------------------------------------------------------------|
| STATUS         | UNREGISTERD<br>REGISTERING<br>REGISTERED<br>P2P MODE<br>(Display only) | Displays the NMOS operation status, such as RDS connection status.                                                                                                    |
| PORT(IS-04)    | 1024 to <u>50040</u> to 65535                                          | Sets the port number on the camera for IS-04 Node API.                                                                                                    |
| PORT(IS-05)    | 1024 to <u>50050</u> to 65535                                          | Sets the port number on the camera for IS-05 Connection API.                                                                                                    |
| RDS IP ADDRESS | Display only                                                           | Displays the discovered IP address.                                                                                                    |
| RDS PORT       | Display only                                                           | Displays the port number automatically discovered.                                                                                                    |
| LABEL SETTING  | AUTO<br>MANUAL                                                         | AUTO<br>The LABEL PREFIX cannot be changed.<br>It is fixed to UCU700_**** ("****" is the last four digits of the MAC<br>address).<br>MANUAL<br>Text can be set in LABEL PREFIX. |
| LABEL PREFIX   | UCU700_****<br>("****" is the last four digits of<br>the MAC address)  | Sets the prefix appended which is shared with NMOS resource names<br>on this unit.                                                                                              |
| DISCOVERY      | uniDNS<br>mDNS                                                         | Sets the method for NMOS resource discovery.                                                                                                    |

## NDI/SRT SETTING

• Can be set when the AK-NP703 option board is attached.

Click [NDI/SRT SETTING] in the Network settings screen [NETWORK].

Make network settings for NDI/SRT.

Confirm the settings with the [SET] button.

The following information is required to configure network settings. Consult your network administrator or Internet service provider.

- IP address
- Subnet mask
- Default gateway (when using a gateway server or router)

\_\_\_ indicates factory default settings.

| Item            | Setting value | Setting details                                                                                                    |
|-----------------|---------------|----------------------------------------------------------------------------------------------------|
| DHCP            | ON<br>OFF     | Select the method for setting the IP address for NDI/SRT.                                                                                                    |
| IP ADDRESS      | 192.168.0.52  | When not using the DHCP function, enter the NDI/SRT IP address.<br>Enter so that the address does not duplicate the IP addresses of the<br>personal computer or other network cameras. |
| SUBNET MASK     | 255.255.255.0 | When not using the DHCP function, enter the NDI/SRT subnet mask.                                                                                                    |
| DEFAULT GATEWAY | 192.168.0.1   | When not using the DHCP function, set the NDI/SRT default gateway.                                                                                                    |
| MAC ADDRESS     | Display only  | Display the MAC address for NDI/SRT.                                                                                                    |

#### NDI IN SETTING

When AK-NP703 (STREAMING option) is not attached, this screen is disabled.

| ltem         | Setting value                           | Setting details                                                                                                    |
|--------------|-----------------------------------------|----------------------------------------------------------------------------------------------------|
| MACHINE NAME | Display only                            | Displays the name notified by the NDI receiving device.                                                                                                    |
| SOURCE NAME  | Display only                            | Displays the name notified by the NDI receiving device.                                                                                                    |
| SCAN         | Use this procedure to scan for devices. | Displays a list of machine names in the format of the MACHINE NAME (SOURCE NAME) on the network.                                                                                                    |
|              |                                         | <ul> <li>Devices that support NDI HX that pass through AK-NP703 are detected, but reception from supporting devices is not possible.</li> <li>The maximum number that can be detected is 64.</li> </ul> |

\_ indicates factory default settings.

| Item                         | Setting value                                                  | Setting details                                                                                                    |
|------------------------------|----------------------------------------------------------------|----------------------------------------------------------------------------------------------------|
| PROTOCOL                     | TCP<br>UDP                                                     | Sets the protocol to be used with the NDI sending device.<br>TCP<br>Sets TCP as the protocol to be used with the NDI sending<br>device. Permits sTCP communications.<br>UDP<br>Sets UDP as the protocol to be used with the NDI sending<br>device. Permits UDP and sTCP communications.                                                                                                    |
| GROUP                        | DISABLE<br>ENABLE                                              | ENABLE<br>Enables the group discovery function.<br>DISABLE<br>Disables the group discovery function.                                                                                                    |
| ►GROUP NAME                  | The default value is blank.                                    | <ul> <li>Characters that can be entered.</li> <li>A to Z, a to z, 0 to 9, half-size space,</li> <li>! # \$ % &amp; '() @ ^`_{} = " = [];,+  ~:?&lt;&gt;¥</li> </ul>                                                                                                    |
| USER DISCOVERY<br>SERVER     | DISABLE<br>ENABLE                                              | By setting up groups such that each NDI sender/receiver<br>belongs to, you can specify a group as the target of the device<br>discovery.<br>You can specify multiple groups by separating the groups with<br>commas.                                                                                                    |
|                              |                                                                | ENABLE<br>Enables the external server setting.<br>DISABLE<br>Disables the external server setting.                                                                                                    |
| ►USER DISCOVERY<br>SERVER IP | The default value is blank.<br>In the case of DISABLE: 0.0.0.0 | <ul> <li>If the "USER DISCOVERY SERVER" changes from<br/>[ENABLE] to [DISABLE], then the setting value returns to<br/>the default value.</li> <li>If you press the [SET] button in the [DISABLE] state, the<br/>settings configured in the [ENABLE] state are erased.</li> <li>If you press the [SET] button in the [ENABLE] state, during<br/>the IP settings are not configured, an error will occur.</li> <li>Until SET is executed, the previous setting values are kept<br/>as is.</li> </ul> |

Confirm the settings with the [SET] button.

## NDI OUT SETTING

When AK-NP703 (STREAMING option) is not attached, this screen is disabled.

\_ indicates factory default settings.

| Item         | Setting value                                | Setting details                                                                                                    |
|--------------|----------------------------------------------|----------------------------------------------------------------------------------------------------|
| MACHINE NAME | AK-UCU700                                    | Sets the string of characters for the Machine Name and Source<br>Name displayed when this device is discovered by an NDI<br>receiving device.                                                                                                    |
|              |                                              | • Characters that can be entered.<br>A to Z, a to z, 0 to 9, half-size space,-, _                                                                                                    |
| SOURCE NAME  | NDI Device                                   | Sets the string of characters for the Machine Name and Source<br>Name displayed when this device is discovered by an NDI<br>receiving device.                                                                                                    |
|              |                                              | • Characters that can be entered.<br>A to Z, a to z, 0 to 9, half-size space,-, _                                                                                                    |
| PROTOCOL     | TCP<br>UDP                                   | Sets the protocol to be used with the NDI receiving device.<br>TCP<br>Sets TCP as the protocol to be used with the NDI receiving<br>device. Permits sTCP communications.<br>UDP<br>Sets UDP as the protocol to be used with the NDI receiving<br>device. Permits UDP and sTCP communications. When<br>multicast distribution is performed, the protocol must be<br>fixed to UDP. |
| MULTICAST    | DISABLE<br>ENABLE                            | Configures the device to enable or disable multicast distribution with the NDI receiving device.                                                                                                    |
| ▶IP ADDRESS  | 239.192.0.30<br>223.0.0.0 to 239.255.255.255 | Sets the IP address.                                                                                                    |

indicates factory default settings.

| ltem                         | Setting value                                                                                                    | Setting details                                                                                                    |
|------------------------------|----------------------------------------------------------------------------------------------------|----------------------------------------------------------------------------------------------------|
| ▶ SUBNETMASK                 | <ul> <li>224.0.0.0</li> <li>The first octet : 128, 192, 224, 240, 248, 252, 254, 255</li> <li>The second octet : 0, 128, 192, 224, 240, 248, 252, 254, 255</li> <li>The third octet : 0, 128, 192, 224, 240, 248, 252, 254, 255</li> <li>The fourth octet : 0, 128, 192, 224, 240, 248, 252, 254, 255</li> </ul> | Sets the subnet mask.                                                                                                    |
| ►TTL/HOP LINIT               | 16<br>1 to 254                                                                                                    | Sets the TTL.                                                                                                    |
| GROUP                        | DISABLE<br>ENABLE                                                                                                    | By setting up groups such that each NDI sender/receiver<br>belongs to, you can specify a group as the target of the device<br>discovery.<br>You can also specify multiple groups by separating the groups<br>with commas.<br>ENABLE<br>Enables the group discovery function.<br>DISABLE<br>Disables the group discovery function.                                                                                                    |
| ►GROUP NAME                  | The default value is blank.                                                                                                    | <ul> <li>Characters that can be entered.</li> <li>A to Z, a to z, 0 to 9, half-size space,</li> <li>! # \$ % &amp; ' () @ ^ `_{} - * = [];, . +  ~:? &lt;&gt; ¥</li> </ul>                                                                                                    |
| USER DISCOVERY<br>SERVER     | DISABLE<br>ENABLE                                                                                                    | Sets the automatic discovery function for the NDI sources so<br>that an external server can perform registration centrally.<br>ENABLE<br>Enables the external server setting.<br>DISABLE<br>Disables the external server setting.                                                                                                    |
| ►USER DISCOVERY<br>SERVER IP | The default value is blank.<br>In the case of DISABLE: 0.0.0.0                                                                                                    | <ul> <li>If the "USER DISCOVERY SERVER" changes from<br/>[ENABLE] to [DISABLE], then the setting value returns to<br/>the default value.</li> <li>If you press the [SET] button in the [DISABLE] state, the<br/>settings configured in the [ENABLE] state are erased.</li> <li>If you press the [SET] button in the [ENABLE] state, during<br/>the IP settings are not configured, an error will occur.</li> <li>Until SET is executed, the previous setting values are kept<br/>as is.</li> </ul> |

Confirm the settings with the [SET] button.

## SRT OUT SETTING(OP)

When AK-NP703 (STREAMING option) is not attached, this screen is disabled.

\_ indicates factory default settings.

\_

| ltem              | Setting value Setting details                                                                                                    |                                                                                                    |
|-------------------|----------------------------------------------------------------------------------------------------|----------------------------------------------------------------------------------------------------|
| MODE              | CALLER                                                                                                    | CALLER                                                                                                    |
|                   | LISTENER                                                                                                    | Specify when specifying the server URL and port number of the transmission source to send requests to start transmission from this unit.                                                                                                    |
|                   |                                                                                                    | LISTENER                                                                                                    |
|                   |                                                                                                    | Specify when specifying the standby port when starting transmission externally.                                                                                                    |
| DESTINATION URL   | <ul> <li><u>The default value is blank.</u></li> <li>This is enabled when MODE is CALLER.</li> </ul>                                   | Sets the URL or IP address of the connection target server when the MODE is set to CALLER.                                                                                                    |
| DESTINATION PORT  | 30000<br>0 to 65535<br>• This is enabled when MODE is<br>CALLER.                                                                       | Inputs the port number (used for transmitting video from this unit) when the MODE is set to CALLER. Connects to the specified port.                                                                                                    |
| ►STREAM ID        | <ul> <li><u>The default value is blank.</u></li> <li>This is enabled when MODE is CALLER.<br/>(a maximum of 512 characters)</li> </ul> | <ul><li>Inputs the STREAM ID when the MODE is set to CALLER. The input information is notified to the connection target during SRT distribution.</li><li>Characters that can be entered.</li></ul>                                                                                                    |
|                   |                                                                                                    | A to Z, a to z, 0 to 9                                                                                                    |
| ▶PORT             | 2020<br>1024 to 65535<br>• This is enabled when MODE is<br>CALLER.                                                                     | Inputs the port number (used when this unit is waiting to connect) when the MODE is set to LISTENER.                                                                                                    |
| TTL/HOIP LIMIT    | <u>64</u><br>1 to 254                                                                                                    | Sets the TTL/HOIP LIMIT value.                                                                                                    |
| LATENCY(ms)       | <u>20</u><br>0 to 9999                                                                                                    | Sets the time [ms] from when the video/audio is distributed to when it is played back on the receiving side.                                                                                                    |
| ENCRYPTION        | DISABLE<br>AES128<br>AES256                                                                                                    | DISABLE<br>The video is distributed unencrypted.<br>AES128<br>The video is encrypted with AES-128 and distributed.<br>AES256<br>The video is encrypted with AES-256 and distributed.                                                                                                    |
| PASSPHRASE        | The default value is blank.                                                                                                    | Sets the phrase for decoding the encrypted IP video.                                                                                                    |
|                   | 10 to 79 (Max.)                                                                                                    |                                                                                                    |
| CODEC             | <u>H.264</u><br>H.265                                                                                                    | The H.264 video format or the H.265 video format can be selected.                                                                                                    |
| RATE CONTROL MODE | <u>CBR</u><br>VBR                                                                                                    | CBR<br>Distribution is performed at the bit rate set in Target bit rate.<br>VBR<br>With the bit rate set in Max bit rate as the maximum, the<br>distribution is performed with the bit rate approaching that<br>set in Target bit rate.<br>Depending on the video distributed, the actual bit rate varies. |
| TARGET BIT RATE   | 4Mbps, 8Mbps, 10Mbps, <u>14Mbps</u> , 20Mbps, 24Mbps                                                                                   | Sets the target bit rate for the distribution.                                                                                                    |
| MAX BIT RATE      | 4Mbps, 8Mbps, 10Mbps, <u>14Mbps,</u><br>20Mbps, 24Mbps                                                                                 | Sets the maximum bit rate for the distribution. (Only enabled in the VBR case)                                                                                                    |
| STREAMING         | START<br>STOP                                                                                                    | <ul><li>When the MODE is CALLER, the operation is available.</li><li>When the MODE is LISTENER, it is fixed to START.</li></ul>                                                                                                    |

Confirm the settings with the [SET] button.

#### **DNS SETTING**

• Can be set when the AK-NP703 option board is attached.

Click [DNS SETTING] in the Network settings screen [NETWORK].

Makes settings for DNS.

Confirm the settings with the [SET] button.

The following information is required to configure network settings. Consult your network administrator or Internet service provider.

• Primary server address, secondary server address, and domain for DNS (when using DNS)

\_ indicates factory default settings.

| Item | Setting value                                                                                                  | Setting details                                                                                                    |
|------|----------------------------------------------------------------------------------------------------|----------------------------------------------------------------------------------------------------|
| DNS  | DNS <u>MANUAL</u> AUTO                                                                                         | DNS<br>Sets whether the DNS server address is to be acquired automati-<br>cally (AUTO), or to be input manually (MANUAL).                                                                                                    |
|      | <ul> <li>PRIMARY SERVER ADDRESS         <ul> <li>0.0.0.0</li> <li>SECONDARY SERVER ADDRESS</li></ul></li></ul> | <ul> <li>PRIMARY SERVER ADDRESS</li> <li>SECONDARY SERVER ADDRESS</li> <li>DOMAIN</li> <li>When using [MANUAL] for [DNS], enter the IP address for the DNS server.</li> <li>Consult the system administrator regarding the DNS server information.</li> </ul> |

#### **HTTPS**

Click [HTTPS] in the Network settings screen [NETWORK].

Makes settings for the HTTPS function.

The setting is confirmed with the [SET] button.

Refer to "HTTPS settings [HTTPS]" for information on how to set HTTPS.

\_\_\_ indicates factory default settings.

| Item                                     | Setting value | Setting details                                                                                                    |
|------------------------------------------|---------------|----------------------------------------------------------------------------------------------------|
| CRT KEY GENERATE                         | -             | A CRT key (SSL encryption key) is generated by HTTPS.                                                                                                    |
|                                          |               | Generation of the CRT key is performed with the dialog displayed when you click the [EXECUTE] button.                                                     |
|                                          |               | "Generating a CRT key (SSL encryption key) [CRT KEY GENERATE]" (see<br>page 129)                                                                          |
| SELF-SIGNED CERTIFICATE -<br>GENERATE    | -             | A self-signed security certificate is generated by HTTPS. (Self-signed Certificate)                                                                       |
|                                          |               | Generation of the self-signed certificate (security certificate) is performed with the dialog displayed when you click the [EXECUTE] button.              |
|                                          |               | <ul> <li>"Generating a self-signed certificate (security certificate) [SELF-SIGNED<br/>CERTIFICATE - GENERATE]" (see page 130)</li> </ul>                 |
| SELF-SIGNED CERTIFICATE -<br>INFORMATION | -             | This displays information relating to the self-signed certificate (security certificate).                                                                 |
|                                          |               | When you click the [CONFIRM] button, the information registered in the generated self-signed certificate (security certificate) is displayed in a dialog. |
|                                          |               | Click the [DELETE] button to delete the generated self-signed certificate (security certificate).                                                         |
| CA CERTIFICATE - GENERATE                | -             | When using a security certificate issued by the Certificate Authority (CA)                                                                                |
| CERTIFICATE SIGNING REQUEST              |               | generated for application to the Certificate Authority (CA).                                                                                              |
|                                          |               | Generation of the Certificate Signing Request (CSR) is performed with the dialog displayed when you click the [EXECUTE] button.                           |
|                                          |               | "Generating a Certificate Signing Request (CSR) [CA CERTIFICATE -<br>GENERATE CERTIFICATE SIGNING REQUEST]" (see page 132)                                |

| Item                                       | Setting value | Setting details                                                                                                    |
|--------------------------------------------|---------------|----------------------------------------------------------------------------------------------------|
| CA CERTIFICATE - CA<br>CERTIFICATE INSTALL | -             | This displays information relating to server certificates (security certificates) issued by the Certificate Authority (CA), which are to be or are already installed.                                                                                                    |
|                                            |               | In the [File Open] dialog, which is displayed by clicking the [SELECT] button, select the file of the server certificate (security certificate) issued by the Certificate Authority (CA) and click the [EXECUTE] button to install the server certificate (security certificate).                    |
|                                            |               | If the server certificate (security certificate) is installed, its file name will be displayed.                                                                                                    |
|                                            |               | "Installing a Server Certificate [CA CERTIFICATE - CA CERTIFICATE<br>INSTALL]" (see page 133)                                                                                                    |
| CA CERTIFICATE - INFORMATION               | -             | This displays information relating to the server certificate (security certificate).                                                                                                    |
|                                            |               | When you click the [CONFIRM] button, the information registered in the installed server certificate (security certificate) is displayed in a dialog. If the server certificate (security certificate) is not installed, the content of the generated Certificate Signing Request (CSR) is displayed. |
|                                            |               | Click the [DELETE] button to delete the installed server certificate (security certificate).                                                                                                    |
| CONNECTION                                 | HTTP          | This sets the method to connect to the unit.                                                                                                    |
|                                            | HTTPS         |                                                                                                    |
| HTTPS MODE                                 | TLS1.2/1.3    | This sets the encryption protocol when accessing the CCU with HTTPS.                                                                                                    |
|                                            | TLS1.2        |                                                                                                    |
|                                            | TLS1.3        |                                                                                                    |

# NOTE

• To delete an enabled server certificate (security certificate), confirm that there is a backup to the said certificate in your personal computer or recording media. A server certificate (security certificate) will be needed to reinstall it.

#### HTTPS settings [HTTPS]

This encrypts access to the CCU and sets HTTPS to improve communication safety. Setting HTTPS is performed by following the procedures below. The setting is confirmed with the [SET] button.

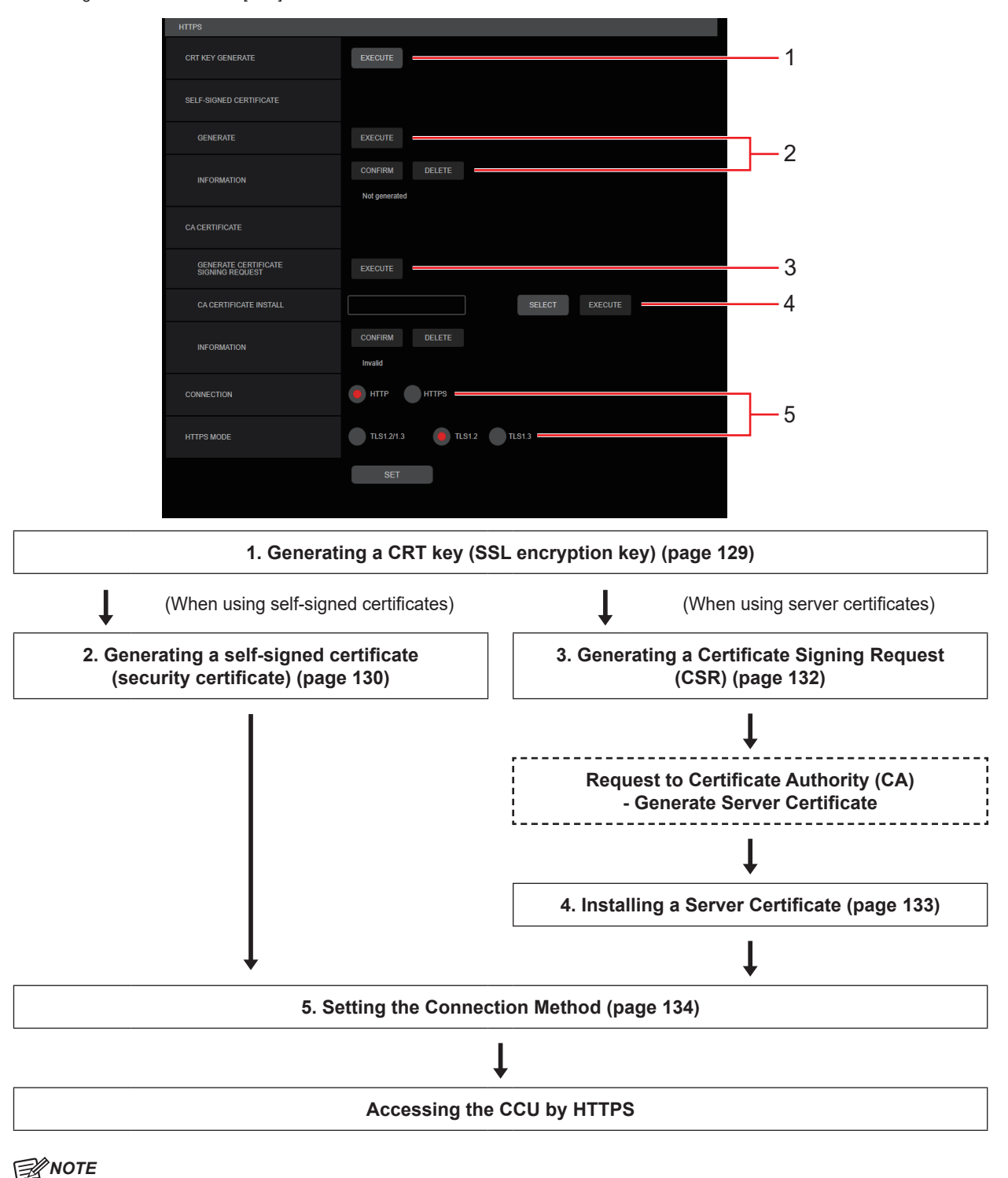

- When using a server certificate, the process from applying to the Certificate Authority (CA) to issuing a server certificate must be performed between customers and the Certificate Authority (CA).
- Use either a self-signed certificate or server certificate. When simultaneously generating a self-signed certificate and installing a server certificate, this unit will prioritize the server certificate.

#### Generating a CRT key (SSL encryption key) [CRT KEY GENERATE]

#### **NOTE**

- A CRT key cannot be generated when self-signed certificates and server certificates are enabled.
- The size of the key that can be used by the Certificate Authority (CA) differs when using a server certificate. Confirm in advance the the size of the key that can be used.
- Generating a CRT key takes about 1 minute for 1024 bit and about 2 minutes for 2048 bit. Do not operate the web browser until CRT key generation is complete. Image display and communication speed may reduce while generating a CRT key.
- 1. Click the [EXECUTE] button in [CRT KEY GENERATE].

The [Current CRT key] dialog is displayed.

| Current CRT Key  |                                                                                                 |                 |
|------------------|-------------------------------------------------------------------------------------------------|-----------------|
| CRT Key          |                                                                                                 |                 |
| RSA key size     |                                                                                                 |                 |
| Last modified    | Not generated                                                                                   | History         |
| CRT key generate |                                                                                                 |                 |
| RSA key size     | <ul> <li>1024bit</li> <li>2048bit</li> <li>*Generating a CRT key takes around 2 minu</li> </ul> | Execute<br>tes. |
|                  |                                                                                                 | Close           |

The size of the generated CRT key is selected from [1024bit]/[2048bit] in [CRT key generate] – [RSA key size].

#### **NOTE**

When using a server certificate, the RSA key size must be in accordance with the demands of the Certificate Authority (CA) which will be applied to.

#### 3. Click the [Execute] button.

#### CRT key generation starts.

When CRT key generation stops, the size of the CRT key generated by the [Current CRT key] and the date and time generation concluded will be displayed.

#### NOTE

- Perform procedures 1 to 3 to change (update) the generated CRT key. Because the CRT key, self-signed certificate and server certificate are enabled as a set, it will be necessary to once again generate a self-signed certificate or apply for a server certificate when the CRT key is changed.
- When the CRT key is changed, previous CRT keys are historically managed one at a time. Clicking the [History] button in the [CRT key] of the [Current CRT key] dialog displays the [Previous CRT key] dialog, allowing confirmation of the key size and the date and time generation was completed.

Clicking the [Apply] button in [Previous CRT key] allows the previous CRT key to be switched to the current CRT key.

| Previous CRT key |                     |       |
|------------------|---------------------|-------|
| History          |                     |       |
| RSA key size     | 2048bit             |       |
| Last modified    | 2023/01/01 00:00:00 | Apply |
|                  |                     | Close |

#### Generating a self-signed certificate (security certificate) [SELF-SIGNED CERTIFICATE - GENERATE]

#### NOTE

- A self-signed certificate cannot be generated when a CRT key has not been generated.
- 1. Click the [EXECUTE] button in [SELF-SIGNED CERTIFICATE] [GENERATE]. [Self-signed Certificate - Generate] is displayed.

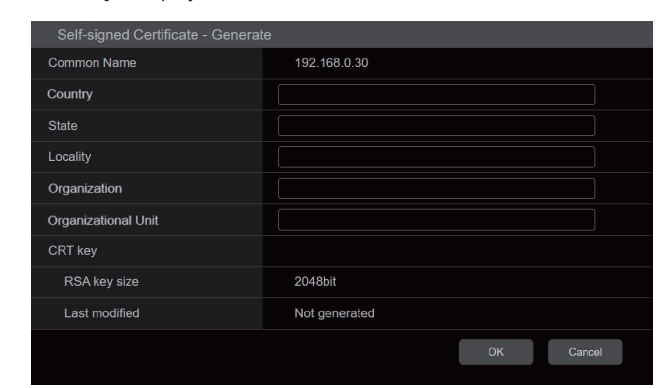

## 2. Input information relating to the certificate to be generated.

Items to be entered are as follows.

| Item                | Description                                                                              | Maximum number of characters |
|---------------------|------------------------------------------------------------------------------------------|------------------------------|
| Common Name         | Sets a fixed CCU IP address.                                                             |                              |
| Country             | Inputs the country code. (can be left blank)                                             | 2 characters: country code   |
| State               | Inputs the name of the state. (can be left blank)                                        | 128 characters               |
| Locality            | Inputs the name of the city. (can be left blank)                                         | 128 characters               |
| Organization        | Inputs the name of the organization. (can be left blank)                                 | 64 characters                |
| Organizational Unit | Inputs the name of the organizational unit. (can be left blank)                          | 64 characters                |
| CRT key             | Displays the size of the current CRT key and the date and time generation was completed. |                              |

## NOTE

- Characters that can be input for [Common Name], [Country], [State], [Locality], [Organization], [Organizational Unit] are 0 to 9, A to Z, a to z, and the following symbols: . \_ + ().
- When connecting the CCU to the Internet, set the address or host name to be accessed from the Internet in [Common Name]. In this case, when accessing the CCU locally, a security warning screen is displayed every time the CCU is accessed even when a security certificate is installed.
- When inputting the IPv6 address in [Common Name], surround the address with [ ]. e.g. [2001:db8::10]

#### 3. Click the [OK] button after inputting the address.

A self-signed certificate is generated.

## NOTE

• Information relating to the generated self-signed certificate is displayed in [SELF-SIGNED CERTIFICATE] - [INFORMATION]. The following is displayed depending on the status of the self-signed security certificate.

| Displayed content                             | Description                                                                                                    |
|-----------------------------------------------|----------------------------------------------------------------------------------------------------|
| Not generated                                 | When the self-signed certificate is not generated                                                                                                    |
| Invalid<br>(Reason: CA Certificate installed) | <ul><li>When the self-signed certificate is already generated and the server certificate is already installed</li><li>The server certificate is enabled in this case.</li></ul> |
| [Common Name] of self-signed certificate      | When the self-signed certificate is already generated and enabled                                                                                                    |

• When the [CONFIRM] button is clicked, the registered content of the generated self-signed certificate (security certificate) is displayed in the [Self-signed Certificate - Confirm] dialog.

| Self-signed Certificate - Confirm |                     |
|-----------------------------------|---------------------|
| Common Name                       | 192.168.0.30        |
| Country                           |                     |
| State                             |                     |
| Locality                          |                     |
| Organization                      |                     |
| Organizational Unit               |                     |
| CRT key                           |                     |
| RSA key size                      | 2048bit             |
| Last modified                     | 2023/01/01 00:00:00 |
|                                   | Close               |

- Click the [DELETE] button to delete the generated self-signed certificate (security certificate).
- When [HTTPS] is selected in [CONNECTION], the self-signed certificate (security certificate) cannot be deleted.

# Generating a Certificate Signing Request (CSR) [CA CERTIFICATE - GENERATE CERTIFICATE SIGNING REQUEST]

### NOTE

- A certificate signing request (CSR) cannot be generated if a CRT key has not been generated.
- To generate a certificate signing request (CSR), perform the following settings in advance in the Internet options of the Control Panel. Perform the following settings in [Control Panel] [Internet Options] [Security] tab.
  - Register the CCU as a "Trusted Site".
  - In [Level Customize], go to [File Download] from [Download] and set to [Enable].
- 1. Click the [EXECUTE] button in [CA CERTIFICATE GENERATE CERTIFICATE SIGNING REQUEST]. The [CA Certificate - Generate Certificate Signing Request] dialog is displayed.

| CA Certificate - Generate Certific | cate Signing Request |
|------------------------------------|----------------------|
| Common Name                        | 192.168.0.30         |
| Country                            |                      |
| State                              |                      |
| Locality                           |                      |
| Organization                       |                      |
| Organizational Unit                |                      |
| CRT key                            |                      |
| RSA key size                       | 2048bit              |
| Last modified                      | Not generated        |
|                                    | OK Cancel            |

#### 2. Input information relating to the certificate to be generated.

Items to be entered are as follows.

| Item                | Description                                                                              | Maximum number of characters |
|---------------------|------------------------------------------------------------------------------------------|------------------------------|
| Common Name         | Sets a fixed CCU IP address.                                                             |                              |
| Country             | Inputs the country code.                                                                 | 2 characters: country code   |
| State               | Inputs the name of the state.                                                            | 128 characters               |
| Locality            | Inputs the name of the city.                                                             | 128 characters               |
| Organization        | Inputs the name of the organization.                                                     | 64 characters                |
| Organizational Unit | Inputs the name of the organizational unit.                                              | 64 characters                |
| CRT key             | Displays the size of the current CRT key and the date and time generation was completed. |                              |

### ΝΟΤΕ

- When using a server certificate, the information to be input must be in accordance with the demands of the Certificate Authority (CA), which will be applied to.
- Characters that can be input for [Common Name], [Country], [State], [Locality], [Organization], [Organizational Unit] are 0 to 9, A to Z, a to z, and the following symbols: . \_ + ().

#### 3. Click the [OK] button after inputting the address. The [Save As] dialog is displayed.

4. In the [Save As] dialog, assign a file name to the Certificate Signing Request (CSR) and save it in personal computer.

Apply to the Certificate Authority (CA) using the saved Certificate Signing Request (CSR).

### NOTE

- A server certificate is issued for both the generated Certificate Signing Request (CSR) and CRT key. The issued server certificate can no longer be used when generating/updating the CRT key after applying to the Certificate Authority (CA).
- The Certificate Signing Request (CSR) generated by this unit is in a PEM format.

#### Installing a Server Certificate [CA CERTIFICATE - CA CERTIFICATE INSTALL]

#### NOTE

- A server certificate (security certificate) cannot be installed if a Certificate Signing Request (CSR) has not been generated.
- The server certificate must have been issued by the Certificate Authority (CA) in order to install it.
- 1. Click the [SELECT] button in [CA CERTIFICATE CA CERTIFICATE INSTALL]. The [Open File] dialog is displayed.
- 2. Select the server certificate file and click [Open]. Then click the [Execute] button. The server certificate is installed.

#### NOTE

• The name of the host registered to the installed server certificate is displayed in [CA CERTIFICATE] - [INFORMATION]. The following is also displayed depending on the status of the server certificate.

| Displayed content                   | Description                                                     |
|-------------------------------------|-----------------------------------------------------------------|
| Invalid                             | When the server certificate is not installed                    |
| [Common Name] of server certificate | When the server certificate is already installed and enabled    |
| Expired                             | When the effective period of the server certificate has expired |

• When the [CONFIRM] button is clicked, the content of the installed server certificate (security certificate) is displayed in the [CA Certificate - Confirm] dialog. (An asterisk is displayed in the [Organizational Unit] field only.)

| CA Certificate - Confirm |                     |
|--------------------------|---------------------|
| Common Name              | 192.168.0.30        |
| Country                  |                     |
| State                    |                     |
| Locality                 |                     |
| Organization             |                     |
| Organizational Unit      |                     |
| CRT key                  |                     |
| RSA key size             | 2048bit             |
| Last modified            | 2023/01/01 00:00:00 |
|                          | Close               |

- Click the [DELETE] button to delete the installed server certificate (security certificate).
- When [HTTPS] is selected in [CONNECTION], the server certificate (security certificate) cannot be deleted.
- Perform STEP 1 to STEP 2 to update a server certificate.
- To delete an enabled server certificate (security certificate), confirm that there is a backup to the said certificate in your personal computer or recording media. A server certificate (security certificate) will be needed to reinstall it.
- The HTTPS function can no longer be used when the effective period of the server certificate has expired. In such a case, the connection method is changed to HTTP when the unit is restarted. Update the server certificate before its effective period expires.
- The effective period of the server certificate can be confirmed by double-clicking the server certificate file issued by the Certificate Authority (CA).

#### Setting the Connection Method [CONNECTION]

#### 1. Set the method to access the CCU in [CONNECTION].

HTTP: Only HTTP connection is possible. HTTPS: Only HTTPS connection is possible.

## NOTE

When using an HTTPS connection, network connection with the AK-HRP1010, AK-HRP1015, and AK-MSU1000 will be disabled.

#### 2. Set the encryption protocol used with HTTPS in [HTTPS MODE].

- TLS1.2/1.3: Connection with TLS1.2/1.3 is possible.
- TLS1.3: Connection with TLS1.3 is possible.
- TLS1.2: Connection with TLS1.2 is possible.

#### 3. Click the [SET] button.

The CCU restarts and access to the CCU via HTTPS is enabled.

## NOTE

- This unit will restart if the connection method is changed.
- Using a self-signed certificate

A warning screen is displayed when accessing the CCU by HTTPS for the first time. Install the self-signed certificate (security certificate) in your personal computer in accordance with the screen instructions. Important the security certificate" (see page 135)

- Using a server certificate
   Install the Certificate Authority (CA) root certificate or intermediate certificate in your web browser in advance. Follow the
   Certificate Authority (CA) procedures to acquire and install root certificates and intermediate certificates.
- When accessing the CCU by HTTPS, the image display speed and frame rate of the moving image may reduce.
- When accessing the CCU by HTTPS, it may take some time for the images to be displayed.
- When accessing the CCU by HTTPS, images may be disturbed and sound may be interrupted.
- The maximum number of CCUs that can be connected simultaneously depends on the maximum image size and distribution format.

#### Accessing the CCU by HTTPS

- 1. Launch the web browser in your personal computer.
- 2. Input the CCU's IP address in the address bar of the web browser. Input address: https://192.168.0.10/

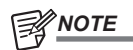

• If this unit is within a local network, make the settings for the proxy server from [Control Panel] - [Internet Options] so that the proxy server is not used for the local address.

#### 3. Press the [Enter] key.

The security certificate is installed when the security warning screen is displayed.
 ➡ "Install the security certificate" (see page 135)
 Before the next screen appears, the user name and password input screen is displayed.

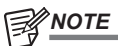

• When HTTPS is used, screens may be displayed slower.

#### Install the security certificate

When using HTTPS to access the CCU, the security warning screen will be displayed if the security certificate of the said CCU has not been installed in your personal computer. To prevent this warning screen being displayed, the security certificate must be installed in accordance with the following procedures. If it is not installed, the security warning screen will be displayed every time the CCU is accessed.

#### NOTE

- The security certificate will be installed to your personal computer based on the content set for [Common Name]. The content set for the "Host Name" must therefore match that set for the address/host name used to access the CCU. If the content differs, a security warning screen will be displayed every time the CCU is accessed.
- A security warning screen will be displayed if the CCU address/host name is changed even when a security certificate has been installed. Reinstall the security certificate.
- When connecting the CCU to the Internet, set the address or host name to be accessed from the Internet in [Common Name]. In
  this case, when accessing the CCU locally, a security warning screen is displayed every time the CCU is accessed even when a
  security certificate is installed.
- When the security certificate is correctly installed, an icon of the key will be displayed in the address bar of the web browser accessing the CCU.
- 1. Accessing the CCU by HTTPS.
- 2. When the security warning screen is displayed, click [Continue to this website (not recommended).].

| The security certificate presented by this website was issued for a different website's address.        |
|----------------------------------------------------------------------------------------------------|
| Security certificate problems may indicate an attempt to fool you or intercept any data you send to the |
| server.                                                                                                 |
| We recommend that you close this webpage and do not continue to this website.                           |
| Click here to close this webpage.                                                                       |
| Secontinue to this website (not recommended).                                                           |
| More information                                                                                        |
|                                                                                                    |
|                                                                                                    |
|                                                                                                    |
|                                                                                                    |
|                                                                                                    |
|                                                                                                    |

## NOTE

- When the above screen is displayed after accessing a device apart from the CCU or a website, there may be a security problem, so check this carefully.
- 3. Click [Certificate error] in the URL and then click [View certificates].

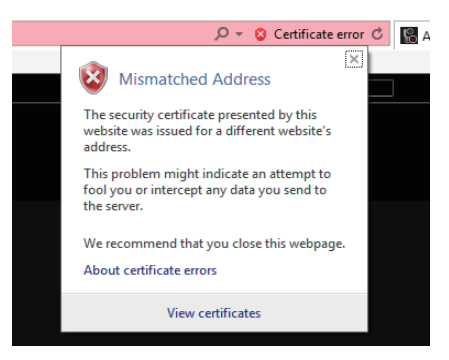

4. Click [Install Certificate...].

| Certificate                                                | ×   |
|------------------------------------------------------------|-----|
| General Details Certification Path                         |     |
| Certificate Information                                    |     |
| This certificate is intended for the following purpose(s): | _   |
| Ensures the identity of a remote computer                  |     |
|                                                            |     |
|                                                            |     |
| Issued to: UE180                                           | -   |
| Issued by:                                                 |     |
| Valid from 1/1/2018 to 12/27/2037                          |     |
|                                                            |     |
| Install Certificate Issuer Statem                          | ent |
|                                                            | ж   |

## NOTE

- If [Install Certificate...] is not displayed, close Microsoft Edge and restart it by selecting [Run as Administrator].
   Right-click on [Start] [Microsoft Edge] and click [More] [Execute as Administrator].
- 5. Click [Next], which is displayed in the certificate import wizard.

| ← 🖉 Certificate Import Wizard                                                                                                    | ×    |
|----------------------------------------------------------------------------------------------------|------|
| Welcome to the Certificate Import Wizard                                                                                                    |      |
| This wizard helps you copy certificates, certificate trust lists, and certificate revocation<br>lists from your disk to a certificate store.                                                                                                    |      |
| A certificate, which is issued by a certification authority, is a confirmation of your identity<br>and contains information used to protect data or to establish secure network<br>connections. A certificate store is the system area where certificates are kept. | f    |
| Store Location                                                                                                    |      |
| Current User     Cocal Machine                                                                                                    |      |
| To continue, click Next.                                                                                                    |      |
|                                                                                                    |      |
|                                                                                                    |      |
| Next Ca                                                                                                    | ncel |

6. Select [Place all certificates in the following store] and click [Browse...].

| ÷ | 🚰 Certificate Import Wizard                                                                                 |  |
|---|----------------------------------------------------------------------------------------------------|--|
|   | Certificate Store                                                                                           |  |
|   | Certificate stores are system areas where certificates are kept.                                            |  |
|   | Windows can automatically select a certificate store, or you can specify a location for<br>the certificate. |  |
|   | Automatically select the certificate store based on the type of certificate                                 |  |
|   | Place all certificates in the following store                                                               |  |
|   | Certificate store:                                                                                          |  |
|   | Browse                                                                                                    |  |
|   |                                                                                                    |  |
|   |                                                                                                    |  |
|   |                                                                                                    |  |
|   |                                                                                                    |  |
|   |                                                                                                    |  |
|   |                                                                                                    |  |
|   |                                                                                                    |  |
|   |                                                                                                    |  |

7. Select [Trusted Root Certification Authorities] and click [OK].

|   | Personal                               | _   | •  |
|---|----------------------------------------|-----|----|
|   | Trusted Root Certification Authorities | 5   |    |
|   | Enterprise Trust                       | - I |    |
|   | Intermediate Certification Authorities |     |    |
|   | Trusted Publishers                     |     |    |
| l | Untrusted Certificates                 |     | ۲I |
| < |                                        | >   |    |

8. Click [Next].

| ← | 🖉 Certificate Import Wizard                                                                                 | х  |
|---|----------------------------------------------------------------------------------------------------|----|
|   |                                                                                                    |    |
|   | Certificate Store                                                                                           |    |
|   | Certificate stores are system areas where certificates are kept.                                            |    |
|   |                                                                                                    |    |
|   | Windows can automatically select a certificate store, or you can specify a location for<br>the certificate. |    |
|   | Automatically select the certificate store based on the type of certificate                                 |    |
|   | Place all certificates in the following store                                                               |    |
|   | Certificate store:                                                                                          |    |
|   | Trusted Root Certification Authorities Browse                                                               |    |
|   |                                                                                                    |    |
|   |                                                                                                    |    |
|   |                                                                                                    |    |
|   |                                                                                                    |    |
|   |                                                                                                    |    |
|   |                                                                                                    |    |
|   |                                                                                                    |    |
|   |                                                                                                    |    |
|   | Next Cano                                                                                                   | el |

9. Click [Finish].

| 🗧 🖉 Certificate Import Wizard                                             | ×      |
|---------------------------------------------------------------------------|--------|
| Completing the Certificate Import Wizard                                  |        |
| The certificate will be imported after you click Finish.                  |        |
| You have specified the following settings:                                |        |
| Certificate Store Selected by User Trusted Root Certification Authorities |        |
| Content Certificate                                                       |        |
|                                                                           |        |
|                                                                           |        |
|                                                                           |        |
|                                                                           |        |
|                                                                           |        |
|                                                                           |        |
|                                                                           |        |
|                                                                           |        |
| Finish                                                                    | Cancel |
| Finish                                                                    | Cancel |

10. Click [Yes].

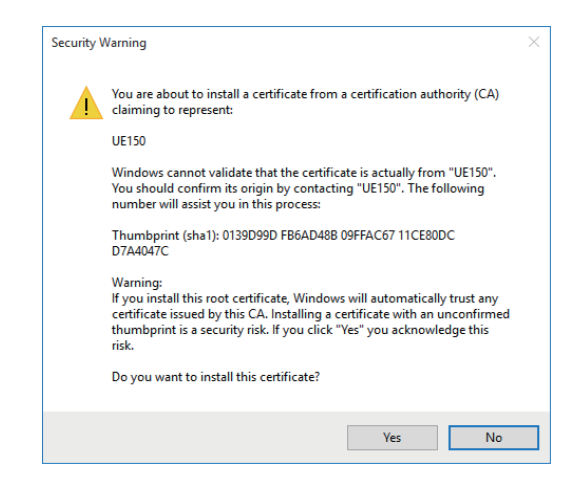

When importing is finished, the "The import was successful." screen is displayed.

## 11. Click [OK].

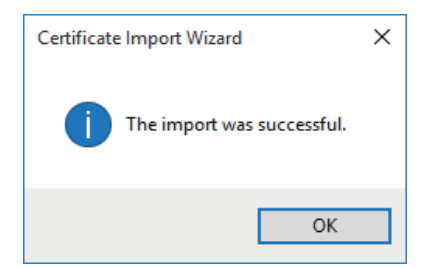

Closing the web browser after importing the certificate and reconnecting to it will stop the "Certificate error" screen being displayed.

#### COMMON

Click [COMMON] in the Network settings screen [NETWORK].

Make shared network settings.

Confirm the settings with the [SET] button.

\_\_\_\_ indicates factory default settings.

| Item                               | Setting value       | Setting details                                                                                                    |
|------------------------------------|---------------------|----------------------------------------------------------------------------------------------------|
| EASYIP SETUP ACCOMMODATE PERIOD    | 20MIN.<br>UNLIMITED | Sets the time allowed for network setting operations from EasyIP Setup Tool Plus.                                                   |
|                                    |                     | <b>20MIN.</b><br>Allows camera setting operations on the EasyIP Setup Tool<br>Plus for just 20 minutes after start up of this unit. |
|                                    |                     | <b>UNLIMITED</b><br>Allows camera setting operations on the EasyIP Setup Tool<br>Plus at any time.                                  |
|                                    |                     | • Camera display on the EasyIP Setup Tool Plus is enabled all the time, and the camera screen can be opened.                        |
|                                    |                     | <ul> <li>Consult the network administrator regarding the address<br/>settings for the different servers.</li> </ul>                 |
| EASYIP SETUP PLUS PLAIN TEXT USAGE | ENABLE<br>DISABLE   | Sets whether to enable or disable encryption of communications when communicating with EasyIP Setup Tool Plus.                      |
|                                    |                     | ENABLE<br>Communications are sent and received as plain messages.                                                                   |
|                                    |                     | <b>DISABLE</b><br>Communications are sent and received as encrypted mes-<br>sages.                                                  |

## ROP account settings screen [ROP ACCOUNT SETTING]

Make the settings for user accounts required to connect to ROPs (AK-HRP1010 and AK-HRP1015) and an MSU (AK-MSU1000) from this unit in the ROP account settings screen [ROP ACCOUNT SETTING]. The accounts can also be deleted here. You can register a maximum of 12 users.

The ROP account settings screen [ROP ACCOUNT SETTING] consists of [USER LIST] and [ADD USER].

#### **USER LIST**

Click [USER LIST] in the ROP account settings screen [ROP ACCOUNT SETTING].

Information about accounts already registered is displayed.

To delete a registered user account, click the [DELETE] button to the right of the relevant account.

#### ADD USER

Registers a user account.

| Item                                                                                      | Setting details                                                                                                    |  |
|-------------------------------------------------------------------------------------------|----------------------------------------------------------------------------------------------------|--|
| USER NAME                                                                                 | <ul> <li>Enter the user name.</li> <li>Maximum number of characters. <ol> <li>to 8 half-size characters</li> <li>Characters that can be entered.</li> <li>Half-size numeric characters: <ul> <li>0123456789</li> <li>Half-size alphabetical characters (upper and lower cases):</li> </ul> </li> </ol></li></ul> |  |
|                                                                                           | ABCDEFGHIJKLMNOPQRSTUVWXYZ<br>abcdefghijklmnopqrstuvwxyz<br>• Symbols:<br>#                                                                                                    |  |
| PASSWORD                                                                                  | Enter the password.                                                                                                    |  |
| RETYPE PASSWORD       • Maximum number of characters         1 to 31 half-size characters |                                                                                                    |  |

## User management screen [USER MNG.]

In the User management screen [USER MNG.], register authentication for users that can access this unit from personal computers and mobile terminals. Up to 3 users can be registered.

The User management screen [USER MNG.] consists of [USER LIST] and [ADD USER].

## NOTE

• If user authentication fails more than 8 times within a 30-second period from the same IP address (personal computer), access to the unit will be disabled for a certain period.

#### **USER LIST**

Click [USER LIST] in the User management screen [USER MNG.].

Information about accounts already registered is displayed.

To delete a registered user account, click the [DELETE] button to the right of the relevant account.

## NOTE

• If there is 1 registered account, you cannot delete that account.

#### ADD USER

Registers a user account.

| Item                                                                                                    | Setting details                                                                                                    |  |
|----------------------------------------------------------------------------------------------------|----------------------------------------------------------------------------------------------------|--|
| USER NAME                                                                                                    | Enter the user name.                                                                                                    |  |
|                                                                                                    | <ul> <li>Maximum number of characters.</li> <li>1 to 32 half-size characters</li> </ul>                                                                                                    |  |
|                                                                                                    | <ul> <li>Characters that can be entered.</li> <li>Half-size numeric characters:<br/>0123456789</li> <li>Half-size alphabetical characters (upper and lower cases):<br/>ABCDEFGHIJKLMNOPQRSTUVWXYZ<br/>abcdefghijklmnopqrstuvwxyz</li> <li>Symbols:<br/>!#\$%'()*+,/?@[]^_`~</li> </ul> |  |
| ASSWORD     Enter the password.       ETYPE PASSWORD     • Maximum number of characters<br>4 to 32 half-size characters |                                                                                                    |  |

# Troubleshooting

## Operation

| Symptom                                                      | Cause and Measure                                                                                                    |  |  |
|--------------------------------------------------------------|----------------------------------------------------------------------------------------------------|--|--|
| Cannot turn the power on.                                    | Is the power cable connected to the outlet properly?                                                                                                    |  |  |
| Cannot perform operation from<br>an ROP connected with an IP | <ul> <li>Is the power on?</li> <li>If the LCD panel of this unit is off, the power of this unit is not turned on.</li> </ul>                                                                                                    |  |  |
| connection.                                                  | Is a valid IP address set on the unit?                                                                                                    |  |  |
|                                                              | Is the unit you want to operate selected correctly?                                                                                                    |  |  |
|                                                              | <ul> <li>Is the ROP connected correctly?</li> <li>Also refer to the operating instructions for the ROP.</li> </ul>                                                                                                    |  |  |
|                                                              | <ul> <li>The version of the ROP may need to be upgraded to enable support for the unit.</li> <li>Consult your dealer.</li> </ul>                                                                                                    |  |  |
| Cannot access from a web                                     | Did you use a LAN cable of category 5e or higher for connecting to the [LAN] connector?                                                                                                    |  |  |
| browser                                                      | <ul> <li>Is the [LINK] LED of the [LAN] connector lit?</li> <li>If it is not lit, the unit is not connected to the LAN properly or the network of the connection destination is not operating properly.<br/>Check the LAN cable for a bad electrical contact and make sure the connections are correct.</li> </ul>                                                                                                    |  |  |
|                                                              | <ul> <li>Is the power on?</li> <li>If the LCD panel of this unit is off, the power of this unit is not turned on.</li> </ul>                                                                                                    |  |  |
|                                                              | Is a valid IP address set on the unit?                                                                                                    |  |  |
|                                                              | <ul> <li>Is the wrong IP address being accessed? (Windows)</li> <li>Using the Windows command prompt, execute         <ul> <li>ping [IP address which has been set in this unit]</li> <li>A reply returned from the unit signifies that there are no problems in operation.</li> <li>If a reply is not received, reboot the unit, and within 20 minutes change the IP address using the EasyIP Setup Tool Plus.</li> </ul> </li> </ul> |  |  |
|                                                              | <ul> <li>Is the wrong IP address being accessed? (Mac)</li> <li>Using the OS X terminal, execute</li> <li>&gt; ping -c 10 [IP address which has been set in this unit]</li> <li>A reply returned from the unit signifies that there are no problems in operation.</li> </ul>                                                                                                    |  |  |
|                                                              | <ul> <li>Has 554 been set as the HTTP port number?</li> <li>For the HTTP port number, use a port number other than the following port numbers that are used by the unit.</li> <li>20, 21, 23, 25, 42, 53, 67, 68, 69, 110, 123, 161, 162, 554, 995, 10669, 10670</li> </ul>                                                                                                    |  |  |
|                                                              | <ul> <li>Is the set IP address the same as that of another device?</li> <li>Check out the IP addresses of the unit, access devices (personal computer, controller, etc.) and any other cameras.</li> </ul>                                                                                                    |  |  |
|                                                              | <ul> <li>Does the subnet mask setting match the network subnet of the connection destination?</li> <li>Check out the subnet mask settings of the unit and access devices, and then consult with the network administrator.</li> </ul>                                                                                                    |  |  |
|                                                              | <ul> <li>Is the Web browser set to "Use a proxy server"? (When the unit and the personal computer are connected to the same subnet)</li> <li>If a proxy server has been set using the [proxy setting] of the web browser, it is recommended that a "Don't use proxy" address be selected as the unit's IP address setting.</li> </ul>                                                                                                  |  |  |
|                                                              | <ul> <li>Has the wrong default gateway been set for the unit? (When the unit and personal computer are connected to different subnets)</li> <li>Check out the default gateway that has been set for the unit, and then consult with the network administrator.</li> </ul>                                                                                                    |  |  |

| Sumatom                                                     | Cause and Measure                                                                                                    |  |  |
|-------------------------------------------------------------|----------------------------------------------------------------------------------------------------|--|--|
| The setting values of the<br>[Setup] screen are not updated | Press the [F5] key on the personal computer keyboard to request the setting values to be obtained. (Windows)                                                                                                    |  |  |
| properly or are not displayed.                              | • Press the [Command] + [R] key on the personal computer keyboard to request the setting values to be obtained. (Mac)                                                                                                    |  |  |
|                                                             | Delete the temporary Internet files as described below. (Mac)                                                                                                    |  |  |
|                                                             | <ol> <li>Select [Safari] - [Empty Cache] in Safari.</li> <li>Click the [Delete] button under [Browsing history].</li> </ol>                                                                                                    |  |  |
|                                                             | Delete the temporary Internet files as described below. (Windows)                                                                                                    |  |  |
|                                                             | <ol> <li>Select [] - [History] in Microsoft Edge.</li> <li>Select [] - [Clear browsing data].</li> <li>Select the [Browsing history], [Download history], [Cookies and other site data], and [Cached images and files] checkboxes and click [Clear now].</li> </ol>                                                                                      |  |  |
|                                                             | <ul> <li>A port of the unit may be being filtered by, for example, the firewall function of the antivirus software.</li> <li>Change the HTTP port number of the unit to a port number that is not filtered.</li> </ul>                                                                                                    |  |  |
| It is not possible to download<br>the setting files         | <ul> <li>Are pop-up windows blocked? (Windows)</li> <li>Perform the following.</li> <li>In Microsoft Edge, select []-[Settings].</li> <li>Select [Cookies and site permissions].</li> <li>Select [Pop-ups and redirects].</li> <li>Turn off [Block(recommended)].</li> </ul>                                                                             |  |  |
| The authentication screen appears repeatedly                | <ul> <li>Has the user name or password been changed?</li> <li>If you change the user name and password of the user currently logged in from a separate web browser while the unit is being accessed, the authentication screen appears each time the screen display is changed. Close the web browser, and initiate access to the unit again.</li> </ul> |  |  |
| Screens displays take a while to appear                     | <ul> <li>Is the unit on the same local network being accessed via proxy?</li> <li>Configure the web browser settings so that access is not performed via proxy.</li> </ul>                                                                                                    |  |  |
|                                                             | <ul> <li>Are multiple users accessing the unit's IP images at the same time?</li> <li>When multiple users access the unit's IP images at the same time, images may take some time to appear, and the frame rate of the IP images may decrease.</li> </ul>                                                                                                |  |  |

## **Web Screen**

Depending on the OS installed on the personal computer, the following may occur. If a problem occurs, take the corresponding measure. Performing the following solutions will not affect the operation of other applications.

The "information bar" described in the following explanations refers to the message bars that appear in Microsoft Edge. (Windows) The information bar appears at the bottom of Microsoft Edge.

| This website wants to install the following add-on: 'nwov4Stetup' from 'Panasonic System Networks Co., Ltd.'. What's the risk? Install ×                                          |                                                                                                    |  |
|----------------------------------------------------------------------------------------------------|----------------------------------------------------------------------------------------------------|--|
| Symptom                                                                                                    | Cause and Measure                                                                                                    |  |
| The following message appears in the information bar.<br>[This website wants to run the following add-on:<br>'WebVideo Module' from 'Panasonic System Networks<br>Co.,Ltd.'.]     | Select [Allow].                                                                                                    |  |
| The following message appears in the information bar.<br>[This website wants to install the following add-on:<br>'nwcv4SSetup.exe' from 'Panasonic System Networks<br>Co.,Ltd.'.] | <ul> <li>Select [Install]. When the security warning window appears, click<br/>the [Install] button.</li> </ul>                                                                                                    |  |
| The IP images do not match the display frames                                                                                                    | <ul> <li>Images may not appear correctly if their DPI settings are 120 DPI or<br/>higher.</li> <li>Right-click on the desktop of the personal computer, click [Display<br/>settings] - [Change the size of text, apps, and other items], and select<br/>[100% (Recommended)].</li> </ul> |  |
|                                                                                                    | <ul> <li>Images may not appear correctly if the zoom level is set to anything other than 100% in Microsoft Edge.</li> <li>Go to [] - [Zoom] in Microsoft Edge and click [-] and [+] to set to [100%].</li> </ul>                                                                         |  |

## Reference

## **Connector pin assignment table**

## Front panel

## [INTERCOM] connector (page 16: 2)

HA16PRH-5S (Hirose Electric Co., Ltd.)

| Pin No. | Function | Remarks                                                                                                    |
|---------|----------|----------------------------------------------------------------------------------------------------|
| 1       | SHIELD   | Carbon MIC: -1 dB                                                                                                    |
| 2       | TALK     | <ul> <li>Dynamic MIC: -5 dB</li> <li>Select [DYN], [ECM], or [CBN] in [MIC TYPE] that can be accessed by selecting [CCU INTERCOM TALK] in the [AUDIO] menu.</li> </ul> |
| 3       | SHIELD   |                                                                                                    |
| 4       | RECEIVE  |                                                                                                    |
| 5       | NC       |                                                                                                    |

Rear panel

## [TALLY OUT] connector (page 19: 8)

HR10A-7R-4SC (Hirose Electric Co., Ltd.)

| Pin No. | Function    | Specifications        | Remarks                                                        |
|---------|-------------|-----------------------|----------------------------------------------------------------|
| 1       | GND         | Ground                |                                                                |
| 2       | TALLY R OUT | Open collector output |                                                                |
| 3       | TALLY G OUT | Open collector output | "Example of tally and alarm output connections" (see page 144) |
| 4       | ALARM       | Open collector output |                                                                |

#### Example of tally and alarm output connections

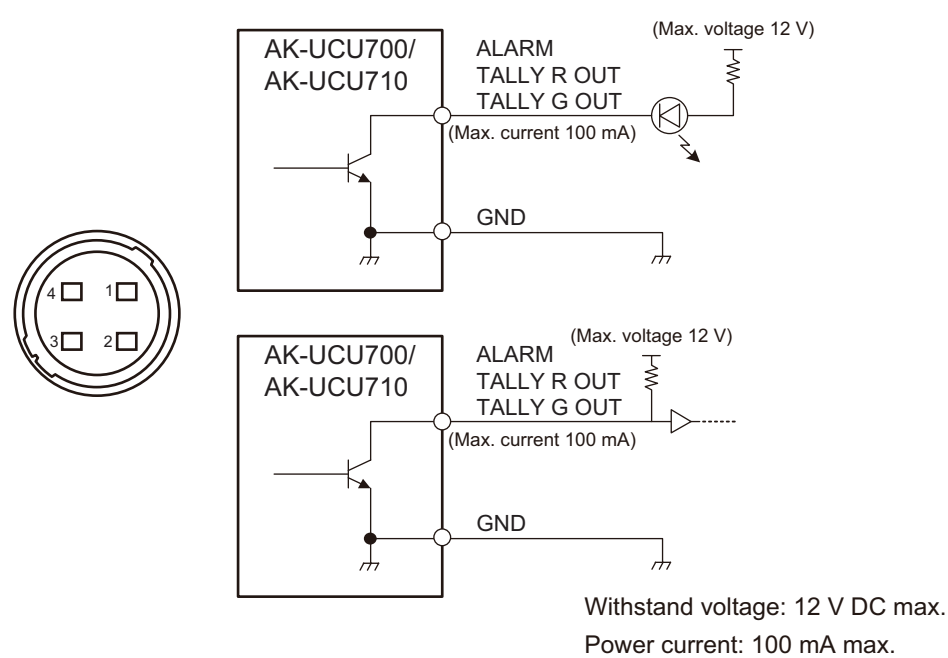
#### [COMMUNICATION] connector (page 19: 3)

JBY-25S-1A3F(LF)(SN) (J.S.T. Mfg. Co., Ltd.)

| Pin No. | Function           | Flow of signal | Remarks                                     |
|---------|--------------------|----------------|---------------------------------------------|
| 1       | INCOM ENG OUT (H)  | CCU→SYSTEM     | 0 dBm, 600 Ω (4 W) / 1 V [p-p], 200 Ω (RTS) |
| 2       | INCOM ENG OUT (C)  | CCU→SYSTEM     | 4 W/RTS/CLRCOM                              |
| 3       | INCOM ENG (GND)    |                | Selected using a menu                       |
| 4       | INCOM ENG IN (H)   | SYSTEM→CCU     |                                             |
| 5       | INCOM ENG IN (C)   | SYSTEM→CCU     |                                             |
| 6       | PGM IN (H)         | SYSTEM→CCU     | 0 dBm/-20 dBm, 600 Ω                        |
| 7       | PGM IN (C)         | SYSTEM→CCU     | Selected using a menu                       |
| 8       | PGM IN (GND)       |                |                                             |
| 9       | GND                |                |                                             |
| 10      | NC                 |                |                                             |
| 11      | R TALLY IN (H)     | SYSTEM→CCU     | ON:<br>Short/TTL(H)/24 V                    |
| 12      | R TALLY IN (C)     | SYSTEM→CCU     | OFF:<br>Open/TTL(L)/0 V                     |
| 13      | GND                |                |                                             |
| 14      | INCOM PROD OUT (H) | CCU→SYSTEM     | 0 dBm, 600 Ω (4 W) / 1 V [p-p], 200 Ω (RTS) |
| 15      | INCOM PROD OUT (C) | CCU→SYSTEM     | 4 W/RTS/CLRCOM                              |
| 16      | INCOM PROD (GND)   |                | Selected using a menu                       |
| 17      | INCOM PROD IN (H)  | SYSTEM→CCU     |                                             |
| 18      | INCOM PROD IN (C)  | SYSTEM→CCU     |                                             |
| 19      | PGM2 IN (H)        | SYSTEM→CCU     | 0 dBm/-20 dBm, 600 Ω                        |
| 20      | PGM2 IN (C)        | SYSTEM→CCU     | Selected using a menu                       |
| 21      | PGM2 IN (GND)      |                |                                             |
| 22      | YL TALLY IN (H)    | SYSTEM→CCU     | ON:                                         |
| 23      | YL TALLY IN (C)    | SYSTEM→CCU     | Short/TTL(H)/24 V                           |
| 24      | G TALLY IN (H)     | SYSTEM→CCU     |                                             |
| 25      | G TALLY IN (C)     | SYSTEM→CCU     | Open/TTL(L)/0 V                             |

#### Example of tally input connections

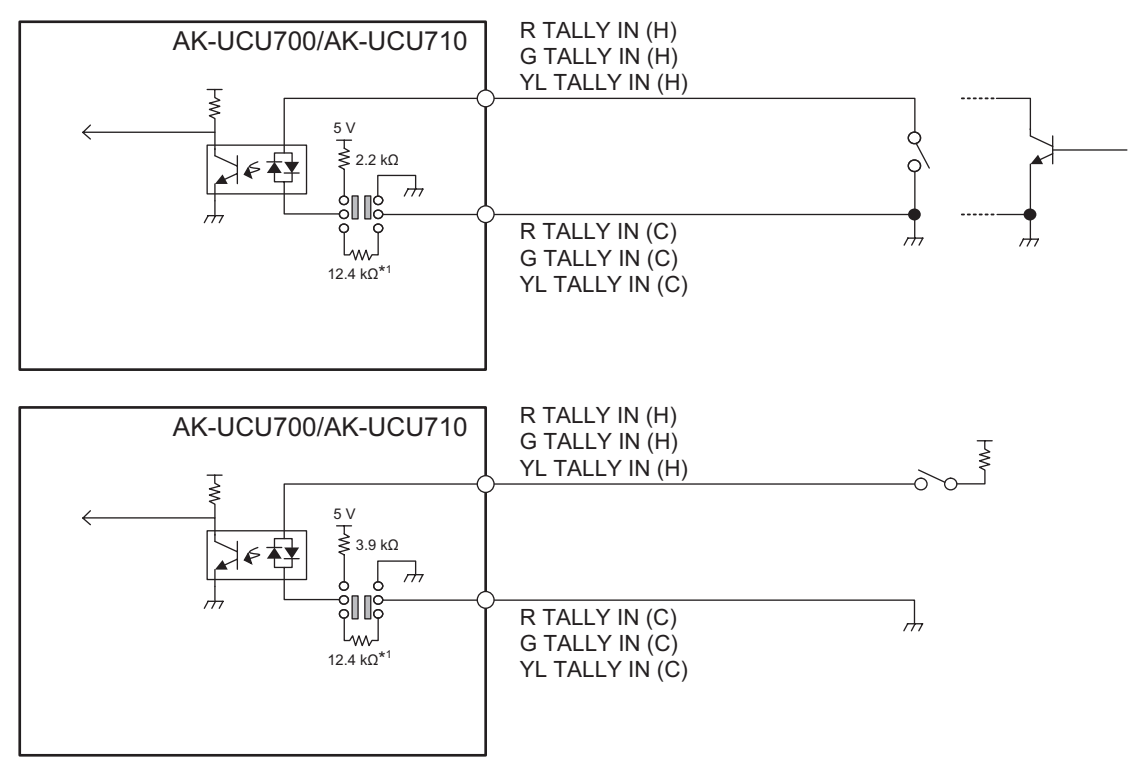

\*1: Equivalent circuit

#### [ROP] connector (page 19: 2)

HR10G-10R-10SC (71) (Hirose Electric Co., Ltd.)

| Pin No. | Function     | Flow of signal |
|---------|--------------|----------------|
| 1       | ROP CONT (H) | CCU→ROP        |
| 2       | ROP CONT (C) | CCU→ROP        |
| 3       | ROP DATA (H) | ROP→CCU        |
| 4       | ROP DATA (C) | ROP→CCU        |
| 5       | NC           |                |
| 6       | NC           |                |
| 7       | NC           |                |
| 8       | NC           |                |
| 9       | +16 V OUT    | CCU→ROP        |
| 10      | GND          |                |

Connector of cable

HR10A-10P-10P (73)

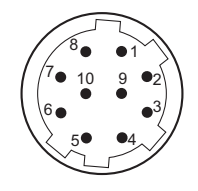

#### [MSU] connector (page 19: 1)

HR10G-10R-10SC (71) (Hirose Electric Co., Ltd.)

| Pin No. | Function     | Flow of signal |
|---------|--------------|----------------|
| 1       | MSU CONT (H) | CCU→MSU        |
| 2       | MSU CONT (C) | CCU→MSU        |
| 3       | MSU DATA (H) | MSU→CCU        |
| 4       | MSU DATA (C) | MSU→CCU        |
| 5       | TALLY R      | CCU→MSU        |
| 6       | TALLY G      | CCU→MSU        |
| 7       | HEAD POWER   | CCU→MSU        |
| 8       | ALARM 1      | CCU→MSU        |
| 9       | ALARM 0      | CCU→MSU        |
| 10      | GND          |                |

• Connector of cable HR10A-10P-10P (73)

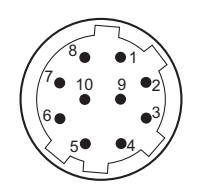

#### [MIC1] and [MIC2] connectors (page 19: 9)

HA16RV-3PG(76) (Hirose Electric Co., Ltd.)

| Pin No. | Function | Flow of signal | Remarks      |
|---------|----------|----------------|--------------|
| 1       | SHIELD   |                | 0 dBm, 600 Ω |
| 2       | НОТ      | CCU→SYSTEM     |              |
| 3       | COLD     | CCU→SYSTEM     |              |

• When connecting to an unbalanced input terminal of an external device, connect to it as shown in the diagram below.

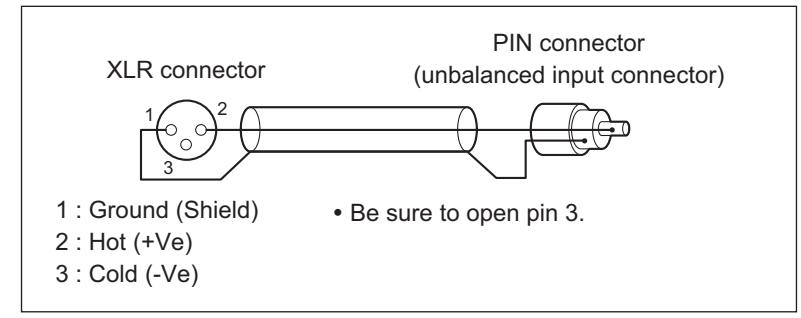

• Some commercially available conversion connectors and conversion cables have pin 3 shorted to pin 1. Using such a conversion connector or conversion cable will cause a failure.

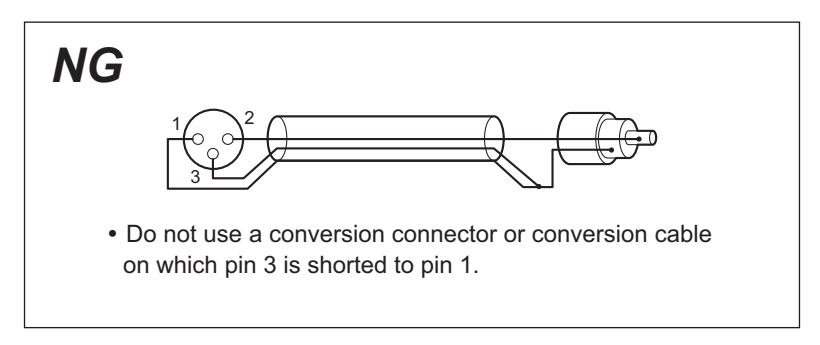

#### [CAMERA] connector (page 19: 10)

AK-UCU700P/E, AK-UCU710P/E: OPS2404-PR (Tajimi Electronics Co., Ltd.) AK-UCU700PS/ES, AK-UCU710PS/ES: FXW.3K.93C.TLM (LEMO)

| Pin No. | Function      | Flow of signal        |
|---------|---------------|-----------------------|
| 1       | Optical fiber | $CAM\toCCU$           |
| 2       | Optical fiber | $CCU\toCAM$           |
| 3       | Control line  | CCU←→CAM              |
| 4       | Control line  | CCU←→CAM              |
| 5       | AC 240 V      | $CCU \rightarrow CAM$ |
| 6       | AC 240 V      | $CCU\toCAM$           |

### Front panel G/L indicator specifications

|                         | REF-IN      |          |               |             |             |  |
|-------------------------|-------------|----------|---------------|-------------|-------------|--|
| FORMAT(SDI OUT1-4)      | 1080/59.94i | 1080/50i | 1080/23.98PsF | 1080/23.98p | 1080/29.97p |  |
| 2160/59.94p             | ✓           | ×        | ×             | ×           | ✓           |  |
| 2160/29.97p             | ✓           | ×        | ×             | ×           | ✓           |  |
| 2160/23.98p             | ×           | ×        | ✓             | ✓           | ×           |  |
| 1080/59.94p             | ✓           | ×        | ×             | ×           | ✓           |  |
| 1080/29.97p             | ✓           | ×        | ×             | ×           | ✓           |  |
| 1080/29.97PsF           | ✓           | ×        | ×             | ×           | ✓           |  |
| 1080/23.98p             | ×           | ×        | ✓             | ✓           | ×           |  |
| 1080/23.98PsF           | ×           | ×        | ✓             | 1           | ×           |  |
| 1080/23.98p over 59.94p | ✓           | ×        | ×             | ×           | ✓           |  |
| 1080/23.98p over 59.94i | ✓           | ×        | ×             | ×           | ✓           |  |
| 1080/59.94p-120fps      | ✓           | ×        | ×             | ×           | ✓           |  |
| 1080/59.94p-180fps      | ✓           | ×        | ×             | ×           | ✓           |  |
| 1080/59.94p-240fps      | ✓           | ×        | ×             | ×           | ✓           |  |
| 2160/50p                | ×           | ✓        | ×             | ×           | ×           |  |
| 2160/25p                | ×           | ✓        | ×             | ×           | ×           |  |
| 1080/50p                | ×           | ✓        | ×             | ×           | ×           |  |
| 1080/25p                | ×           | ✓        | ×             | ×           | ×           |  |
| 1080/50p-100fps         | ×           | ✓        | ×             | ×           | ×           |  |
| 1080/50p-150fps         | ×           | ✓        | ×             | ×           | ×           |  |
| 1080/50p-200fps         | ×           | ✓        | ×             | ×           | ×           |  |

 $\checkmark$ : Green light ×: Orange light -: Off

√: Green light ×: Orange light -: Off

|                         | REF-IN   |            |                          |         |          |
|-------------------------|----------|------------|--------------------------|---------|----------|
| FORMAT(SDI OUT1-4)      | 1080/25p | 525/59.94i | 525/59.94i<br>with 10FLD | 625/50i | No input |
| 2160/59.94p             | ×        | ~          | ✓                        | ×       | -        |
| 2160/29.97p             | ×        | 1          | ✓                        | ×       | -        |
| 2160/23.98p             | ×        | ×          | ✓                        | ×       | -        |
| 1080/59.94p             | ×        | ~          | ✓                        | ×       | -        |
| 1080/29.97p             | ×        | ~          | ✓                        | ×       | -        |
| 1080/29.97PsF           | ×        | ✓          | ✓                        | ×       | -        |
| 1080/23.98p             | ×        | ×          | ✓                        | ×       | -        |
| 1080/23.98PsF           | ×        | ×          | ✓                        | ×       | -        |
| 1080/23.98p over 59.94p | ×        | ✓          | ✓                        | ×       | -        |
| 1080/23.98p over 59.94i | ×        | ~          | ✓                        | ×       | -        |
| 1080/59.94p-120fps      | ×        | 1          | ✓                        | ×       | -        |
| 1080/59.94p-180fps      | ×        | 1          | ✓                        | ×       | -        |
| 1080/59.94p-240fps      | ×        | ~          | ✓                        | ×       | -        |
| 2160/50p                | ✓        | ×          | ×                        | ✓       | -        |
| 2160/25p                | ✓        | ×          | ×                        | ✓       | -        |
| 1080/50p                | ✓        | ×          | ×                        | ~       | -        |
| 1080/25p                | ✓        | ×          | ×                        | ~       | -        |
| 1080/50p-100fps         | ✓        | ×          | ×                        | ~       | -        |
| 1080/50p-150fps         | ✓        | ×          | ×                        | ~       | -        |
| 1080/50p-200fps         | ✓        | ×          | ×                        | ~       | -        |

#### **Appearance**

Unit: mm (inch)

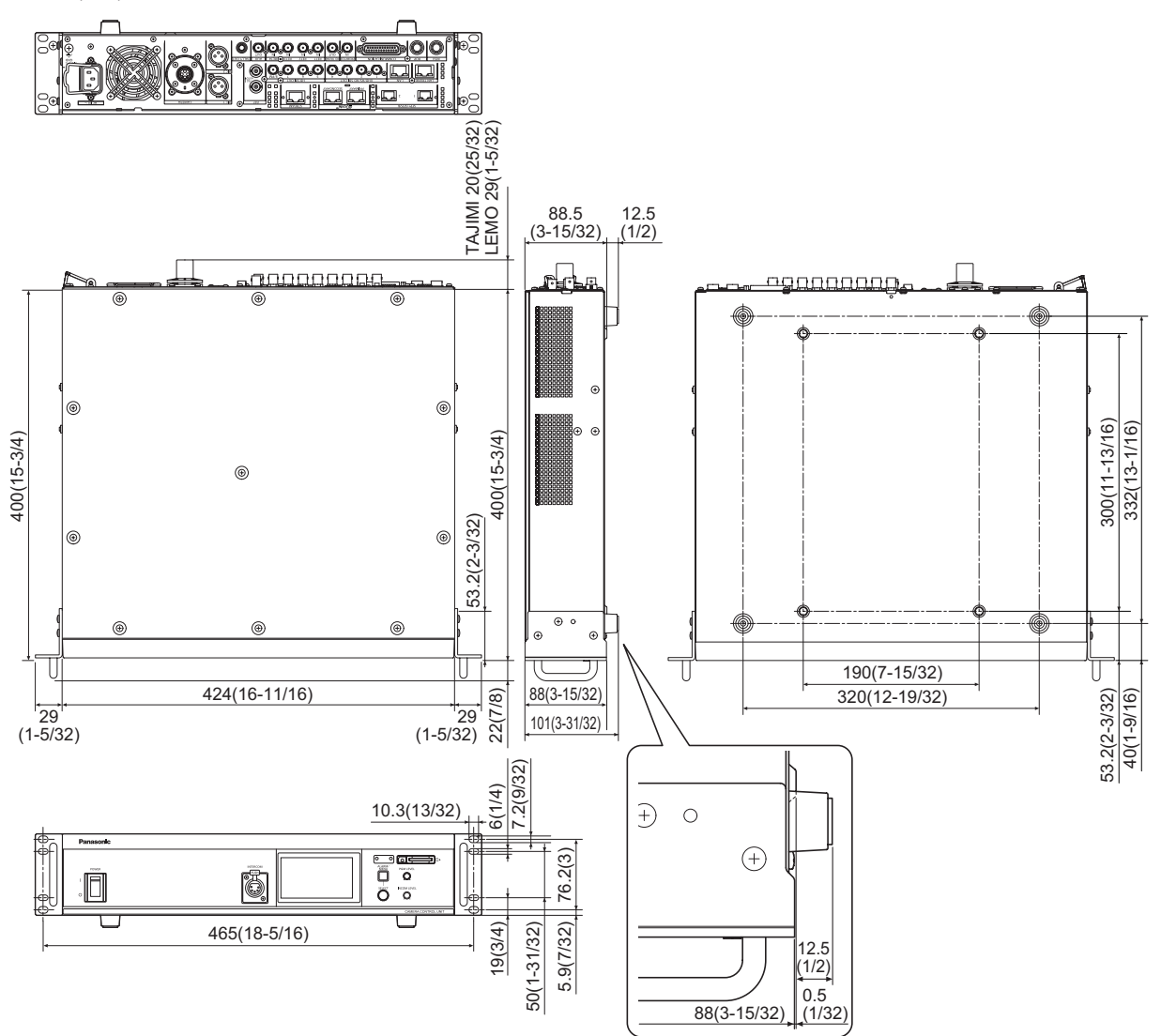

## Specifications

| Power supply                             | 100 V - 240 V AC (\cap), 50 Hz/60 Hz       |
|------------------------------------------|--------------------------------------------|
| Power consumption                        | 550 W<br>(Without camera connected: 130 W) |
| Capacity for supplying power to a camera | 240 V AC (\cap), 1.46 A , 50 Hz/60 Hz      |

#### indicates safety information.

| Operating temperature              | 0 °C to 40 °C (32 °F to 104 °F)                                                                                                    |
|------------------------------------|----------------------------------------------------------------------------------------------------|
| Humidity                           | 10% to 90% (no condensation)                                                                                                    |
| Dimensions<br>(Width×Height×Depth) | 424 mm × 88.5 mm × 400 mm (16-11/16 inches × 3-15/32 inches × 15-3/4 inches) (excluding protrusions)                                                                             |
| Weight                             | AK-UCU700 : Approx. 9.1 kg (20.02 lb)<br>AK-UCU710 : Approx. 9.3 kg (20.46 lb)                                                                                                   |
|                                    | 3G/HD-SDI<br>5 lines                                                                                                    |
| Video output                       | 12G/6G/3G/HD-SDI<br>2 lines                                                                                                    |
|                                    | HD-SDI<br>1 line                                                                                                    |
| HD TRUNK output                    | 3G/HD-SDI<br>1 line                                                                                                    |
| AUX output                         | 3G/HD-SDI<br>1 line                                                                                                    |
| Return input                       | 3G/HD-SDI<br>4 lines                                                                                                    |
| HD TRUNK (prompter)<br>input       | 3G/HD-SDI<br>1 line                                                                                                    |
| Reference input                    | BB (black burst) / tri-level<br>1 line (automatic termination, connect to upper connector; BB signal and tri-level signal automatically recognized,<br>with loop-through output) |
| Microphone output                  | 0 dBm/600 Ω<br>2 lines (XLR, 3-pin, male)                                                                                                    |
|                                    | Intercom input/output<br>(ENG / PROD, 0 dBm, 600 Ω (4 W) / 1 V [p-p], 200 Ω (RTS), 4 W / RTS / CLRCOM)<br>2 lines                                                                |
| Communication                      | PGM input (0 dBm/600 Ω)<br>2 lines                                                                                                    |
|                                    | Tally input (red, green, yellow)<br>1 input each                                                                                                    |
| TALLY output                       | Tally output (red, green)<br>Alarm output<br>Output from each of the open collectors                                                                                             |
| ROP                                | RS-422<br>1 line, 16 V DC output                                                                                                    |
| MSU                                | RS-422<br>1 line, GPI for control                                                                                                    |
| LAN TRUNK                          | 1 line                                                                                                    |
| LAN                                | 1 line                                                                                                    |
| LCD monitor                        | 3.5-inch LCD monitor, touch panel supported                                                                                                    |
| MOIP<br>(AK-UCU710 only)           | SFP+/SFP28 slot<br>2 lines                                                                                                    |
| DANTE<br>(AK-UCU710 only)          | RJ45<br>2 lines                                                                                                    |

The symbols on this product (including the accessories) represent the following:

 $\sim$  AC I Power on

- O Power off
- NOTE
  - For details on the maximum lengths of connection cables, consult your dealer.

Inrush current, measured according to European standard EN55103-1, on initial switch-on: 3 A, after a supply interruption of 5 s: 80 A

## Index

#### A

|   | Accessories                                                                                                    | 12      |
|---|----------------------------------------------------------------------------------------------------|---------|
|   | AC power socket                                                                                                    | 19      |
|   | ALARM lamp                                                                                                    | 17      |
|   | AUDIO                                                                                                    | 60      |
|   | Auto displays                                                                                                    |         |
|   | AUX OUT connector                                                                                                    | 19      |
|   | В                                                                                                    |         |
|   | BAR ID                                                                                                    | 58      |
|   | С                                                                                                    |         |
|   | CAMERA connector                                                                                                    | 19, 148 |
|   | CCU INTERCOM RECEIVE                                                                                                    | 61      |
|   | CCU INTERCOM TALK                                                                                                    | 61      |
|   | CCU VERSION                                                                                                    | 90      |
|   | COMMUNICATION                                                                                                    | 62      |
|   | COMMUNICATION connector                                                                                                    | 19, 145 |
|   | Cooling fan                                                                                                    | 19      |
|   | D                                                                                                    |         |
|   | Dante connector                                                                                                    | 20      |
|   | DNS SETTING                                                                                                    | 05      |
|   | DNS SETTING                                                                                                    |         |
|   | E                                                                                                    |         |
|   | E EasylP Setup Tool Plus                                                                                                    |         |
| 1 | E<br>EasyIP Setup Tool Plus                                                                                                    |         |
|   | E EasyIP Setup Tool Plus H HD PHASE                                                                                                    |         |
|   | E EasyIP Setup Tool Plus H HD PHASE HD SDI OUT connectors                                                                                                    |         |
|   | E EasyIP Setup Tool Plus H HD PHASE HD SDI OUT connectors HD TRUNK OUT connector                                                                                                    |         |
|   | E<br>EasyIP Setup Tool Plus<br>H<br>HD PHASE<br>HD SDI OUT connectors<br>HD TRUNK OUT connector<br>HTTPS                                                                                                    |         |
|   | E<br>EasyIP Setup Tool Plus<br>H<br>HD PHASE<br>HD SDI OUT connectors<br>HD TRUNK OUT connector<br>HTTPS<br>CA CERTIFICATE                                                                                                    |         |
|   | E<br>EasyIP Setup Tool Plus<br>H<br>HD PHASE<br>HD SDI OUT connectors<br>HD TRUNK OUT connector<br>HTTPS<br>CA CERTIFICATE<br>CA CERTIFICATE INSTALL                                                                                                    |         |
|   | E<br>EasyIP Setup Tool Plus<br>H<br>HD PHASE<br>HD SDI OUT connectors<br>HD TRUNK OUT connector<br>HTTPS<br>CA CERTIFICATE<br>CA CERTIFICATE INSTALL<br>GENERATE CERTIFICATE SIGNING<br>REQUEST                                                                                                    |         |
|   | E<br>EasyIP Setup Tool Plus<br>H<br>HD PHASE<br>HD SDI OUT connectors<br>HD TRUNK OUT connector<br>HTTPS<br>CA CERTIFICATE<br>CA CERTIFICATE INSTALL<br>GENERATE CERTIFICATE SIGNING<br>REQUEST<br>CONNECTION                                                                                                    |         |
| • | E<br>EasyIP Setup Tool Plus<br>H<br>HD PHASE<br>HD SDI OUT connectors<br>HD TRUNK OUT connector<br>HTTPS<br>CA CERTIFICATE<br>CA CERTIFICATE INSTALL<br>GENERATE CERTIFICATE SIGNING<br>REQUEST<br>CONNECTION<br>CRT KEY GENERATE                                                                                               |         |
| • | E<br>EasyIP Setup Tool Plus<br>H<br>HD PHASE<br>HD SDI OUT connectors<br>HD TRUNK OUT connector<br>HTTPS<br>CA CERTIFICATE<br>CA CERTIFICATE INSTALL<br>GENERATE CERTIFICATE SIGNING<br>REQUEST<br>CONNECTION<br>CRT KEY GENERATE<br>Security certificate                                                                       |         |
|   | E<br>EasyIP Setup Tool Plus<br>H<br>HD PHASE<br>HD SDI OUT connectors<br>HD TRUNK OUT connector<br>HD TRUNK OUT connector<br>HD TRUNK OUT connector<br>CA CERTIFICATE<br>CA CERTIFICATE INSTALL<br>GENERATE CERTIFICATE SIGNING<br>REQUEST<br>CONNECTION<br>CRT KEY GENERATE<br>Security certificate<br>SELF-SIGNED CERTIFICATE |         |
|   | E<br>EasyIP Setup Tool Plus<br>H<br>HD PHASE<br>HD SDI OUT connectors<br>HD TRUNK OUT connector<br>HD TRUNK OUT connector<br>HTTPS<br>CA CERTIFICATE<br>CA CERTIFICATE INSTALL<br>GENERATE CERTIFICATE SIGNING<br>REQUEST<br>CONNECTION<br>CRT KEY GENERATE<br>Security certificate<br>SELF-SIGNED CERTIFICATE<br>GENERATE      |         |
|   | E<br>EasyIP Setup Tool Plus<br>H<br>HD PHASE<br>HD SDI OUT connectors<br>HD TRUNK OUT connector<br>HTTPS<br>CA CERTIFICATE<br>CA CERTIFICATE INSTALL<br>GENERATE CERTIFICATE SIGNING<br>REQUEST<br>CONNECTION<br>CRT KEY GENERATE<br>Security certificate<br>SELF-SIGNED CERTIFICATE<br>GENERATE<br>I                           |         |
|   | E<br>EasyIP Setup Tool Plus                                                                                                    |         |

INTERCOM1 ......63

INTERCOM2 ......64

INTERCOM connector.....16, 144

| _ | - <b>24</b>                   |
|---|-------------------------------|
|   | L                             |
|   | LAN                           |
|   | LAN connector                 |
|   | LAN TRUNK connector18         |
|   | LCD panel16, 39               |
|   | Μ                             |
|   | MAINTENANCE                   |
|   | Memory card access lamp17     |
|   | Memory card slot17            |
|   | Menu                          |
|   | Displaying45                  |
|   | Operations44                  |
|   | MENU button17                 |
|   | MIC connector                 |
|   | MIC OUT                       |
|   | MoIP FORMAT65                 |
|   | MSU connector                 |
|   | Ν                             |
|   | ND/CC NAME                    |
|   | NDI/SRT SETTING               |
|   | NETWORK                       |
|   | NMOS SETTING                  |
|   | 0                             |
|   | OPERATION                     |
|   | Operation displays            |
|   | OPTION VERSION                |
|   | OUTPUT FORMAT                 |
|   | Р                             |
|   | PGM                           |
|   | PGM LEVEL adjustment dial     |
|   | Picture monitor 21            |
|   | PM OPERATION STATUS           |
|   | PM VIEW SETTING               |
|   | POWER switch                  |
|   | PROMPTER IN connector         |
|   | PTP SETTING                   |
|   | R                             |
|   | REE connectors 49             |
|   | RET1 IN to RET4 IN connectors |
|   | ROP connector 19 146          |
|   |                               |

#### S

| SD CARD95                    | ;  |
|------------------------------|----|
| SELECT dial17                | ,  |
| SETTING                      | 5  |
| SETUP87                      | ,  |
| SFP+/SFP28 slot20            | )  |
| SFP1(PRIMARY)71              | l  |
| SFP1(PRIMARY)RX74            | ŀ  |
| SFP1(PRIMARY)TX72            | 2  |
| SFP2(SECONDARY)77            | ,  |
| SFP2(SECONDARY)RX80          | )  |
| SFP2(SECONDARY)TX78          | \$ |
| SIGNAL GND terminal19        | )  |
| SOURCE SETTING               | )  |
| ST2110 SETTING70             | )  |
| START UP                     | ,  |
| Status 26 to 36              | 5  |
| Status displays25            | 5  |
| Status display screen25      | 5  |
| STREAM connector20           | )  |
| SYSTEM93                     | 5  |
| SYSTEM MODE                  | 2  |
| т                            |    |
| TALLY IN SETTING             | 3  |
| TALLY OUT connector19, 144   | ŀ  |
| Text input                   |    |
| CCU menu49                   | )  |
| LCD panel <b>43</b>          | 3  |
| U                            |    |
| UHD/HS/HD SDI OUT connectors | 3  |
| W                            |    |
| WARNING 22                   | 2  |
| Web Screen 07                | ,  |
| JICS COLOGIT                 |    |

# Panasonic Entertainment & Communication Co., Ltd. Web Site: https://pro-av.panasonic.net/en/

 ${\small \textcircled{C}}$  Panasonic Entertainment & Communication Co., Ltd. 2024